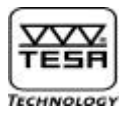

# Instruction Manual

# POWER PANEL plus M

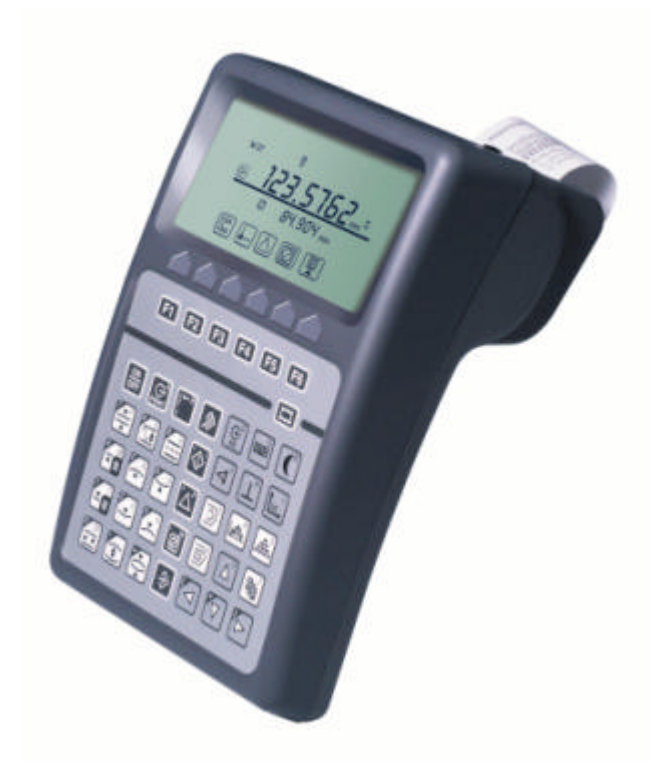

## N° 00760220 or 00760221

Used in conjunction with the standard sets TESA Micro-Hite plus M 350 00730063 600 00730064 900 00730065

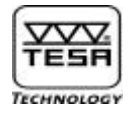

| Contents |                                                                                            | Page |
|----------|--------------------------------------------------------------------------------------------|------|
| 1        | Main features                                                                              | 5    |
| 2        | Keyboard                                                                                   | 6    |
| 3        | Starting up                                                                                | 11   |
| 3.1      | Establishing probe constant for length measurement with inversion of the probing direction | 14   |
| 3.2      | Programming retraction travel                                                              | 19   |
| 3.3      | Capturing a reference value                                                                | 20   |
| 3.4      | PRESET function                                                                            | 24   |
| 4        | Display                                                                                    | 25   |
| 4.1      | Main display                                                                               | 26   |
| 4.2      | Display format in mode measurement                                                         | 27   |
| 5        | Configuration menu                                                                         | 28   |
| 5.1      | Unit system                                                                                | 28   |
| 5.2      | Printing a language or header                                                              | 29   |
| 5.3      | Temperature stabilisation                                                                  | 29   |
| 5.4      | Standard parameters                                                                        | 30   |
| 5.5      | RS 232 input/output                                                                        | 31   |
| 5.6      | Printer                                                                                    | 31   |
| 5.7      | Temperature compensation                                                                   | 32   |
| 5.8      | Date and time                                                                              | 36   |
| 5.9      | Header text                                                                                | 36   |
| 5.10     | Default parameters                                                                         | 37   |
| 6        | Features and functions                                                                     | 38   |
| 6.1      | Measuring lengths using the function « Single probe contact »                              | 38   |
| 6.2      | Measuring lengths using the function « Dual probe contacts »                               | 38   |
| 6.3      | Measuring grooves                                                                          | 39   |
| 6.4      | Measuring ribs                                                                             | 40   |
| 6.5      | Measuring bores                                                                            | 42   |
| 6.6      | Measuring shafts                                                                           | 45   |
| 6.7      | Calculating a median                                                                       | 48   |
| 6.8      | Calculating a distance                                                                     | 51   |
| 6.9      | Measuring a diameter or a width                                                            | 55   |

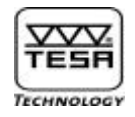

|        | F                                                                     | Page |
|--------|-----------------------------------------------------------------------|------|
| 7      | Entering the measuring instrument                                     | 56   |
| 8      | Entering data through the keyboard                                    | 57   |
| 9      | Capturing flatness and parallelism errors                             | 58   |
| 10     | Measuring angles                                                      | 65   |
| 11     | Measuring perpendicularity and straightness deviations                | 70   |
| 12     | PAUSE                                                                 | 84   |
| 13     | Characteristics of the measuring functions                            | 87   |
| 14     | 2D measurement                                                        | 90   |
| 14.1   | Measuring in coordinate direction Y                                   | 92   |
| 14.2   | Measuring in coordinate direction X                                   | 94   |
| 14.3   | Checking 2D measurements                                              | 98   |
| 15     | Performing 2D analyses                                                | 101  |
| 15.1   | Translating the origin point of coordinates to the bore axis          | 101  |
| 15.2   | Rotating the measured value through the main part                     | 103  |
| 15.3   | Aligning the coordinate system to the bore axis                       | 104  |
| 15.4   | Changing measured values into polar coordinates                       | 106  |
| 15.5   | Registering a measured dimension                                      | 107  |
| 15.6   | Auxiliary geometric functions                                         | 108  |
| 15.6.1 | Translating the coordinate system from the reference axis to new axis | 110  |
| 15.6.2 | Rotating the coordinate system through its origin point               | 111  |
| 15.6.3 | Creating a fictitious origin point                                    | 113  |
| 15.6.4 | Calculating the regression circle                                     | 115  |
| 15.6.5 | Calculating the angle between 3 geometric elements                    | 117  |
| 15.6.6 | Calculating the distance between two points                           | 118  |
| 16     | Creating a part programme by learning                                 | 120  |
| 17     | Managing files                                                        | 123  |
| 17.1   | Restoring a measurement programme                                     | 124  |
| 17.2   | Editing a measurement programme                                       | 125  |
| 17.3   | Cancelling a measurement programme                                    | 132  |
| 17.4   | Managing measurement files                                            | 133  |

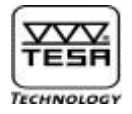

|      |                                                            | Page |
|------|------------------------------------------------------------|------|
| 18   | Executing a part programme                                 | 134  |
| 18.1 | Simple 1D programme                                        | 135  |
| 18.2 | Programme with angle, perpendicularity and 2D measurements | 140  |
| 19   | Statistics menu                                            | 150  |
| 20   | Interfaces                                                 | 156  |
| 20.1 | RS 232 digital input                                       | 156  |
| 20.2 | RS 232 digital output                                      | 157  |
| 20.3 | CENTRONICS output and printer type (A4)                    | 158  |
| 21   | Printing formats                                           | 159  |
| 22   | Exporting data files to PC                                 | 161  |
| 22.1 | Data file format                                           | 162  |
| 23   | Sales programme                                            | 162  |
| 24   | Warranty                                                   | 163  |
| 25   | Declaration of conformity                                  | 164  |

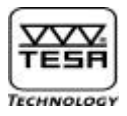

#### 1<u>) Main features</u>

In the tradition of the 1D control panel, your POWER PANEL plus M provides exceptional ease of use. Based on the concept *One Key* = *One Function*, it allows a direct and easy access to the variety of measuring and analytical functions available. The measured values are displayed along with a number of icons enabling a clear interpretation of the results.

Besides 1D measurement, your POWER PANEL plus M has the following additional features and functions:

- Possible use of two references A and B.
- Possible connection of an RS type instrument.
- Angle measurement.
- Perpendicularity measurement using either a measuring instrument equipped with an RS 232 output or a TESA IG-13 digital probe. Whenever two measuring instruments are connected simultaneously, the culmination point will be automatically detected with the digital probe coming first.
- 2D measurement with graphical representation of the coordinate axes available on display along with the measured part features.
- Creation of a part programme by learning.
- Automatic edition and generation of the measurement cycles. The memory can accept up to 9999 part features distributed in several part programmes, each including as much as 999 values.
- Memory capacity for 25.000 measured values.
- SPC capabilities with output of the average, range, standard deviation, histogram, actual/effective value comparison, number of out-of-tolerances values, control limits and control charts.
- Temperature compensation.
- Possible output of reports with all measurement and statistical data in A4 format.
- Two models available (with or without built-in printer).
- Connectors on the back panel:
  - Column: SUB-D connector, 15-pin female
  - RS output: SUB-D connector, 9-pin female
  - RS input: SUB-D connector, 9-pin male
  - TESA IG-13: MINI-DIN input
  - Printer: CENTRONICS output, 25-pin
  - Power input for the foot switch
  - Power input for the battery charger whenever the control-panel is used with TESA-µHite.

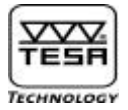

## 2) <u>Keyboard</u>

| רסח 👰             |  |
|-------------------|--|
| → 123.5762… ©     |  |
| Ø 84.904 mm       |  |
|                   |  |
|                   |  |
|                   |  |
| F1 F2 F3 F4 F5 F6 |  |
| 🖂 🥌               |  |
|                   |  |
|                   |  |
|                   |  |
| 🖬 🏹 🏹 🖾 🔊 🛋 🚔     |  |
|                   |  |
|                   |  |
|                   |  |
|                   |  |

| F1 <sub>à</sub> F6 | Function keys                                                                    |
|--------------------|----------------------------------------------------------------------------------|
|                    | Paper feed for built-in printer                                                  |
| ON<br>OFF          | Switching ON or OFF. Hold this key down (> 0,6 sec.)<br>to validate your action. |

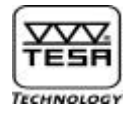

|        | Transferring the value shown on the main display to a peripheral device. Press shortly to have this done (< 0,6 sec.)<br>Transferring the whole contents of the table that includes the measured values to a peripheral device. Hold the key down (> 0,6 sec.) to have this done. |
|--------|----------------------------------------------------------------------------------------------------|
|        | Resetting the counter to zero. If the option « Header ON » has been selected, a new header can be entered each time this key is pressed. Also allows you to reinitialise the part programme created by learning.                                                                  |
|        | Cancelling the last function or the last probe contact.                                                                                                    |
|        | Measuring the centre and the width of a rib.                                                                                                    |
| G<br>↓ | Measuring parallelism and runout errors.                                                                                                    |
| 9      | Calculating and further displaying the median obtained from the last two probe contacts or the last two numbered values you've selected earlier in the logbook.                                                                                                    |
|        | Cancelling both references A and B with return to menu St1/2 for<br>taking a new reference A and/or B along with a new probe constant<br>if you wish to. Also permits to reset the counter to zero and<br>reinitialise the registration of the learn programme.                   |
|        | Probing up once pressed shortly.<br>Hold the key down to move the probe up quickly (desired speed is<br>selected in the configuration menu).<br>Probe will stop moving as soon as key is released.                                                                                |
|        | Probing up with detection of the highest culmination point.                                                                                                    |
|        | Probing up with detection of the lowest culmination point.                                                                                                    |

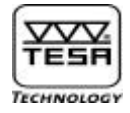

| $\left[ \stackrel{+}{\bigtriangleup} \right]$ | Calculating and further displaying the difference value obtained<br>from the last two probe contacts or the last two numbered values<br>you've previously chosen in the logbook.                                    |
|-----------------------------------------------|----------------------------------------------------------------------------------------------------|
|                                               | Probing down once pressed shortly.<br>Keep pressing this key to move the probe down quickly (for<br>selecting the desired speed, use the configuration menu).<br>Probe will stop moving as soon as key is released. |
|                                               | Probing down with detection of the lowest culmination point.                                                                                                    |
| V                                             | Probing down with detection of the highest culmination point.                                                                                                    |
| *                                             | Displaying a bore or shaft diameter as well as the width of a groove<br>or a rib whether temporarily or permanently (difference value<br>obtained from two probe contacts).                                         |
| SP                                            | Measurement of the centre and the width of a groove.                                                                                                    |
|                                               | Measurement of both the centre and diameter of a bore.                                                                                                    |
|                                               | Measurement of both the centre and diameter of a shaft.                                                                                                    |
| $\Rightarrow$                                 | ENTER key to validate your action.                                                                                                    |

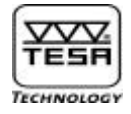

|                                                                                             | Capturing the measured value from the tool connected to the RS 232 input.                                                                                                |
|---------------------------------------------------------------------------------------------|----------------------------------------------------------------------------------------------------|
|                                                                                             | Entering data through the keyboard.                                                                                                    |
| E                                                                                           | PAUSE key to stop the height gauge temporarily.                                                                                                    |
| 4                                                                                           | Measuring mode for angles.                                                                                                    |
| Τ                                                                                           | Measuring mode for perpendicularity and straightness deviations.<br>After exiting this menu, you'll either need to take the probe constant<br>or have it captured again. |
|                                                                                             | 2D measuring mode.                                                                                                    |
| [∋°                                                                                         | Saving a part programme created by learning.                                                                                                    |
|                                                                                             | Statistics menu.                                                                                                    |
| S<br>S<br>S<br>S<br>S<br>S<br>S<br>S<br>S<br>S<br>S<br>S<br>S<br>S<br>S<br>S<br>S<br>S<br>S | Configuration menu.                                                                                                    |
| X                                                                                           | Executing a part programme.                                                                                                    |

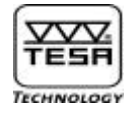

| $\square^{\vee}$ | Moving the cursor up by one single position or one field.<br>In mode measurement, causes the programme to access the<br>logbook and display the four measured values coming first. The<br>remaining values will then appear in a subsequent order while<br>moving forward in the logbook. |
|------------------|----------------------------------------------------------------------------------------------------|
| Z                | Menu for managing files including part programmes and measurement results.                                                                                                    |
|                  | Moving the cursor to the left by one single position or one field.<br>In mode measurement, causes the programme to display the<br>measured values at the rate of 4 while moving back in the logbook.                                                                                      |
|                  | Moving the cursor down by one single position or one field.<br>In mode measurement, causes the programme to access the<br>logbook and have the last four measured values displayed. The<br>remaining values will then appear subsequently while moving back<br>in the logbook.            |
|                  | Moving the cursor to the right by one single position or one field.<br>In mode measurement, causes the programme to display the<br>measured values at the rate of 4 while moving forward in<br>the logbook                                                                                |
|                  |                                                                                                    |

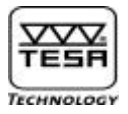

## 3) Starting up

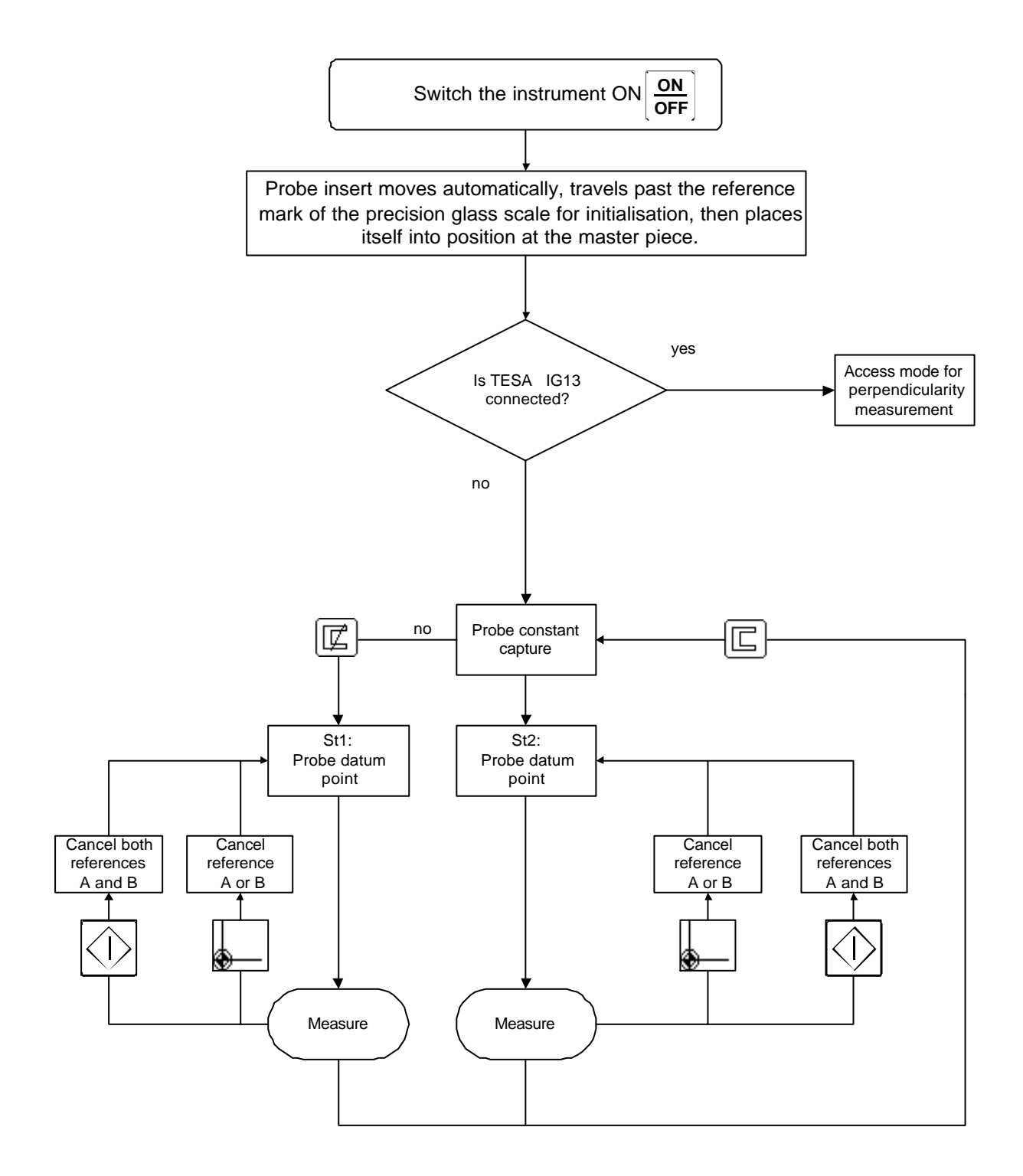

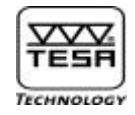

|    | Switching On                                                                                                    |                                                                                                    |
|----|----------------------------------------------------------------------------------------------------|----------------------------------------------------------------------------------------------------|
| ON | loo E                                                                                                    | Press this key<br>> 0,6 sec.<br>to initialise your<br>control panel and load<br>correction values<br>stored in the<br>EEPROM of the                         |
|    | <b>POWER PANEL plus M</b><br>Firmware V X.XX                                                                                              | standard column<br>used.<br>Firmware V X.XX<br>shows the software<br>version.                                                                               |
|    | Searching for the reference mark                                                                                                    |                                                                                                    |
|    |                                                                                                    | Move up over a<br>distance of approx.<br>100 mm, or down if<br>you can't get any<br>value.<br>V-shaped sign<br>indicates the direction<br>to which carriage |
|    | ∧                                                                                                    | moves.                                                                                                    |
|    | , s                                                                                                    |                                                                                                    |
|    | Once you've travelled past the reference mark,<br>probe insert will automatically position itself up to<br>the centre of the master piece |                                                                                                    |
|    |                                                                                                    | Start probe constant<br>acquisition using                                                                                                    |
|    |                                                                                                    | control by 1 click for<br>probing internal part                                                                                                    |
|    |                                                                                                    | or pressing<br>or for<br>probing external part                                                                                                    |

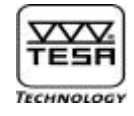

|   | Accessing test menu                                                                               |                                                                                           |
|---|---------------------------------------------------------------------------------------------------|-------------------------------------------------------------------------------------------|
| 2 |                                                                                                   |                                                                                           |
|   |                                                                                                   |                                                                                           |
|   | : > Burn in, Moving up and down automatically  :> Cancelling all data files  :> Exiting test menu |                                                                                           |
|   | Directoire programme:<br>Delete all Files.                                                        | If you answer yes,<br>all data files will be<br>deleted along with<br>the programme files |
|   | Etes vous sur? NO YES                                                                             |                                                                                           |
|   | If no height gauge is connected when starting up:<br>Display shows                                |                                                                                           |
|   | EEProHD                                                                                           | Special cases<br>1) No<br>communication<br>with EEPROM                                    |
|   | : Access measurement mode without correction!                                                     |                                                                                           |

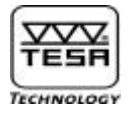

#### 3.1) <u>Establishing probe constant for length measurement with</u> <u>inversion of the probing direction</u>

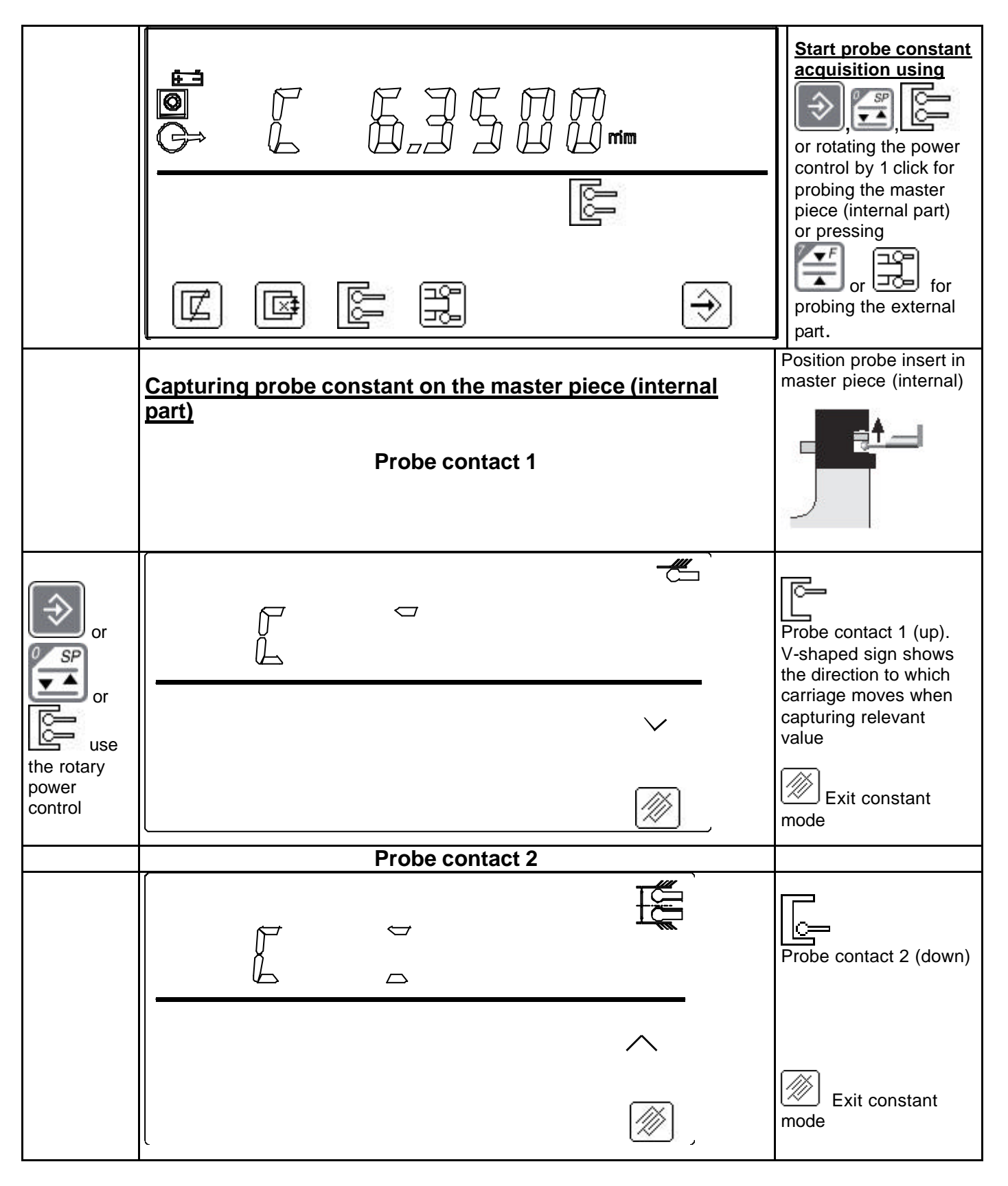

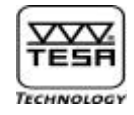

| Probe contact 3                   |                  |                                     |
|-----------------------------------|------------------|-------------------------------------|
|                                   | + C`             | Probe contact 3 (up)                |
| Displayed value after probe const | j                |                                     |
|                                   |                  |                                     |
|                                   | mm               | Probe contact 4 (down)              |
| ±o≕ 4.9846 mm                     | <b>Ta=22</b> 4%C | Ready for capturing reference value |
| [ <b>♀</b> r=?                    |                  |                                     |

- Displayed probe diameter is usually slightly smaller than the true diameter since the probe flexure is taken into account as the probe constant is being captured.
- Tc related temperature value only appears if you've selected Temperature Compensation.

|                                                                                                  | Capturing probe constant on the master piece (external part) | Position probe insert<br>below the lower face of<br>the master piece |
|--------------------------------------------------------------------------------------------------|--------------------------------------------------------------|----------------------------------------------------------------------|
|                                                                                                  | Probe contact 1                                              |                                                                      |
| 0 SP                                                                                             |                                                              | Probe contact 1 (up)                                                 |
| о<br>С<br>С<br>С<br>С<br>С<br>С<br>С<br>С<br>С<br>С<br>С<br>С<br>С<br>С<br>С<br>С<br>С<br>С<br>С |                                                              | Exit constant                                                        |
|                                                                                                  |                                                              |                                                                      |
|                                                                                                  |                                                              |                                                                      |

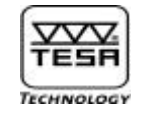

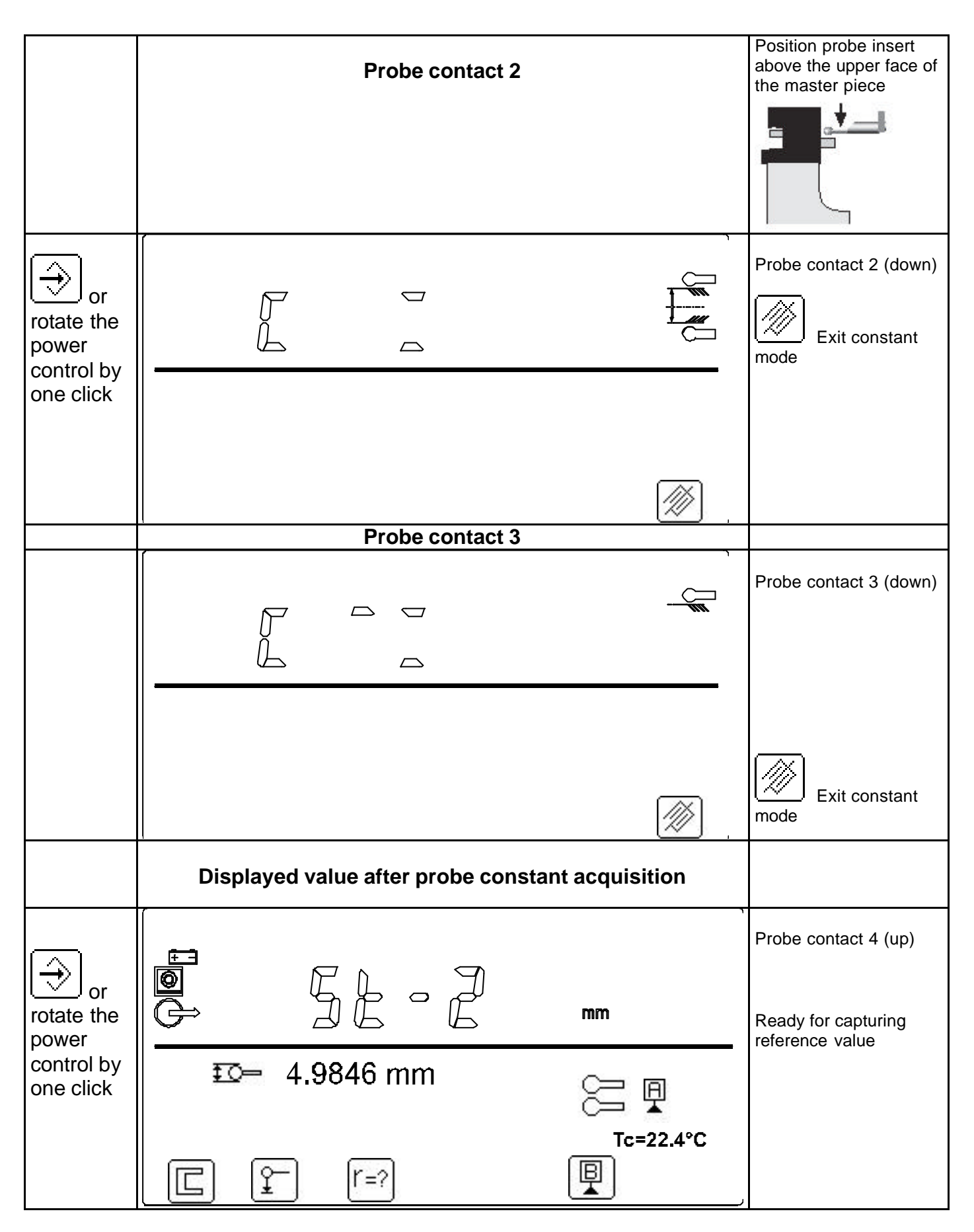

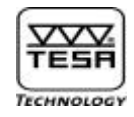

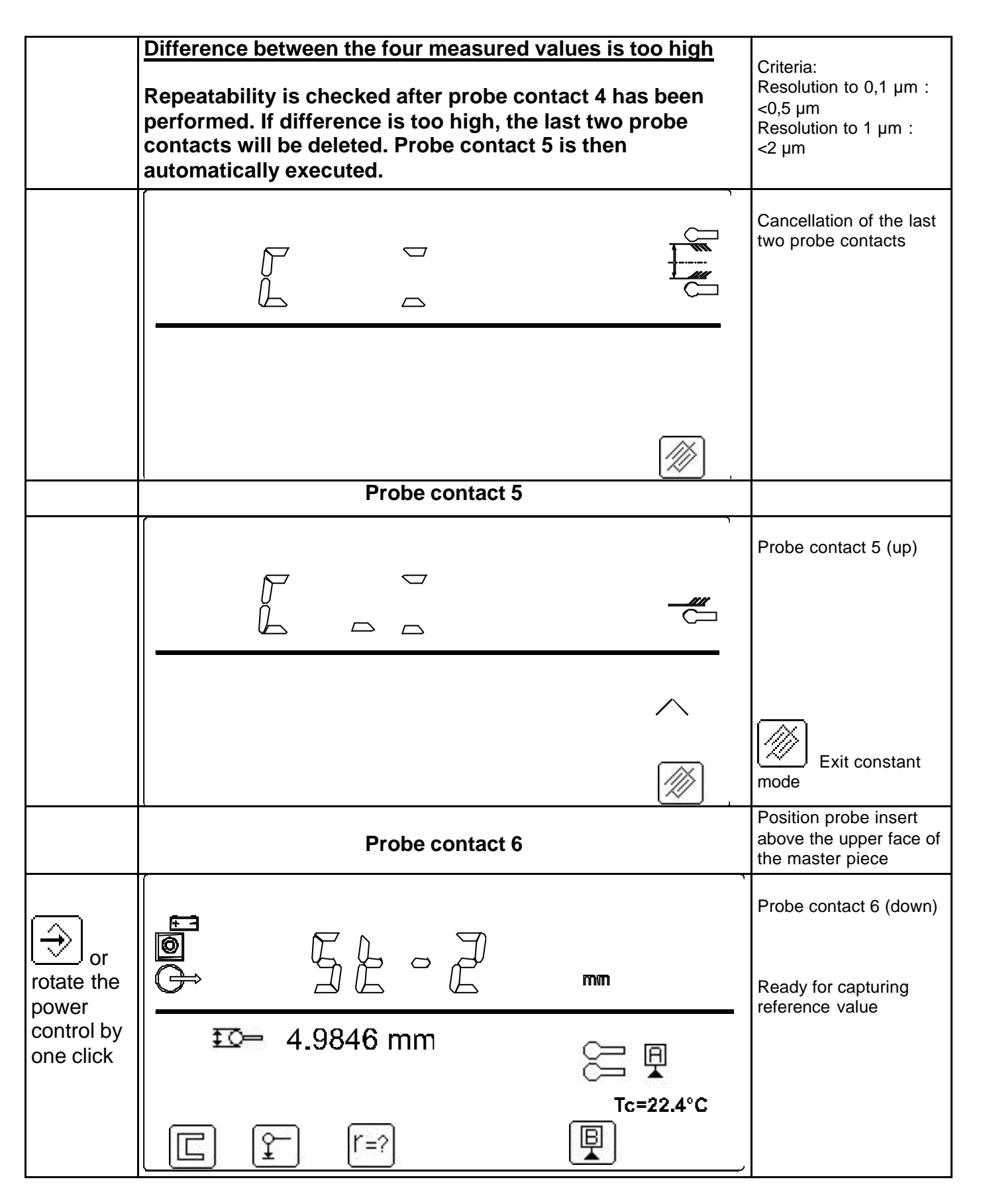

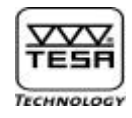

| Difference between the four measured values is too high                                                                                                    |                                                                                                  |
|----------------------------------------------------------------------------------------------------|--------------------------------------------------------------------------------------------------|
| Repeatability is checked again after probe contact 6 has<br>been performed. If difference between the first and the third<br>couple of measured values is too high, relevant value will<br>be displayed. | Criteria :<br>Resolution to 0,1 μm :<br><0.5 μm<br>Resolution to 1 μm :<br><2 μm                 |
|                                                                                                    | Resolution reduced<br>to 1 µm<br>Alternatives:<br>Repeat value capture<br>by pressing either key |
|                                                                                                    | Validate captured value<br>with delta to 1 µm by<br>pressing key                                 |
| Measuring in one coordinate direction                                                                                                    |                                                                                                  |
| Displayed data once you've pressed the function key                                                                                                    |                                                                                                  |
|                                                                                                    | Ready for capturing<br>reference value with a<br>single probe contact                            |
| C ₽<br>T=22.4°C<br>Γ ₽ Γ=?<br>Γ                                                                                                    |                                                                                                  |
| Changing value of the master piece                                                                                                    |                                                                                                  |
|                                                                                                    | Input new value                                                                                  |
| <u>⊠t</u> =? mm<br>                                                                                                    |                                                                                                  |

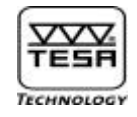

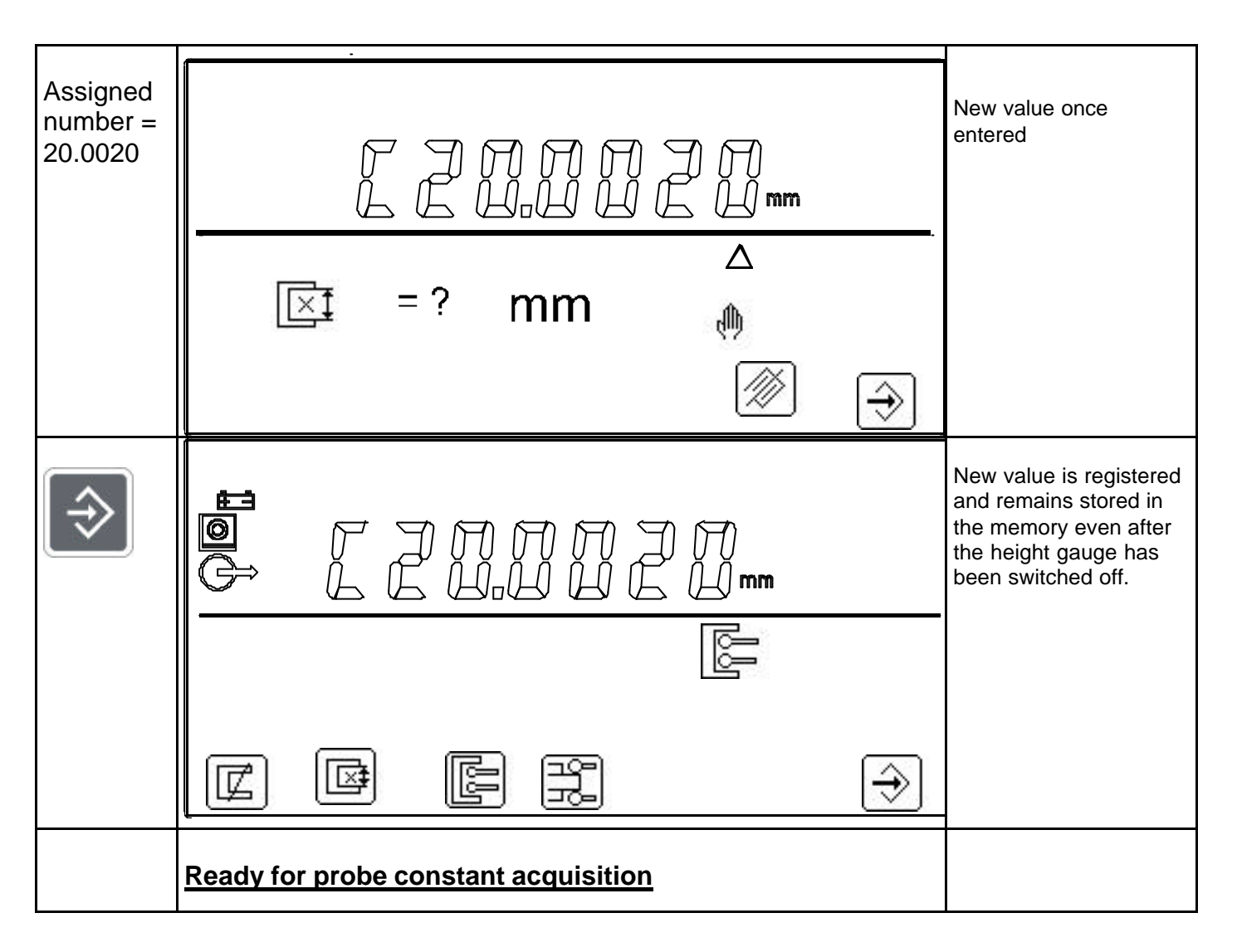

## 3.2) Programming the retraction travel

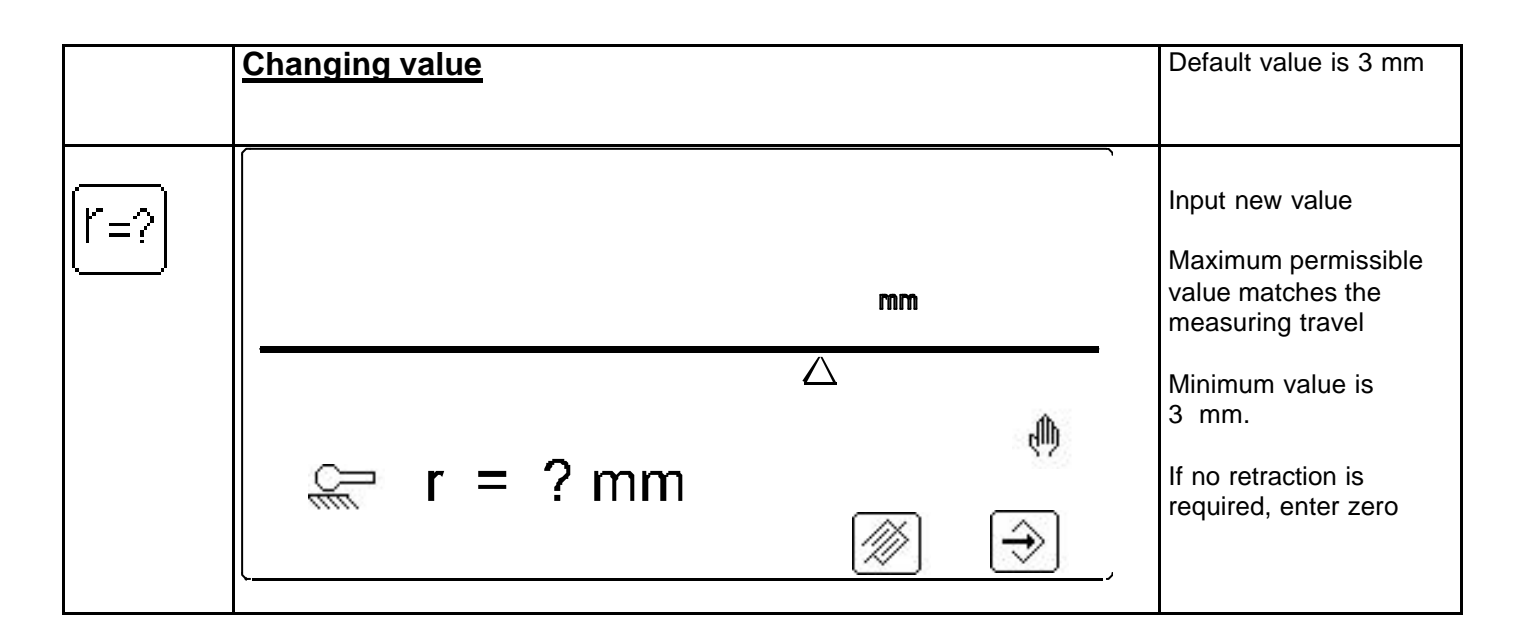

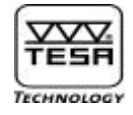

|            | <b>New value once entered</b><br>(e.g. 10 mm) |                                                                       |
|------------|-----------------------------------------------|-----------------------------------------------------------------------|
| $\Diamond$ | E E I mm                                      | Ready for capturing<br>reference value with a<br>single probe contact |
|            | r = 10.0000  mm<br>$Tc=22.4^{\circ}C$<br>r=?  | ,                                                                     |

## 3.3) Capturing a reference value

Measuring without inversion of the probing direction: mode St-1

| Capturii | ng refere | ence value | St-1 wit | h a single p | robe contact |                                                                                                    |
|----------|-----------|------------|----------|--------------|--------------|----------------------------------------------------------------------------------------------------|
| Ĵ@Ĵ      | Ĺ         |            | > ()     | mm           | ,            | Position probe insert<br>close to the reference<br>point to be probed, then<br>start value capture by<br>pressing the function |
|          |           |            |          | Ŋ            | P            | probe contact or<br>rotating the<br>power control                                                                              |
|          | )<br>L    | (r=?)      |          | Ę            | T=22.4°C     |                                                                                                    |

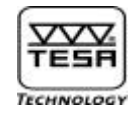

| rotate the<br>power<br>control by<br>one click | <br>∽ ∽ | Mode St-1<br>Display shows one<br>single probe<br>V-shaped signs appear<br>according to the<br>direction to which the<br>carriage moves.<br>Number of signs at a<br>speed of 7,5 mm/s = 1<br>or 15 mm/s = 2. At<br>higher speed using the<br>rotary power control = 3 |
|------------------------------------------------|---------|----------------------------------------------------------------------------------------------------|
|                                                |         | If value numbering isn't<br>activated, display<br>shows St-1 instead of<br>M0                                                                                                    |

## Measuring with inversion of the probing direction: mode St-2

| Capturing reference value St-2 with two probe contac | ets                                                                                                    |
|------------------------------------------------------|----------------------------------------------------------------------------------------------------|
|                                                      | Position probe insert<br>close to the reference<br>point to be probed, then<br>start value capture by<br>pressing the function<br>key enabling one or two |
| ፤ত− 4.9846 mm 🖯 📮                                    | probe contacts or<br>rotating the power<br>control                                                                                                    |
| Tc=22.4°€                                            | s                                                                                                    |

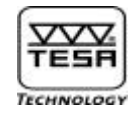

|                                                                                                    | Approaching first probing point  |                                                                                                    |
|----------------------------------------------------------------------------------------------------|----------------------------------|----------------------------------------------------------------------------------------------------|
| rotate the<br>power<br>control by<br>one click                                                     |                                  | Mode St-2<br>Display shows two<br>probes.<br>V-shaped signs appear<br>according to the<br>direction to which the<br>carriage moves.<br>Number of signs at<br>a speed of 7,5 mm/s =<br>1 or 15 mm/s = 2. At<br>higher speed using the<br>rotary power control = 3 |
|                                                                                                    | Approaching second probing point |                                                                                                    |
| Once first<br>probe<br>contact has<br>occurred,<br>you may<br>decide to<br>activate<br>St-2 or not |                                  | Mode St-2<br>Full contact<br>V-shaped signs appear<br>according to the<br>direction to which the<br>carriage moves.<br>Number of signs at<br>a speed of 7,5 mm/s =<br>1 or 15 mm/s = 2. At<br>higher speed using the<br>rotary power control = 3                 |
|                                                                                                    |                                  | If numbering isn't<br>enabled, display<br>shows St-2 instead<br>of M0                                                                                                    |
|                                                                                                    | LE ,                             |                                                                                                    |

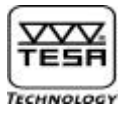

Reference value will be equal to the mean value obtained from the two probe contacts.

#### Examples

1 By activating either of these function keys

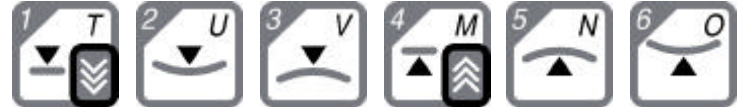

either of the following actions will happen:

- If neither keys for *fast displacement* is pressed within less than 2 seconds, TESA Micro-Hite plus M will repeat the same function at the same location.
- If either of the keys for *fast displacement* is pressed within less than 3 seconds, you'll be able to select one of the 6 measuring functions available for probing another point.
- If the rotary power control is used to move the probe insert, TESA Micro-Hite plus M will repeat the same function at the new location.

In either case, the reference value will match the average of both probe contacts.

#### 2 By activating either of these function keys

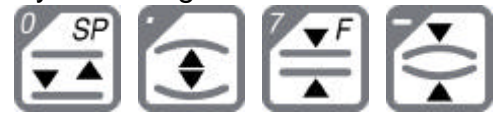

the reference value will be taken at the centre of the part feature to be measured.

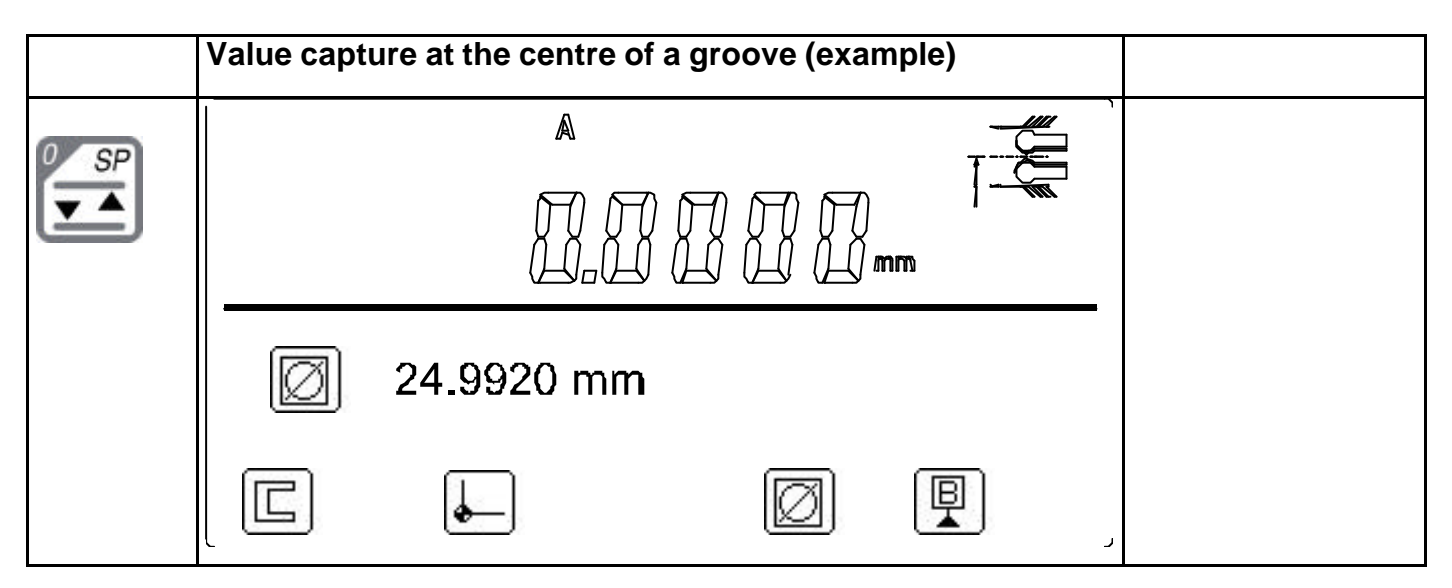

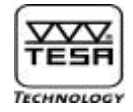

## 3.4) PRESET function

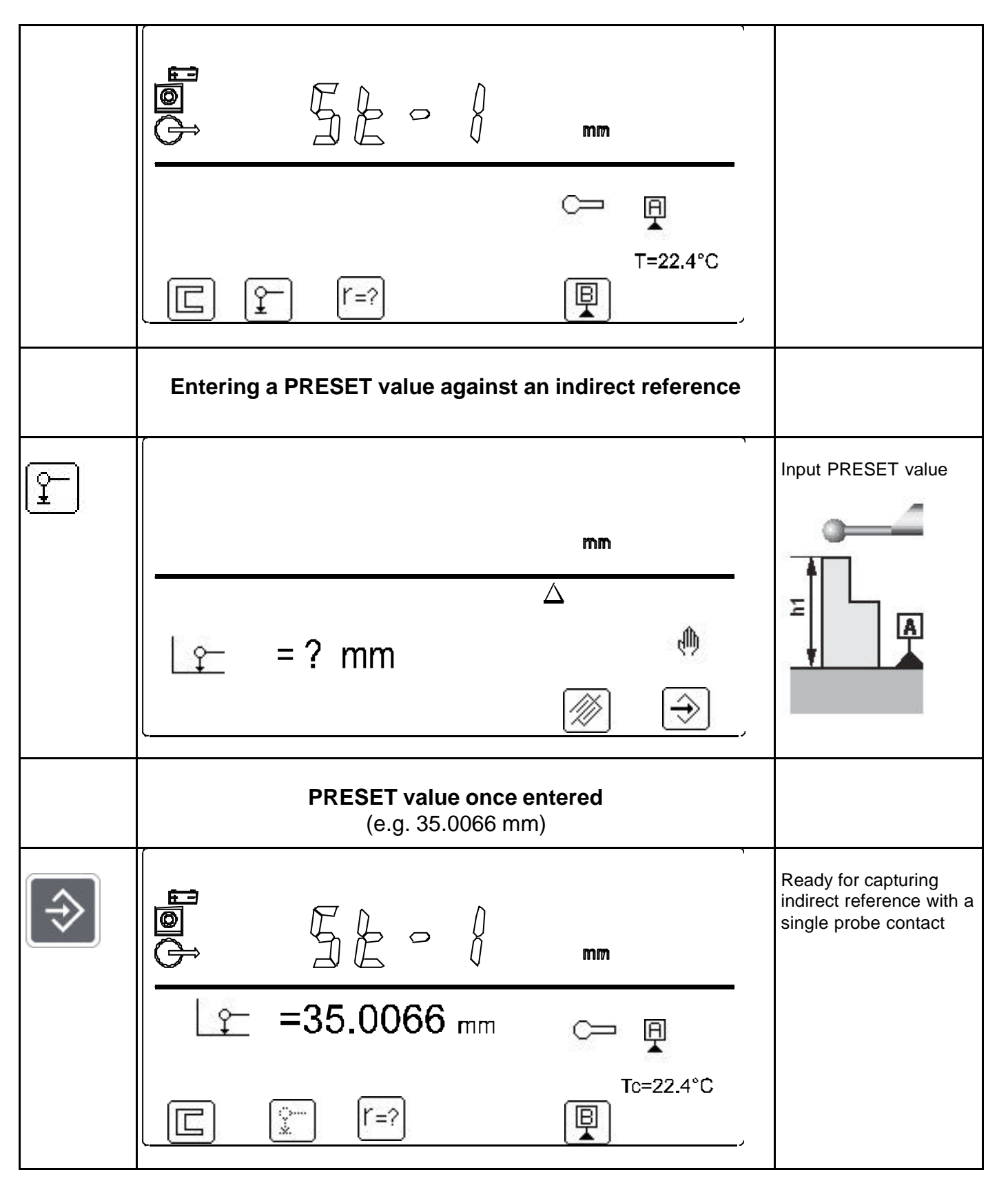

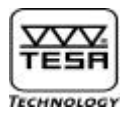

## 4) <u>LC Display</u>

Consists of one main display (upper part) plus one auxiliary display (lower part). Display size: 128 x 63 mm.

Main display is split into segments (7-segment/sign), providing high visibility necessary to inspect parts most accurately.

Auxiliary display is a dot display, allowing a wide number of symbols to be created to make the height gauge easy to use and to learn.

Display mode for:

- Length measurement: measured values plus symbols for the functions.
- Perpendicularity and straightness measurement: measured values plus symbols.

Digit size:

- Main display: 12,7 x 6,4 mm (7-decade display plus minus sign)
- Auxiliary display: 6,3 x 4,2 or 3,8 x 2,9 mm (7-decade display plus minus sign)

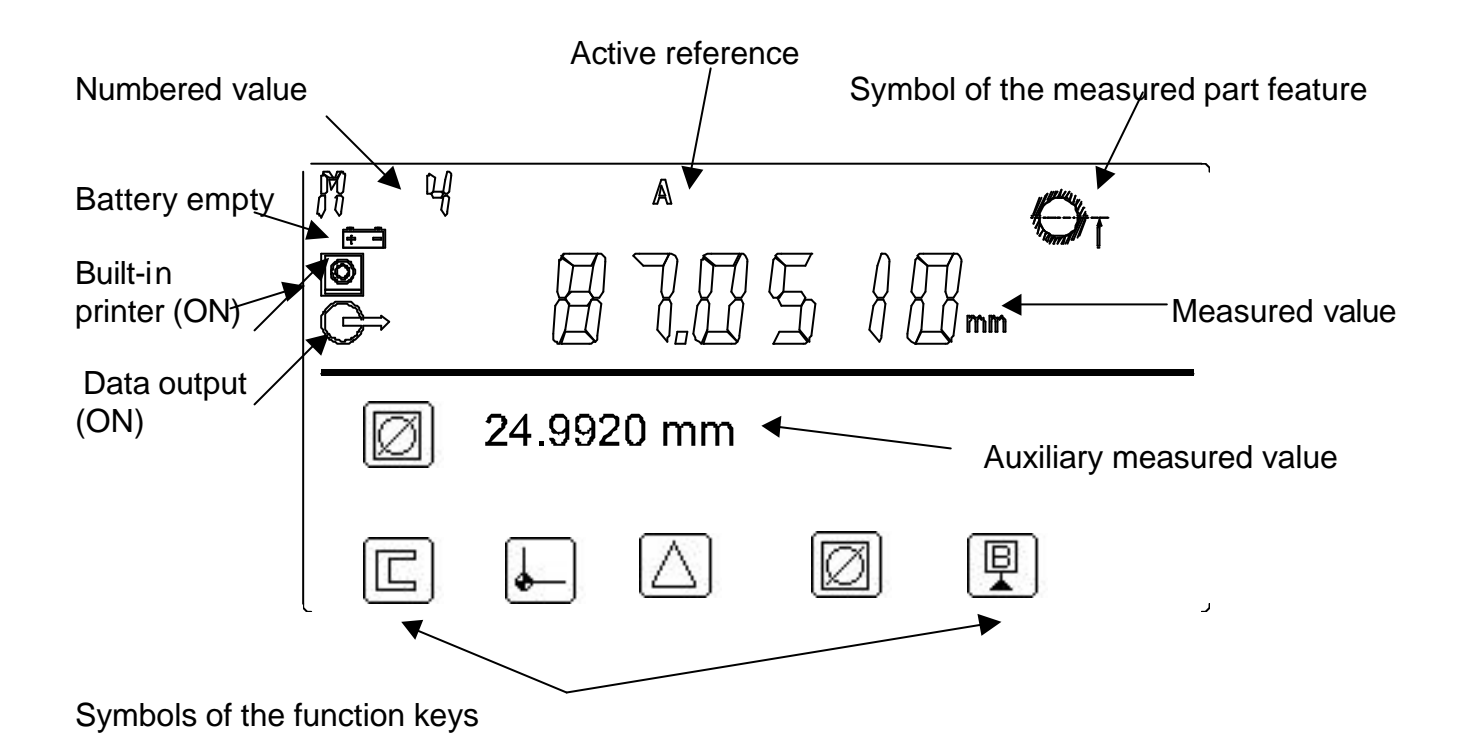

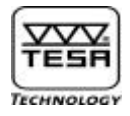

## 4.1) <u>Main display</u>

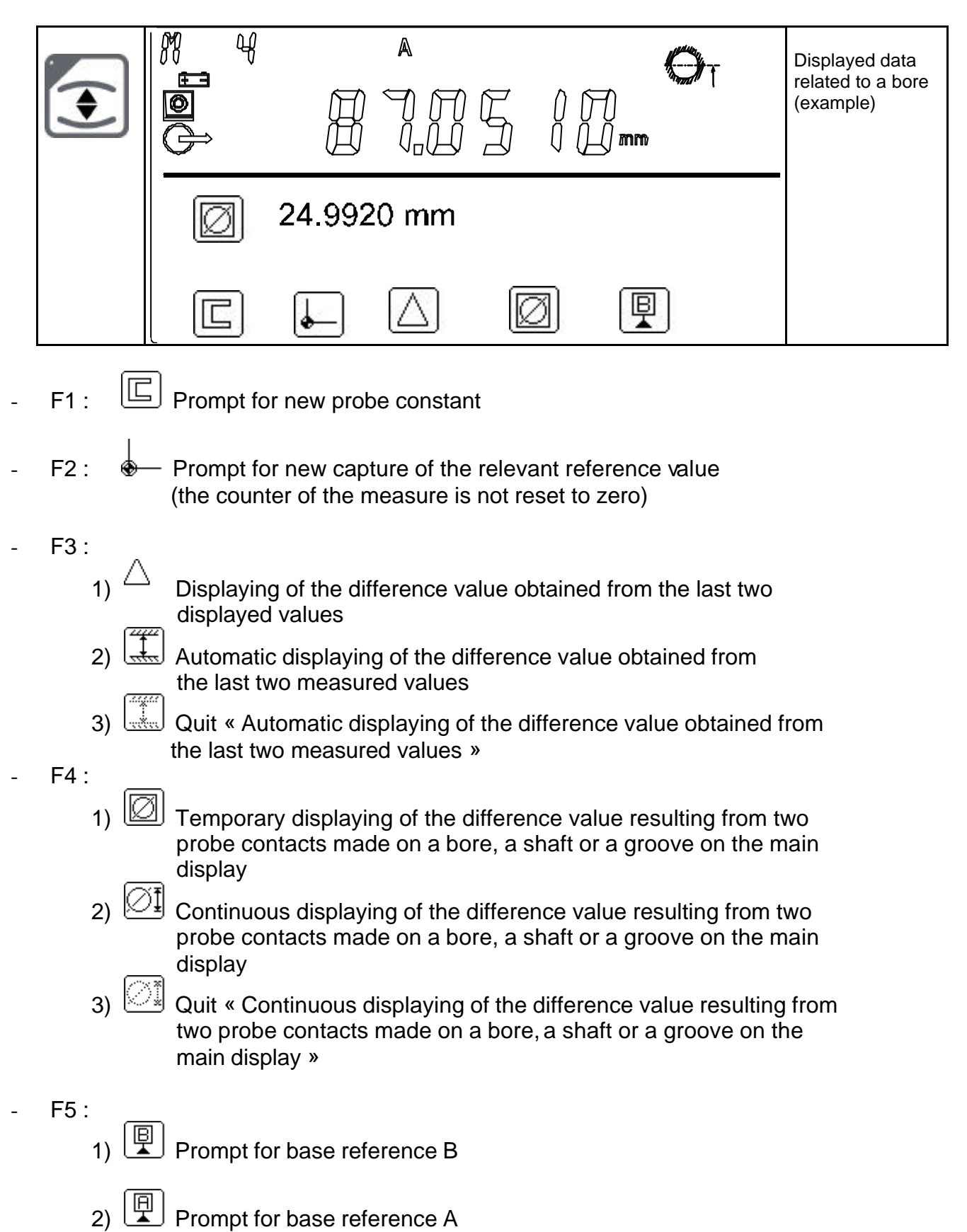

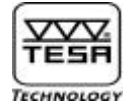

## 4.2) Display format in mode measurement

|   | Large                                                                                                    |                                                                                                    |
|---|----------------------------------------------------------------------------------------------------|----------------------------------------------------------------------------------------------------|
| • |                                                                                                    |                                                                                                    |
|   | 💋 24.9920 mm                                                                                                    |                                                                                                    |
|   |                                                                                                    |                                                                                                    |
|   | Small                                                                                                    |                                                                                                    |
|   |                                                                                                    | Display shows the last<br>measured value in a<br>large format plus the<br>last four ones in a small<br>format (main and<br>auxiliary display). |
|   | M 05 Reb int B   74.9963     M 04 Alésage   86.0510   24.9920     M 03 Pal Bas   160.0342     M 02 Pal Bas   115.0065   Tp=24.4°C     Image: Comparison of the second second secon | ,                                                                                                    |

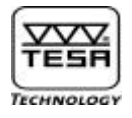

# 5) <u>Configuration menu</u>

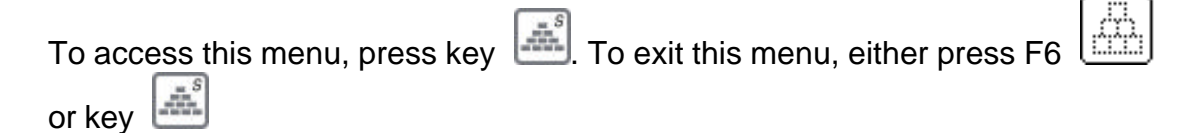

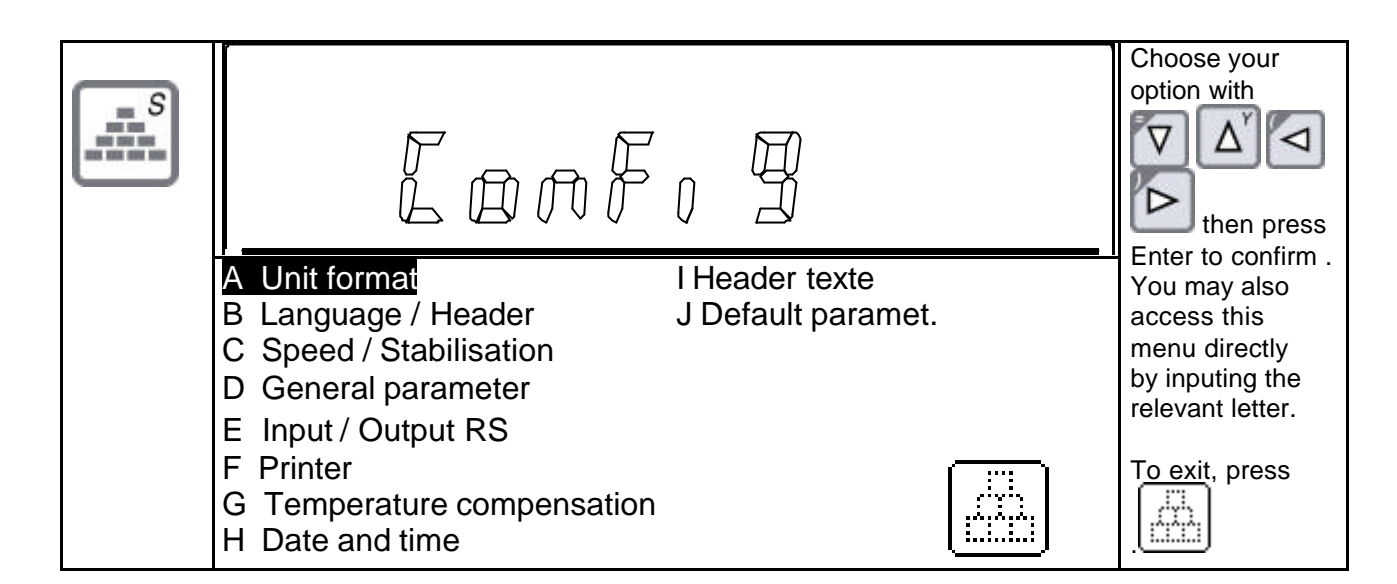

To access submenus, press the key with the relevant letter or the arrow keys

to move the cursor. Next, confirm by pressing

To exit each submenu, press either of both following keys:

- Use this key if you want to validate all changes before exiting.
- Use this key if you want to delete all changes before exiting.

#### 5.1) Unit format (A)

Allows you to choose the desired unit system for length and angle measurement as well as the resolution for the measurement results.

28

|                                 |                                                                                                 | Choose units and<br>resolution with                                                          |
|---------------------------------|-------------------------------------------------------------------------------------------------|----------------------------------------------------------------------------------------------|
| to confirm<br>your<br>selection | Unit format<br>Length: mm / inch<br>Resolution: 0.0001 / 0.001 / 0.01<br>Angle: DMS / DEG / RAD | to confirm.<br>To delete all<br>changes and<br>return to the<br>configuration<br>menu, press |

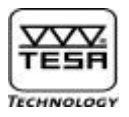

#### 5.2) Language / Header (B)

Allows you to choose your preferred language. If you've selected Header, you may set the relevant parameters as follows:

**OFF** Can only be activated in the configuration menu (submenu 1). **Loss** When starting up Execution of a part programme or pressing either l

When starting up Execution of a part programme or pressing either key

or Manual Section also prompts your control panel to reset the counter to zero.

Part When starting up Execution mode for measuring each single piece or

pressing either key or . This option also prompts your control panel to reset the counter to zero.

| or the selection you've validated with | Lonfo B                                                                                                    | Choose<br>language and<br>header with                                                                     |
|----------------------------------------|----------------------------------------------------------------------------------------------------|----------------------------------------------------------------------------------------------------|
|                                        | Language / Header     Language:   English     Italiano / Espagna / Other     Printer header   : ON / OFF     Introduction   : OFF/ Loss / Part | then press<br>to confirm<br>To cancel all<br>changes and<br>return to the<br>configuration<br>menu, press |

#### 5.3) Speed / Stabilisation (C)

Allows you to set the desired probe speed for fast displacement or for approaching the measuring point. During the waiting time given for stabilisation, the measured value may only vary to the extent of the limit value, which depends on the selected resolution.

Criteria:

Resolution to 0,0001 mm Resolution to 0,001 mm Resolution to 0,01 mm Permissible variation  $< 0.5 \ \mu m$ Permissible variation  $< 1 \ \mu m$ Permissible variation  $< 5 \ \mu m$ 

In most cases, we advise to activate the option AUTO for optimum waiting time and <u>best</u> results. The option % prompts you to validate your selection by pressing

key after each probe contact.

Your control panel will refer to the response times given for Displaying and Positioning when running a part programme. With respect to this, report to Executing a part programme (18) and Generating data files (17).

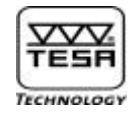

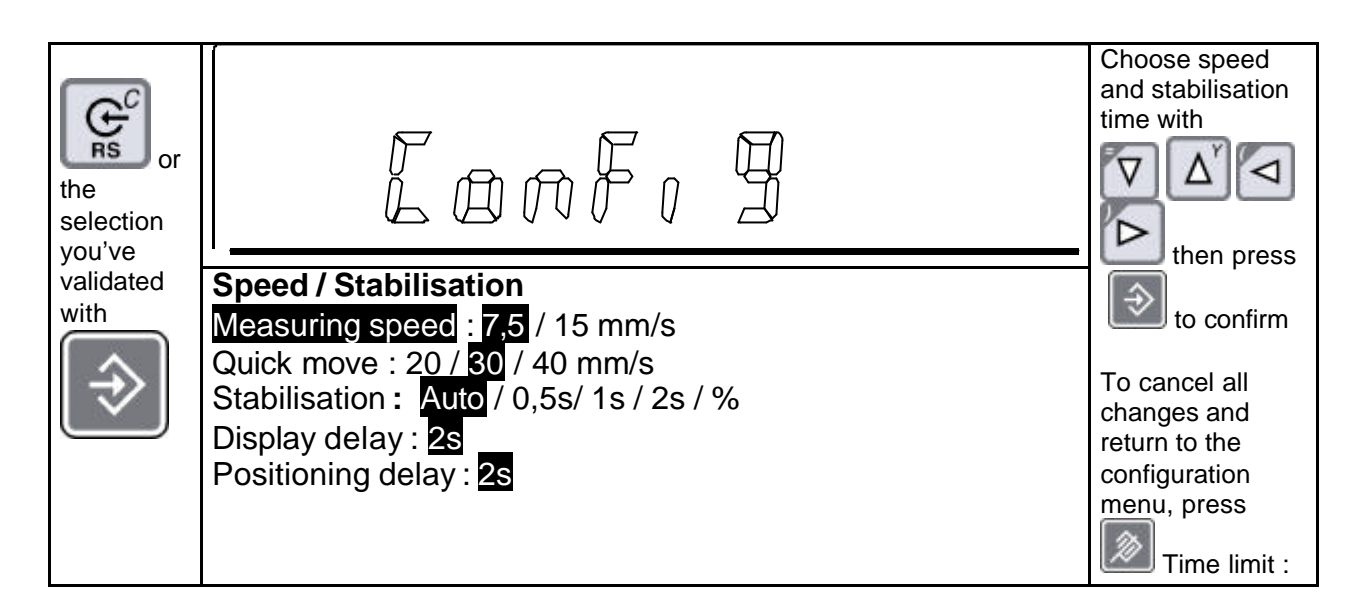

#### 5.4) General parameter (D)

| Automat. r           | number When set to ON, the measured values are stored in the<br>memory (switching the instrument off will stop registrat<br>When set to OFF, only the last two measured values a<br>available for calculating a median or a distance.                                                                                    | e<br>ion).<br>re                                                                                                    |
|----------------------|----------------------------------------------------------------------------------------------------|----------------------------------------------------------------------------------------------------|
| Display              | When set to Large, display shows the last measured valu<br>upper part whilst the second one, if any, appears in the lo<br>part, both in large format.<br>When set to Small, display shows the last measured valu<br>large format in the upper part whilst the last four ones app<br>in a small format in the lower part. | e in the<br>wer<br>e in<br>pear                                                                                          |
| Print                | With Manual, you won't be able to print until you press with Manual, you won't be able to print until you press with Auto, printing occurs after each value acquisition or comp operation.                                                                                                    | uting                                                                                                    |
| Beep :<br>Auto OFF : | With ON, a loud beep sound warns you after each value acquis<br>With the sign ½, a weak beep sound warns you after each value<br>With OFF, beep sound is disabled.<br>With ON, the instrument switches itself off as soon as preset tim<br>With OFF, you won't be able to switch it off until you press                  | sition.<br>le acquisition.<br>ne is over.                                                                                |
| or the               | Lonf, B                                                                                                    | Choose<br>parameters with                                                                                                |
| validated<br>with    | General parameter<br>Automat. Number: ON / OFF<br>Display : Big size / Small size<br>Print : Manuel / Auto<br>Beep : ON / ½ / OFF<br>Ext. P : Print / Measurement<br>Auto OFF : ON / OFF<br>Delay : 20 (min)                                                                                                    | to confirm<br>To cancel all<br>changes and return<br>to the configuration<br>menu, press<br>Time limit:<br>2 to 999 min. |

N° ME07.99077

B. Vuille

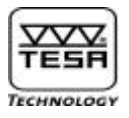

#### 5.5) <u>RS 232 input / output (E)</u>

Allows both to be activated as well as the desired format to be selected.

- Output With ON, output of the measured value only is prompted (Data output). With Printer SPC, data output includes the header (if any) along with the number and type of the measured dimension. With OFF, data output is disabled.
- Input With ON, data input is enabled. With OFF, data input is disabled.

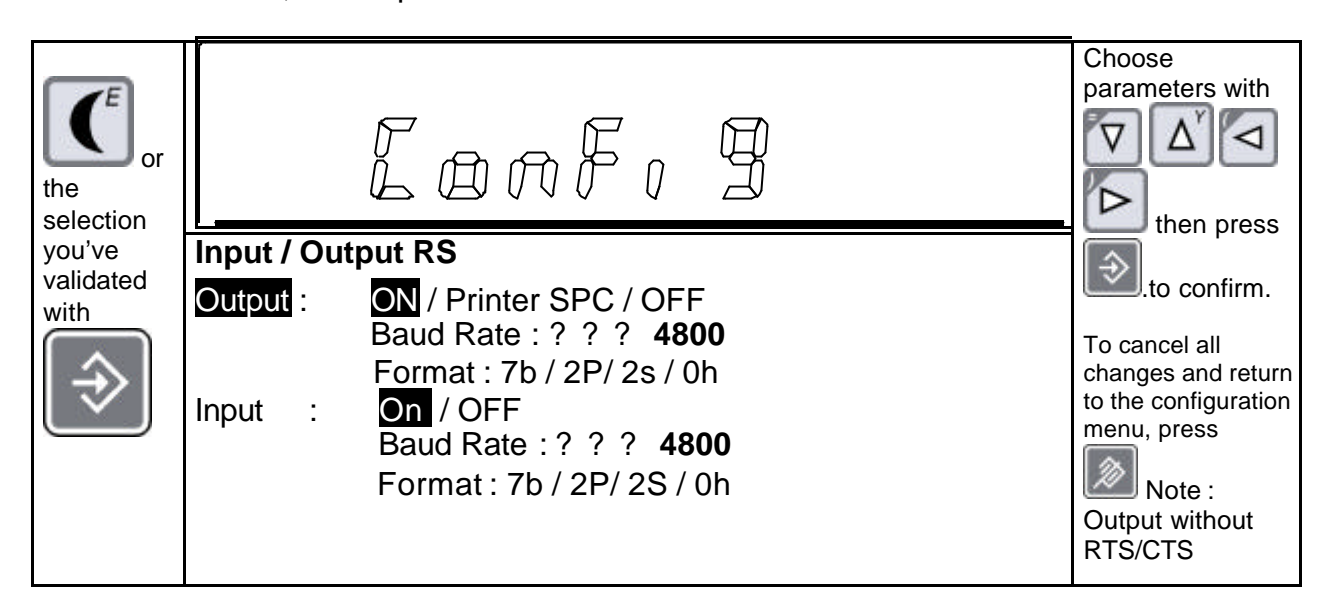

#### 5.6) <u>Printer (F)</u>

Allows you to activate the built-in printer (Model 00760220) along with the Centronics output of the A4 printer. The drivers you may choose are the following:

- A) Epson LX 80
- B) HP PCL (Ex:: HP Laser Jet 1200 series)

You're also allowed to select the desired paper length (9 to 13 inches). Standard length is 12 inches.

| or the            | Lonf, 9                                                                                                    | Choose<br>parameters with                                                                    |
|-------------------|----------------------------------------------------------------------------------------------------|----------------------------------------------------------------------------------------------|
| validated<br>with | PrinterInternal :ON / OFFIntensity :5A4 Printer :ON / OFFPrinter model :A / B / C / SPType:Epson LX 80Form length :9 / 10 / 11 / 12 / 13 ? | to confirm.<br>To cancel all<br>changes and<br>return to the<br>configuration<br>menu, press |

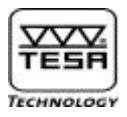

#### 5.7) Temperature compensation (G)

If you're working in room that has no air-conditioning or if temperature of the workpiece is high, you may ask for a correction of the measured value while taking the variation in temperature of the workpiece into account along with its coefficient of linear expansion. To have this done, set Temperature Compensation to ON, then enter the temperature value of the workpiece with its related coefficient. The height gauge temperature will automatically be measured by the sensor at half height of the column.

You may input the workpiece temperature in either of the following ways:

- OFF: for use of the preset value from the configuration menu.
- Keyboard: for changing the value through the keyboard in measurement mode.
- RS : for capturing the value via the RS port in measurement mode.
- RS Auto : for automatic value capture via the RS port before each probe contact.

#### Switching the height gauge off causes your selection to be lost.

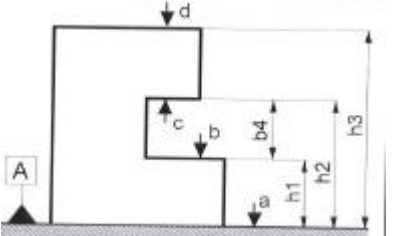

All values captured in this way will be corrected based on

the following information:

- T<sub>R</sub> : Reference temperature (default value : 20°C)
- T<sub>C</sub> : Height gauge temperature
- T<sub>P</sub>: Workpiece temperature
- a<sub>C</sub> : Coefficient of linear expansion of the height gauge
  - (fixed value available from the column)
- a<sub>P</sub>: Coefficient of linear expansion of the workpiece
- H<sub>PM</sub>: Workpiece height as measured

H<sub>PC</sub>: Workpiece height once corrected

## $H_{PC} = H_{PM} * (1 + a_C (T_C - T_R) - a_P (T_P - T_R))$

| or the<br>selection<br>you've<br>validated<br>with | Lonfo 9                                                                                                    | Choose<br>parameters with                                                                                               |
|----------------------------------------------------|----------------------------------------------------------------------------------------------------|----------------------------------------------------------------------------------------------------|
|                                                    | Temperature compensation<br>Compensation: ON / OFF<br>Reference temp. : 20.0°C<br>Part temp. : 25.9°C<br>Part coef: 11.5 E-6 / K<br>Temperature input :<br>OFF / Keyboard / RS / RS Auto | to confirm.<br>To cancel all<br>changes and<br>return to the<br>configuration<br>menu, press<br>Temp +<br>Coeff limit : |

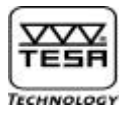

Height gauge temperature is displayed as the reference value is being captured. Workpiece temperature appears continuously after each probe contact.

#### Entering workpiece temperature

- In measurement mode with numbering excluded, you're always allowed to enter the workpiece temperature. Tough displayed value will not be assigned, the correction along with the new value for Tp will be effective with the next probe contact.
- In measurement mode with numbering included, you are not allowed to enter any value unless you've captured the first reference value or press the key
  - or to reach M0.
    - or to reach MU.
- In mode Executing a part programme, you may input the workpiece temperature as soon as the measurement process for a single workpiece or a part series is started.

#### Inputs (example)

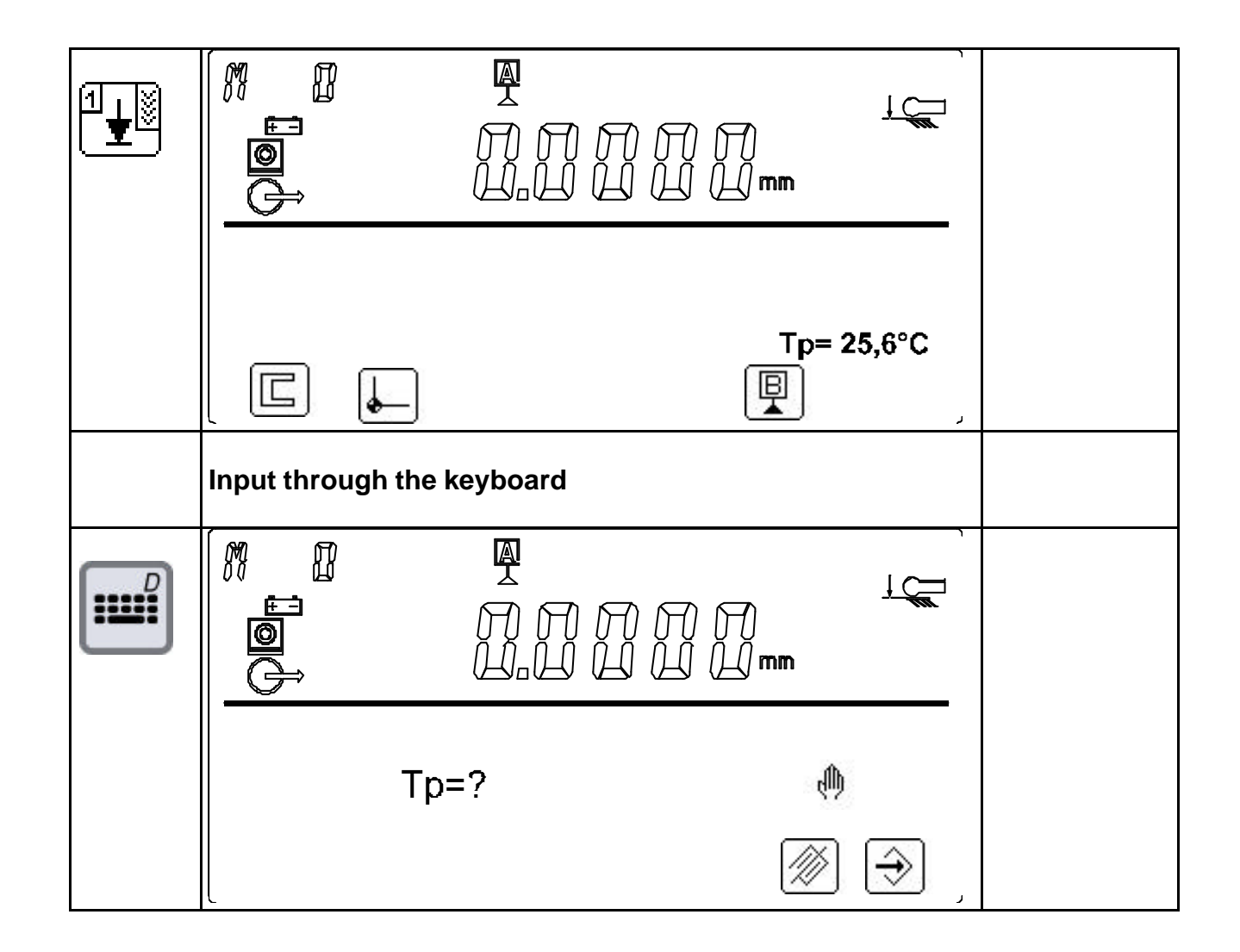

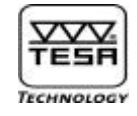

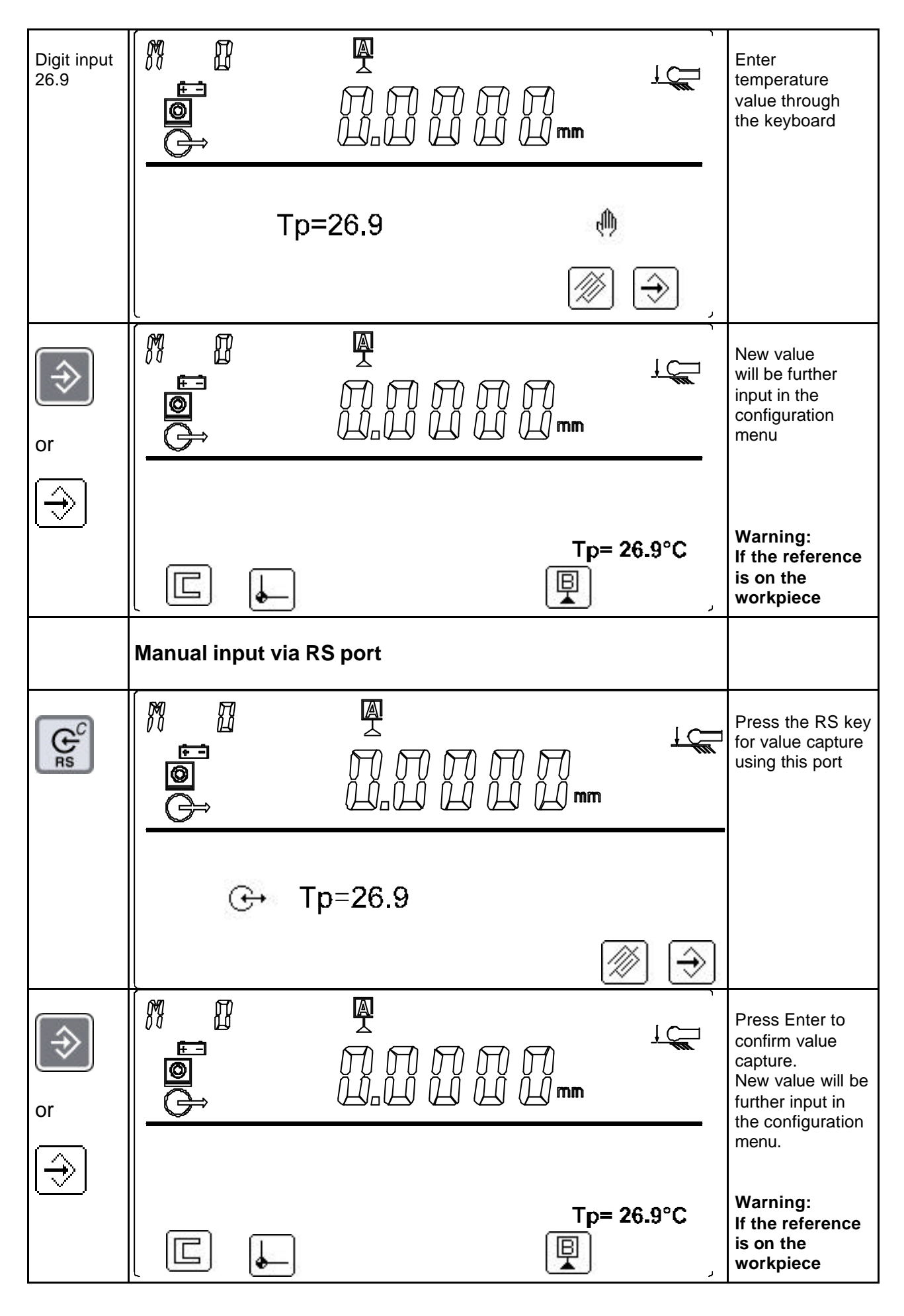

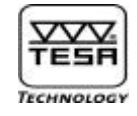

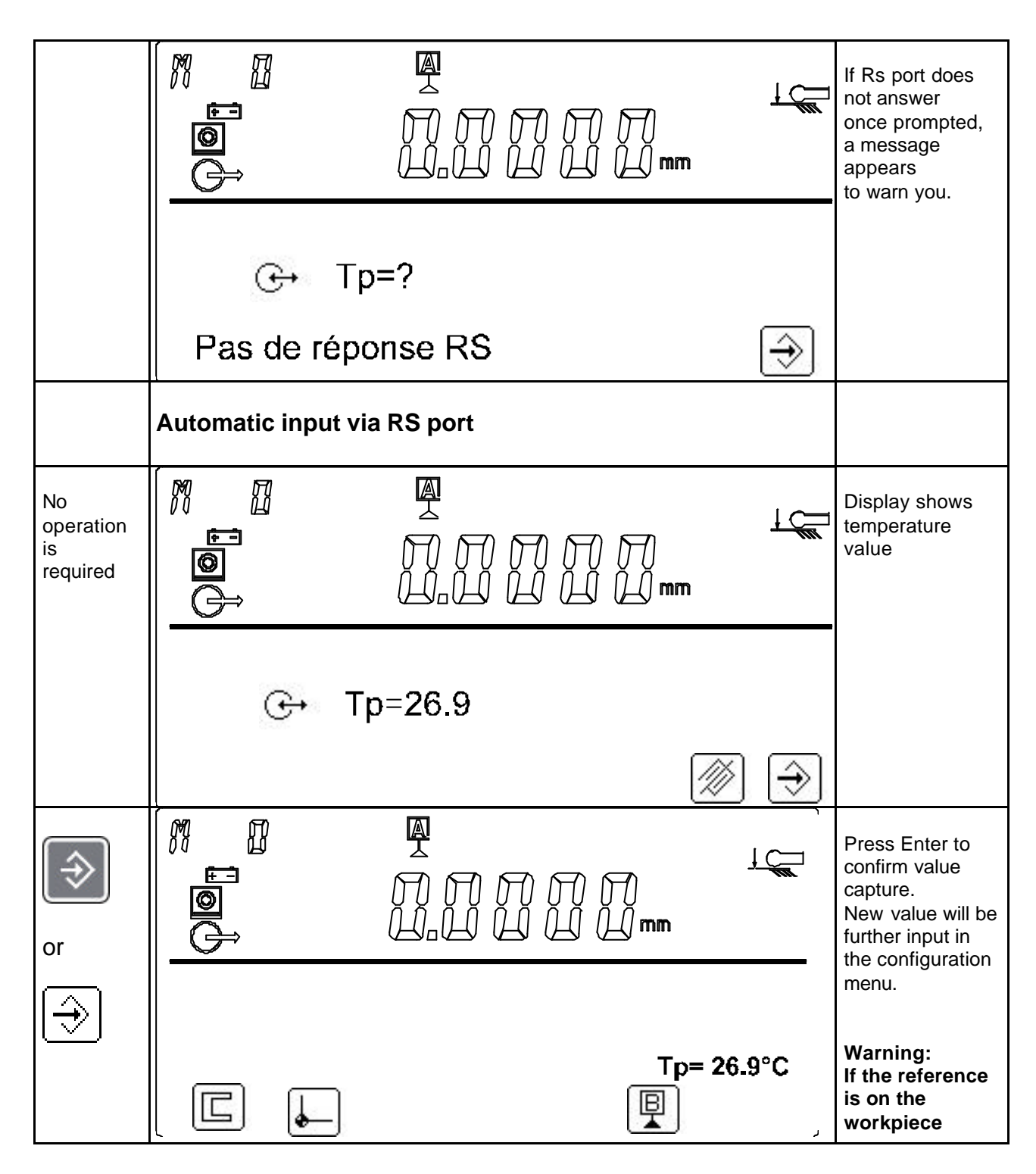

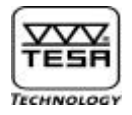

#### 5.8) Date and time (H)

Lets you enter the date and the time. Since your control panel includes a back-up type battery, these data remain stored in the memory even after the height gauge has been switched off.

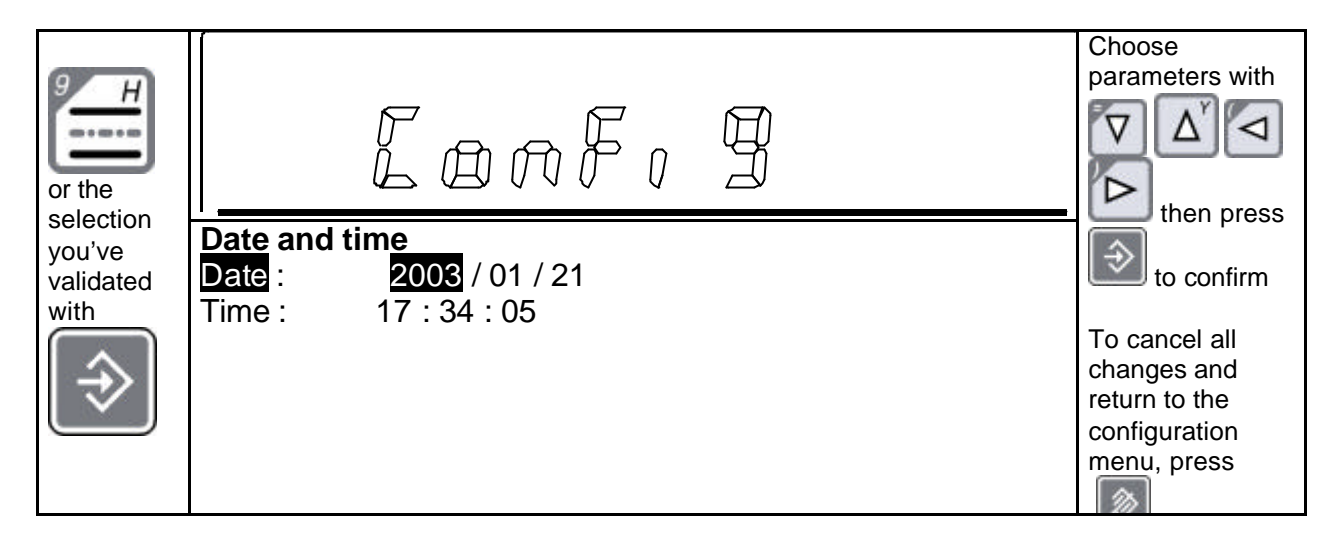

#### 5.9) Header text (I)

Predefined header provides 6 lines that can be complemented using the arrow plus alphanumeric keys. This 6-line header may also be entirely modified if necessary. The text you can edit using this option will include 31 characters per line. The header you've edited will remain stored even after the language has been changed or the height gauge switched off. To have the predefined lines appearing in the chosen language, the default header needs to be reinitialised (report to submenu J for more information).

| or<br>the<br>selection<br>you've<br>validated<br>with | Lonf, 9                                              | Choose header<br>location with                                         |
|-------------------------------------------------------|------------------------------------------------------|------------------------------------------------------------------------|
|                                                       | Header text<br>Part No:                              | text and press<br>to confirm.<br>To delete all<br>characters,<br>press |
|                                                       | Part name :<br>Drawings No:<br>Company:<br>Operator: |                                                                        |
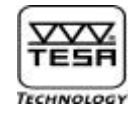

| Ĩ                                        |                                                                                                    |                                                                        |
|------------------------------------------|----------------------------------------------------------------------------------------------------|------------------------------------------------------------------------|
| O-9<br>Alpha/<br>numerical<br>conversion | Lonf, 9                                                                                                    | Choose header<br>location with                                         |
|                                          | Header text         Part No:         Serial No:         Part name :         Drawings No:         Company:         Operator: | text and press<br>to confirm.<br>To delete all<br>characters,<br>press |
| Alpha/<br>numerical<br>conversion        | Header text                                                                                                    | Choose header<br>location with                                         |
|                                          | Serial No:<br>Part name :<br>Drawings No:                                                                                   | To delete all<br>characters,<br>press                                  |

#### 5.10) Default parameters (J)

Use this option if you want to reset all configuring parameters to the default values.

If so, answer All to Parameters and Yes to Are you sure. Then Press 🖄 to confirm.

To reinitialise the header lines only, select Header and Yes, then press 🔊 to confirm.

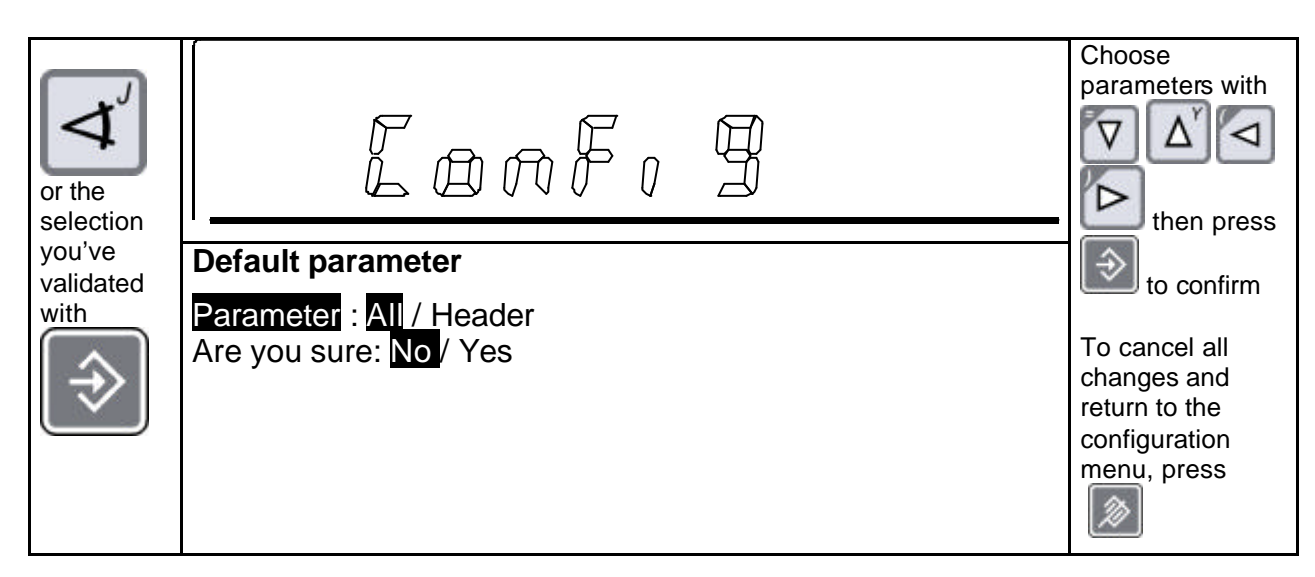

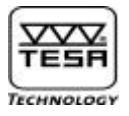

# 6) Features and functions

### 6.1) Measuring lengths using the function « Single probe contact »

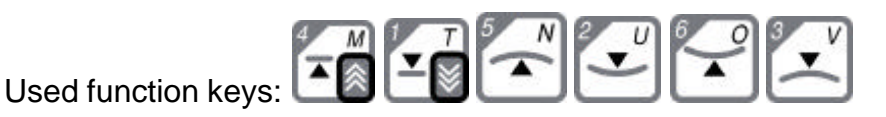

Without inversion of the probing direction:

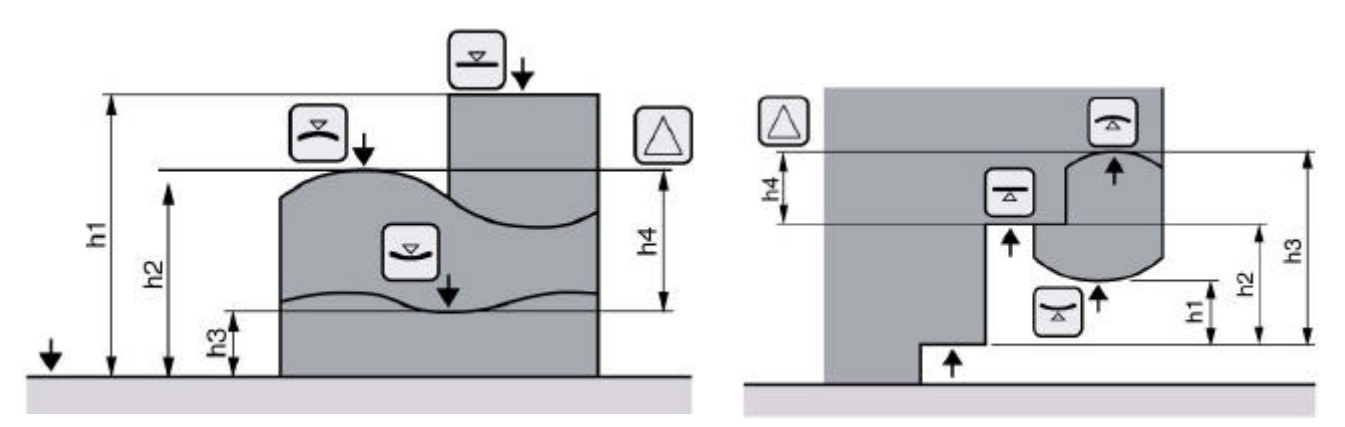

With inversion of the probing direction:

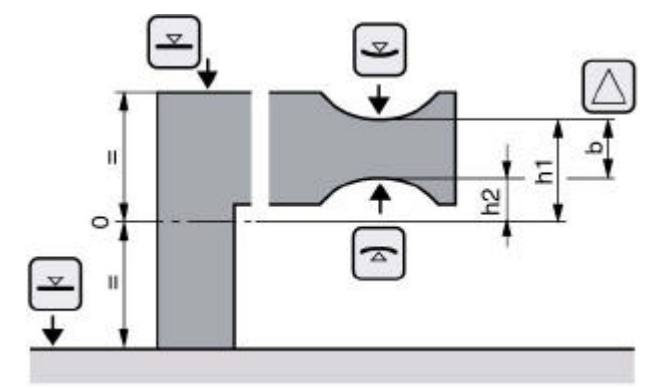

# 6.2) Measuring lengths using the function « Dual probe contact »

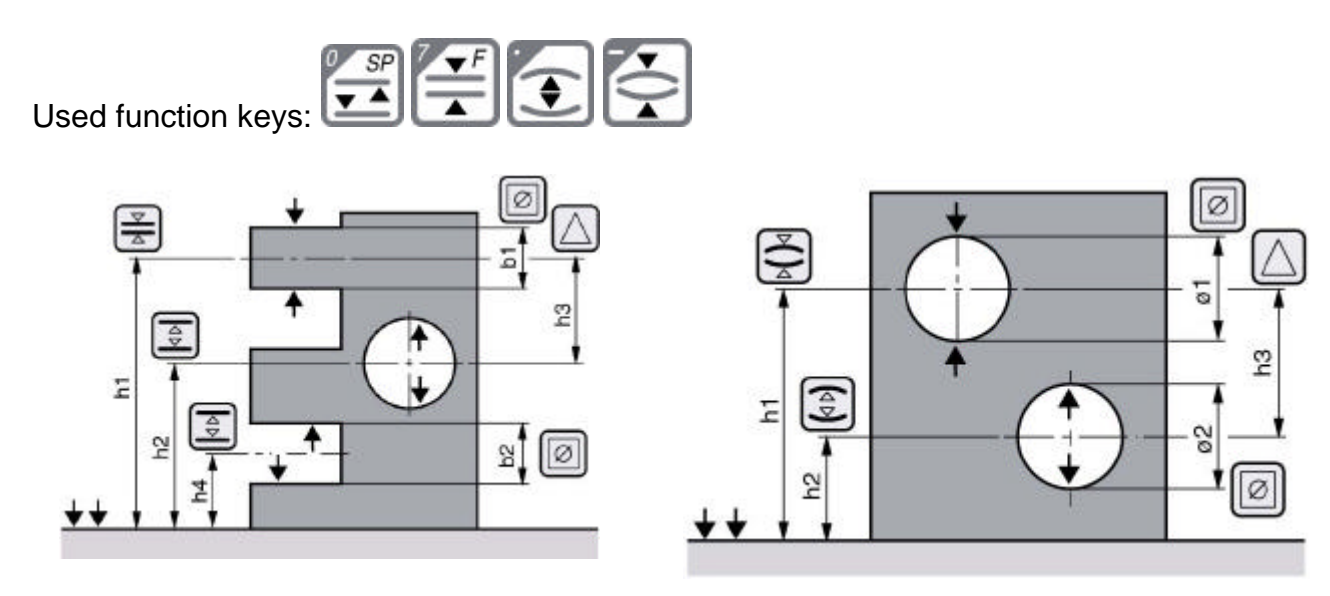

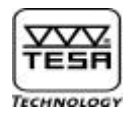

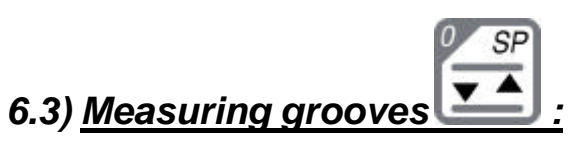

| Probing procedure                            |                                                                                                    |
|----------------------------------------------|----------------------------------------------------------------------------------------------------|
| A OT O D D D D D D D D D D D D D D D D D D D | Position probe insert in<br>the groove by pressing<br>both positioning keys or<br>rotating the power<br>control.                 |
|                                              |                                                                                                    |
|                                              | Probe moves up<br>automatically for first<br>value capture.                                                                      |
| \$ <b></b>                                   |                                                                                                    |
|                                              | Single probe symbol<br>appears as first value is<br>being captured.<br>Once retracted, probe<br>insert comes to a<br>standstill. |
|                                              |                                                                                                    |

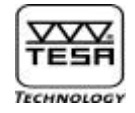

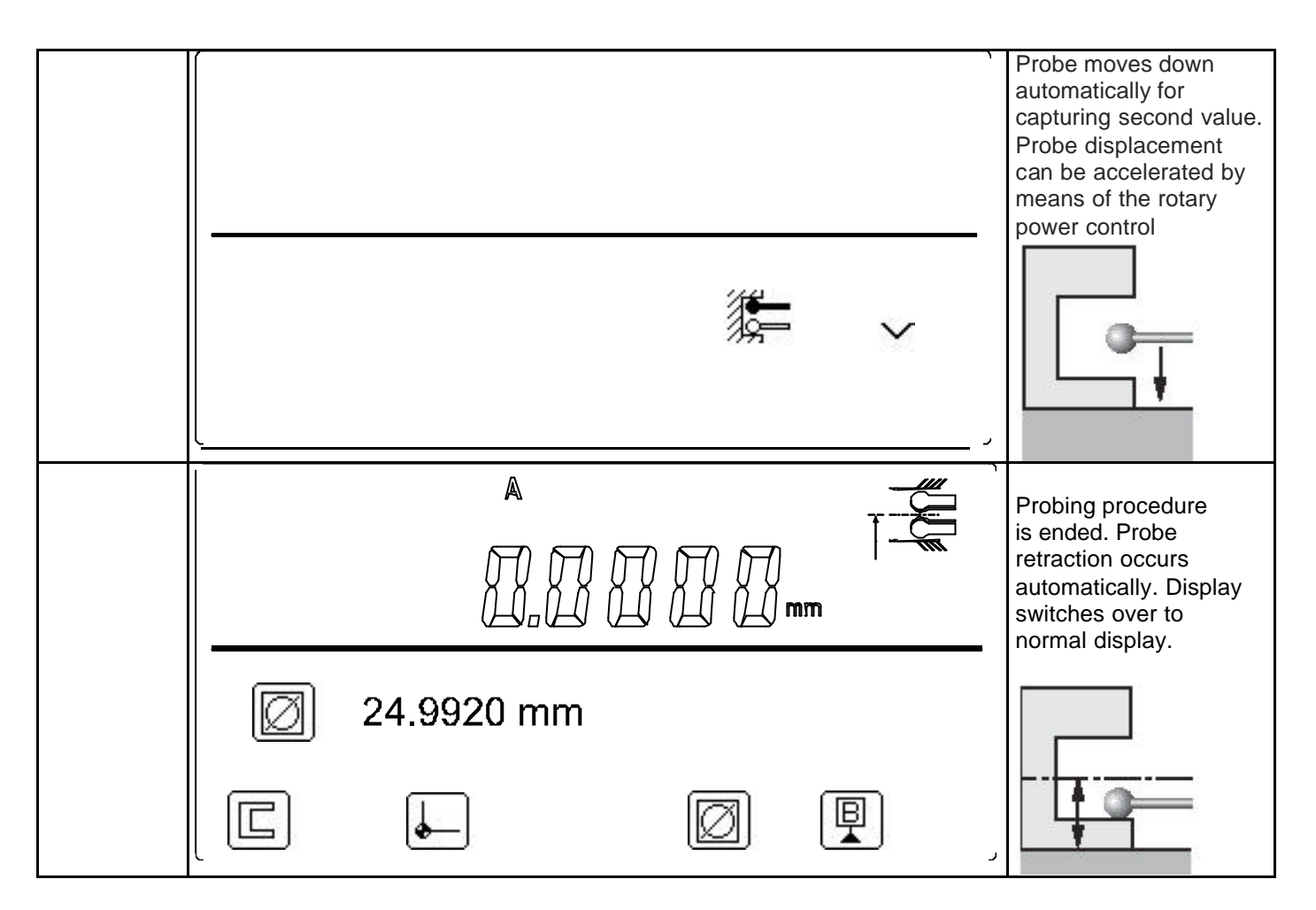

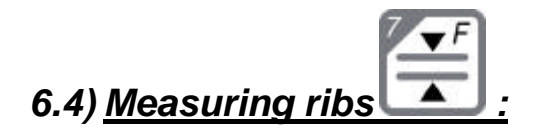

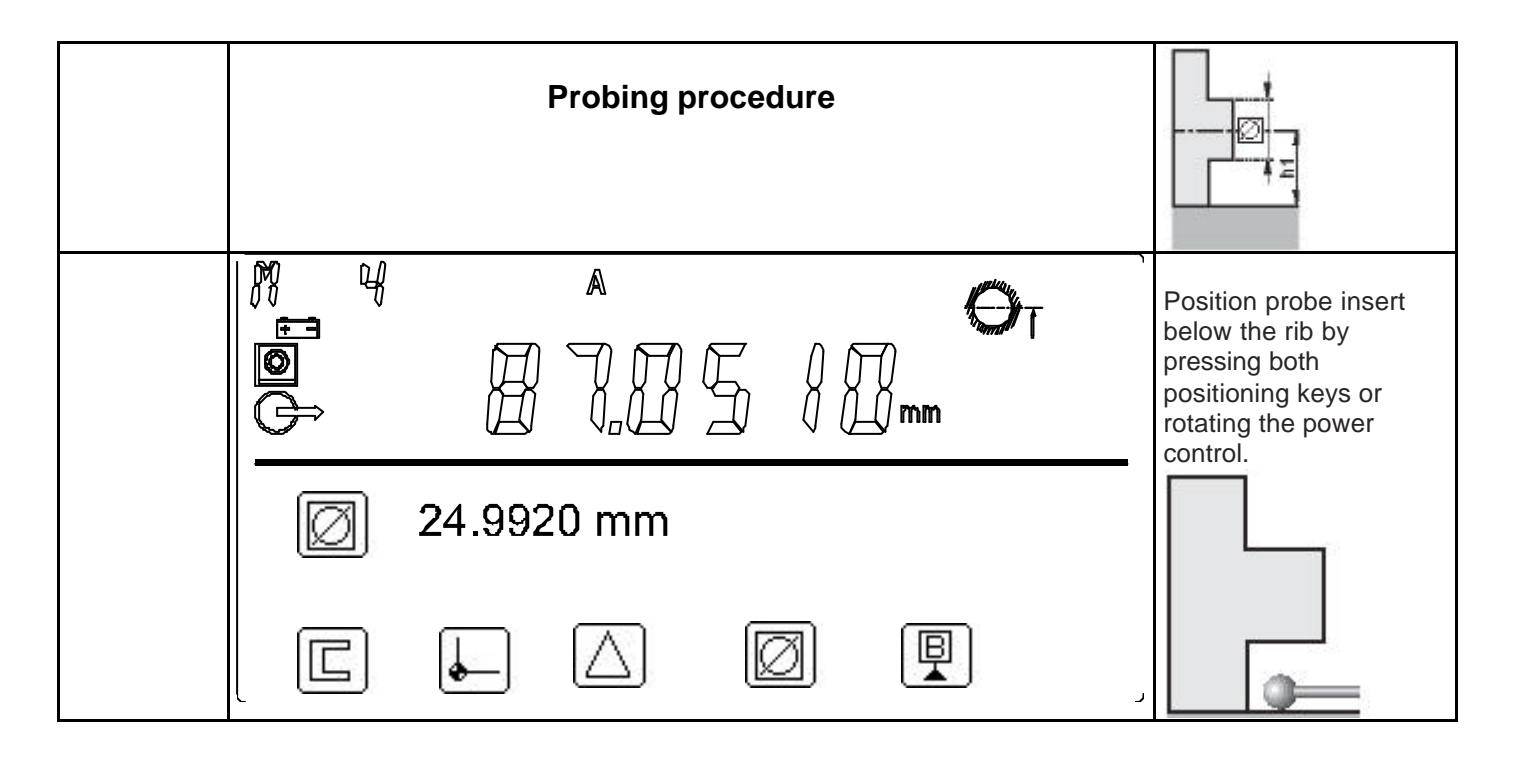

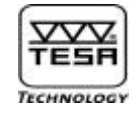

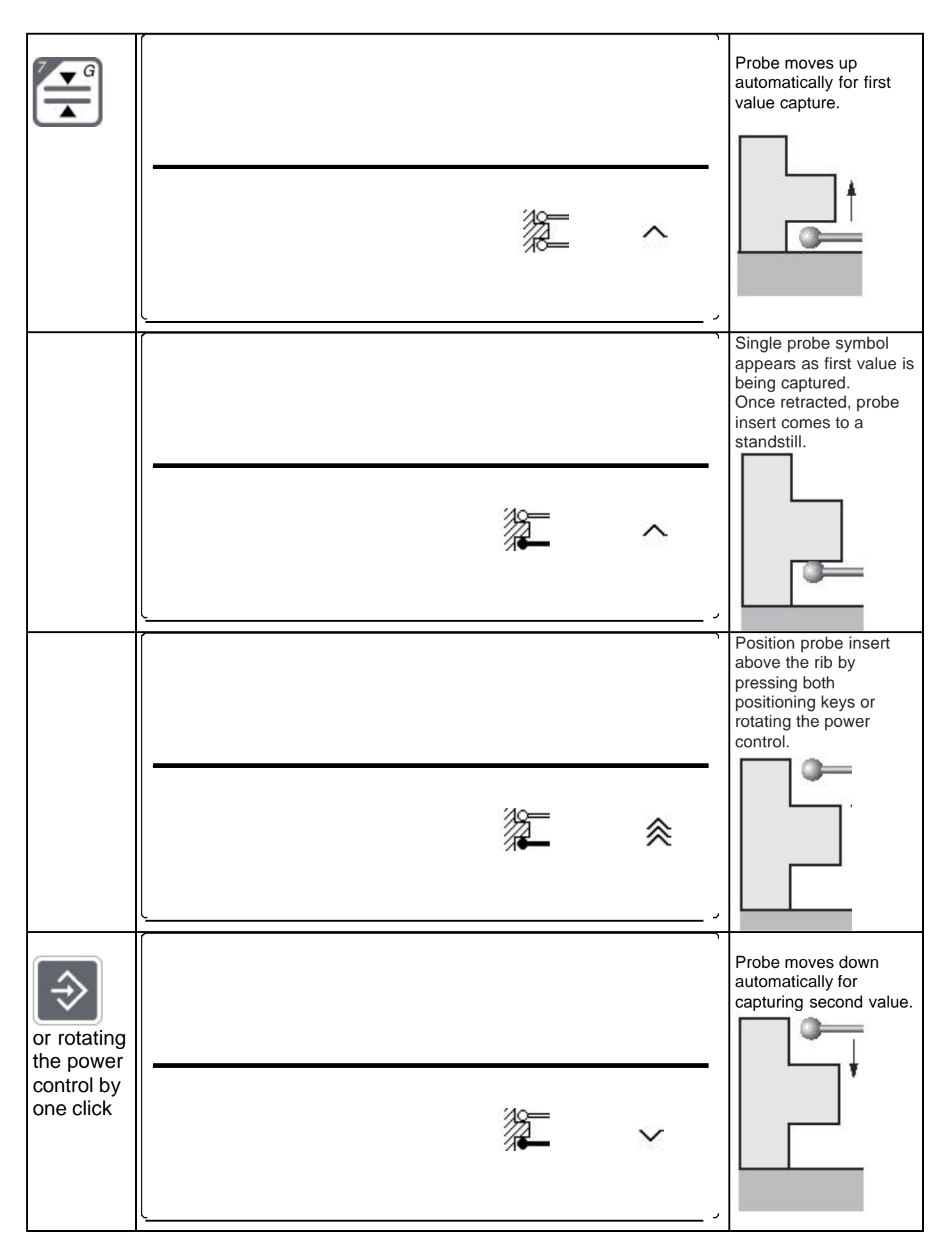

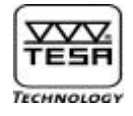

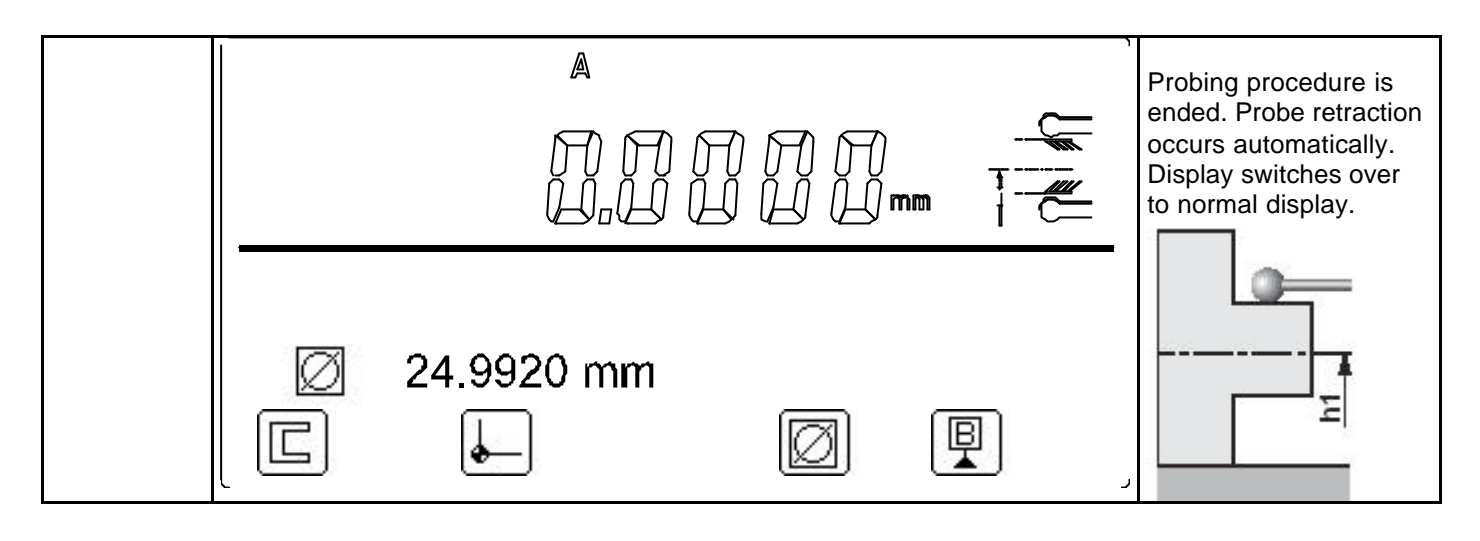

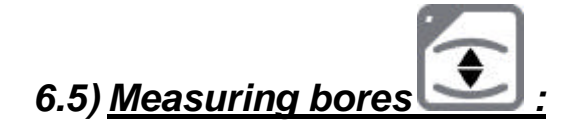

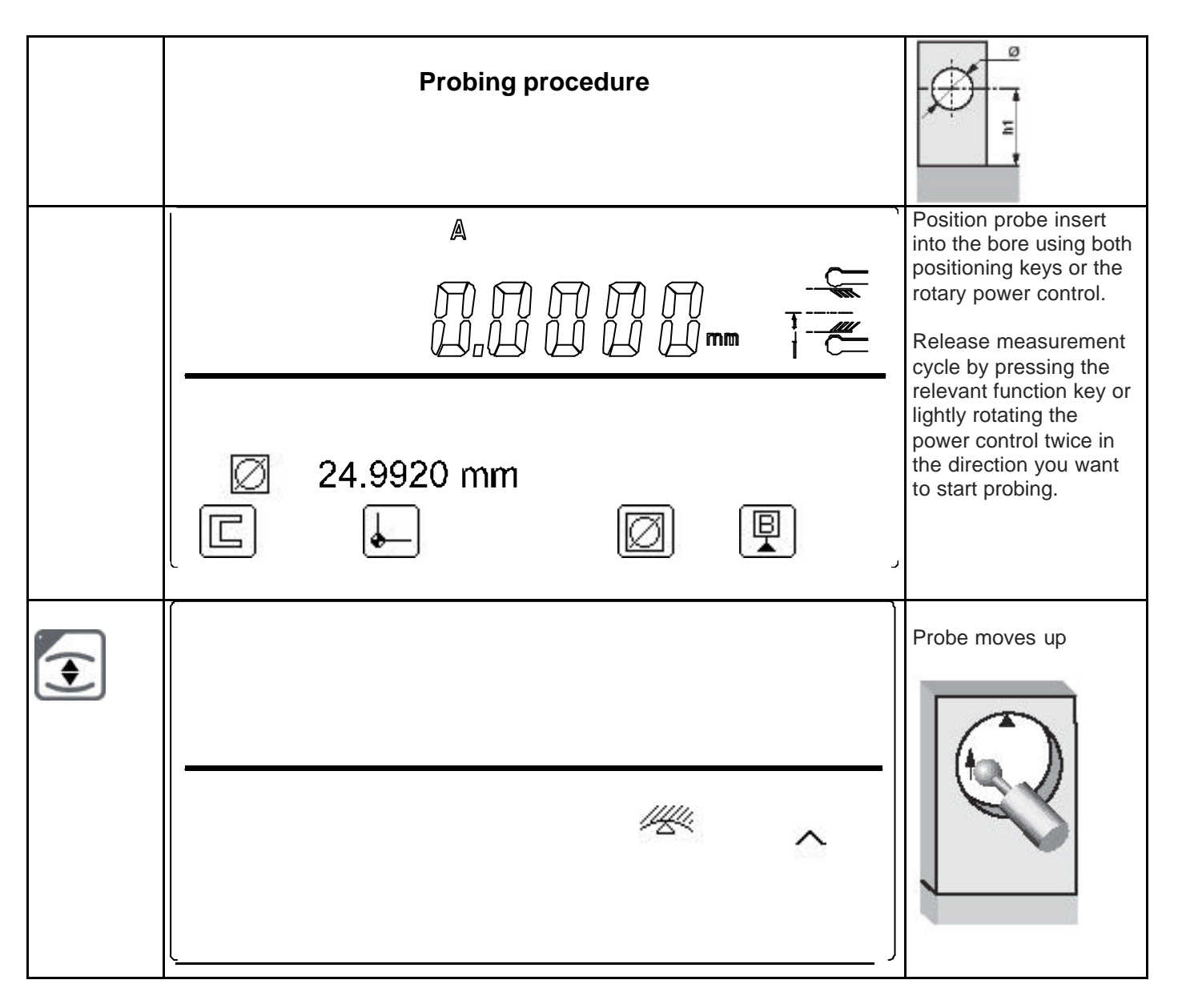

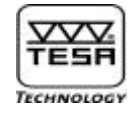

|                                                                                                    | Probe symbol appears<br>as soon as probe insert<br>has stabilised after<br>contacting the<br>workpiece feature.               |
|----------------------------------------------------------------------------------------------------|----------------------------------------------------------------------------------------------------|
| <sup>//</sup> ≪ ~ ∧                                                                                                    |                                                                                                    |
| ,<br>,                                                                                                    |                                                                                                    |
| Moving the workpiece (or the vertical column) laterally allows automatic detect<br>point with a BEEP sound and highlighted probe symbol to warn you.<br>This point must be probed once (default setting). But, you may choose to trave<br>pressing the ENTER key.<br>If the value dispersion is exceeding 10 µm, an acoustic signal prompts you to<br>procedure.<br>The option you've selected remains stored for each probe contact with detecti<br>point. To return to the single probe contact option, press the Enter key again<br>gauge off. | tion of the culmination<br>el past this point twice by<br>repeat the probing<br>on of the culmination<br>or switch the height |
|                                                                                                    | Highlighted symbol<br>for detection of the<br>culmination point.                                                              |
|                                                                                                    |                                                                                                    |
|                                                                                                    | Probe moves down. For<br>faster displacement,<br>use the rotary power<br>control.                                             |
|                                                                                                    |                                                                                                    |

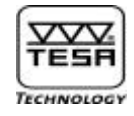

|   |                                                                                                    | Probe symbol appears<br>as soon as probe insert<br>has stabilised after<br>contacting the<br>workpiece feature.                                                   |
|---|----------------------------------------------------------------------------------------------------|----------------------------------------------------------------------------------------------------|
| R | Moving the workpiece (or the vertical column) laterally allows automatic detect point with a BEEP sound and highlighted probe symbol to warn you. This point must be probed once (default setting). But, you may choose to trave pressing the ENTER key. If the value dispersion is exceeding 10 $\mu$ m, an acoustic signal prompts you to procedure. | tion of the culmination<br>el past this point twice by<br>repeat the probing                                                                                      |
|   |                                                                                                    | Once culmination point<br>is detected, probing<br>procedure is ended.<br>Probe retraction occurs<br>automatically. Display<br>switches over to normal<br>display. |
|   | Ø 24.9920 mm<br>□ ↓ △ Ø ₽                                                                                                    |                                                                                                    |

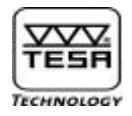

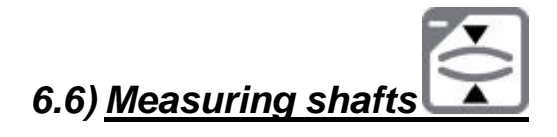

| Probing procedure         |                                                                                                    |
|---------------------------|----------------------------------------------------------------------------------------------------|
|                           | Position probe insert<br>below the diameter to<br>be measured by<br>pressing both<br>positioning keys or<br>rotating the power<br>control. |
| Ø 24.9920 mm<br>□ ↓ Ø 및 , | Release the<br>measurement cycle by<br>pressing the relevant<br>function key.                                                              |
|                           | Probe moves up.                                                                                                    |
|                           | Probe symbol appears<br>as soon as probe insert<br>has stabilised after<br>contacting the<br>workpiece feature.                            |
|                           |                                                                                                    |

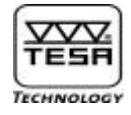

|                                                     | Moving the workpiece (or the vertical column) laterally allows automatic detection of the culmination point with a BEEP sound and highlighted probe symbol to warn you. This point must be probed once (default setting). But, you may choose to travel past this point twice by pressing the ENTER key. If the value dispersion is exceeding 10 $\mu$ m, an acoustic signal prompts you to repeat the probing procedure. The option you've selected remains stored for each probe contact with detection of the culmination point. To return to the single probe contact option, press the Enter key again or switch the height gauge off. |                                                                                                    |
|-----------------------------------------------------|----------------------------------------------------------------------------------------------------|----------------------------------------------------------------------------------------------------|
|                                                     |                                                                                                    | Highlited symbol for<br>detection of the<br>culmination point.<br>Once retracted,<br>probe insert comes<br>to a standstill.         |
| or use the rotary power control                     |                                                                                                    | Position probe insert<br>above diameter to be<br>measured by pressing<br>both positioning keys<br>or rotating the power<br>control. |
| or<br>rotate<br>power<br>control<br>by one<br>click |                                                                                                    | End measurement<br>cycle by pressing<br>ENTER or rotating the<br>power control. Probe<br>moves down.                                |

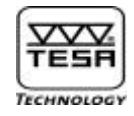

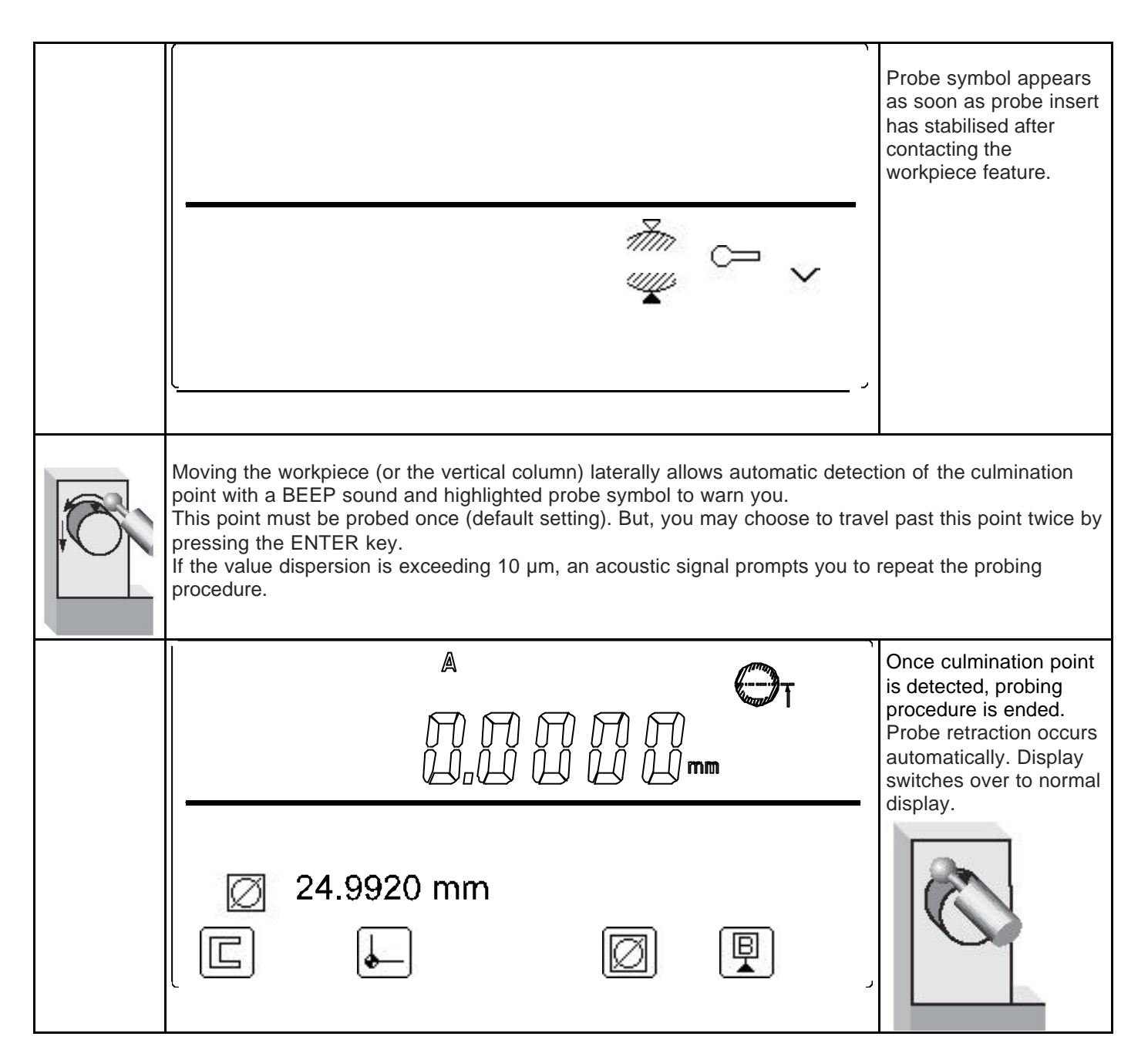

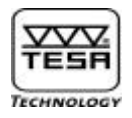

# 6.7) <u>Calculating a median</u>

Provided the value numbering option is not selected, you can access this function any time

by pressing . The median is usually calculated from the measured values obtained for both part features that were last displayed.

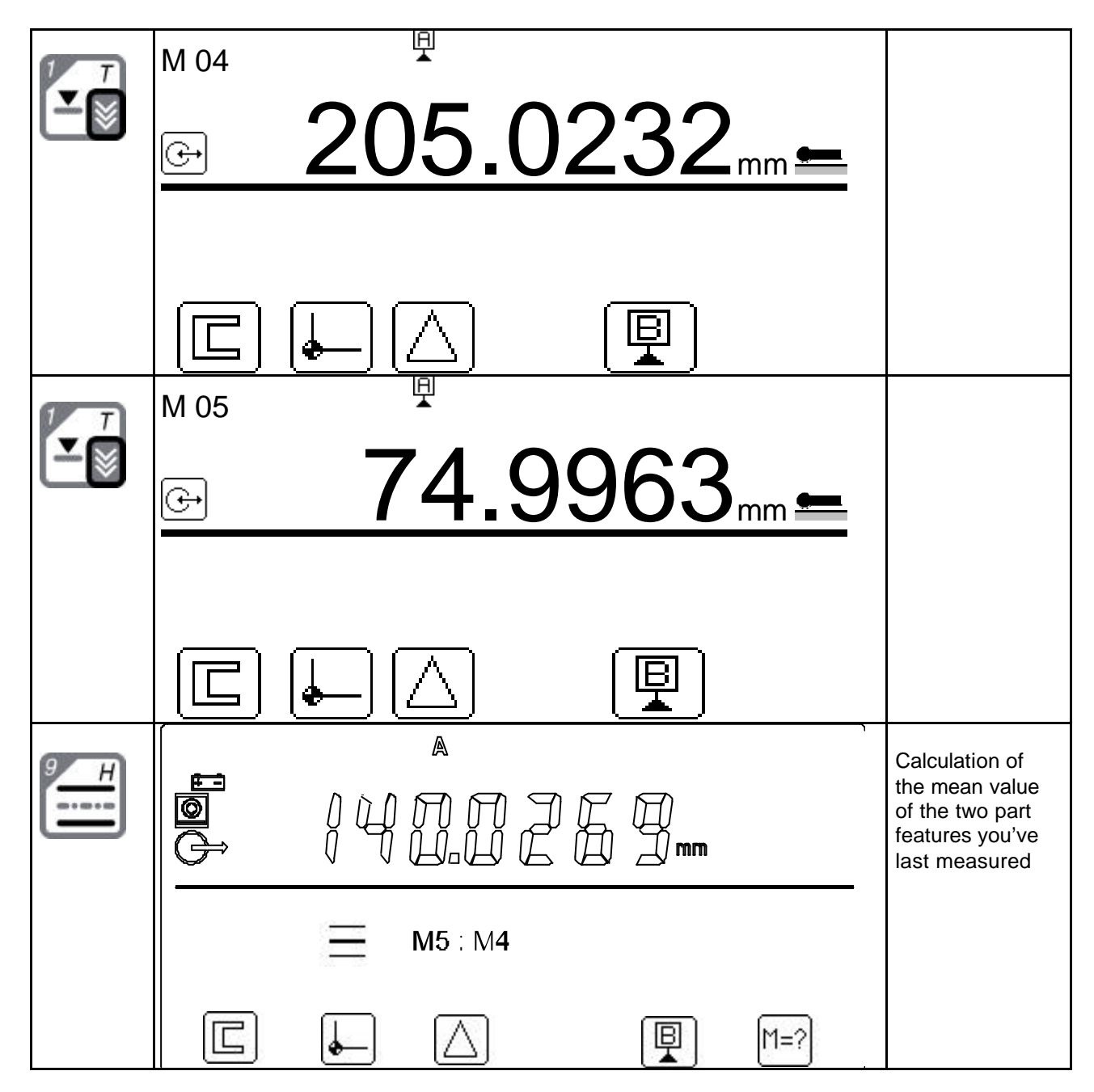

At this point, your Power Panel *plus* M gives you the choice between three possibilities :

- Store median value as a M06 dimension with the aid of the function key F6  $\square$ 

N° ME07.99077

B. Vuille

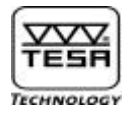

Skip value storage and access directly the function by pressing for calculating a new median (M?? M?)

- Skip value storage when carrying out the measurement directly

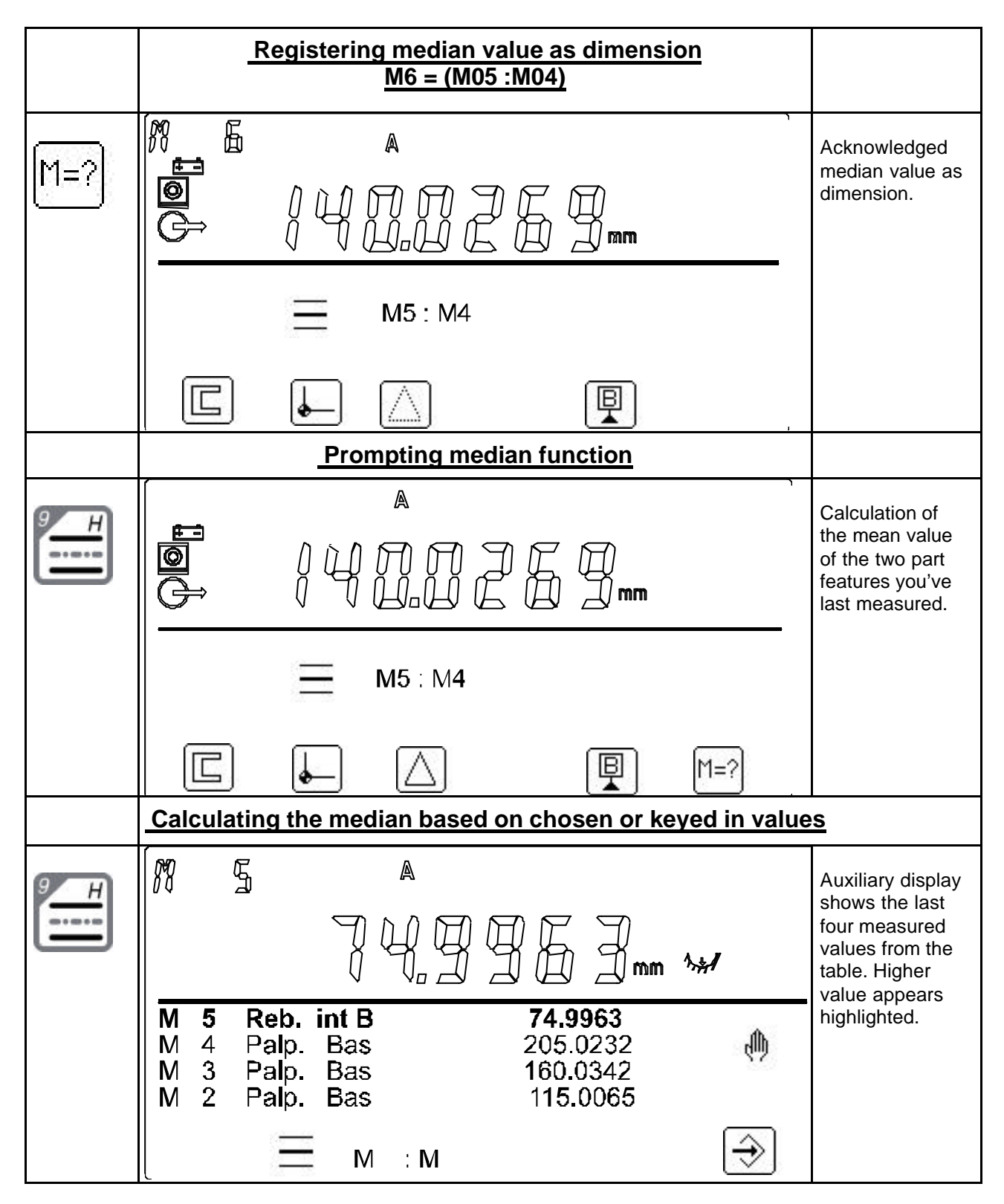

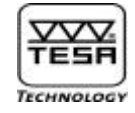

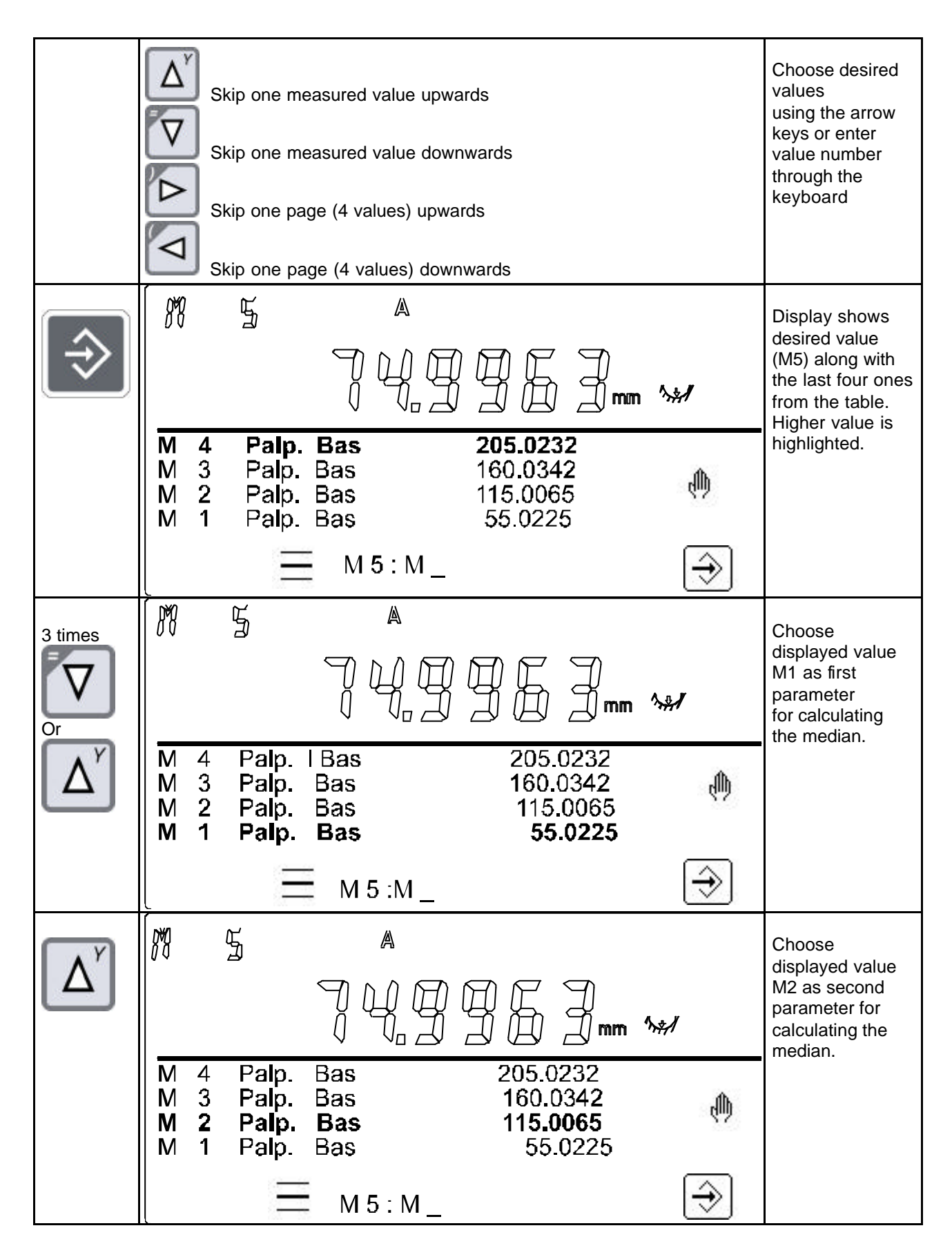

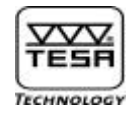

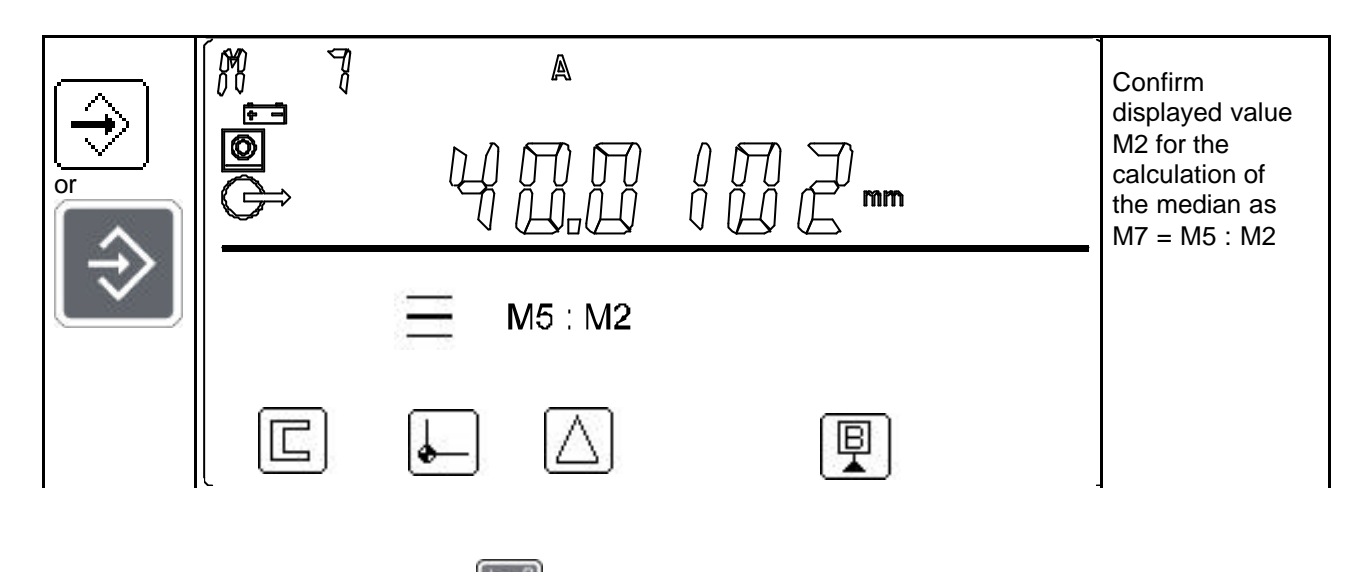

# 6.8) <u>Calculating distances</u>

Providing the option Value Numbering was not selected earlier, you can access this function any time by pressing . A distance value is usually calculated from the measured values obtained for both part features that were last displayed.

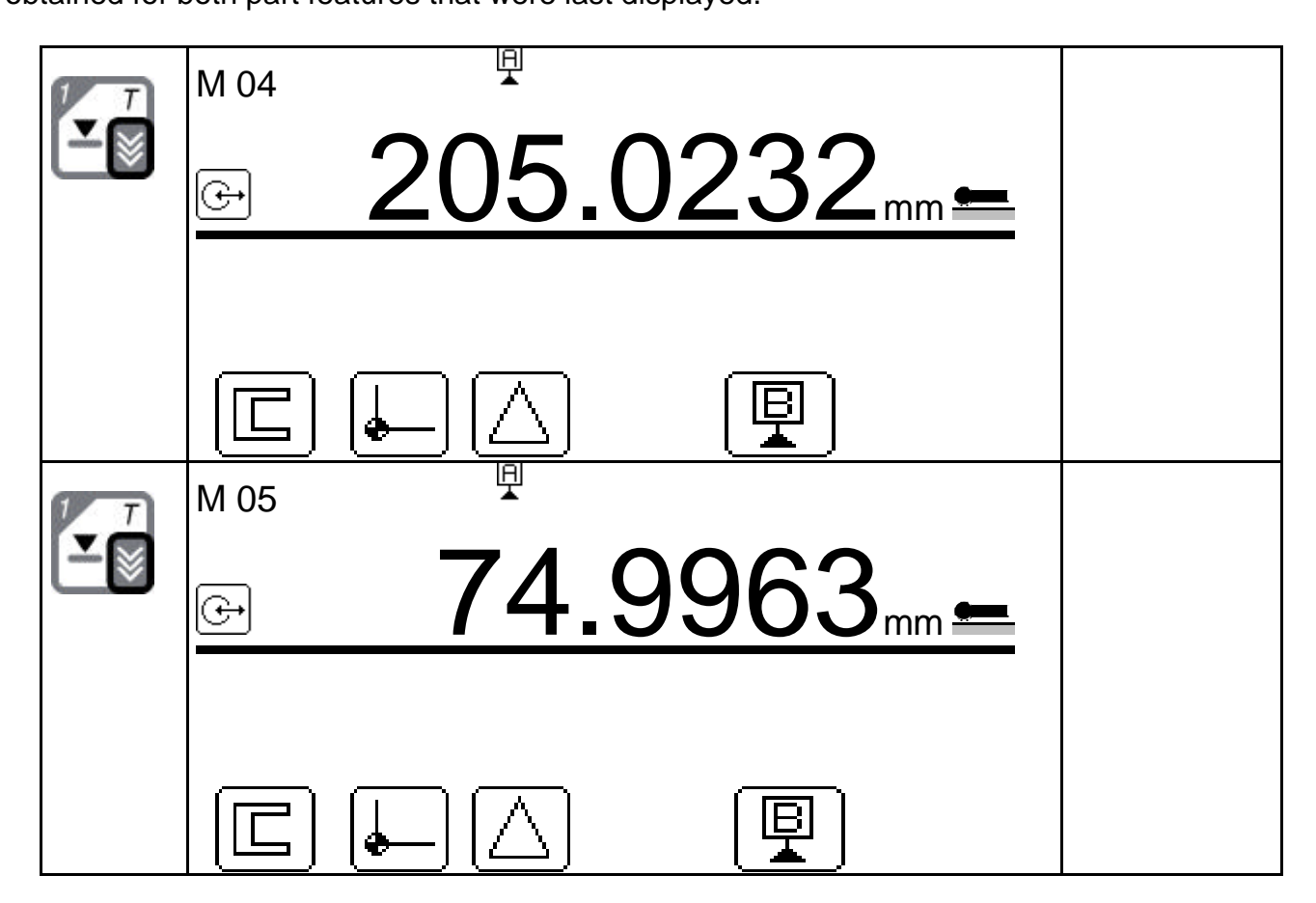

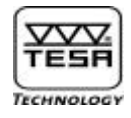

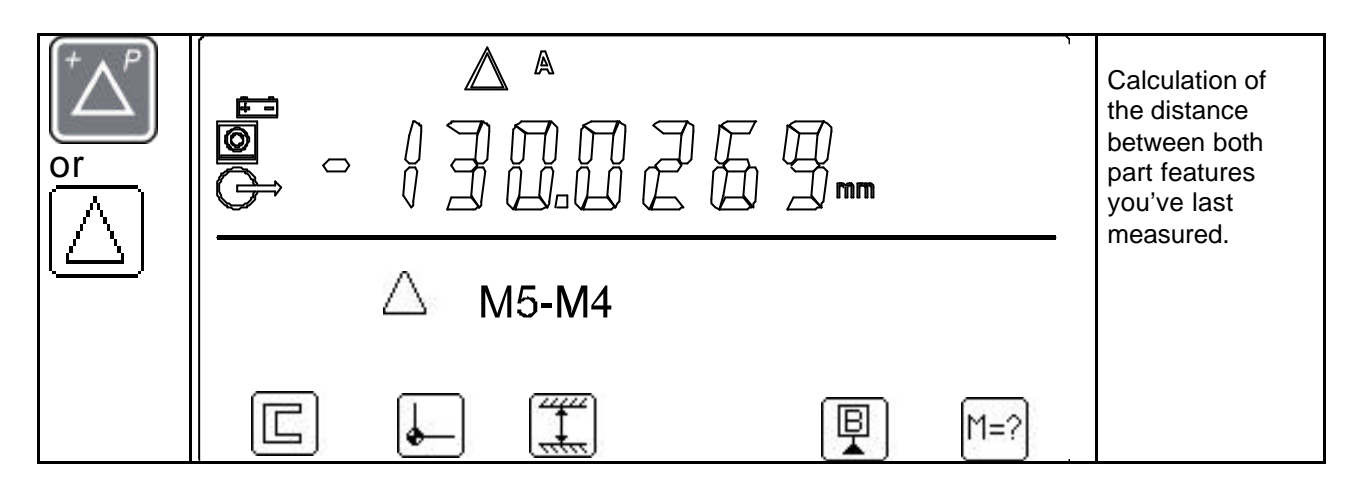

At this point, your Power Panel *plus* M gives you the choice between the following possibilities:

- Store distance value as M06 dimension by pressing function key F6  $M^{=?}$
- Skip value storage and access directly the function by pressing for calculating a new distance (M ? M ?)
- Skip value storage and take the measurement directly.

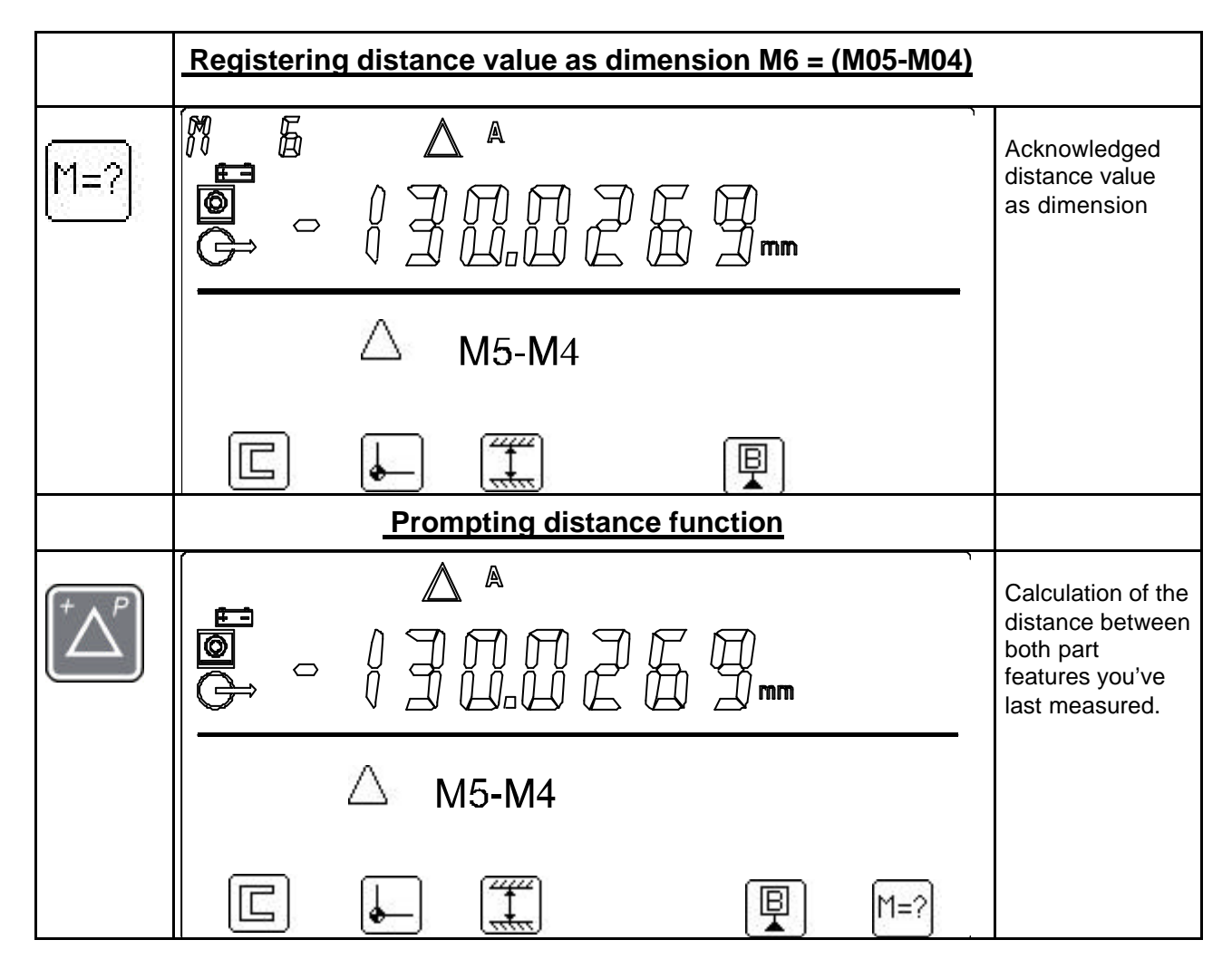

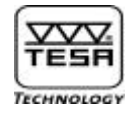

|                                                                                                    | Calculating distance value based on chosen or keyed in va                                                                                                    | alues                                                                                                    |
|----------------------------------------------------------------------------------------------------|----------------------------------------------------------------------------------------------------|----------------------------------------------------------------------------------------------------|
| $\left[ \begin{array}{c} {}^{\!\!\!\!\!\!\!\!\!\!\!\!\!\!\!\!\!\!\!\!\!\!\!\!\!\!\!\!\!\!\!\!\!\!$ | M 5 Reb. int B 74.9963<br>M 4 Palp Bas 205.0232                                                                                                    | Auxiliary display<br>shows the last<br>four values from<br>the table. Higher<br>value is<br>highlighted.      |
|                                                                                                    | $ \begin{array}{cccccccccccccccccccccccccccccccccccc$                                                                                                    |                                                                                                    |
|                                                                                                    | Skip one measured value upwards.<br>Skip one measured value downwards.<br>Skip one page (4 values) upwards.<br>Skip one page (4 values) downwards.                                                                                               | Choose desired<br>values using the<br>arrow keys or<br>enter value<br>number through<br>the keyboard          |
| $\Rightarrow$                                                                                      |                                                                                                    | Display shows<br>desired value<br>(M5) along with<br>the last four ones<br>from the table.<br>Higher value is |
|                                                                                                    | M 4 Palp. Bas 205.0232<br>M 3 Palp. Bas 160.0342<br>M 2 Palp. Bas 115.0065<br>M 1 Palp. Bas 55.0225 mm                                                                                                    | highlighted,                                                                                                  |
| 3 times                                                                                            |                                                                                                    | Choose<br>displayed value<br>M1 as first<br>parameter for<br>calculating                                      |
| ΔΥ                                                                                                 | M       4       Palp.       Bas       205.0232         M       3       Palp.       Bas       160.0342         M       2       Palp.       Bas       115.0065         M       1       Palp.       Bas       55.0225         △       M 5-M       ④ | distance value.                                                                                               |

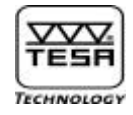

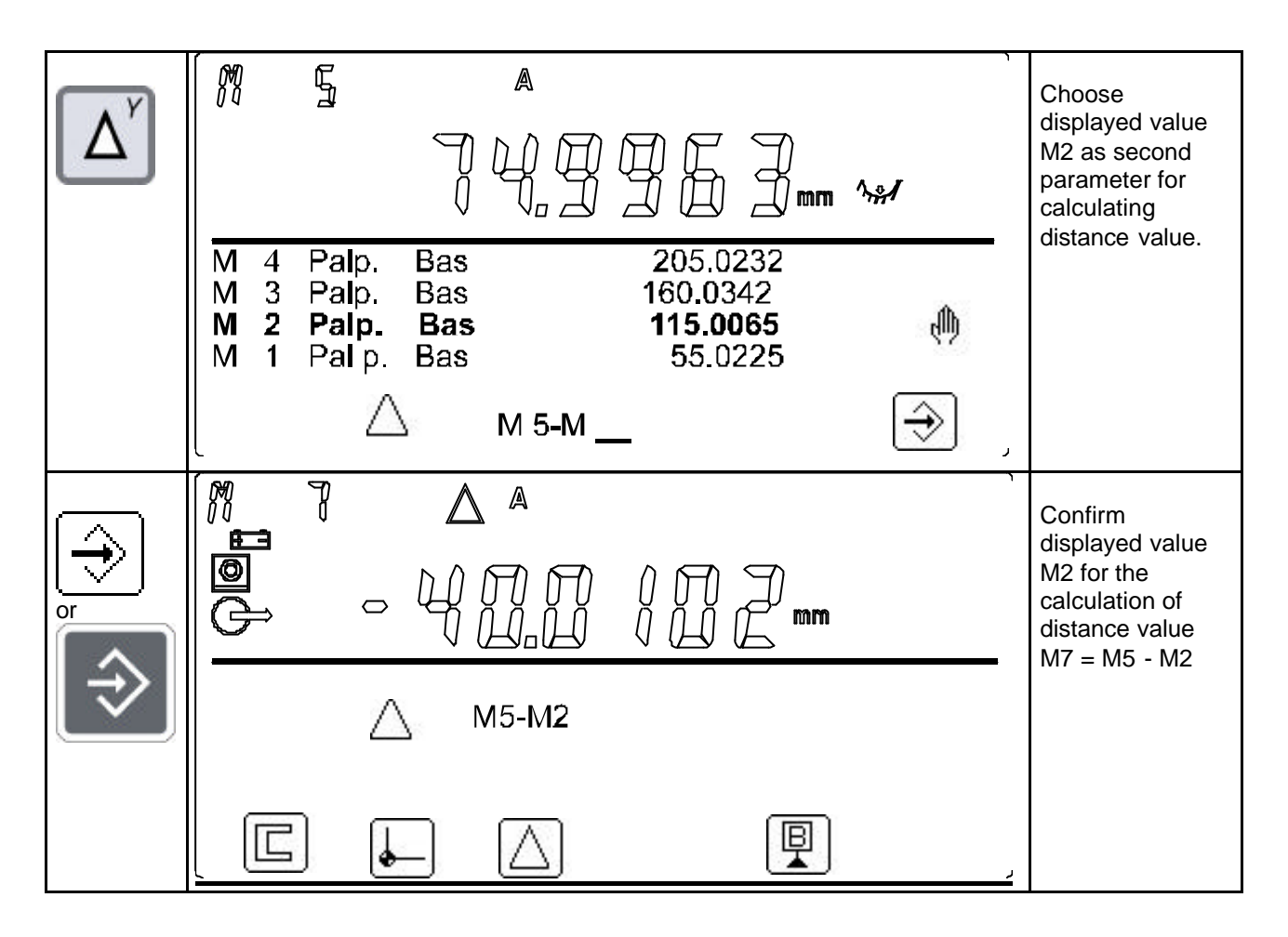

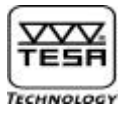

# 6.9) Measuring a diameter or a width

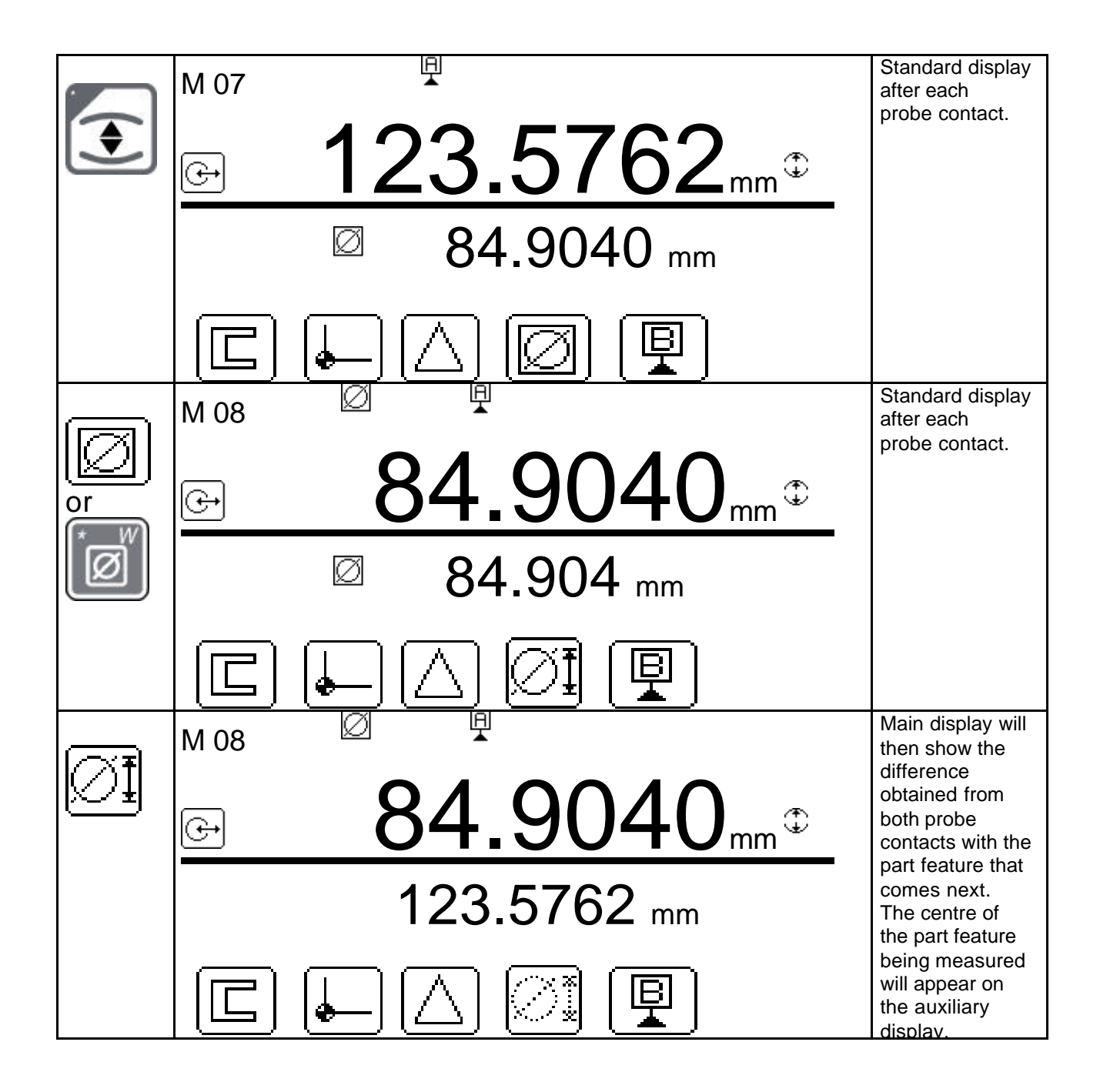

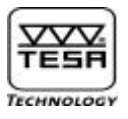

# 7) Entering the measuring instrument

This input allows the connection of an opto-electronic measuring instrument, RS type, which can be purchased from TESA or any other manufacturer. The following parameters can be altered as desired in the configuration menu:

Data rate: Character length: Start : Stop : Parity : 4800 bauds 7 bits 1 bit 2 bits even

Transmission format :

With use of the cable No. 04761049, bidirectional : as above or opto-RS With use of the cable No. 04761046, monodirectional : 4800 bauds (or 1200 bauds for a measuring instrument from an earlier generation), 7b, 2P, 2S, oh.

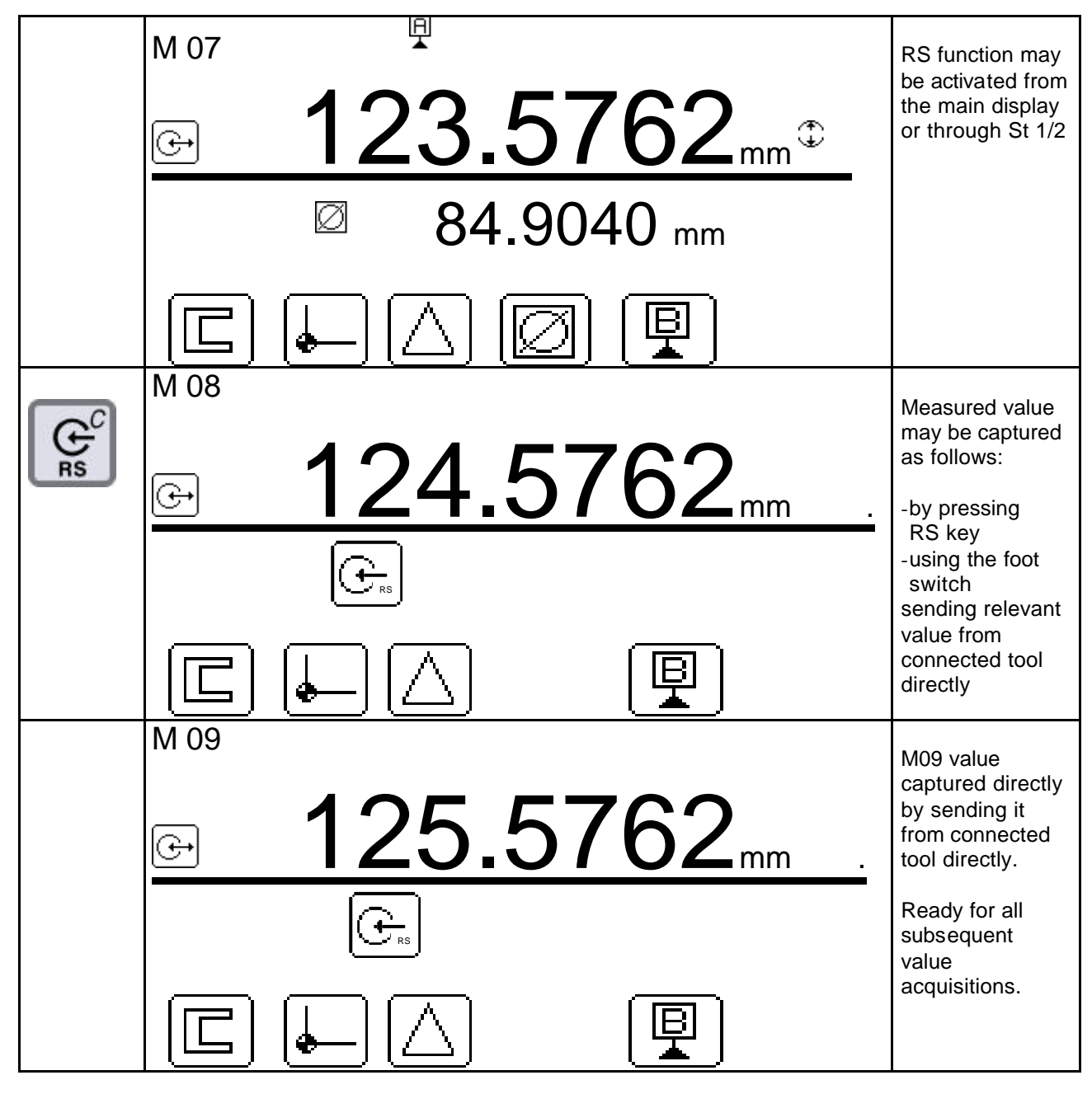

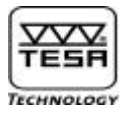

# 8) Entering data through the keyboard

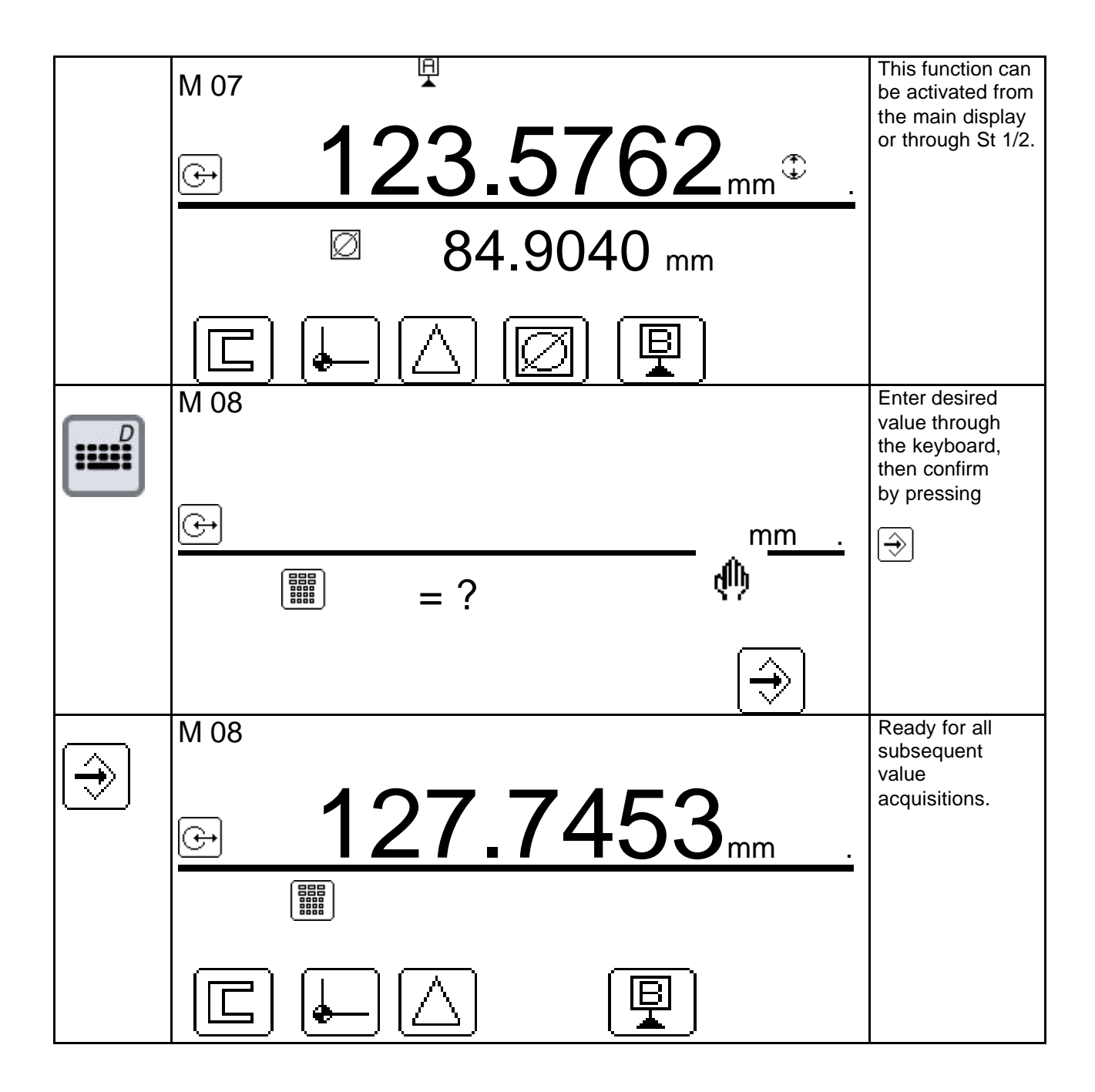

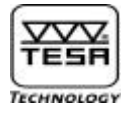

# 9) Measuring flatness and parallelism errors

You may access the menu MAX/MIN from any position within part programs by simply activating the function key 🖾.

To exit this menu and return to the reference mode you've previously quitted, press F6 🔜

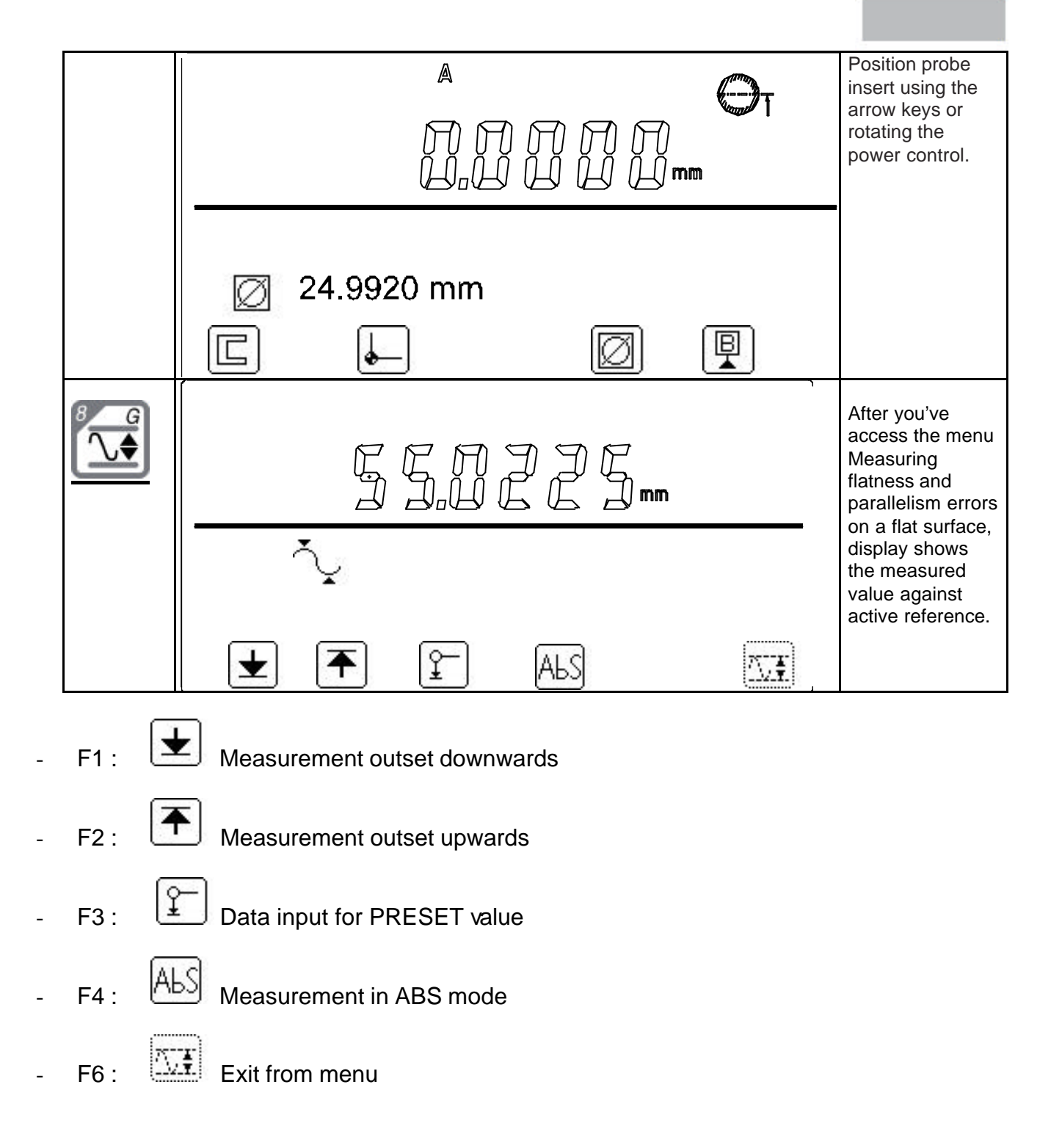

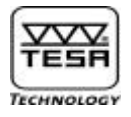

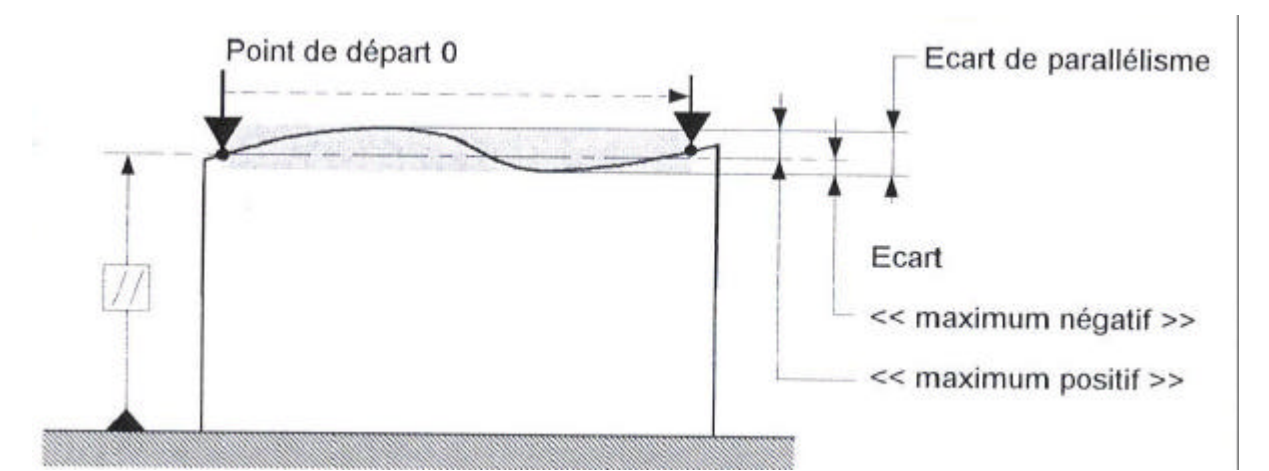

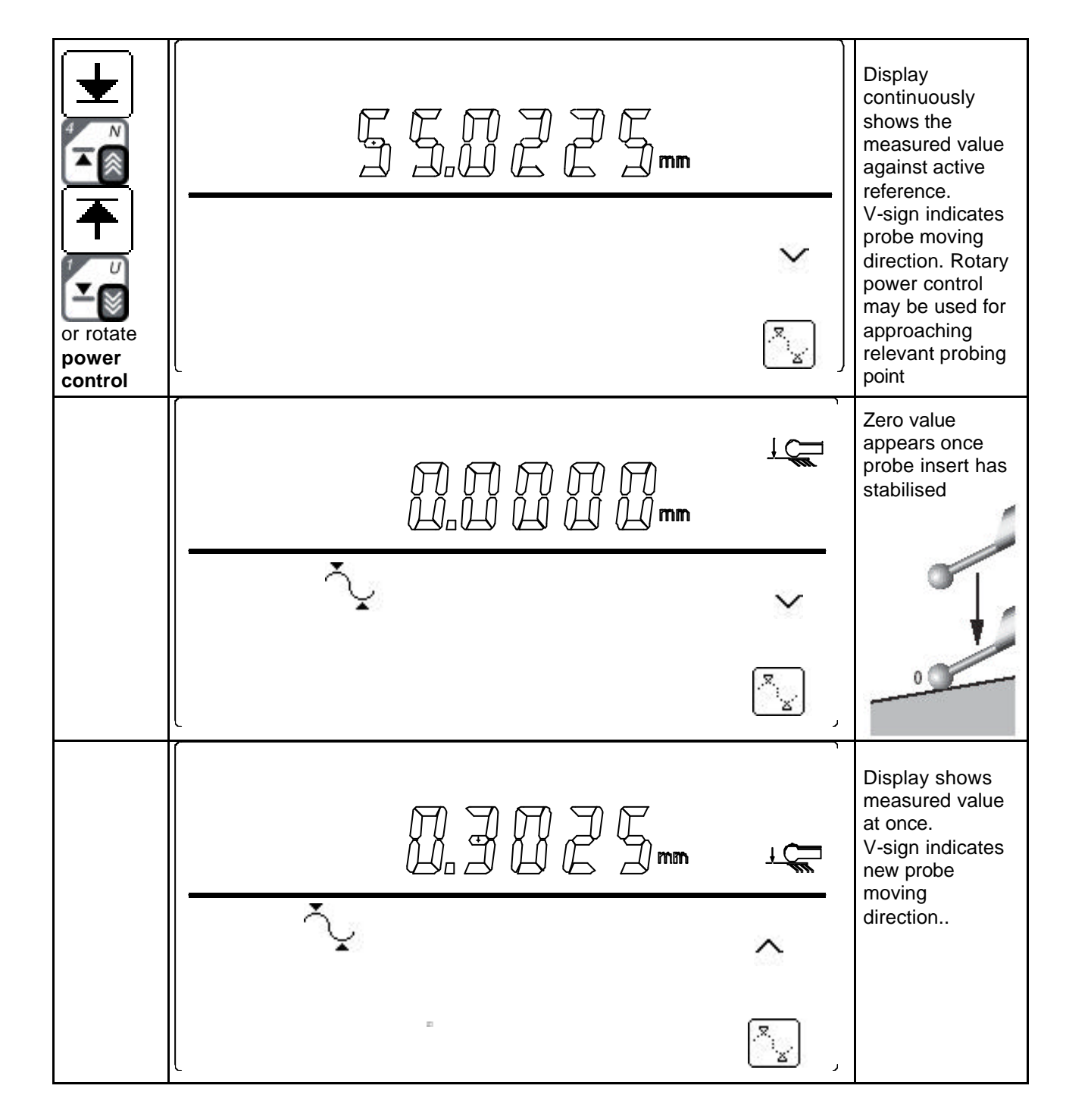

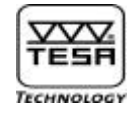

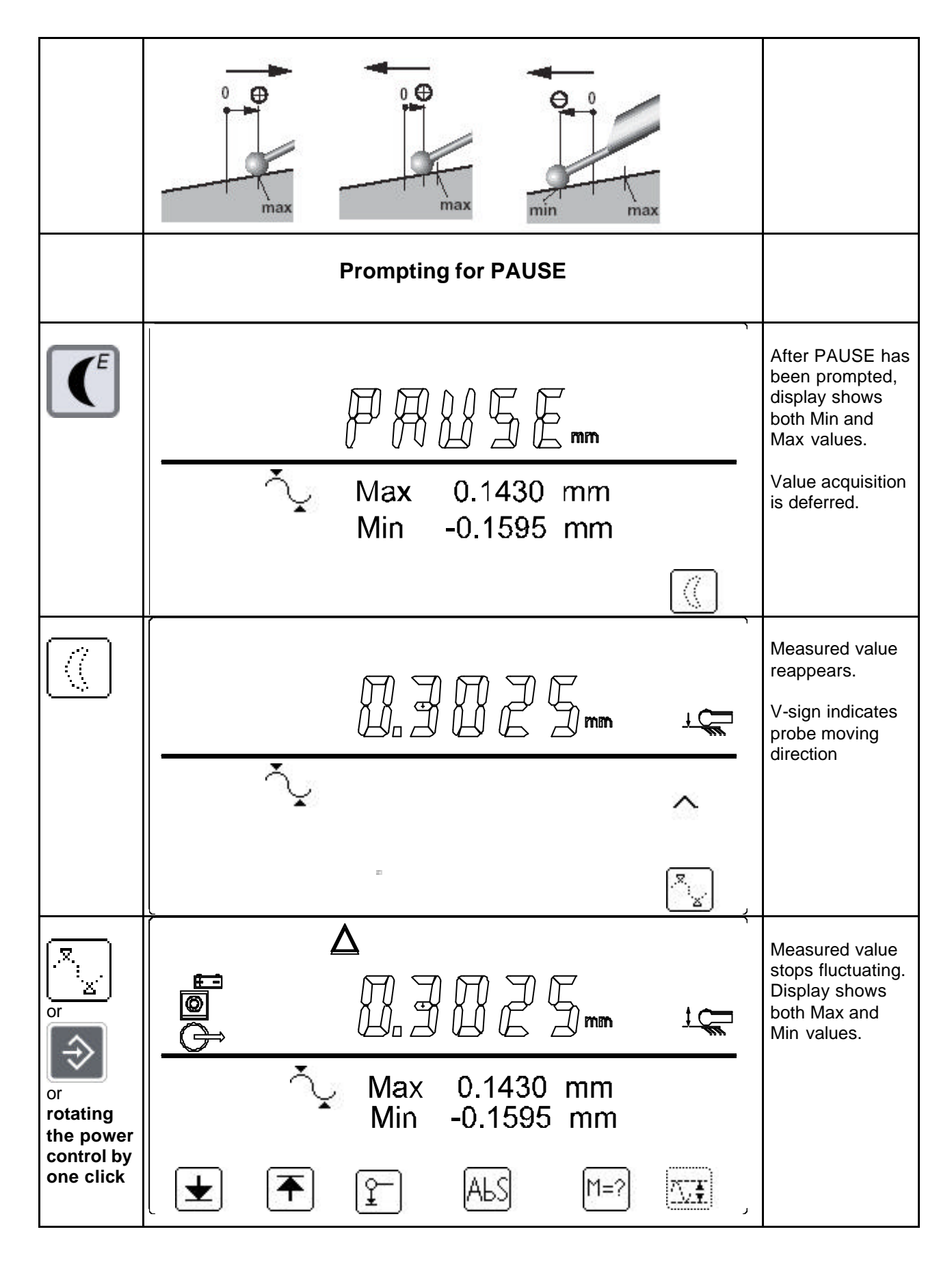

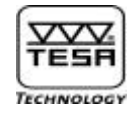

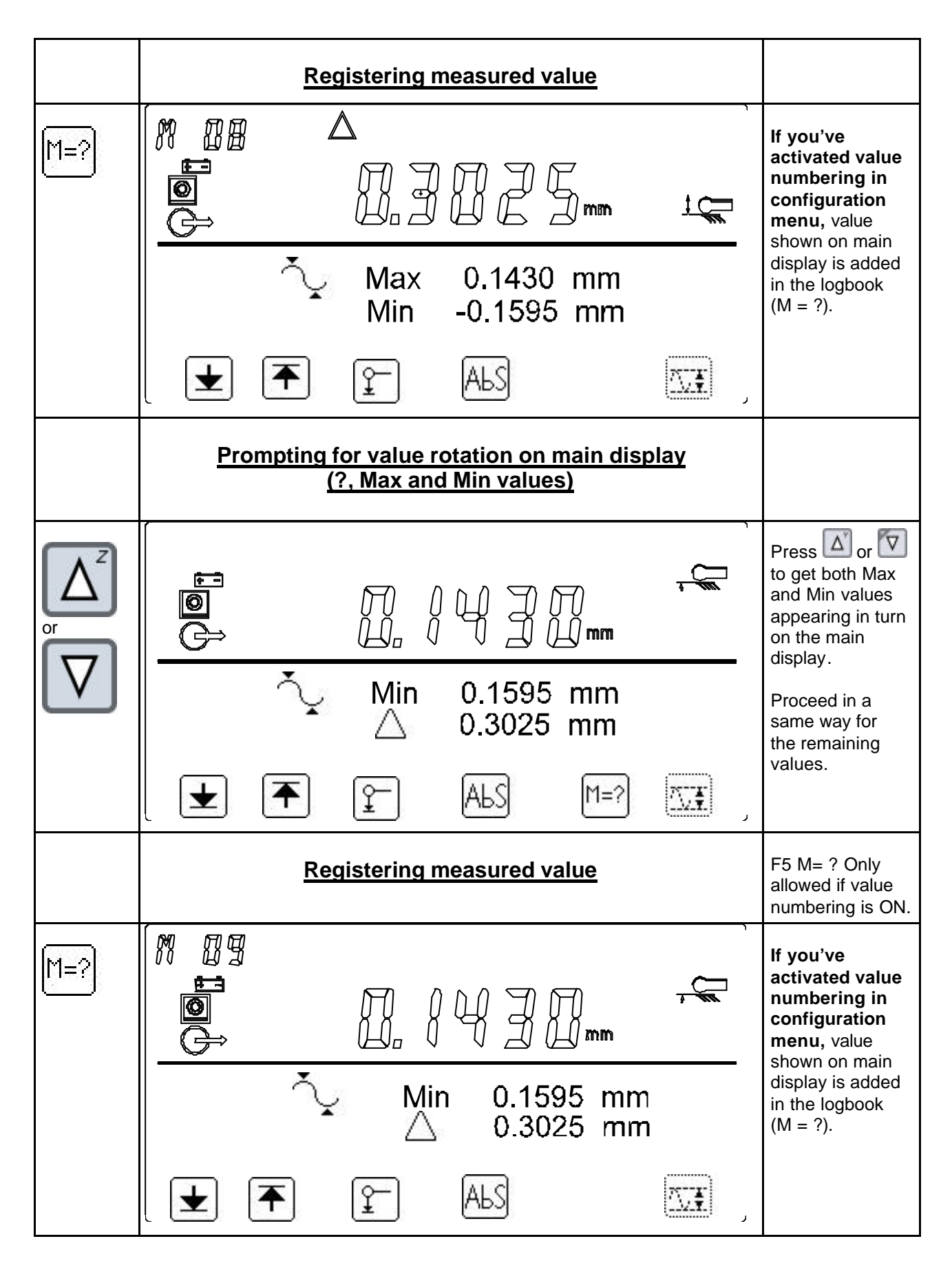

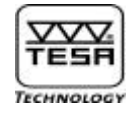

|                                     | Exiting menu                                      |                                                                                                    |
|-------------------------------------|---------------------------------------------------|----------------------------------------------------------------------------------------------------|
|                                     |                                                   | Return to main<br>display<br>All subsequent<br>measurements<br>will be taken<br>based on the<br>reference value<br>you've activated<br>before accessing<br>menu <i>Measuring</i><br><i>parallelism</i><br><i>errors.</i> |
|                                     | Prompting for parallelism measurement in ABS mode |                                                                                                    |
| Г <mark>а</mark> ьс                 |                                                   | Display shows<br>value measured<br>against active<br>reference value.<br>If St-1 is enabled,<br>you may only<br>press F1 or F2<br>according to the<br>probing direction.                                                 |
| or rotating<br>the power<br>control |                                                   | Display shows<br>value measured<br>as probe is being<br>displaced.<br>V-sign indicates<br>probe moving<br>direction. Rotary<br>power control<br>may be used for<br>approaching the<br>relevant point.                    |

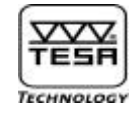

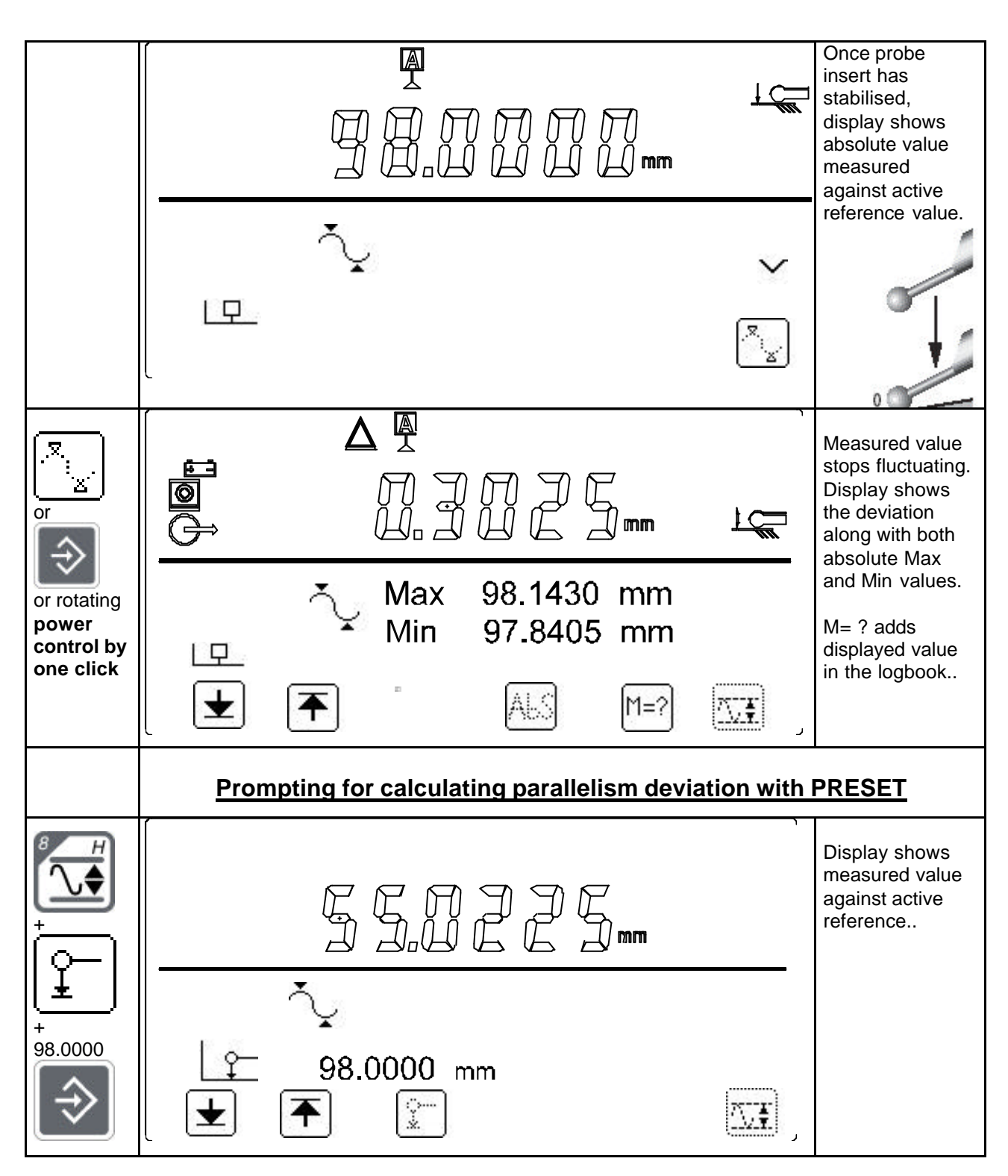

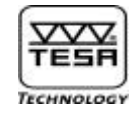

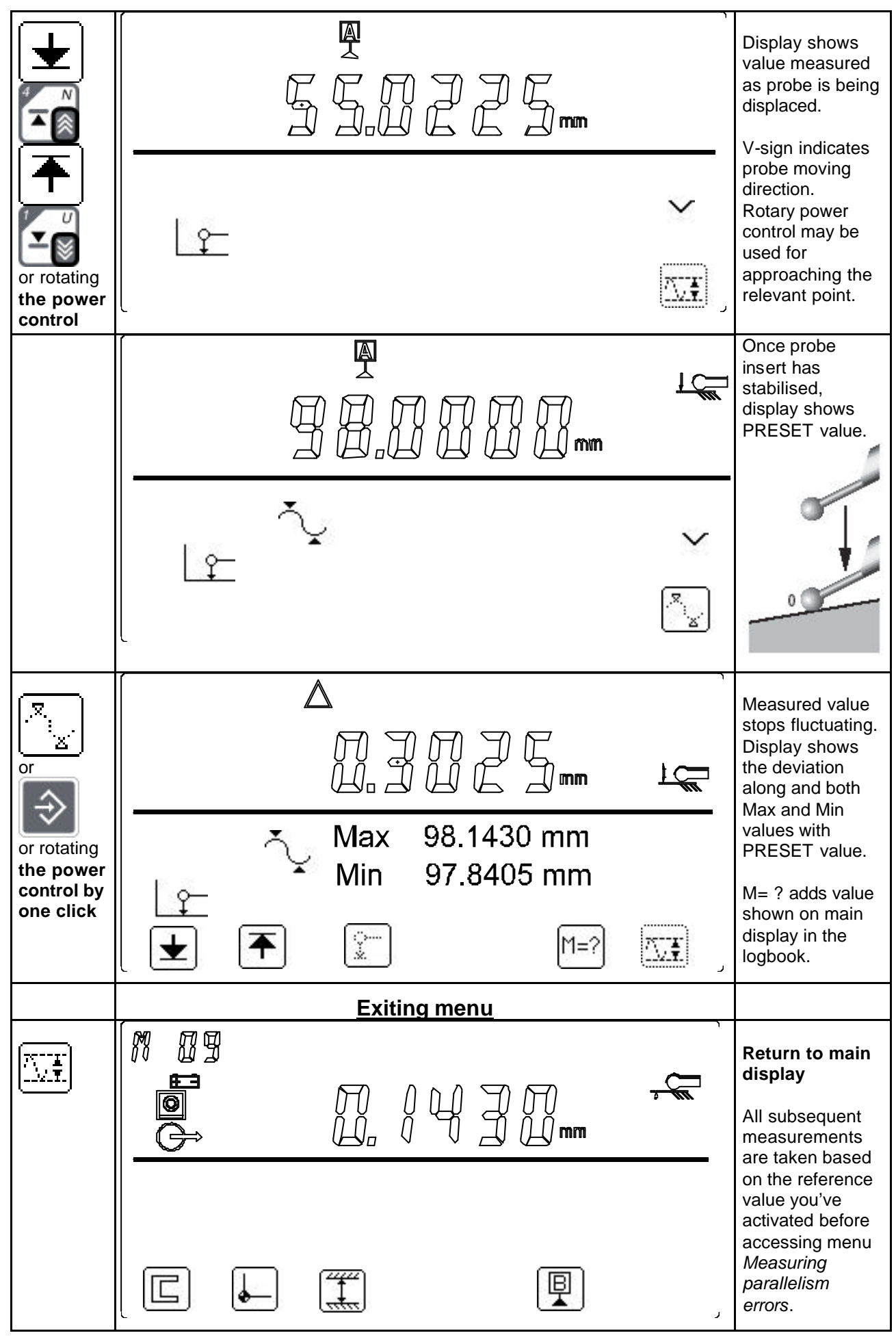

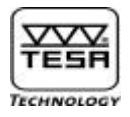

# 10) <u>Measuring angles</u>

To access this menu, press

Next, the following submenus is available:

Angle of any inclined surface to the reference surface

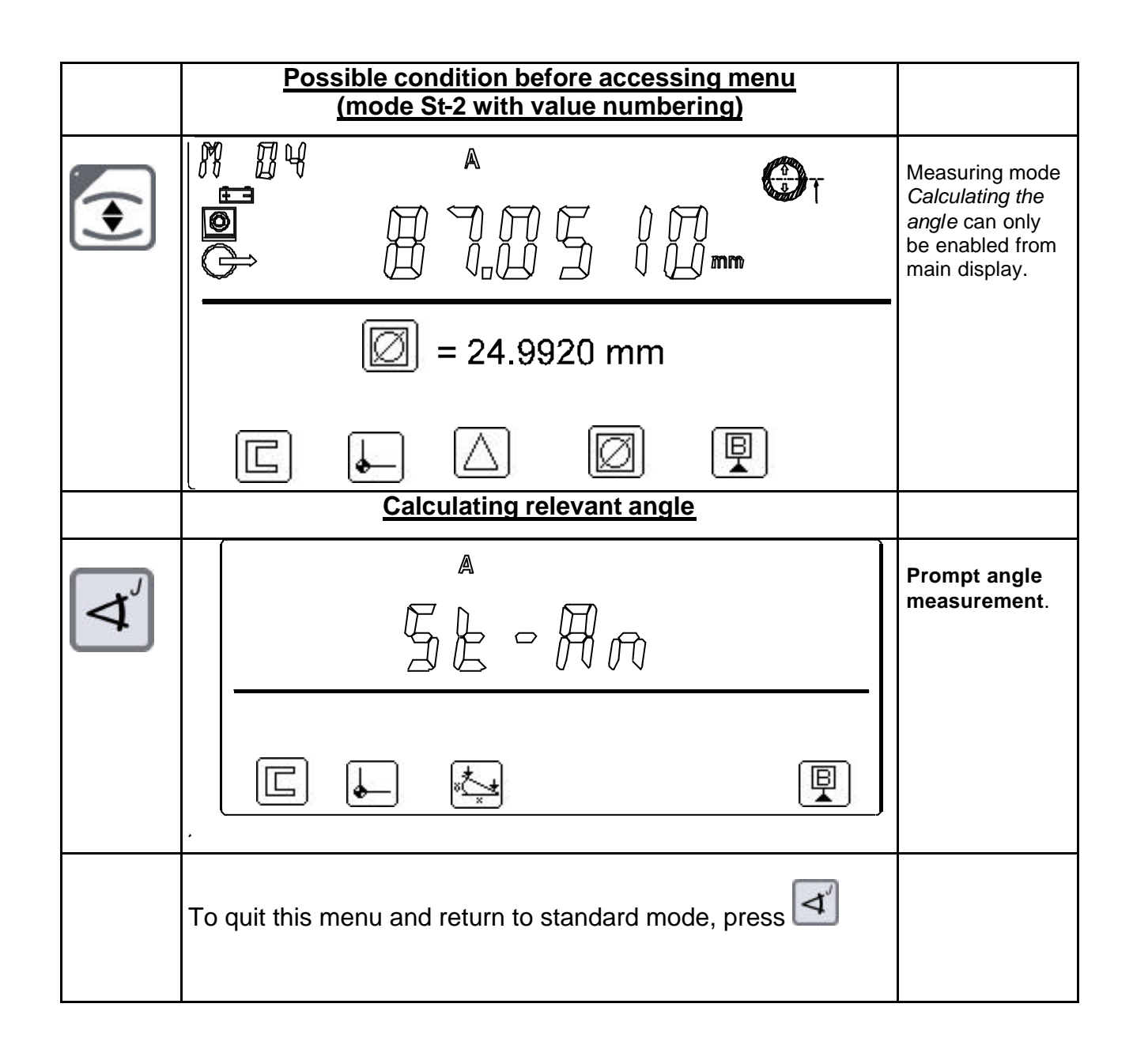

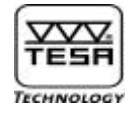

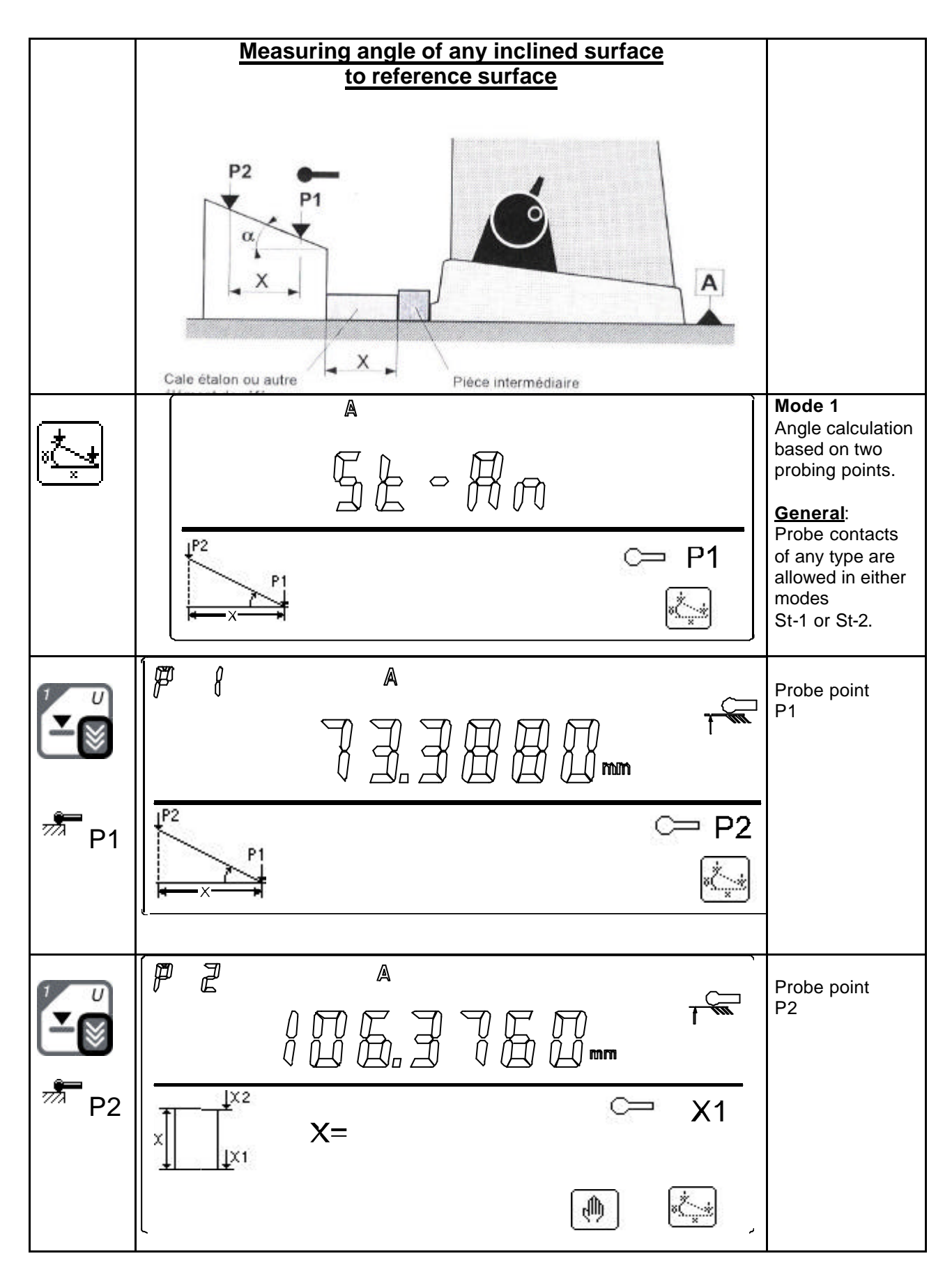

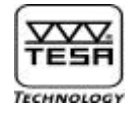

|          | Probing gauge block                                                                                                    |                                                                                      |
|----------|----------------------------------------------------------------------------------------------------|--------------------------------------------------------------------------------------|
| <b>Е</b> |                                                                                                    | Probe first point<br>on the gauge<br>block.                                          |
|          | x1= 0.0000mm                                                                                                    |                                                                                      |
|          |                                                                                                    | Probe second<br>point on the<br>gauge block.<br>Relevant angle =<br>arc tg (P2-P1)/X |
| XZ       | P1<br>52.8762 F<br>Deg RAD ()<br>()<br>()<br>()<br>()<br>()<br>()<br>()<br>()<br>()                                                                                                    | calculated.<br>Display shows<br>calculated value<br>in selected unit.                |
|          | DMS    Conversion into degree, minute and second      Deg    Conversion into decimal degree      RFD    Conversion into radian      X+    Conversion into radian                                                                                    | Perform new<br>probe contact<br>or exit Mode 1                                       |
|          | Storage of X value for all subsequent angle<br>measurements. If a part programme is created by learning,<br>this value remains constantly available in<br>the memory and it will not be necessary to enter it again bye<br>executing the programme. |                                                                                      |

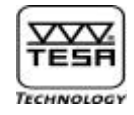

|            | Changing units of measurement                                                                                                    |                                                                                                    |
|------------|----------------------------------------------------------------------------------------------------|----------------------------------------------------------------------------------------------------|
| Deg        | $ \begin{array}{c c} M & A \\ \hline \hline \hline \hline \hline \hline \hline \hline \hline \hline \hline \hline \hline \hline \hline \hline \hline \hline$                                                                                                    | Temporary<br>conversion<br>into degrees.                                                                                                    |
| RAD        |                                                                                                    | Temporary<br>conversion<br>into radian.<br>Press F4 to<br>replace radian<br>by the unit<br>you've previously<br>selected by<br>pressing F3. |
|            | Entering gauge block dimension                                                                                                    |                                                                                                    |
|            | $ \begin{array}{c} \mathbb{P} & \mathbb{P} & \mathbb$ | Prompt for value<br>input once you've<br>probed point P2.                                                                                   |
| <b>(</b> ) | $\begin{bmatrix} \psi & \psi & \psi \\ \psi & \psi & \psi \\ \psi & \psi & \psi \\ \psi & \psi &$                                                                                                    | Activate value<br>input.                                                                                                    |

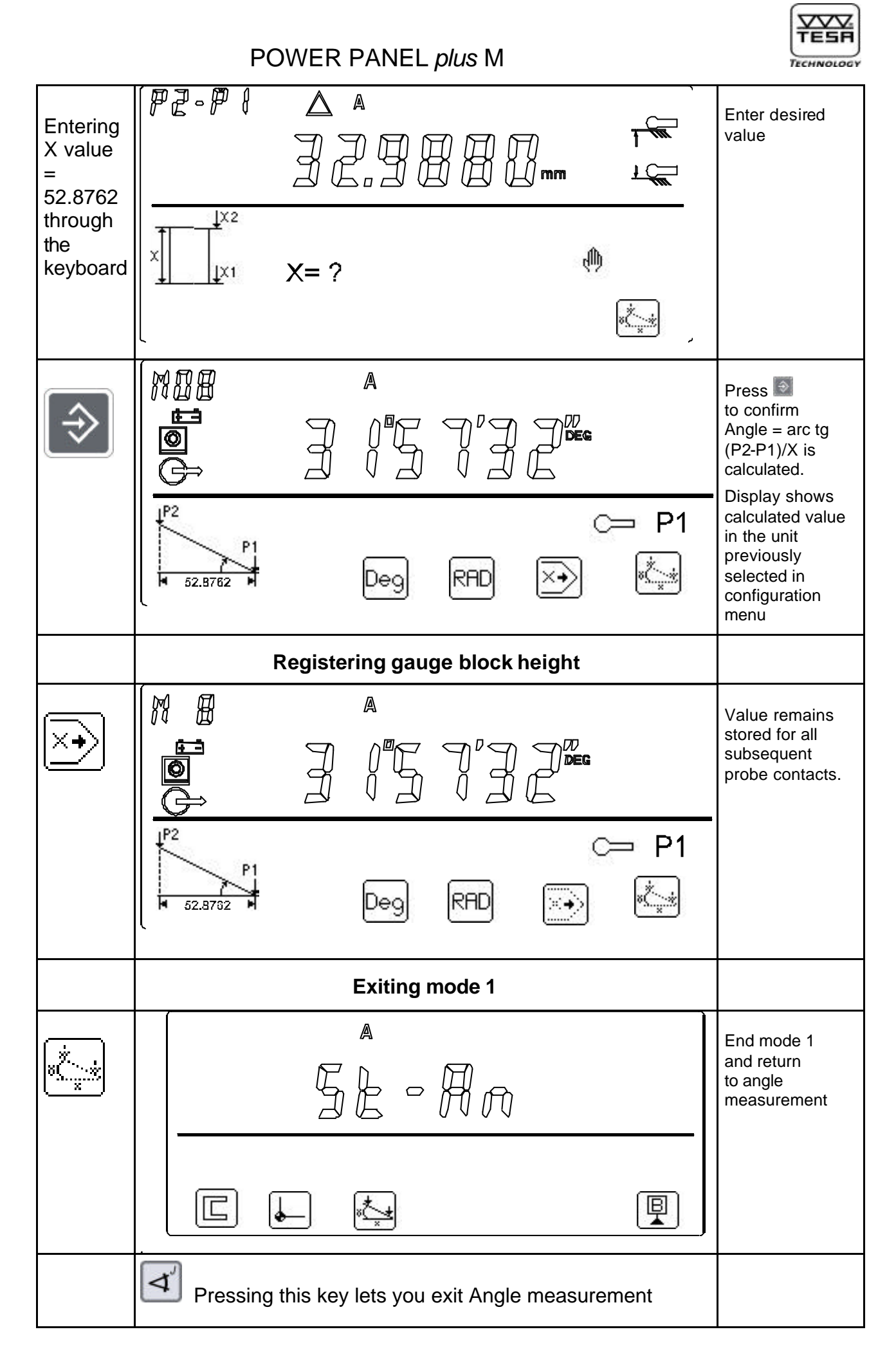

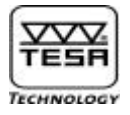

# 11) Measuring perpendicularity and straightness deviations

Your POWER PANEL *plus* M allows you to establish perpendicularity and straightness deviations using the TESA IG-13 digital probe or an RS type measuring instrument. Form and position errors are captured according to ISO 1101. For more information on the way to proceed when measuring, read chapter 4.17 in the instruction manual that came with your TESA Micro-Hite plus M height gauge.

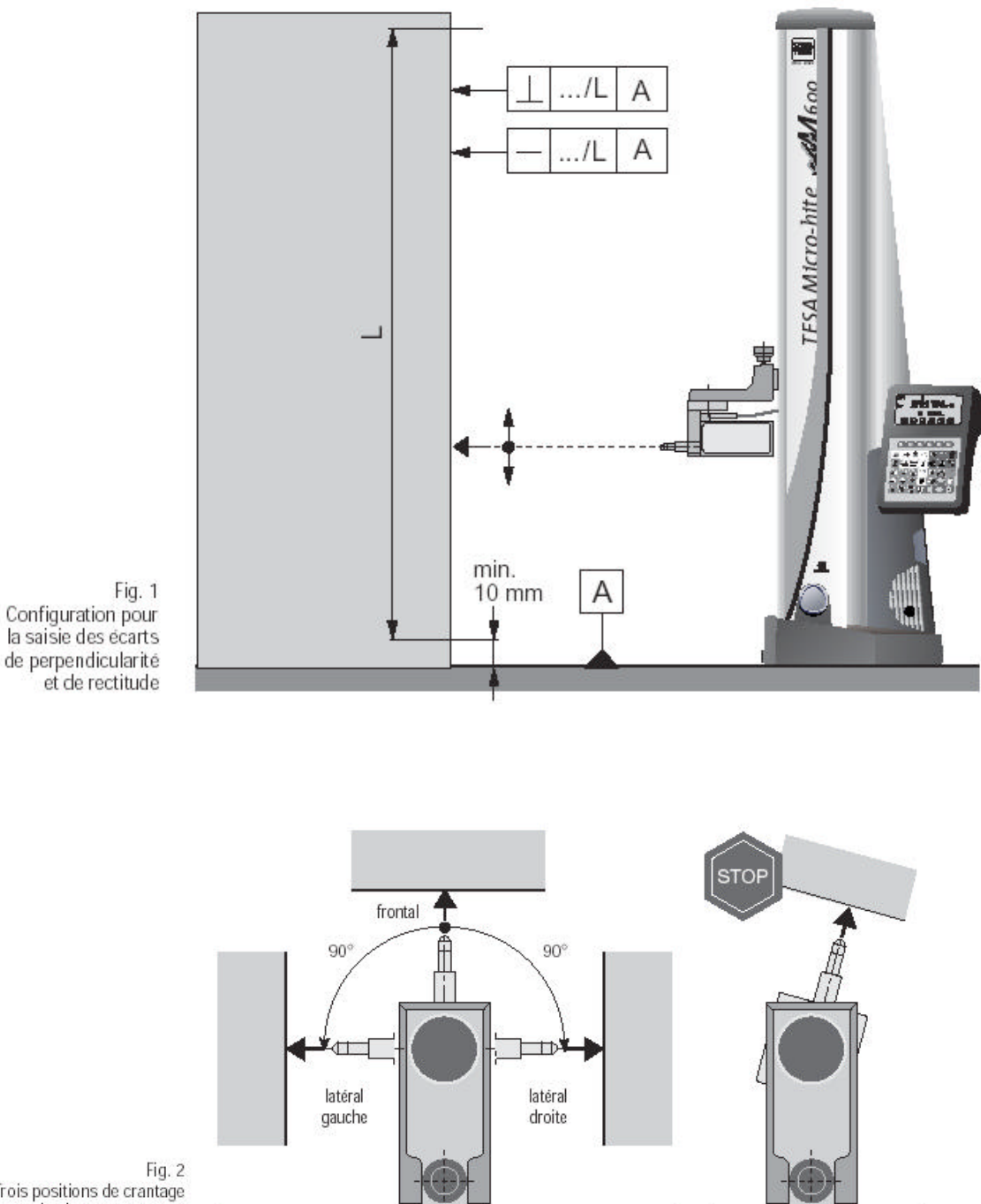

Fig. 2 Trois positions de crantage pour le placement correct du palpeur TESA IG-13

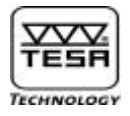

You may access the mode that allows you to measure perpendicularity and straightness deviations in either of the following ways :

- Automatically by switching on your height gauge providing TESA IG-13 is connected to the control panel.
- By using the function key  $\blacksquare$  from the main menu.

|                                                                                                    | Accessing mode by switching on                                                                                                    |                                                                                                    |
|----------------------------------------------------------------------------------------------------|----------------------------------------------------------------------------------------------------|----------------------------------------------------------------------------------------------------|
| ON<br>OFF                                                                                                    |                                                                                                    | Search for the<br>reference value.<br>Detect whether<br>TESA IG-13 is<br>connected.<br>Test whether an<br>RS tool is used.<br>Ignore all other keys                |
|                                                                                                    | <u>First option</u> : TESA IG-13 could be recognised by switching the heir <u>Second option</u> : Function key <b>C</b> could be prompted. Whenever th with TESA IG-13 are simultaneously connected, priority is given to | ght gauge on.<br>le RS tool along<br>the IG-13.                                                                                                    |
| <ol> <li>Travelling<br/>past<br/>reference<br/>mark with<br/>automatic<br/>recognition<br/>of TESA<br/>IG-13.</li> <li>Prompting<br/>for function<br/>key</li> </ol> |                                                                                                    | Display shows<br>computed value<br>in Z axis along with<br>probe direction.<br>Wait for reference<br>mark to be passed<br>over by moving probe<br>insert manually. |
|                                                                                                    | <u>First option</u> : Reference mark could be passed over by moving the the probe manually.<br><u>Second option</u> : RS tool could be recognised whilst no probe was c                                                   | measuring bolt of connected.                                                                                                    |

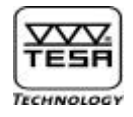

| <ol> <li>Travelling<br/>past the<br/>reference<br/>mark</li> <li>Using<br/>connected<br/>RS tool</li> </ol> |                                                                                                    | Main display shows<br>computed value in<br>the Z axis<br>Auxiliary display<br>shows computed<br>value that refers to<br>IG-13 (or RS tool)<br>along with probe<br>direction in either of<br>both X or ±Y axis.<br>With use of an RS<br>tool, you're allowed<br>to measure in the<br>X axis only |
|----------------------------------------------------------------------------------------------------|----------------------------------------------------------------------------------------------------|----------------------------------------------------------------------------------------------------|
|                                                                                                    | Entering a PRESET value in the Z axis<br>Setting the counter to zero in both X and Z axes.<br>Entering the measuring range in the Z axis.<br>Entering the measuring range in the X axis (based on the gr | aph scale)                                                                                                    |
|                                                                                                    | No probe or dial gauge could be recognised when accessing                                                                                                    | measuring mode                                                                                                    |
| Ľ                                                                                                    |                                                                                                    | Prompt for rejected<br>measured value -<br>No IG-13 probe or dial<br>gauge is connected.<br>Press the key to                                                                                                    |
|                                                                                                    |                                                                                                    | return to standard<br>mode or to access<br>Z mode with<br>disconnected probe.                                                                                                    |
| or                                                                                                    |                                                                                                    | Access to Z mode<br>with disconnected<br>probe.<br>Press I to quit this<br>mode and return to<br>standard mode.                                                                                                    |
|                                                                                                    | [ <u></u> 0.0 _                                                                                                    |                                                                                                    |
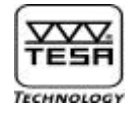

|                                     | Measuring perpendicularity and straightness deviations                                                                                                    |                                                                                  |
|-------------------------------------|----------------------------------------------------------------------------------------------------|----------------------------------------------------------------------------------|
|                                     | IIIIIIIIIIIIIIIIIIIIIIIIIIIIIIIIIIII                                                                                                    | Displayed data<br>before starting up<br>the measurements                         |
|                                     |                                                                                                    |                                                                                  |
|                                     | <ul> <li>There are several ways to start up your probing operations.</li> <li>Activating this key or rotating the power control clockwise by you to start probing up.</li> <li>Activating this key or rotating the power control counter clocklets you start probing down (the speed (v) at which probe will movinitially set to ON in the configuration menu).</li> <li>Image: Activating this key lets you start probing while keeping probe under control using the rotary power control.</li> </ul> | one click allows<br>kwise by one click<br>e should have been<br>displacement (v) |
|                                     |                                                                                                    | <b>Start measurement</b><br>Display shows single<br>Z axis.                      |
| or rotating<br>the power<br>control | ×                                                                                                    |                                                                                  |

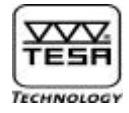

|   | As you're measuring you may also activate the following keys:    |                                                                                                    |  |  |  |  |  |  |  |  |
|---|------------------------------------------------------------------|----------------------------------------------------------------------------------------------------|--|--|--|--|--|--|--|--|
|   | To stop value capture and probe displacement.                    |                                                                                                    |  |  |  |  |  |  |  |  |
|   | To end value capture. You may also use the rotary power control. |                                                                                                    |  |  |  |  |  |  |  |  |
|   | To aboard the value capture.                                     |                                                                                                    |  |  |  |  |  |  |  |  |
|   | Prompting for PAUSE mode                                         |                                                                                                    |  |  |  |  |  |  |  |  |
| E | PRUSE ★ 115.0065mm Z= 115.5345 mm                                | Stop data acquisition.<br>Display shows current<br>value along with the<br>value captured in<br>Z axis as this mode<br>was accessed |  |  |  |  |  |  |  |  |
|   | Exiting PAUSE mode                                               |                                                                                                    |  |  |  |  |  |  |  |  |
|   |                                                                  | Start data acquisition<br>back again                                                                                                |  |  |  |  |  |  |  |  |
|   |                                                                  |                                                                                                    |  |  |  |  |  |  |  |  |

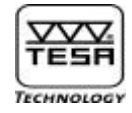

|                                     | Fin de la prise de la mesure. Affichage général                                                          |                                                                                                    |
|-------------------------------------|----------------------------------------------------------------------------------------------------|----------------------------------------------------------------------------------------------------|
| or rotating<br>the power<br>control | $ \begin{array}{c}                                     $                                                 | Full display shows<br>measurement<br>results<br>Measuring<br>perpendicularity error<br>appears on main<br>display.<br>Measured straight-<br>ness deviations, angle<br>and range in Z axis<br>appear on auxiliary<br>display. |
|                                     | At this point, you may decide to prompt for either of the following c                                    | options:                                                                                                    |
|                                     | Perpendicularity error                                                                                   |                                                                                                    |
|                                     | Highest measured value with its position                                                                 |                                                                                                    |
|                                     | Lowest measured value with its position                                                                  |                                                                                                    |
|                                     | Straightness angle                                                                                       |                                                                                                    |
|                                     | Straightness error                                                                                       |                                                                                                    |
|                                     | Curve diagram of measured values                                                                         |                                                                                                    |
|                                     | Printing measured values                                                                                 |                                                                                                    |
|                                     | Use these keys or the rotary power control to start measurement.                                         | a new                                                                                                    |
|                                     | Use this key to get data displayed when starting up back aga values and logbook will not be initialised. | in. The reference                                                                                                    |
|                                     | Use this key to exit the perpendicularity measuring mode.                                                |                                                                                                    |
|                                     |                                                                                                    |                                                                                                    |

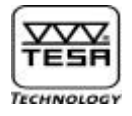

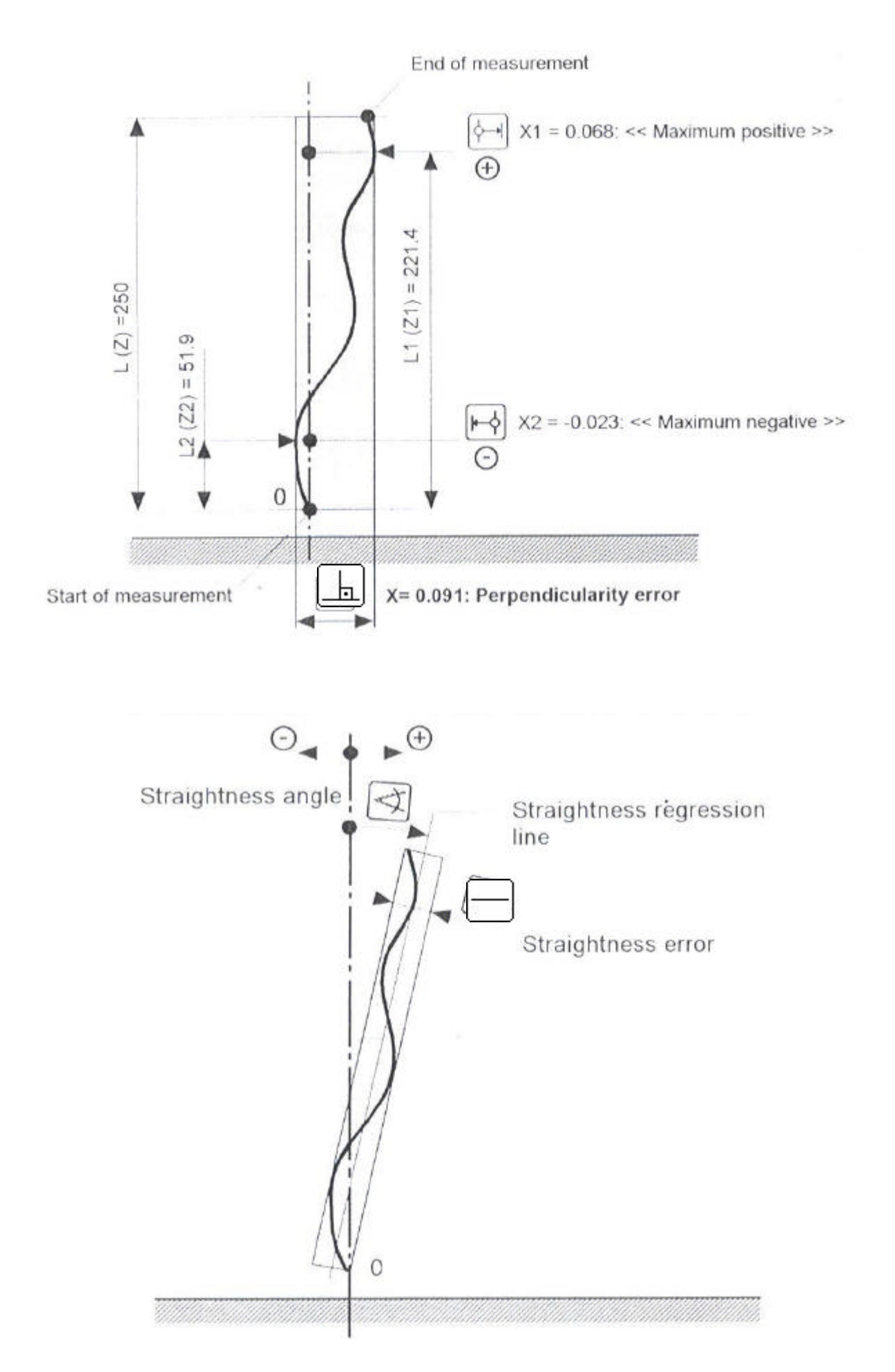

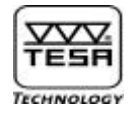

|         | Prompting for perpendicularity error                                                                     |                                                                                                    |  |  |  |  |  |  |
|---------|----------------------------------------------------------------------------------------------------|----------------------------------------------------------------------------------------------------|--|--|--|--|--|--|
| <u></u> | $ \begin{array}{cccccccccccccccccccccccccccccccccccc$                                                    | Main display shows<br>perpendicularity error<br>(Max-Min).<br>Auxiliary display<br>shows measuring<br>range in Z axis. |  |  |  |  |  |  |
|         |                                                                                                    |                                                                                                    |  |  |  |  |  |  |
|         | At this point, you may decide to press either of the following keys                                      | :                                                                                                    |  |  |  |  |  |  |
|         | M=? to save measured value in the logbook (provided value nun enabled in the configuration menu).        | nbering was initially                                                                                                  |  |  |  |  |  |  |
|         | to print measured values related to both perpendicularity error                                          | or and Z range.                                                                                                    |  |  |  |  |  |  |
|         | or Use either of both keys to return to measurement re displayed.                                        | sults - previously                                                                                                    |  |  |  |  |  |  |
|         | Use these keys to access other measured values.                                                          |                                                                                                    |  |  |  |  |  |  |
|         | Use these keys or the rotary power control to start measurement.                                         | a new                                                                                                    |  |  |  |  |  |  |
|         | Use this key to get data displayed when starting up back aga values and logbook will not be initialised. | in. The reference                                                                                                    |  |  |  |  |  |  |
|         | : Use this key to exit the perpendicularity measuring mode.                                              |                                                                                                    |  |  |  |  |  |  |
| M=?)    | n 1<br>© 1,1560m                                                                                         | Save measured value in the logbook.                                                                                    |  |  |  |  |  |  |
|         | $\underline{h} = 0.1560$<br>Z = 115.0065                                                                 |                                                                                                    |  |  |  |  |  |  |
|         |                                                                                                    |                                                                                                    |  |  |  |  |  |  |

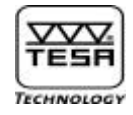

|            | Prompting for highest value                                                                                         |     |                                                                                                    |
|------------|----------------------------------------------------------------------------------------------------|-----|----------------------------------------------------------------------------------------------------|
| ¢ <b>∔</b> | De De De De De De De De De De De De De D                                                                            |     | Main display shows<br>highest value (Max)<br>while its position in Z<br>axis appears on the<br>auxiliary display |
|            | ∲→ = 0.0715 mm<br>Z= 74.9963                                                                                        |     |                                                                                                    |
|            |                                                                                                    |     |                                                                                                    |
|            | From this stage, you may ask for all operations described unde perpendicularity error » to be executed accordingly. | r « | Prompting for                                                                                                    |
| M=?        |                                                                                                    |     | Save highest value in the logbook.                                                                               |
|            | <pre></pre>                                                                                                    |     |                                                                                                    |
|            |                                                                                                    |     |                                                                                                    |
|            | Prompting for lowest value                                                                                          |     |                                                                                                    |
| ⊫⊸         |                                                                                                    |     | Main display shows<br>lowest value (Min)<br>while its position in<br>Z axis appears on<br>the auxiliary display. |
|            | ⊷ = 0.0000mm<br>Z = 0.0000 mm                                                                                       |     |                                                                                                    |
|            |                                                                                                    |     |                                                                                                    |

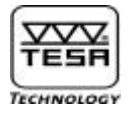

|     | From this stage, you may ask for all operations described under « perpendicularity error » to be executed accordingly.                                                                                                    | Prompting for                               |
|-----|----------------------------------------------------------------------------------------------------|---------------------------------------------|
| M=? | $ \begin{array}{cccccccccccccccccccccccccccccccccccc$                                                                                                    | Save lowest value in the logbook.           |
|     |                                                                                                    |                                             |
|     | Prompting for straightness angle                                                                                                    |                                             |
| ¥   |                                                                                                    | Main display shows<br>straightness angle.   |
|     | $\checkmark$                                                                                                    |                                             |
|     |                                                                                                    |                                             |
|     | At this point, you may press either of the following keys :<br>and RD to change temporarily angle unit into decimal degree<br>or to return to displayed measurement results of<br>Use these keys or the rotary power control to start measurement.<br>M=?, M, M, L : to activate the same functions as describe<br>chapter. | e or radian.<br>a new<br>ed earlier in this |
| M=? |                                                                                                    | Save straightness<br>angle in the logbook.  |
|     | Deg RAD                                                                                                    |                                             |

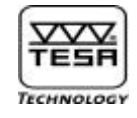

|            |                                                                 | Return to<br>measurement<br>results of - previously<br>displayed. |
|------------|-----------------------------------------------------------------|-------------------------------------------------------------------|
|            | $h = 0.1560 \ll = 0^{\circ} 04'41''$                            |                                                                   |
|            |                                                                 |                                                                   |
|            | Prompting for straightness error                                |                                                                   |
|            |                                                                 | Main display shows<br>measured<br>straightness error.             |
|            |                                                                 |                                                                   |
|            |                                                                 |                                                                   |
|            | From this stage, you may ask for all operations described under | « Prompting for                                                   |
| (Georgean) |                                                                 | Save straightness                                                 |
| M=?]       |                                                                 | angle in the logbook.                                             |
|            |                                                                 |                                                                   |
|            |                                                                 |                                                                   |
|            |                                                                 | Return to<br>measurement<br>results of - previously<br>displayed. |
|            |                                                                 |                                                                   |
|            |                                                                 |                                                                   |

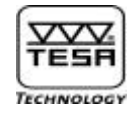

|                                                 | Prompting for graph curve of measured values                                                                                                    |                                                                                                    |
|-------------------------------------------------|----------------------------------------------------------------------------------------------------|----------------------------------------------------------------------------------------------------|
| ÎZ,                                             | x c.164                                                                                                    | Auxiliary display<br>shows graph curve<br>along with Z range.<br>The main display<br>shows the measuring<br>Z range. |
|                                                 | From this point, you may press either of the following keys :<br>or C: to return to measurement results of - previously dis<br>C: to return to measurement results of - previously dis<br>C: to return to measurement results of - p | splayed.<br>a new<br>ed earlier in this                                                                              |
|                                                 | Entering PRESET value in Z axis                                                                                                    |                                                                                                    |
| Ŷ                                               | mm                                                                                                    | Input PRESET value.                                                                                                  |
|                                                 |                                                                                                    |                                                                                                    |
| Entering<br>100,0<br>through<br>the<br>keyboard |                                                                                                    | Displayed value once<br>entered.<br>Confirm by pressing<br>Solution and<br>press F2                                  |

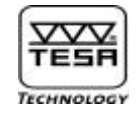

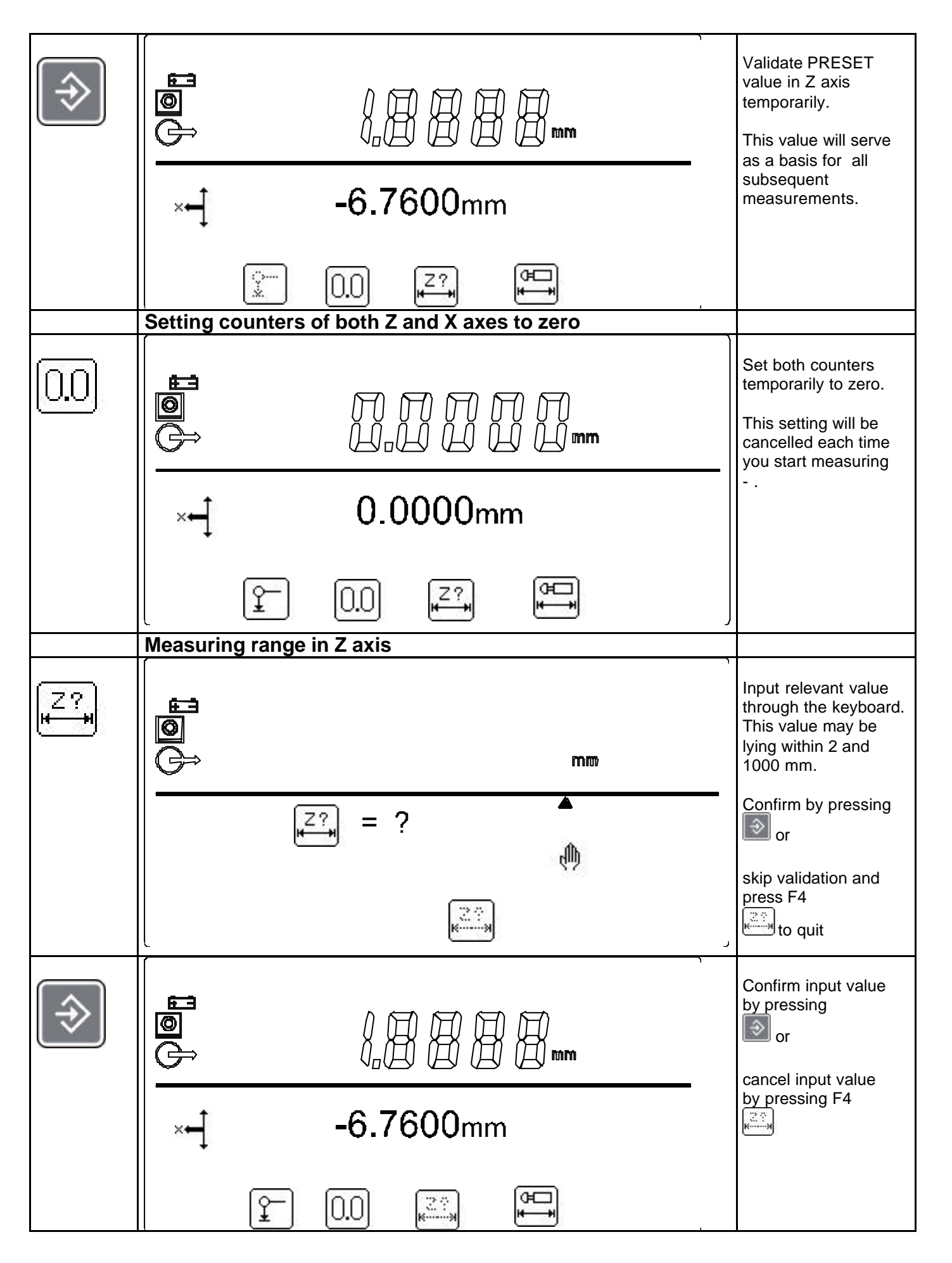

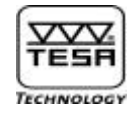

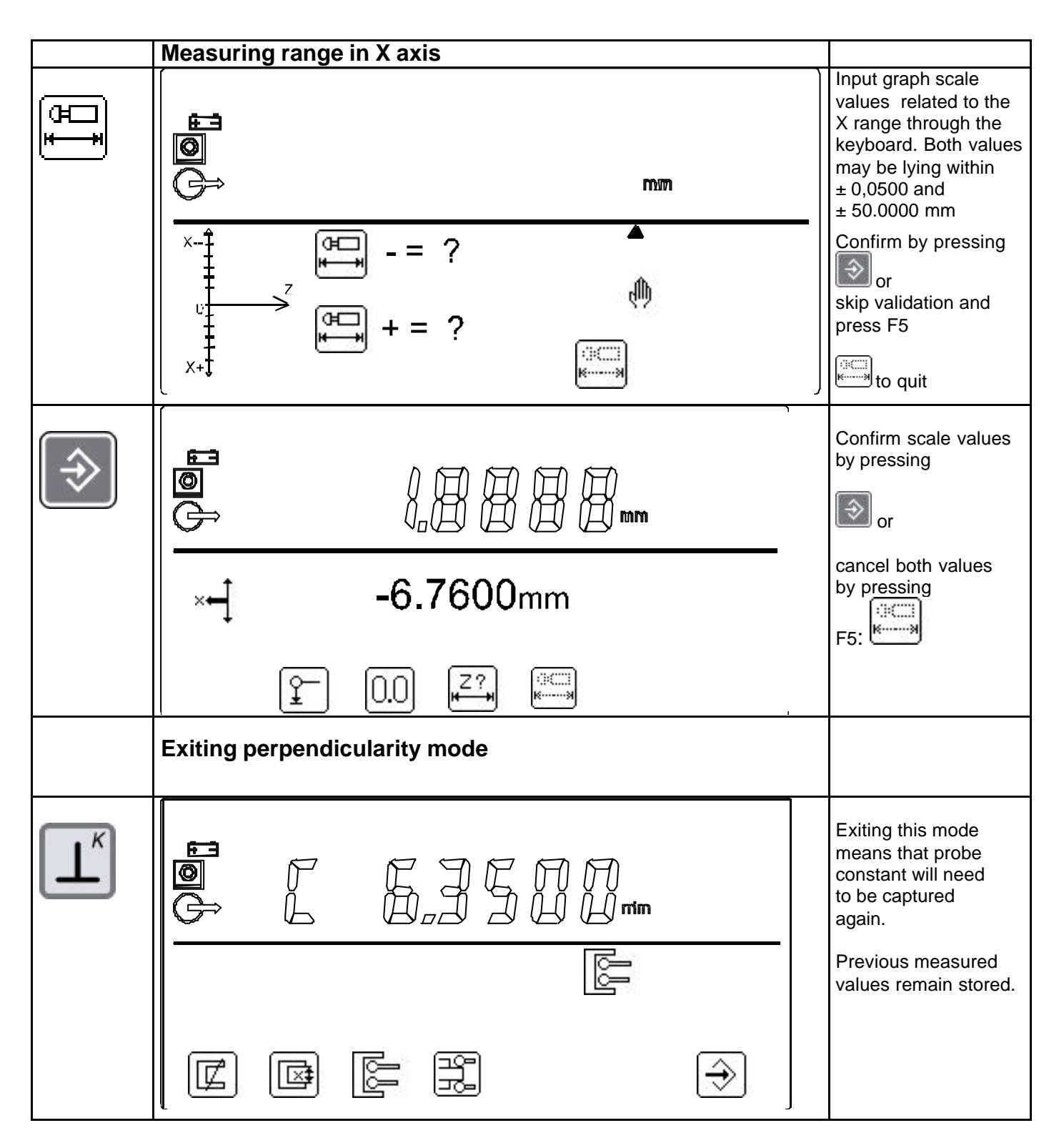

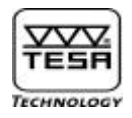

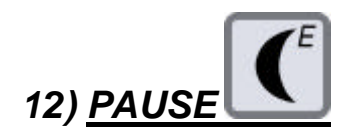

Use this function key to activate the still mode. Once this is done, you may continue measuring based on a new reference C. The measured values will not be kept in the memory and the measurement cycle will not be interrupted. When capturing deviations in parallelism and perpendicularity, this function also serves to temporarily stop value capture, e.g. when getting over a groove (see chapter 9 and 11 for more information).

|   |                                                                                                    | PAUSE can be<br>prompted from<br>the measuring<br>mode.            |
|---|----------------------------------------------------------------------------------------------------|--------------------------------------------------------------------|
|   | 💋 24.9920 mm                                                                                                    |                                                                    |
|   |                                                                                                    |                                                                    |
| E | PAUSE                                                                                                    | System has<br>switched over<br>to the standby<br>condition.        |
|   |                                                                                                    |                                                                    |
|   | To access reference C temporarily                                                                                                    | e.                                                                 |
|   | In the PAUSE mode, you're not allowed to capture a new pr<br>as this operation could affect the measurement cycle being<br>the time this mode was enabled. You may, however, use th<br>enabling you to perform all needed probe contacts or meas<br>or medians. | robe constant<br>g carried out at<br>e functions<br>sure distances |

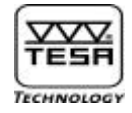

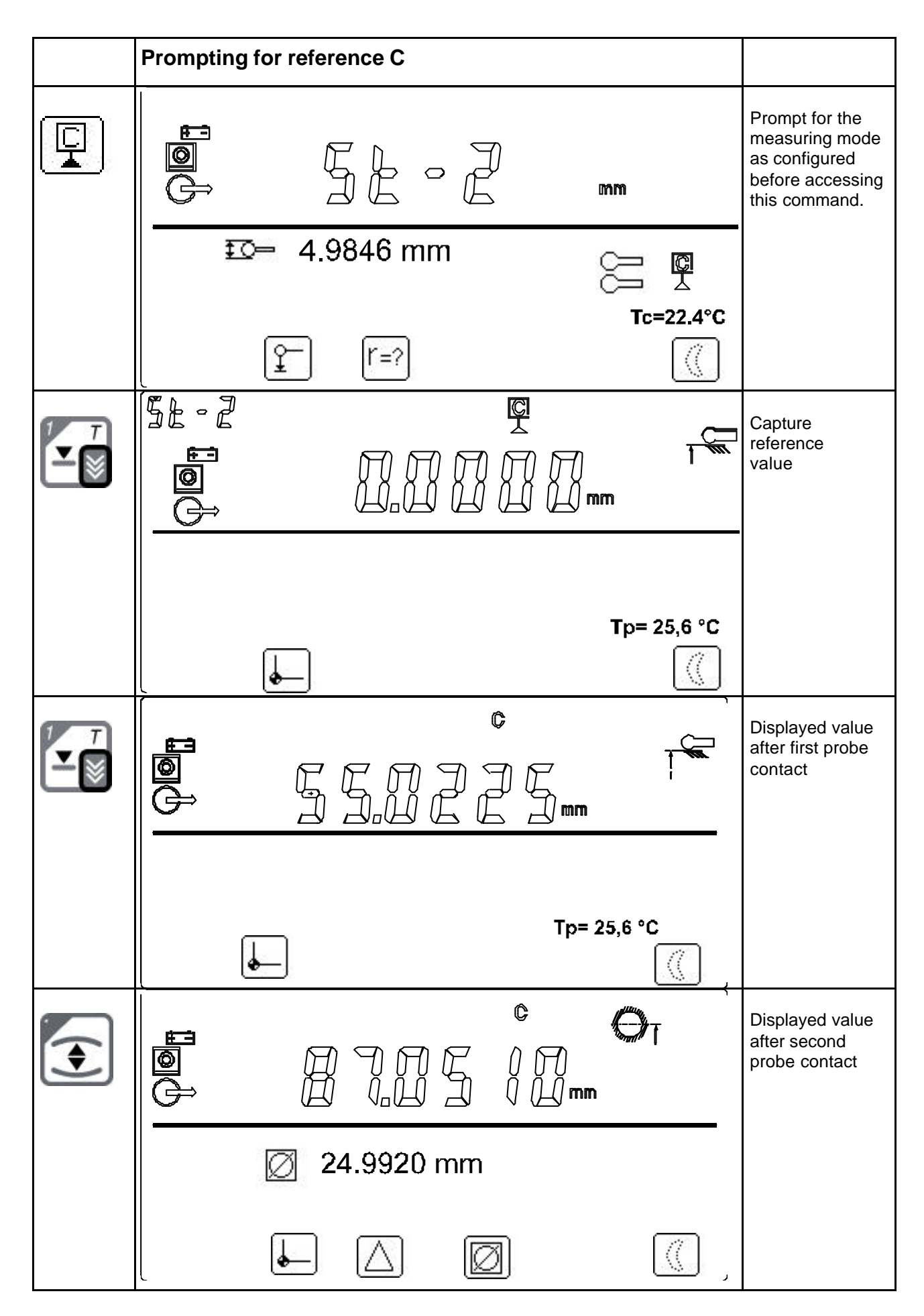

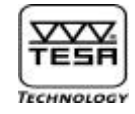

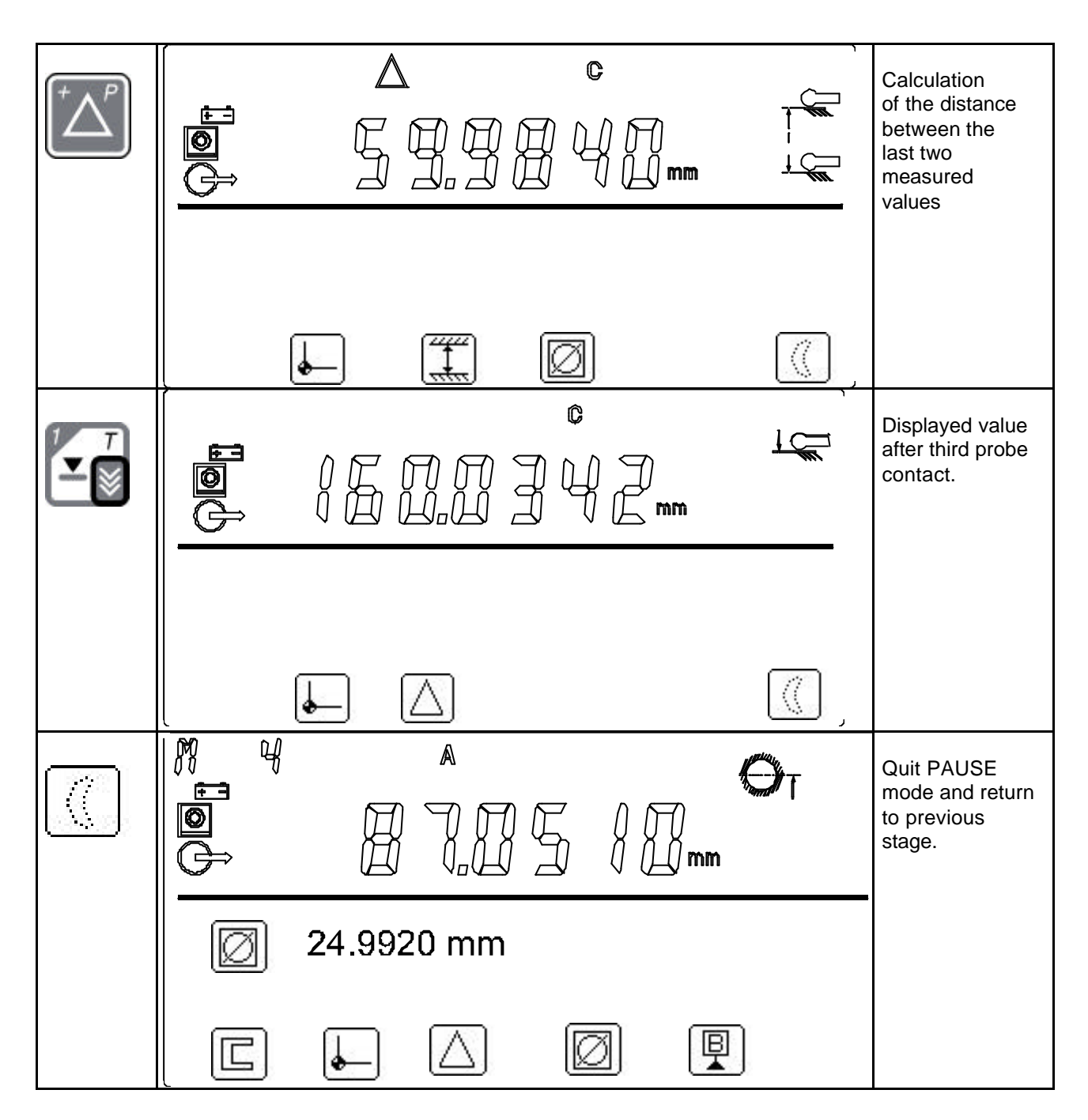

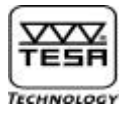

### 13) Characteristics of the measuring functions

Each measuring function is given a name along with a single or several measured values.

| Fonction | N°  | Туре      | Ref | Axe | Val 1     | Val 2 | Val 3 | Unité<br>Cote | Texte<br>Nom |
|----------|-----|-----------|-----|-----|-----------|-------|-------|---------------|--------------|
|          | M01 | Pal H     | A   | Z   | xxxx.xxxx | -     | -     | mm            |              |
| 5 N      | M02 | Reb int H | A   | Z   | xxxx.xxxx | -     | -     | mm            |              |
|          | M03 | Reb Ext H | A   | z   | xxxx.xxxx | -     | -     | mm            |              |
|          | M04 | Pal B     | A   | Z   | xxxx.xxxx | -     | -     | mm            |              |
|          | M05 | Reb int B | A   | Z   | xxxx.xxxx | -     | -     | mm            |              |
| ₹<br>▼   | M06 | Reb Ext B | A   | Z   | xxxx.xxxx | -     | -     | mm            |              |

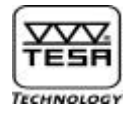

| Fonction                                                    | N°  | Туре     | Ref                 | Axe | Val 1            | Val 2            | Val 3 | Unité<br>Cote | Texte<br>Nom |
|-------------------------------------------------------------|-----|----------|---------------------|-----|------------------|------------------|-------|---------------|--------------|
| 0 SP<br>▼▲                                                  | M07 | Rainure  | A                   | Z   | xxxx.xxxx        | xxxx.xxxx        | -     | mm            |              |
|                                                             | M08 | Tenon    | A                   | Z   | xxxx.xxxx        | xxxx.xxxx        | -     | mm            |              |
| •                                                           | M09 | Diam Int | A                   | Z   | xxxx.xxxx        | xxxx.xxxx        | -     | mm            |              |
|                                                             | M10 | Diam Ext | А                   | Z   | xxxx.xxxx        | xxxx.xxxx        | -     | mm            |              |
| 8<br>∕_∳                                                    | M11 | Batt     | -<br>Si<br>Abs<br>A | Z   | Max<br>xxxx.xxxx | Min<br>xxxx.xxxx | -     | mm            |              |
| 9 <u></u>                                                   | M12 | Моу      | A                   | Z   | xxxx.xxxx        | -                | -     | mm            |              |
| $\left[ \begin{array}{c} + & \\ - & \\ \end{array} \right]$ | M13 | Delta    | A                   | Z   | xxxx.xxxx        | -                | -     | mm            |              |
|                                                             | M14 | RS       | -                   | -   | xxxx.xxxx        | -                | -     | mm            |              |
|                                                             | M14 | Clav     | -                   | -   | xxxx.xxxx        | -                | -     | mm            |              |

# 

## POWER PANEL plus M

| Fonction   | N°  | Туре      | Ref | Axe   | Val 1               | Val 2               | Val 3          | Unité<br>Cote | Texte<br>Nom |
|------------|-----|-----------|-----|-------|---------------------|---------------------|----------------|---------------|--------------|
|            | M15 | Ang. 2Pal | A   | -     | Palp 1<br>xxxx.xxxx | Palp 2<br>xxxx.xxxx | X<br>xxxx.xxxx | Rad           |              |
| μ          |     |           |     |       |                     |                     |                |               |              |
| -9         | M18 | Perp      | -   | Perp  | ?X<br>xxx.xxxx      | ?Z<br>xxxx.xxxx     | -              | mm            |              |
| ¢ <b>-</b> | M19 | Perp max  | -   | Perp  | Xmax<br>xxx.xxxx    | Z<br>xxxx.xxxx      | -              | mm            |              |
| ₽          | M20 | Perp min  | -   | Perp  | Xmin<br>xxx.xxxx    | Z<br>xxxx.xxxx      | -              | mm            |              |
| A          | M21 | Ang. Perp | -   | Angle | x.xxxxx             | -                   | -              | Rad           |              |
|            | M22 | Rect      | -   | Rect  | xxx.xxxx            | -                   | -              | mm            |              |

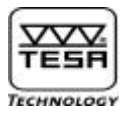

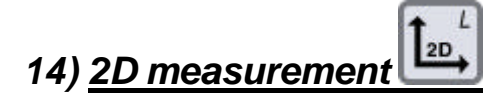

To access this mode from the standard mode, the following conditions must first be met:

- Probe constant has been established prior to access mode.
- Reference value has been captured at least at the time you were accessing this mode.
- Numbered values possibly saved in the logbook have been retained or erased by answering displayed warning message appropriately.

To measure the centre heights, you may proceed in either of the following ways :

- With detection of the culmination point by pressing sing or
- Without detection of the culmination point by pressing a or a logical or a logical or logical or

| Fonction   | N° | Туре                       | Ref | Axe    | Val 1                  | Val 2                  | Texte<br>Nom |
|------------|----|----------------------------|-----|--------|------------------------|------------------------|--------------|
| Ø SP<br>▼▲ | H1 | Centre<br>mm               | A   | Y<br>X | xxxx.xxxx<br>xxxx.xxxx | xxxx.xxxx<br>xxxx.xxxx |              |
| ▼ F<br>▲   | H2 | Centre<br>mm               | A   | Y<br>X | xxxx.xxxx<br>xxxx.xxxx | xxxx.xxxx<br>xxxx.xxxx |              |
| (•)        | H3 | Centre +<br>Diam Int<br>mm | A   | Y<br>X | xxxx.xxxx<br>xxxx.xxxx | xxxx.xxxx<br>xxxx.xxxx |              |
|            | H4 | Centre +<br>Diam Ext<br>mm | A   | Y<br>X | xxxx.xxxx<br>xxxx.xxxx | xxxx.xxxx<br>xxxx.xxxx |              |

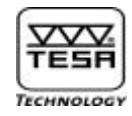

|          | Common measurement in mode St-2                                                             |                                                                                                    |
|----------|---------------------------------------------------------------------------------------------|----------------------------------------------------------------------------------------------------|
| 2 V      |                                                                                             | Activate St-2                                                                                               |
|          |                                                                                             |                                                                                                    |
|          | Entering in measuring mode 2D                                                               |                                                                                                    |
|          |                                                                                             | M values saved<br>in the logbook<br>may either be<br>retained or<br>erased if<br>automatic<br>numbering bas |
|          | Effacer les valeurs: ?                                                                      | been selected.<br>In this example,<br>Yes prompts for<br>next value M1.<br>No prompts for<br>next value M6  |
|          | Starting up 2D measurement in Y axis                                                        |                                                                                                    |
| ND<br>or |                                                                                             |                                                                                                    |
| YES]     | Image: wide wide wide wide wide wide wide wide                                              |                                                                                                    |
|          | Exit 2D measuring mode  Prompt for manual input of relevant number  Rotation through X axis |                                                                                                    |

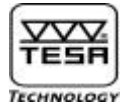

### 14.1) Measuring in coordinate direction Y

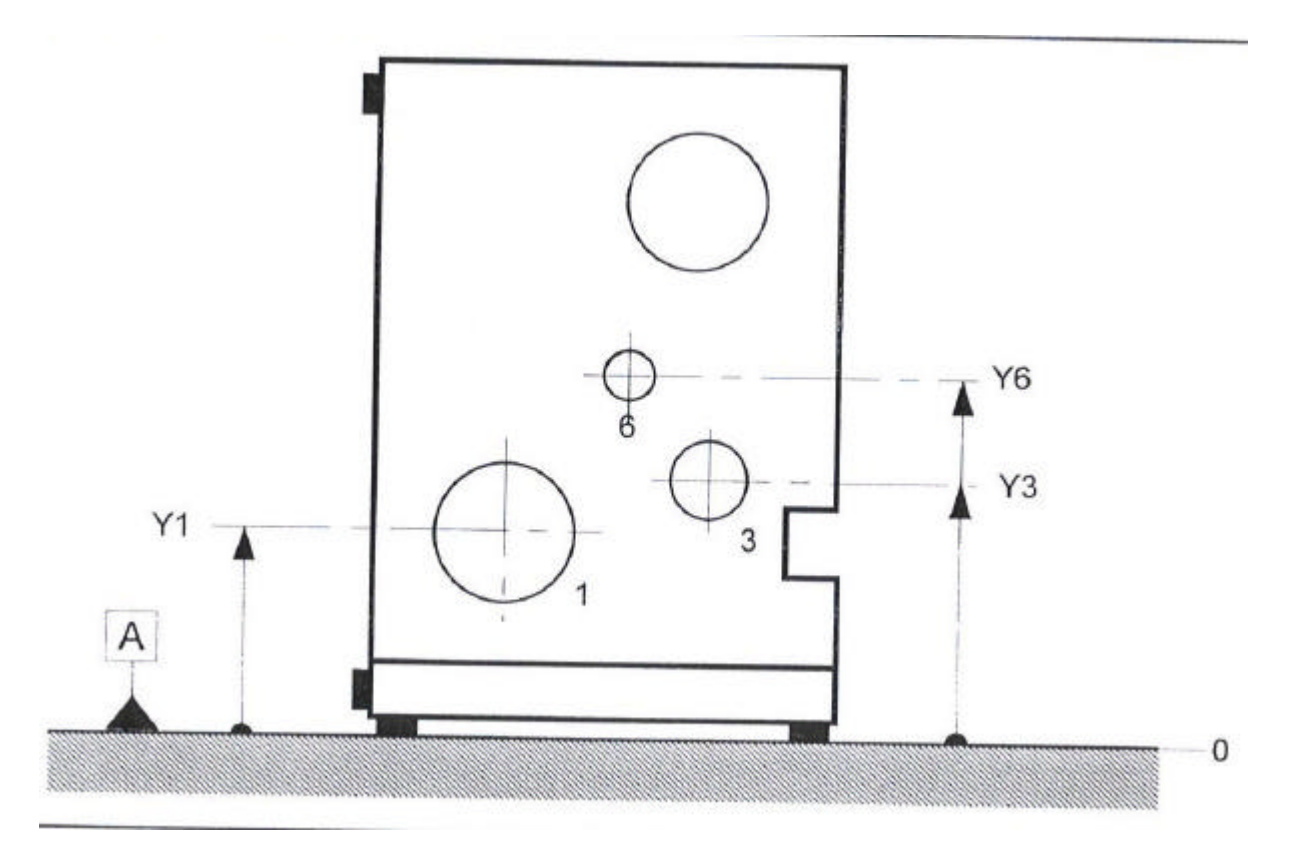

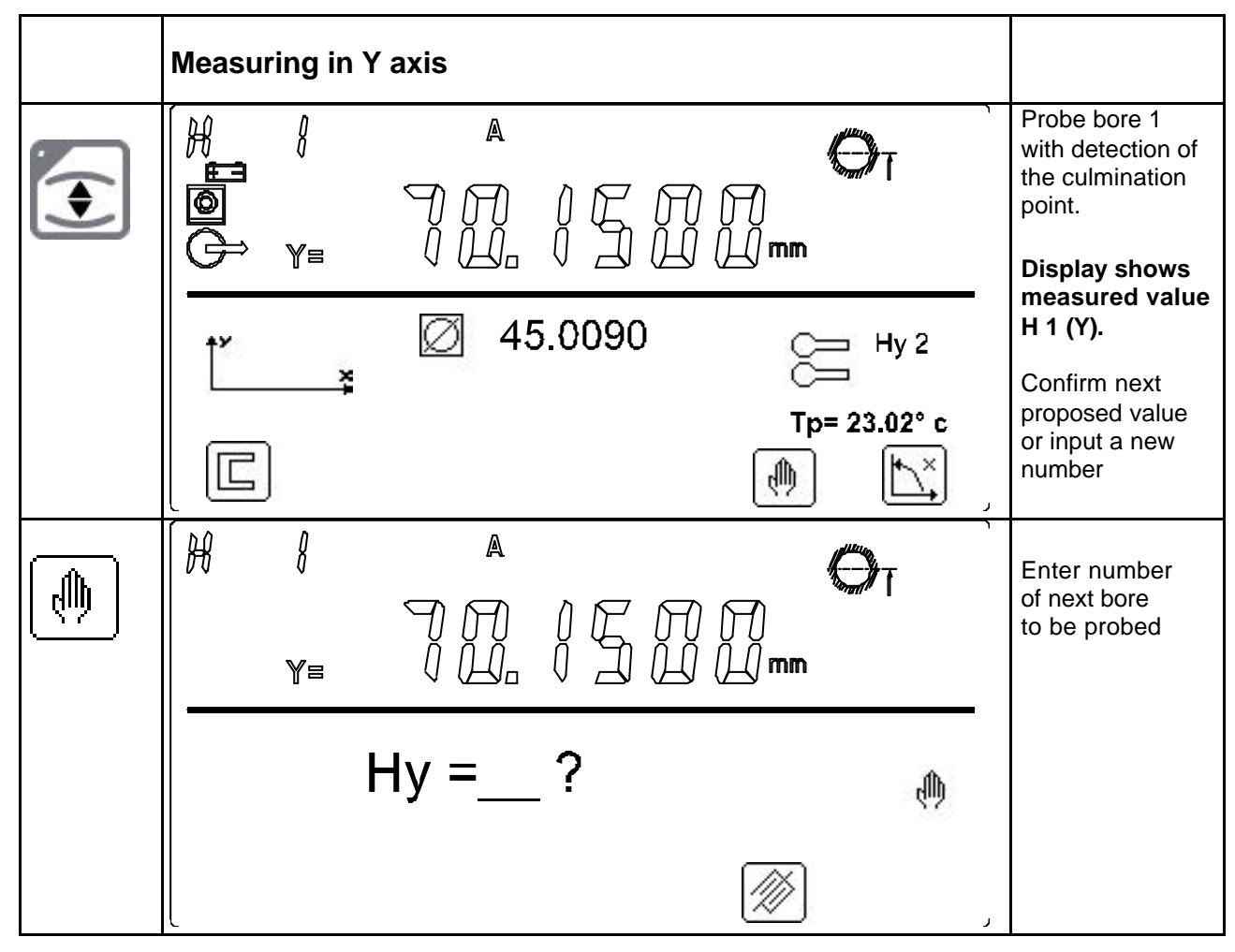

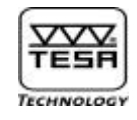

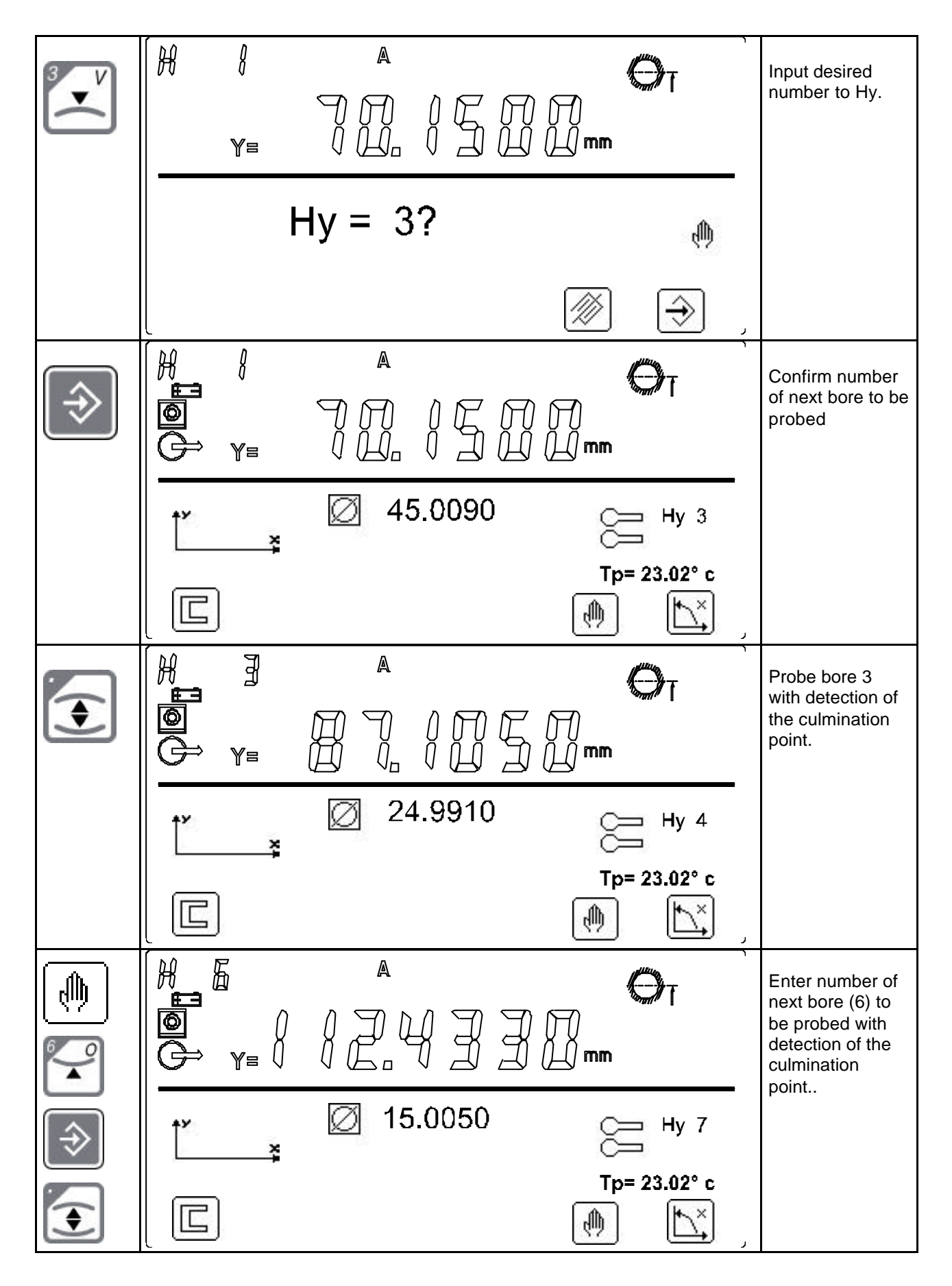

End Measuring in coordinate direction Y.

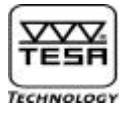

## 14.2) Measuring in coordinate direction X

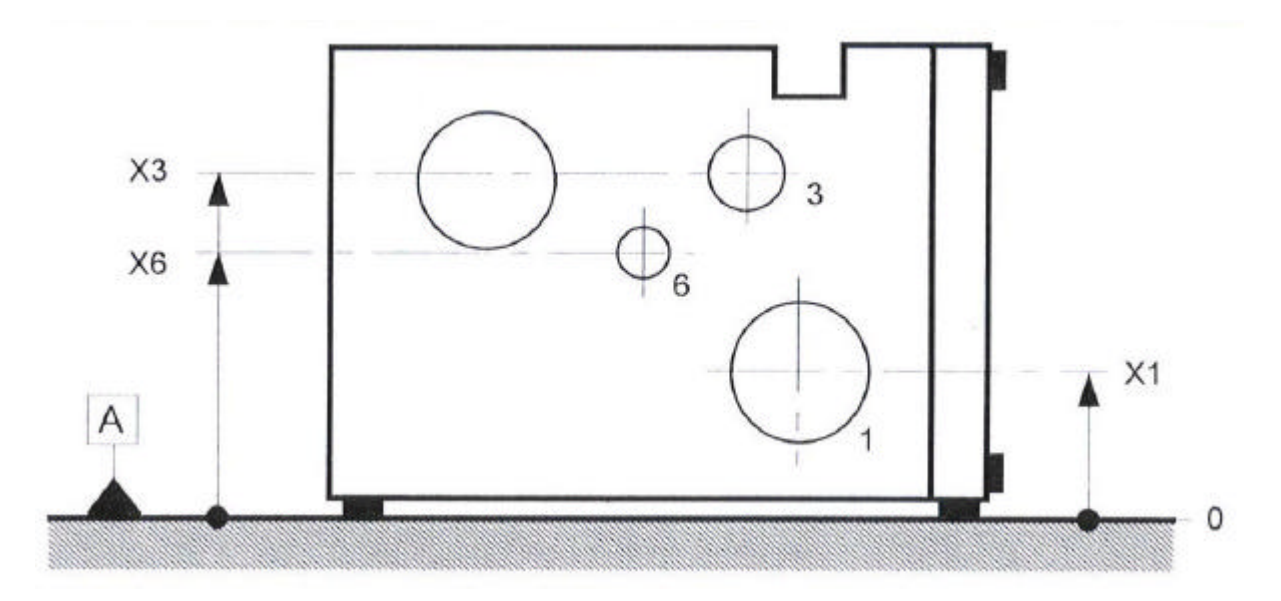

|                        | Prompting for workpiece rotation |                                                                                                    |
|------------------------|----------------------------------|----------------------------------------------------------------------------------------------------|
| ۲.                     |                                  | Confirm default<br>value (angle to<br>90°) or displayed<br>value if you've<br>previously<br>pressed <b>F5</b> . |
|                        |                                  | You may also<br>change angle<br>unit or input a<br>new angle value.                                             |
|                        | RAD Deg                          | Rotation angle<br>is limited to<br>$\pm$ (45° to 135°).                                                         |
| $( \mathbf{\hat{F}} )$ | X=                               | Validate<br>workpiece<br>rotation.                                                                              |
|                        | mm                               |                                                                                                    |
|                        | ×1                               |                                                                                                    |
|                        |                                  |                                                                                                    |

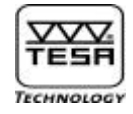

|   | Measuring in X axis                        |                                                                                                    |
|---|--------------------------------------------|----------------------------------------------------------------------------------------------------|
|   |                                            | Probe bore 1<br>with detection of<br>the culmination<br>point.                                                               |
|   | ×₁ Ø 45.0120 Hx 3<br>↓ Tp= 23.02° c<br>↓ ↓ | next in the table<br>is proposed in<br>the order of the<br>probe contacts<br>made in X axis.                                 |
|   |                                            | Display shows<br>measured value<br>H 1 (X).                                                                                  |
|   |                                            | Probe bore 3<br>with detection of<br>the culmination<br>point.                                                               |
|   | ×↑ Ø 25.0260 → Hx 6<br>↓ Tp= 23.02° c      | Bore that comes<br>next in the table<br>is proposed in<br>the order of the<br>probe contacts<br>made in X axis.              |
| • |                                            | Probe bore 6<br>with detection of<br>the culmination<br>point. Bore that<br>comes next in<br>the table is<br>proposed in the |
|   | ׆ ∅ 15.0080 🚍 <sup>H</sup> x 7             | order of the<br>probe contacts<br>made in X axis.                                                                            |
|   | Tp= 23.02° c                               | Data can either<br>be analysed or<br>checked at the<br>end of the<br>couples of probe<br>contacts.                           |

End Measuring in coordinate direction X.

The measurement results can be checked before 2D analysis is started up. You may also decide to measure the part features that were skipped earlier. To do so, proceed as described on the following pages.

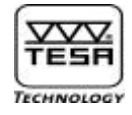

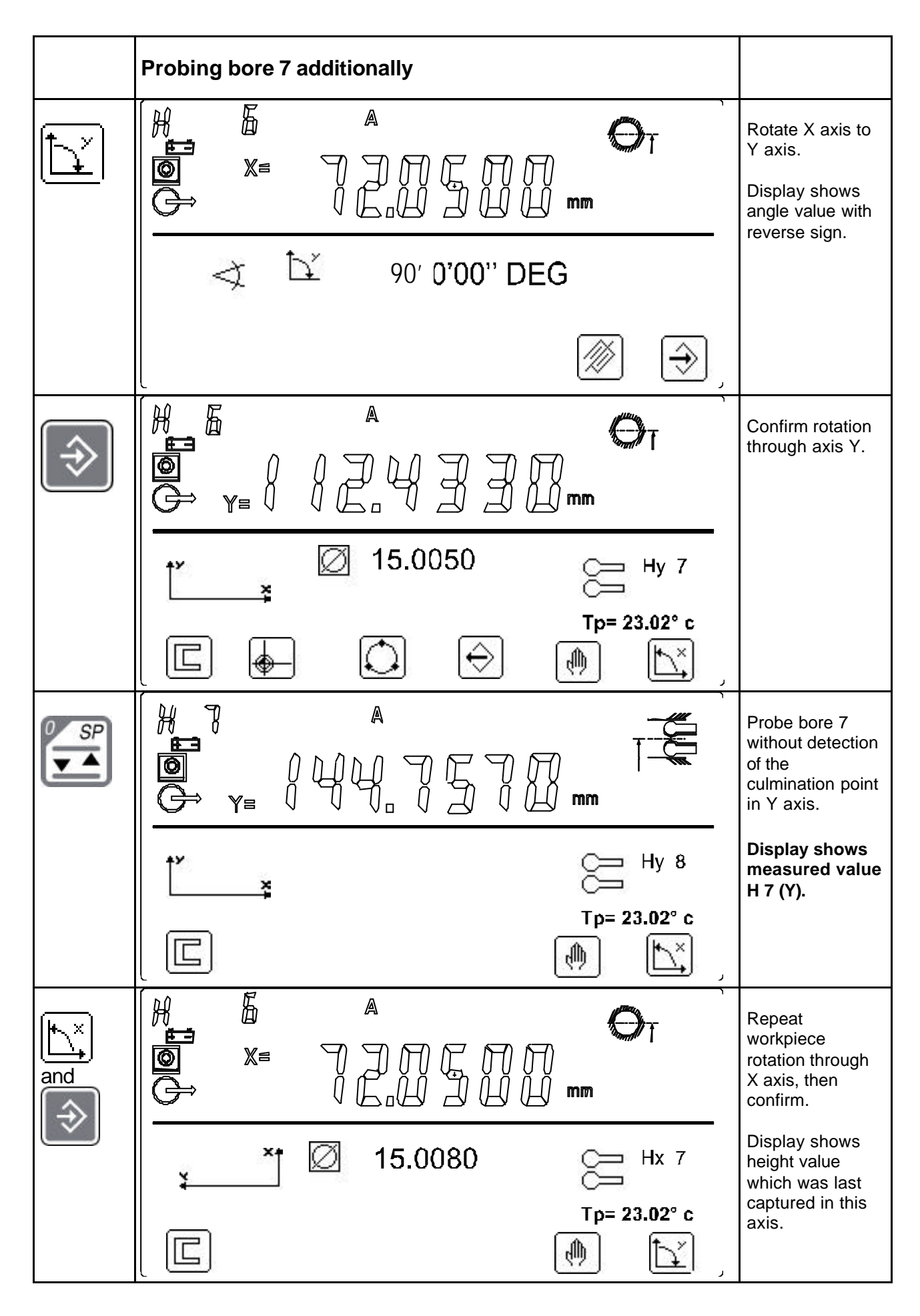

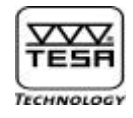

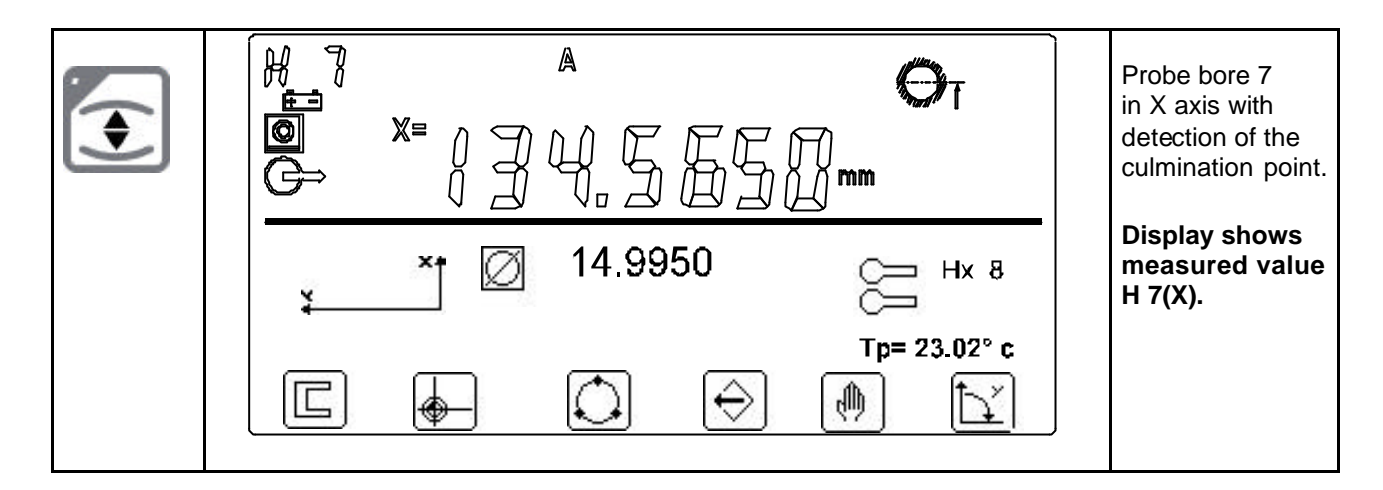

End Measuring in both coordinate directions X and Y.

At this point, you may activate either of the following keys :

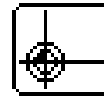

To define the origin point of the coordinate system

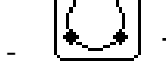

To calculate the regression circle based on measured part features

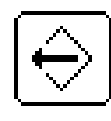

To check the measurement results

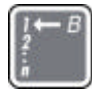

: Initialise the register of measurement, quit the 2D mode and return to the reference M0.

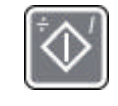

Initialise all 2D measurements (H et M) and return to the beginning of the 2D mode.

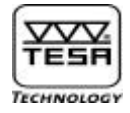

### 14.3) Checking 2D measurements :

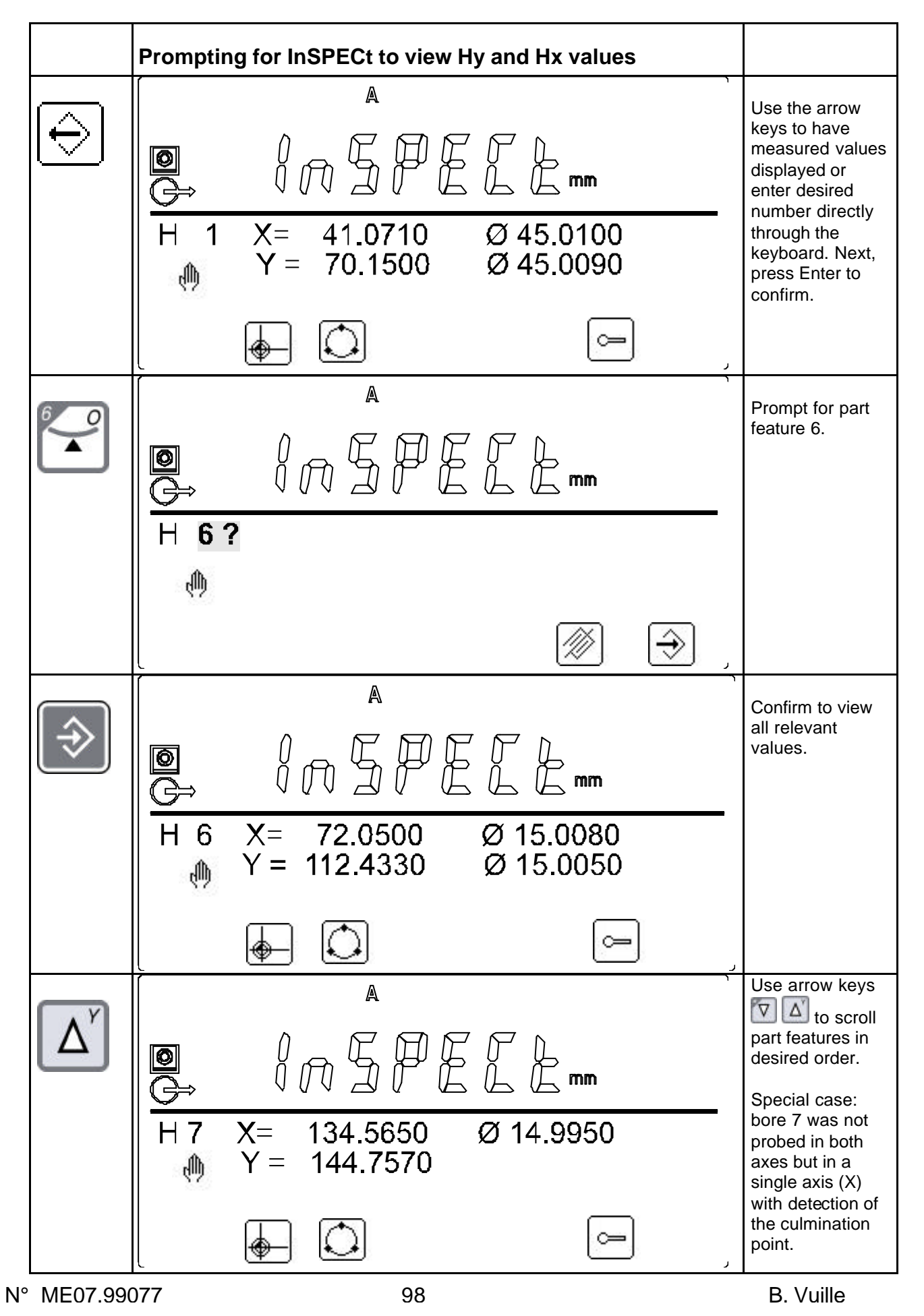

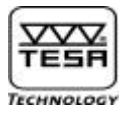

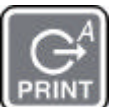

WW Keep pressing this key, to print all values of the H elements.

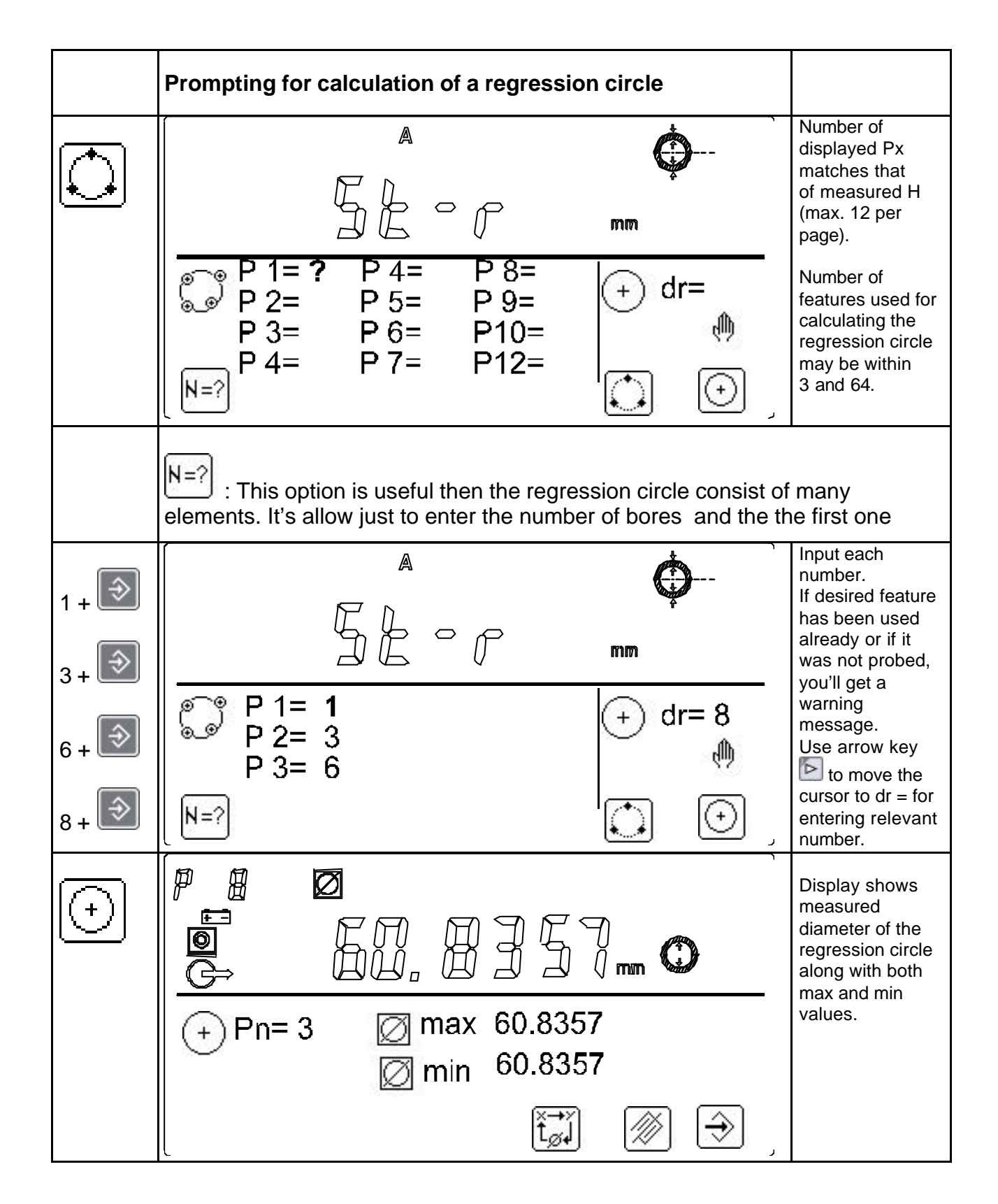

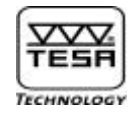

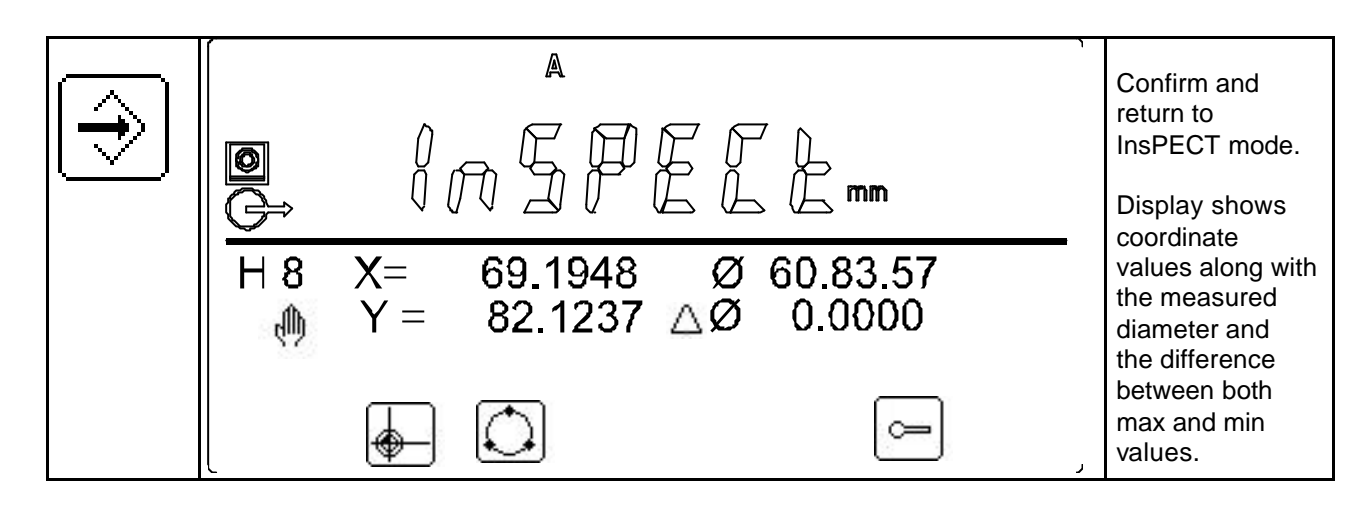

At this point, you may either return to the probing mode by pressing conduction or access the 2D analysis mode by activating the function key to have the origin point of the coordinate system be first determined.

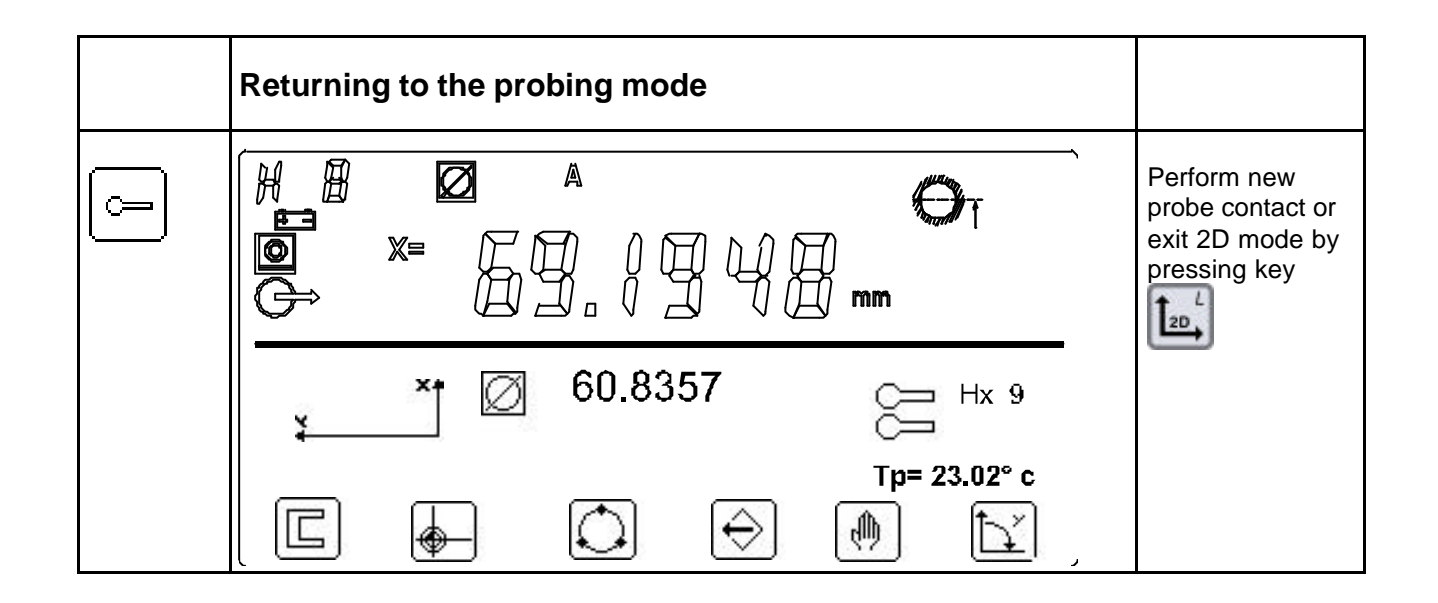

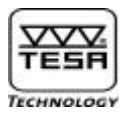

### 15) <u>Performing 2D analysis</u>

A 2D analysis allows you to execute various operations such as levelling and selecting the coordinate system or the numbered values M you want to print out. First, you need to determine the origin of the coordinate system.

15.1) Translation of the origin of coordinates to the bore axis

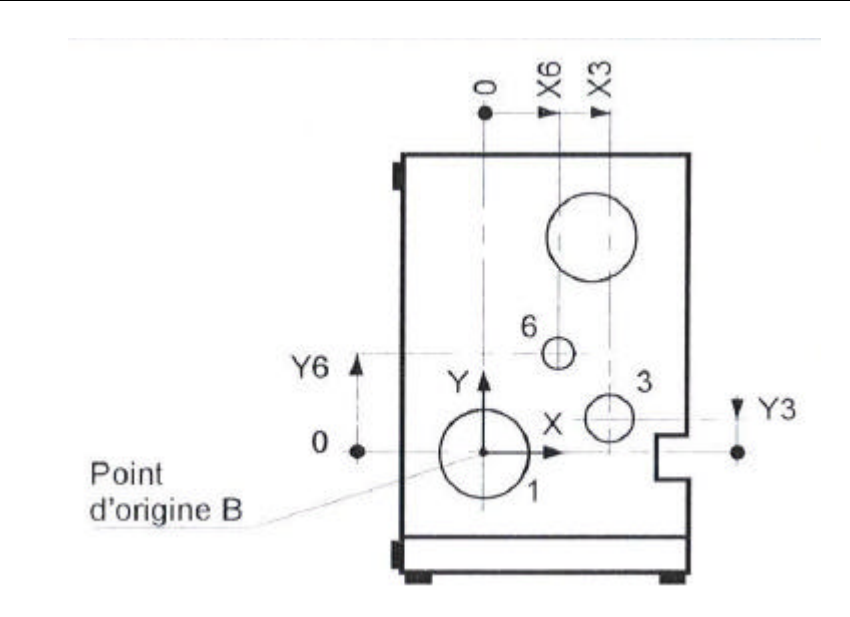

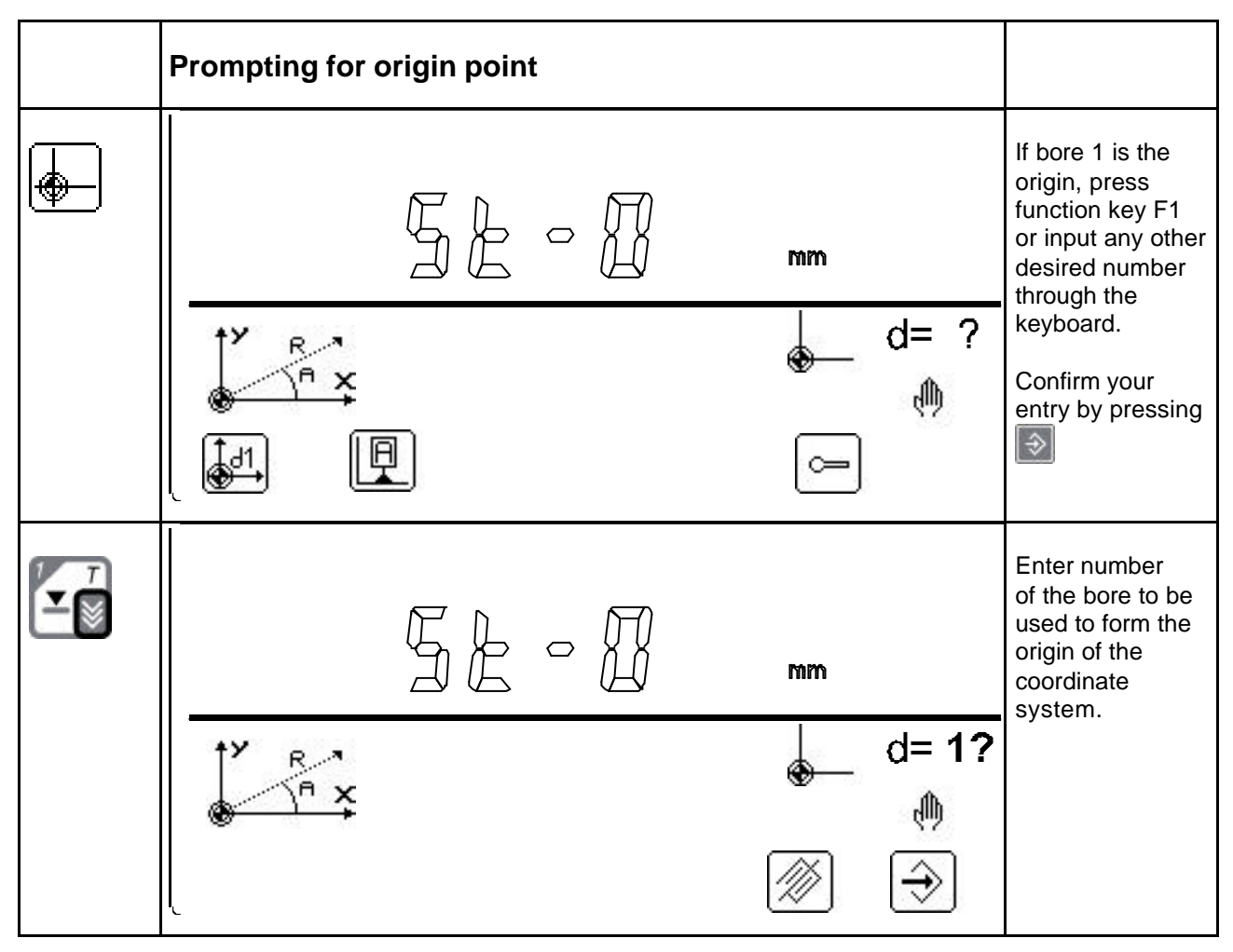

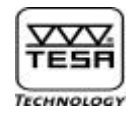

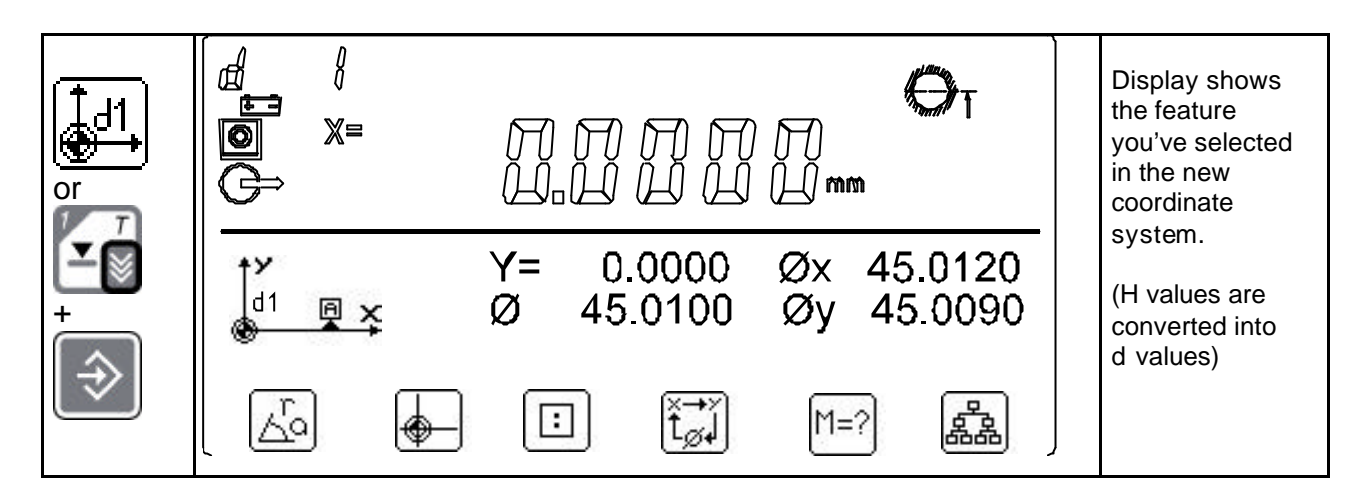

From then on, you may decide

to view the other part features using the arrow keys

- to ask for next feature to be displayed
- Let to aks for previous feature to be displayed
  - to jump forwards by 4 features
- I to jump backwards by 4 features

or to access desired part feature directly using the keyboard. In this case, confirm by pressing

Available functions :

- Conversion into polar coordinate system
- . 🖶

New point of origin

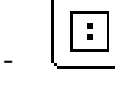

Alignment of the coordinate system

\_ [t<sub>ø+</sub>

Rotation of measured value through the main system

- \_ [M=?
- Registration of the measured value shown on the main display as Mn+1 providing automatic value numbering is set to On. When saving a part programme, this value alone will be saved as measured dimension.

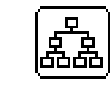

Auxiliary geometric functions

Press shortly: Print the value appearing on the main display Keep pressing this key to print all M and d elements values.

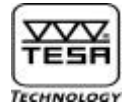

# 15.2) <u>Rotation of displayed value through the main system</u> $t_{\varnothing}$

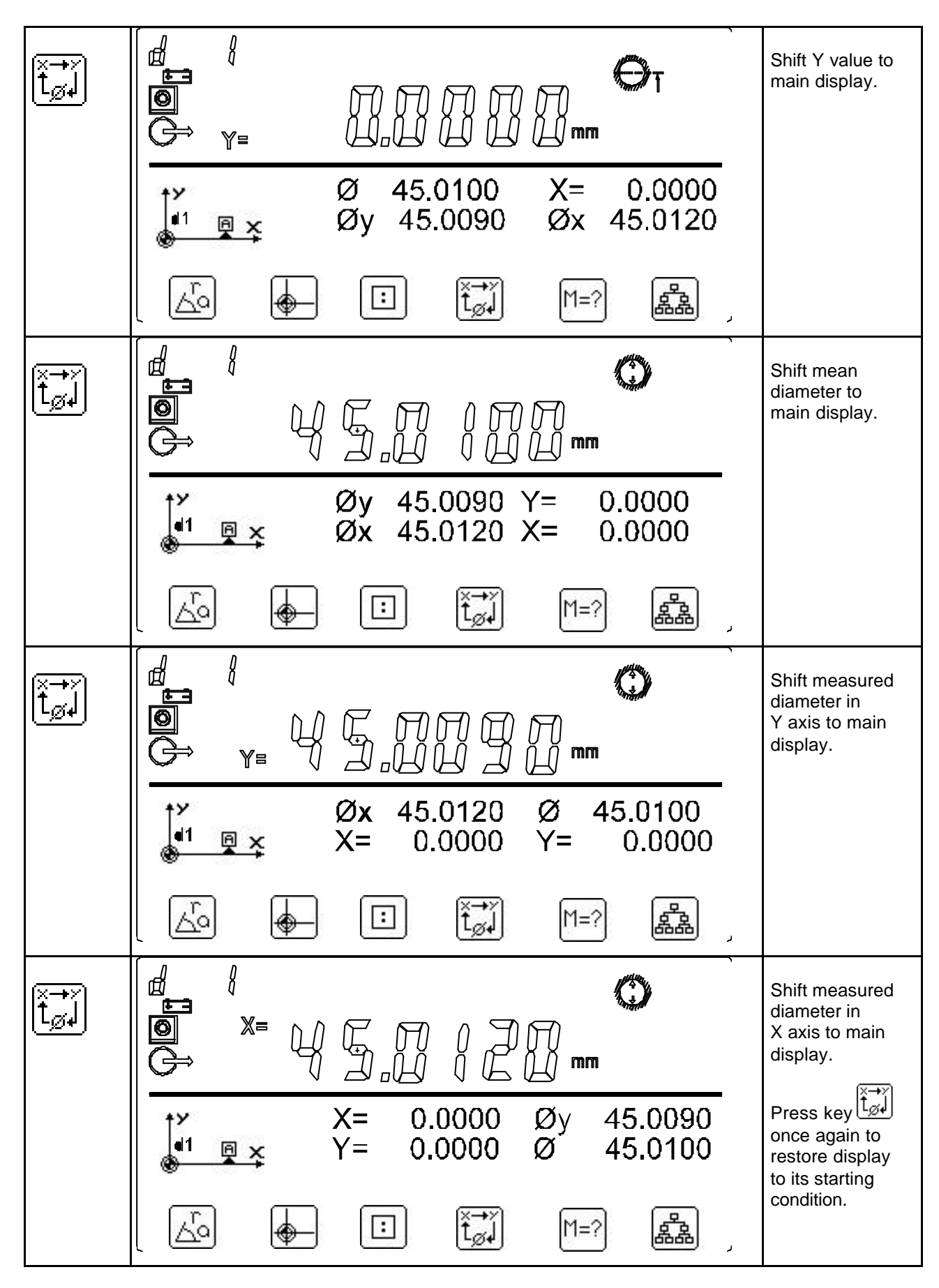

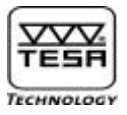

## 15.3) <u>Aligning the coordinate system to the bore axis</u>

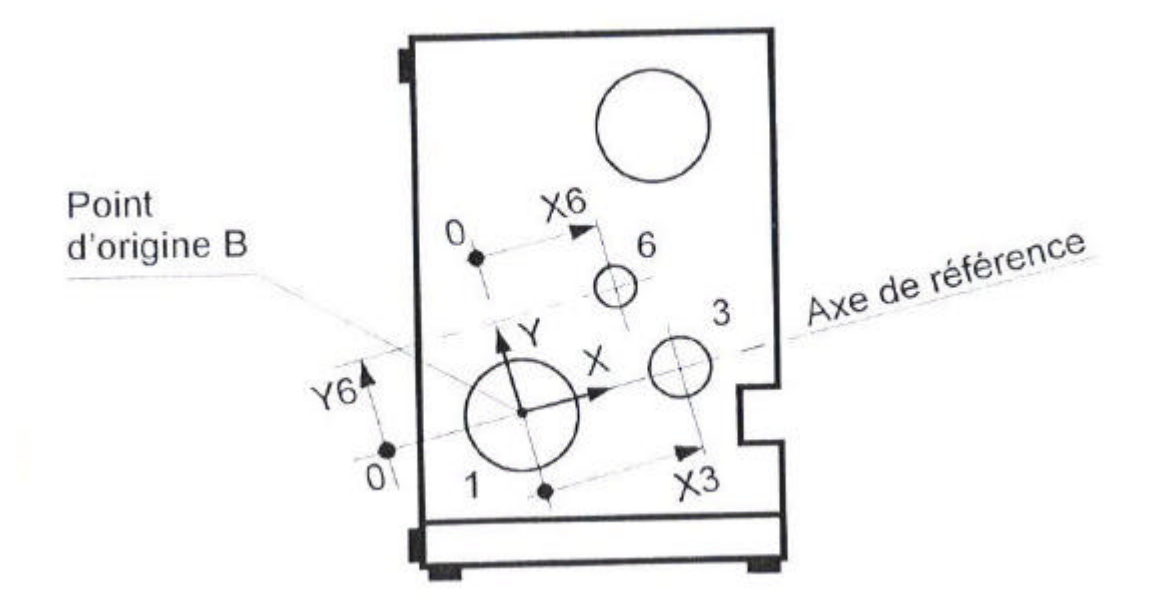

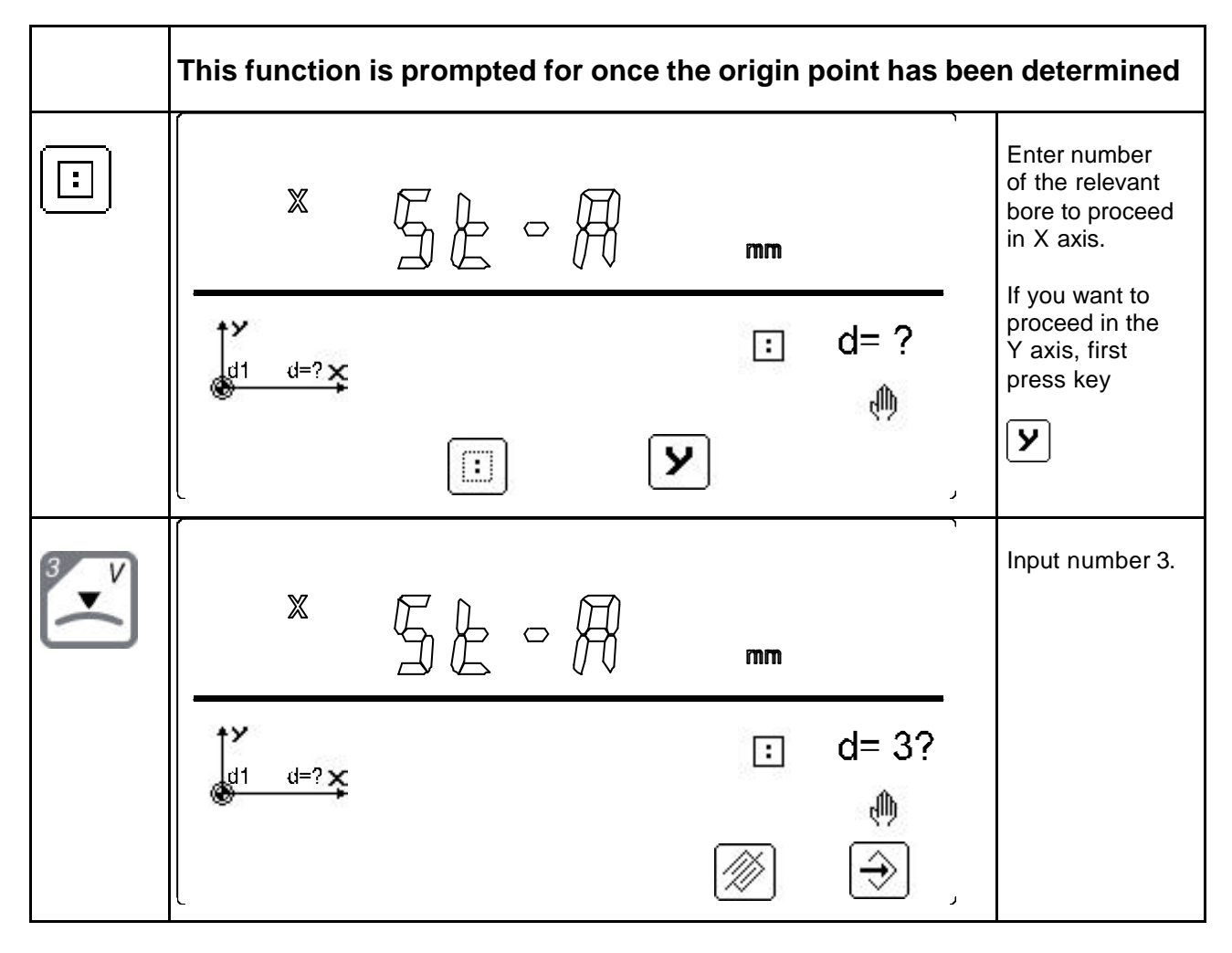

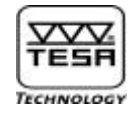

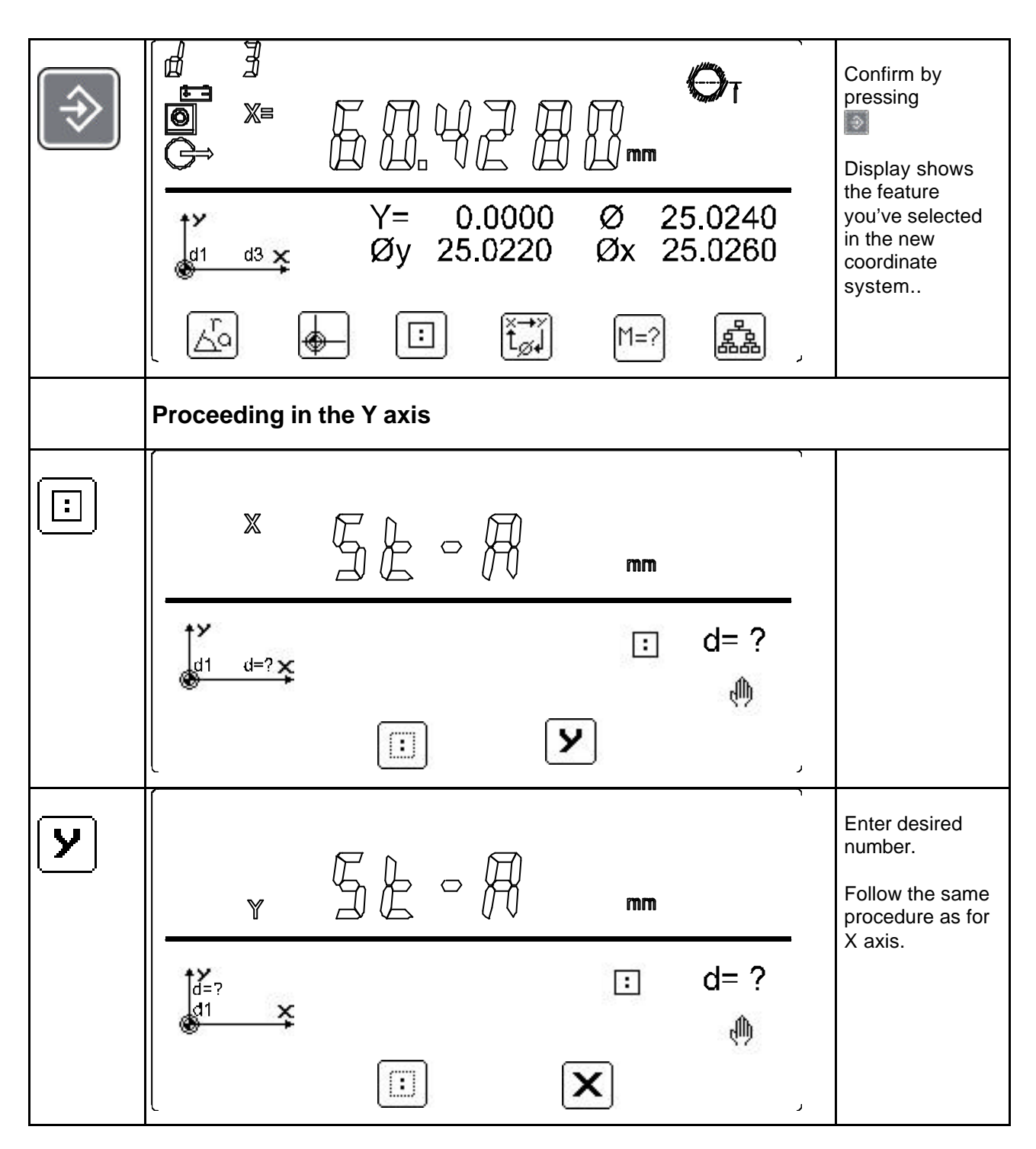

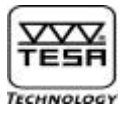

# 15.4) Changing measured values into polar coordinates

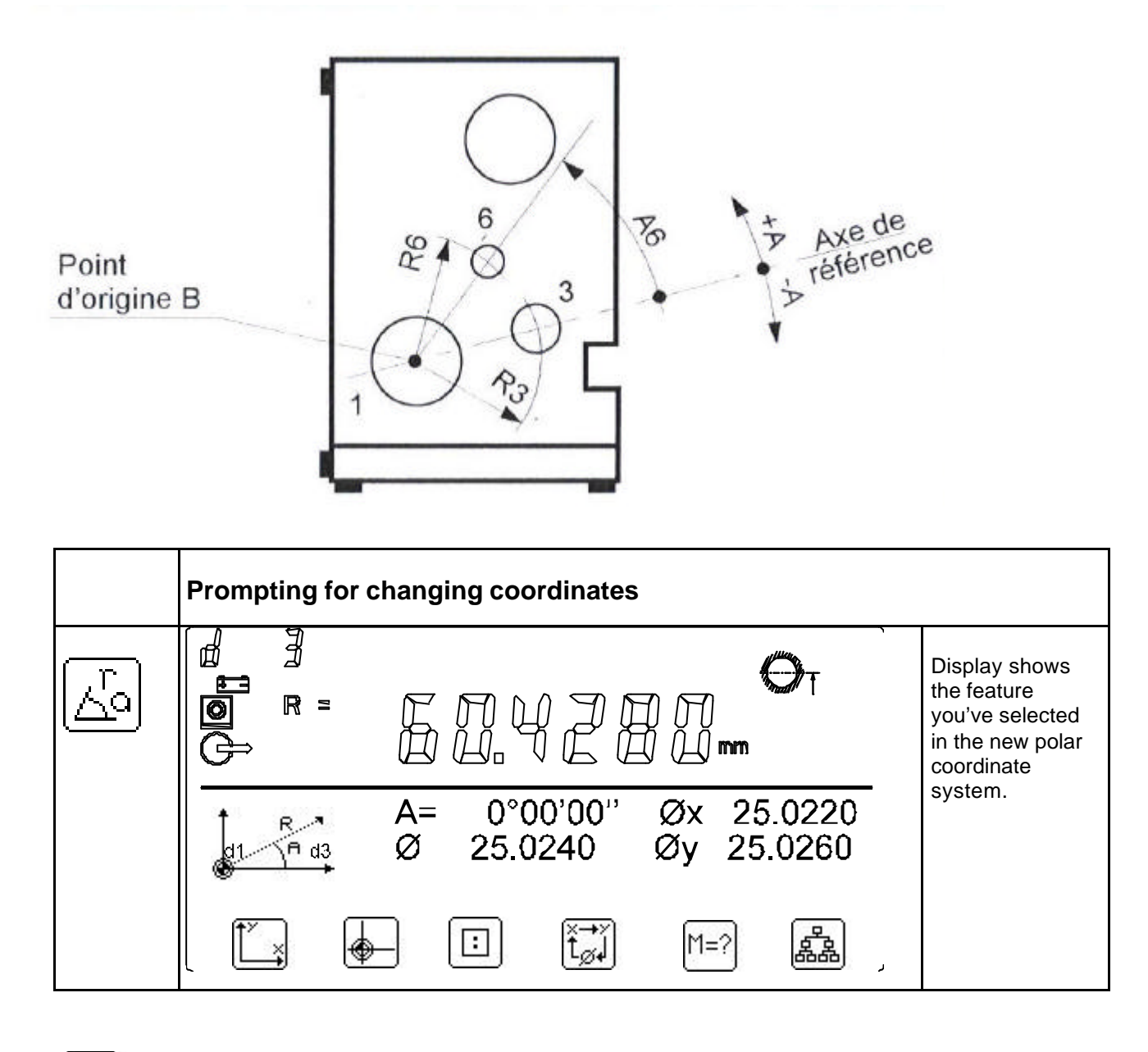

Changing into cartesian coordinates

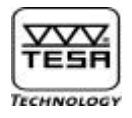

## 15.5) <u>Registering a measured dimension [1=?]</u>

Use the arrow keys together with  $\underbrace{t}_{\text{subset}}$  to choose the value you want to save in the constant table M – i.e. the distance between both part features 1 and 3 in the example shown below.

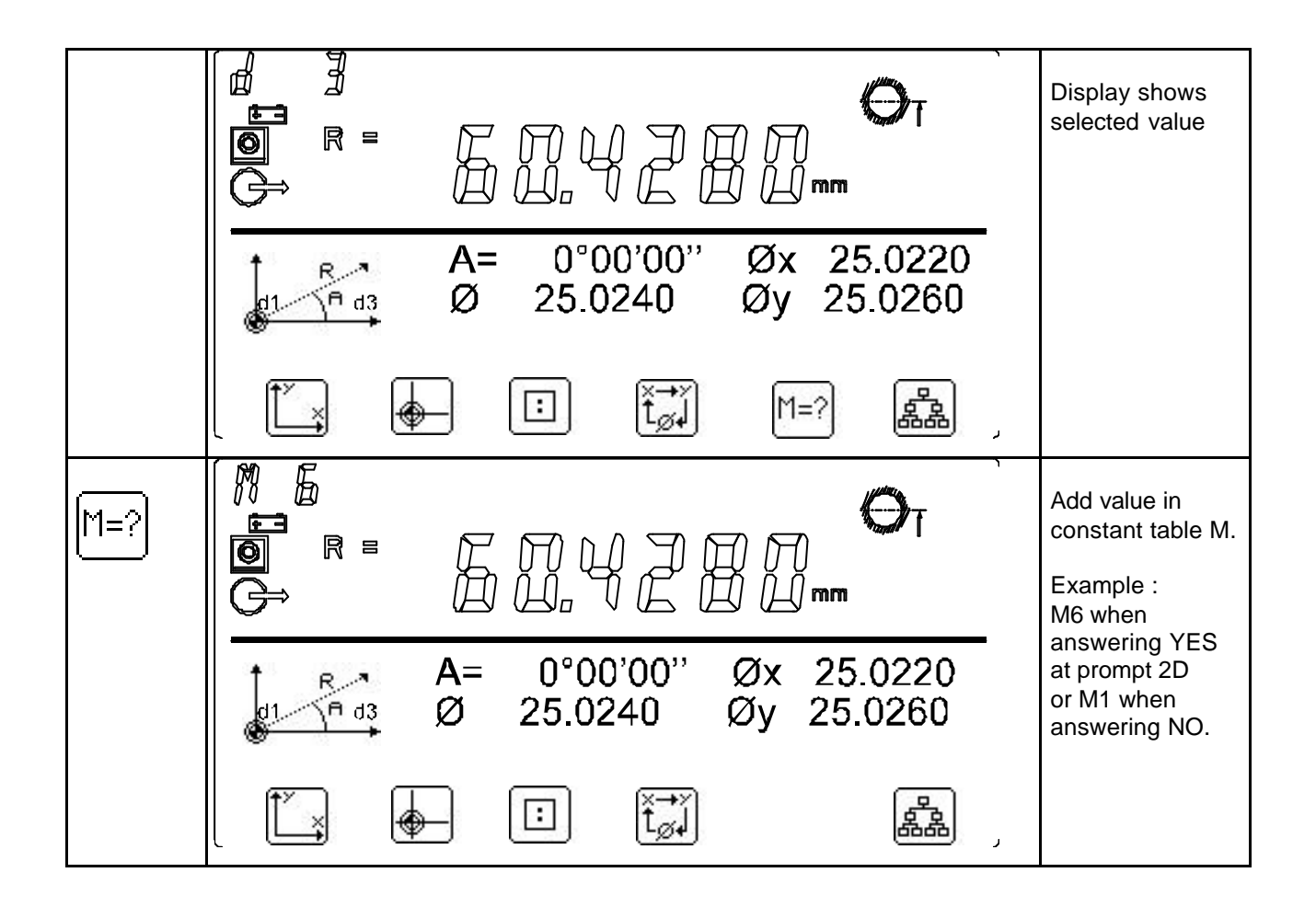

**Important :** When executing a part programme by learning, you won't be able to view any numbered value, except for those saved in the constant table M.

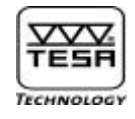

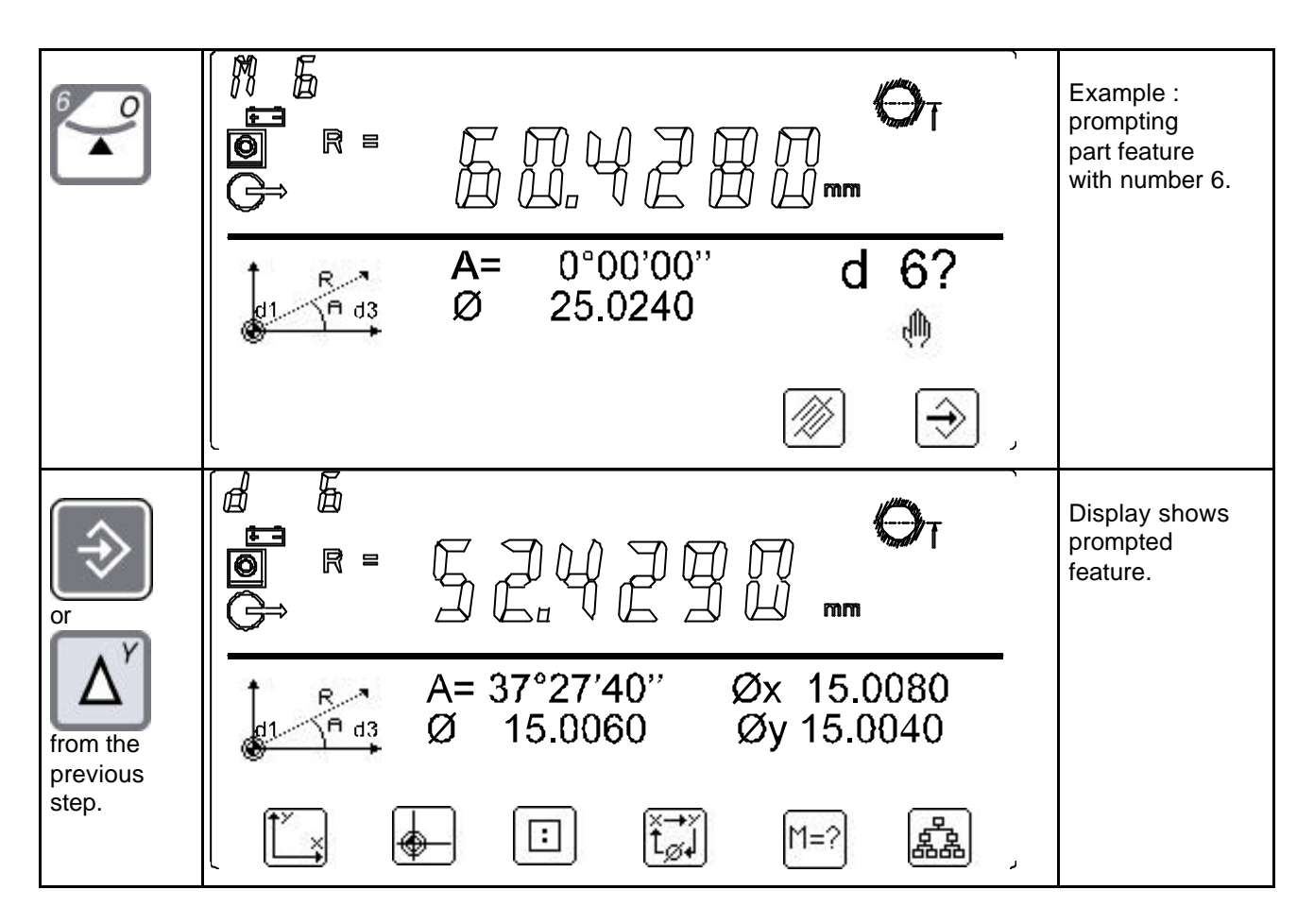

# 15.6) <u>Auxiliary geometric functions</u> 器

Have part feature 6 being displayed in polar coordinates before going on.

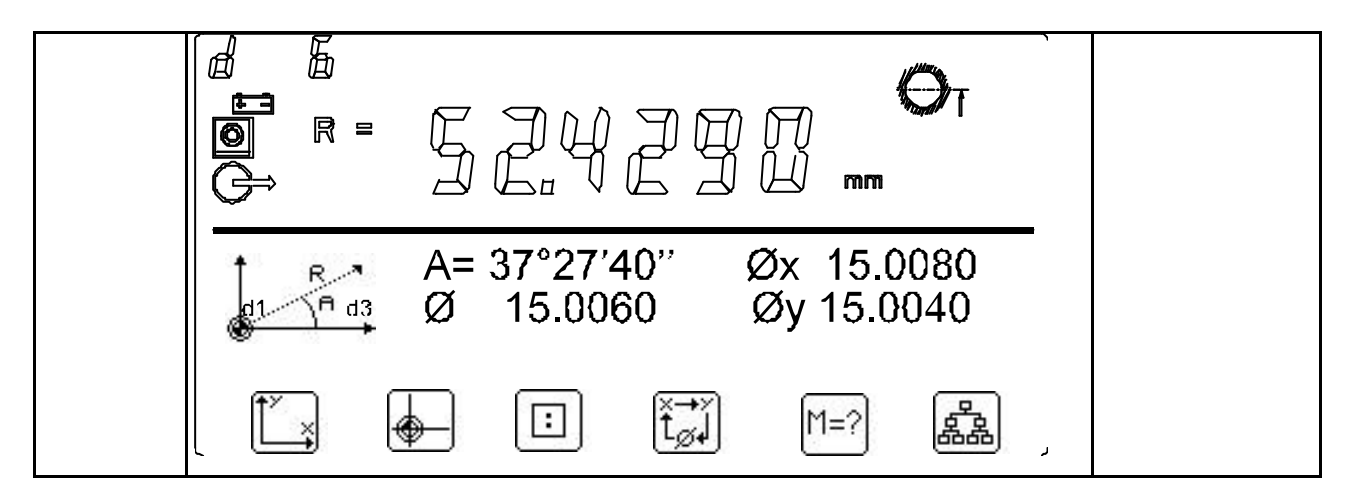
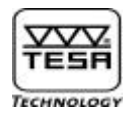

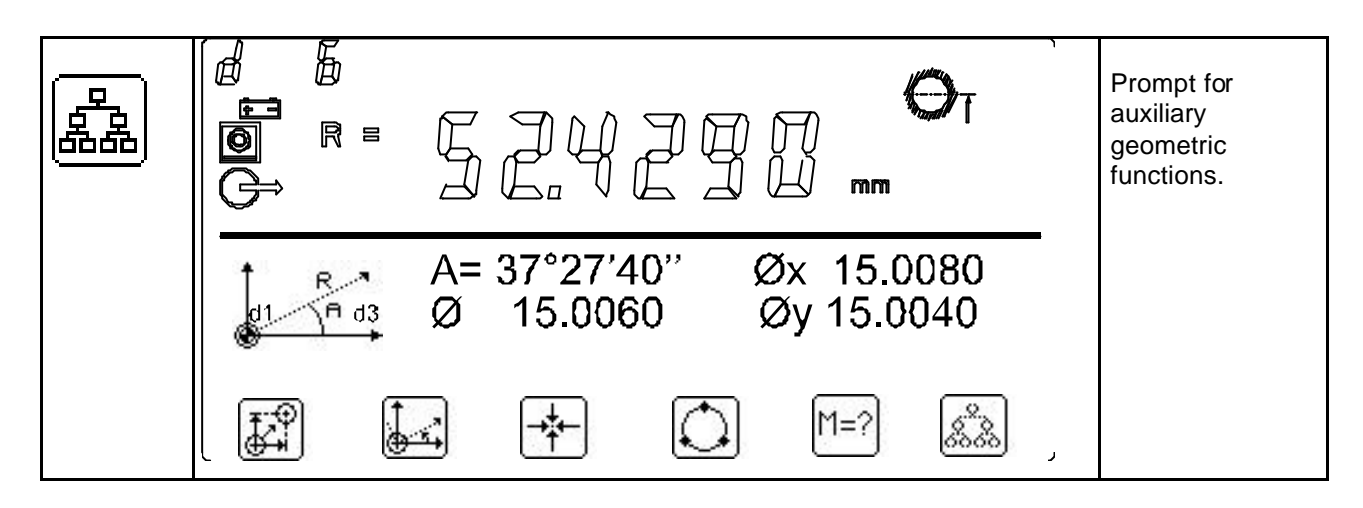

#### Available functions

- Translation of coordinate system to another part feature
  - Rotation of coordinate axes through a given angle
  - \_\_\_\_ Definition of of the coordinates of a fictitious origin point
    - Calculation of the regression circle
      - Storage of the measured value shown on the main display as Mn+1 providing automatic value numbering is set to On. When saving a part feature, this value alone will be saved as measured dimension.

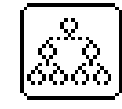

M=?

Return to main geometric functions

The following functions may either be accessed from the main or auxiliary geometric functions.

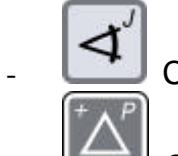

Calculation of angle value between 3 part features

- Calculation of the distance between 2 points, i.e.:
  - distance,  $\Delta X$  plus  $\Delta Y$  in both X and Y coordinate axes
  - distance,  $\Delta R$  plus  $\Delta A$ ngle in polar coordinate system

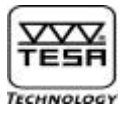

# 15.6.1) <u>Translating the coordinate system from the reference axis</u> to new axis

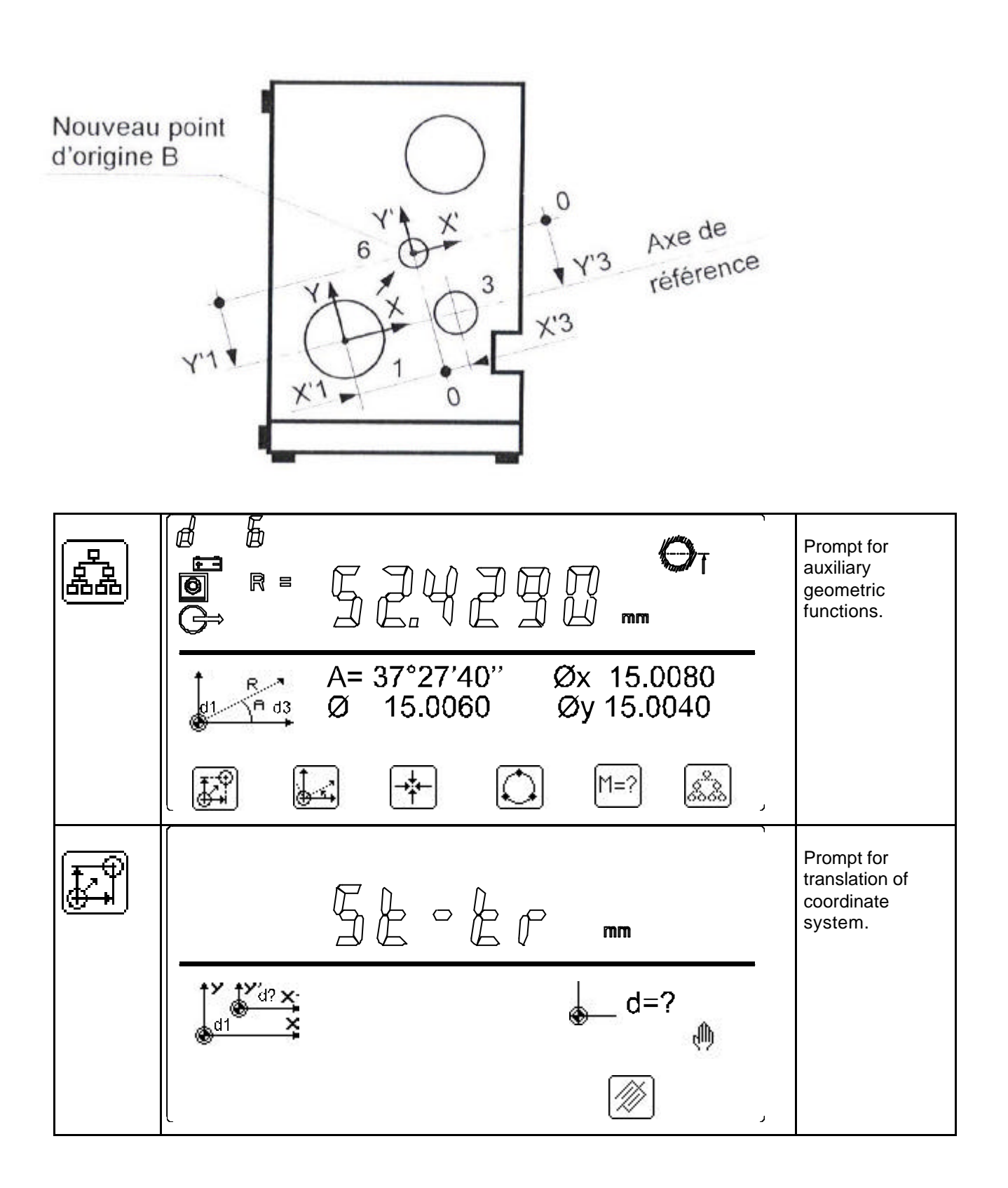

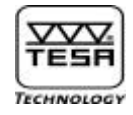

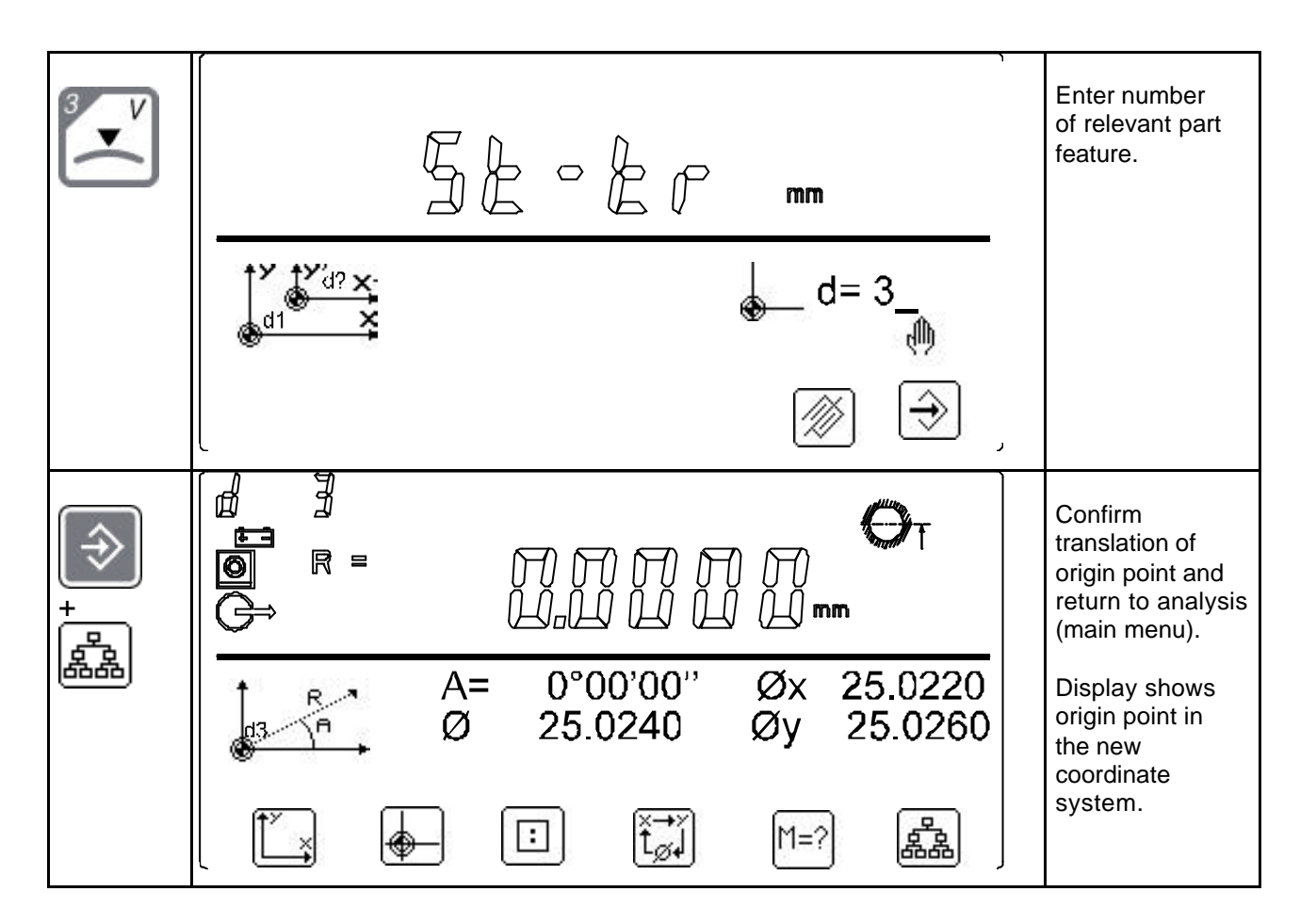

## 15.6.2) Rotating the coordinate system through its origin point

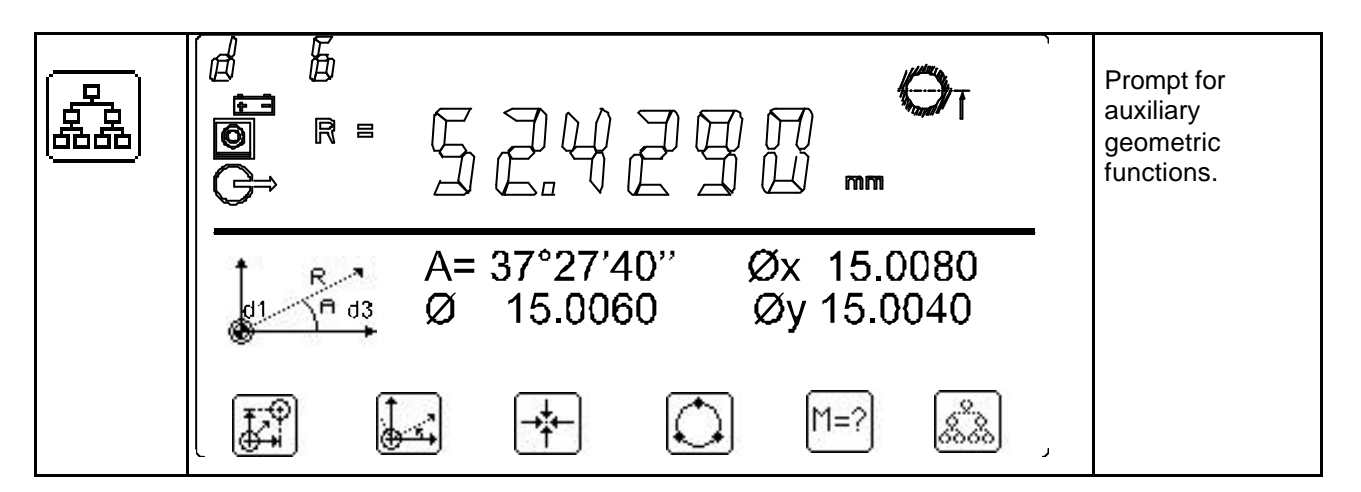

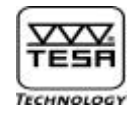

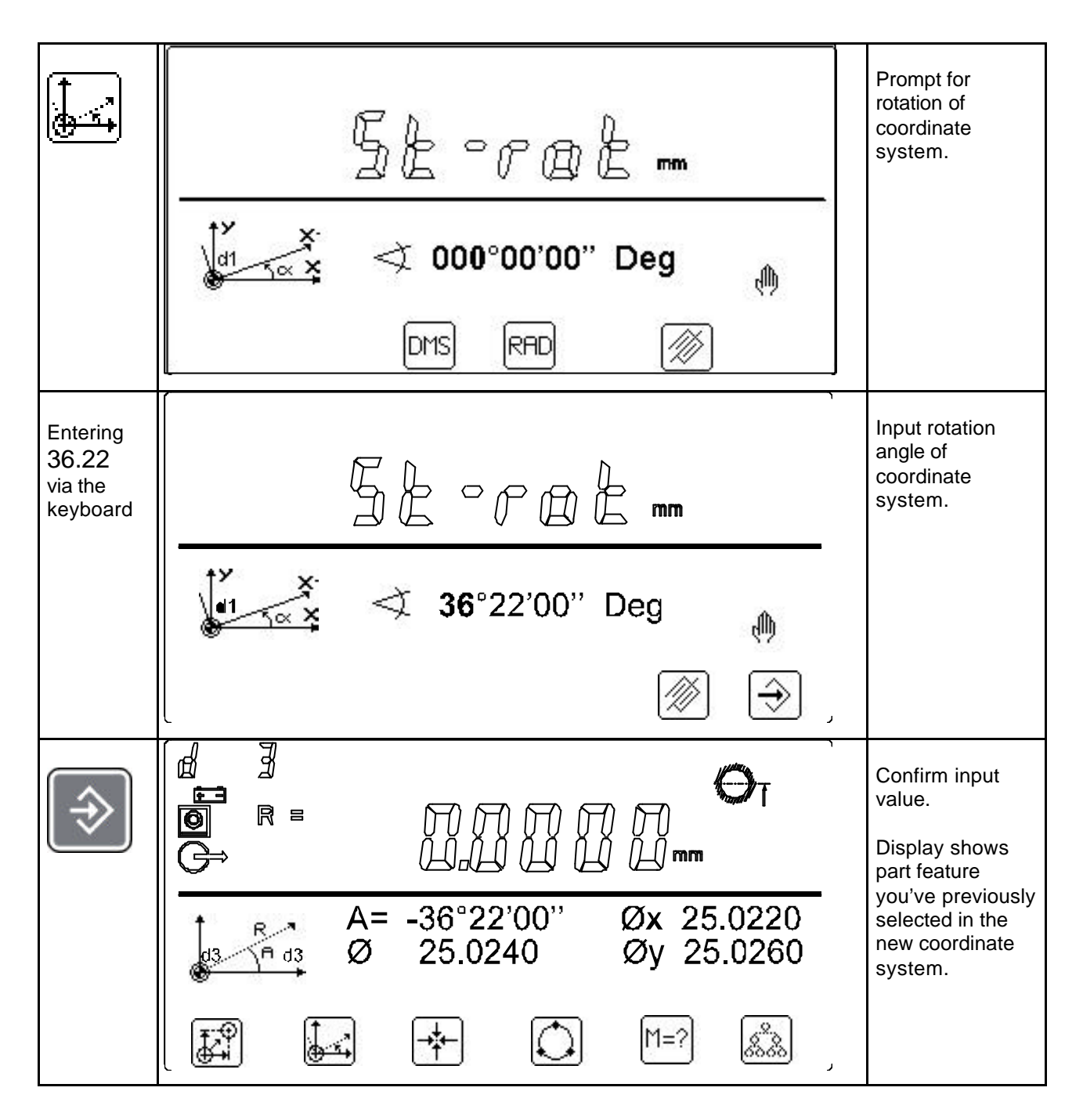

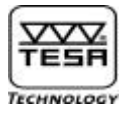

## 15.6.3) <u>Creating a fictitious origin point</u>

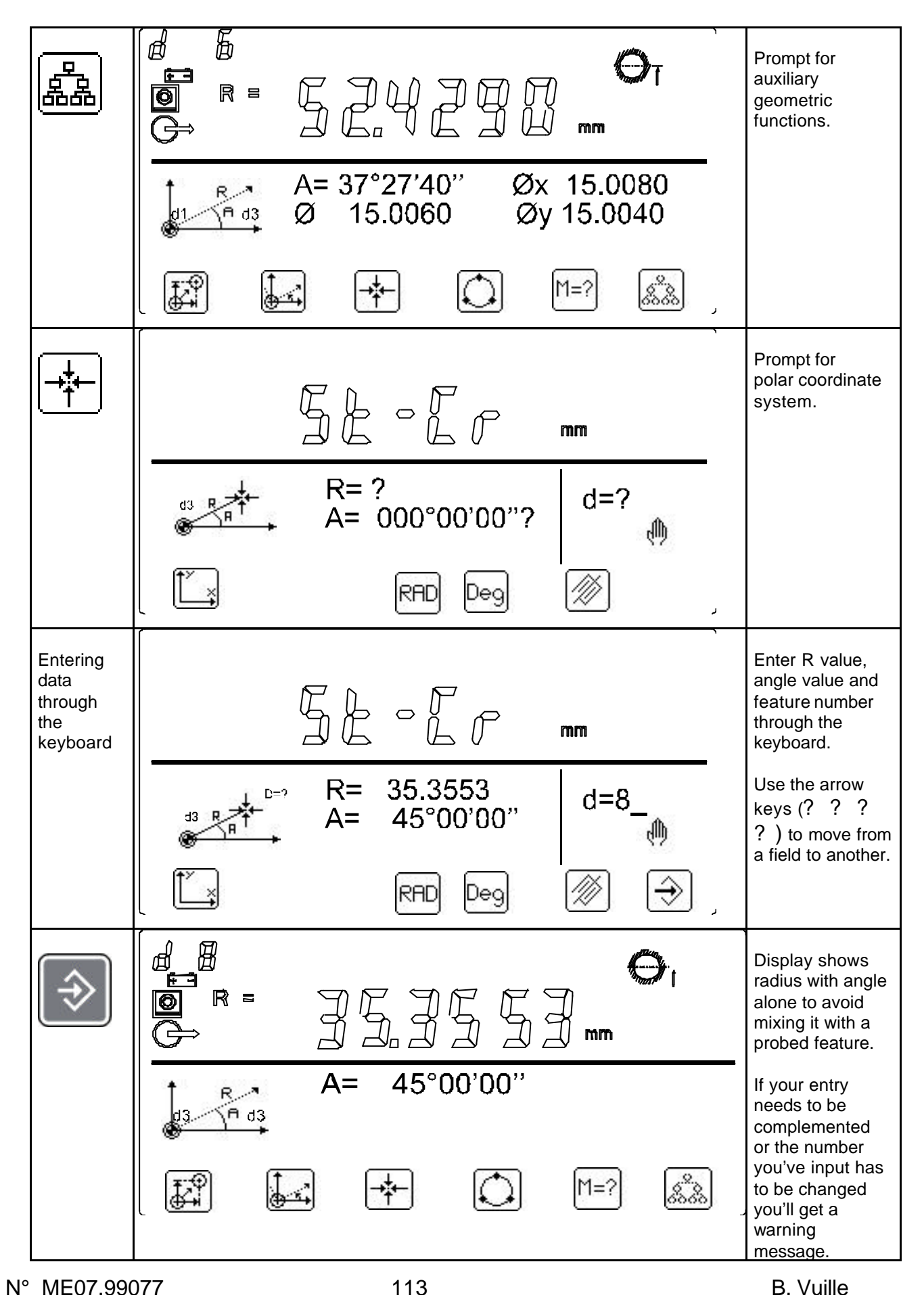

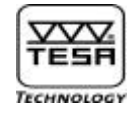

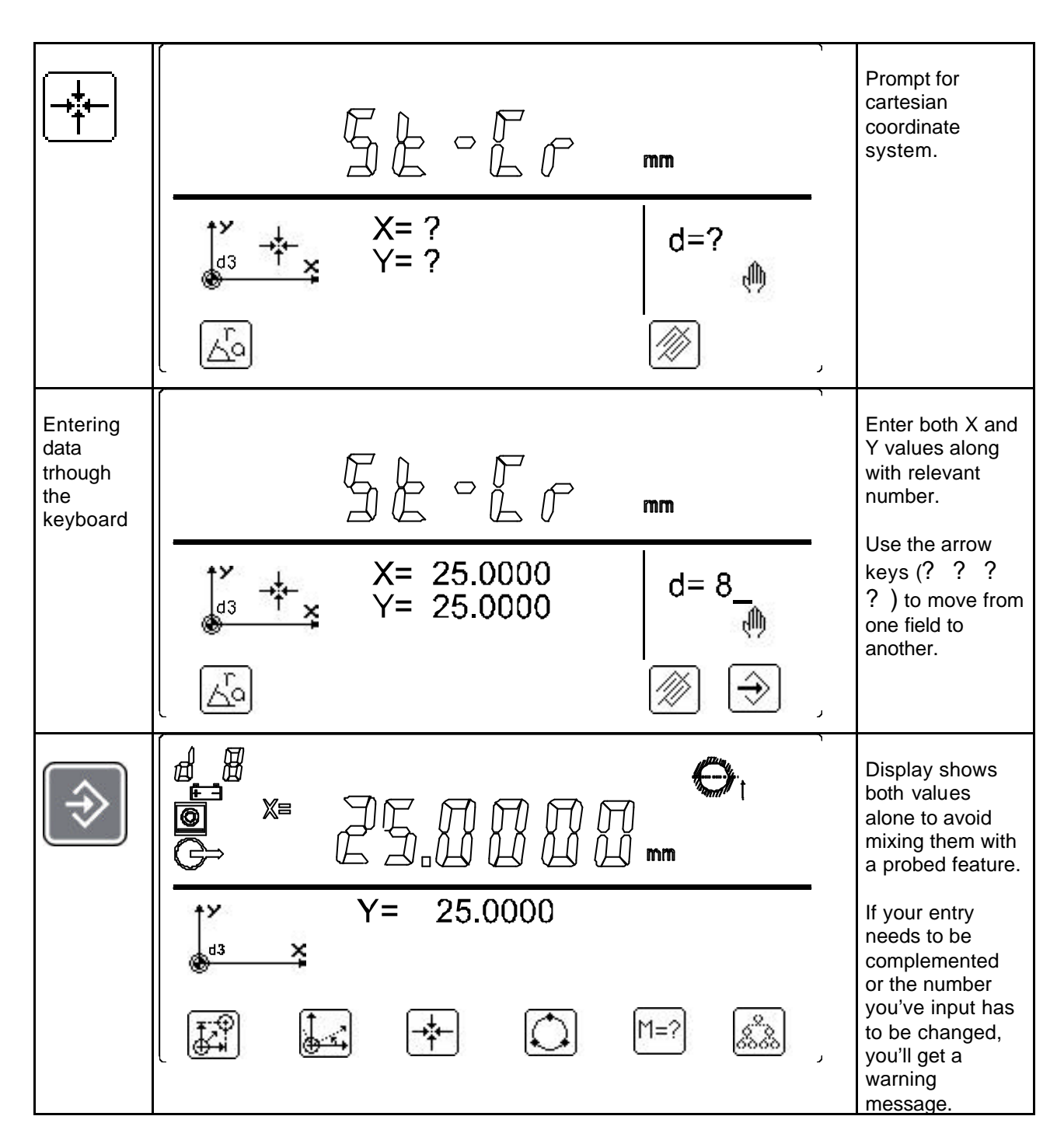

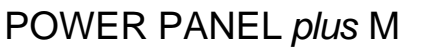

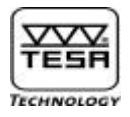

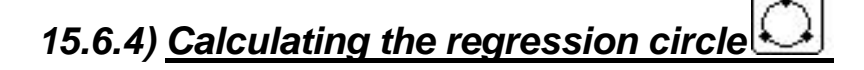

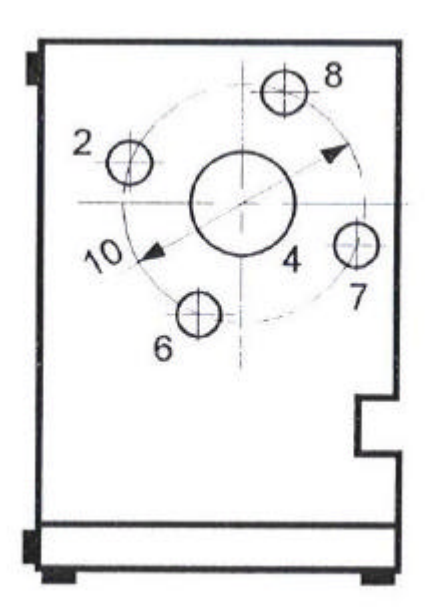

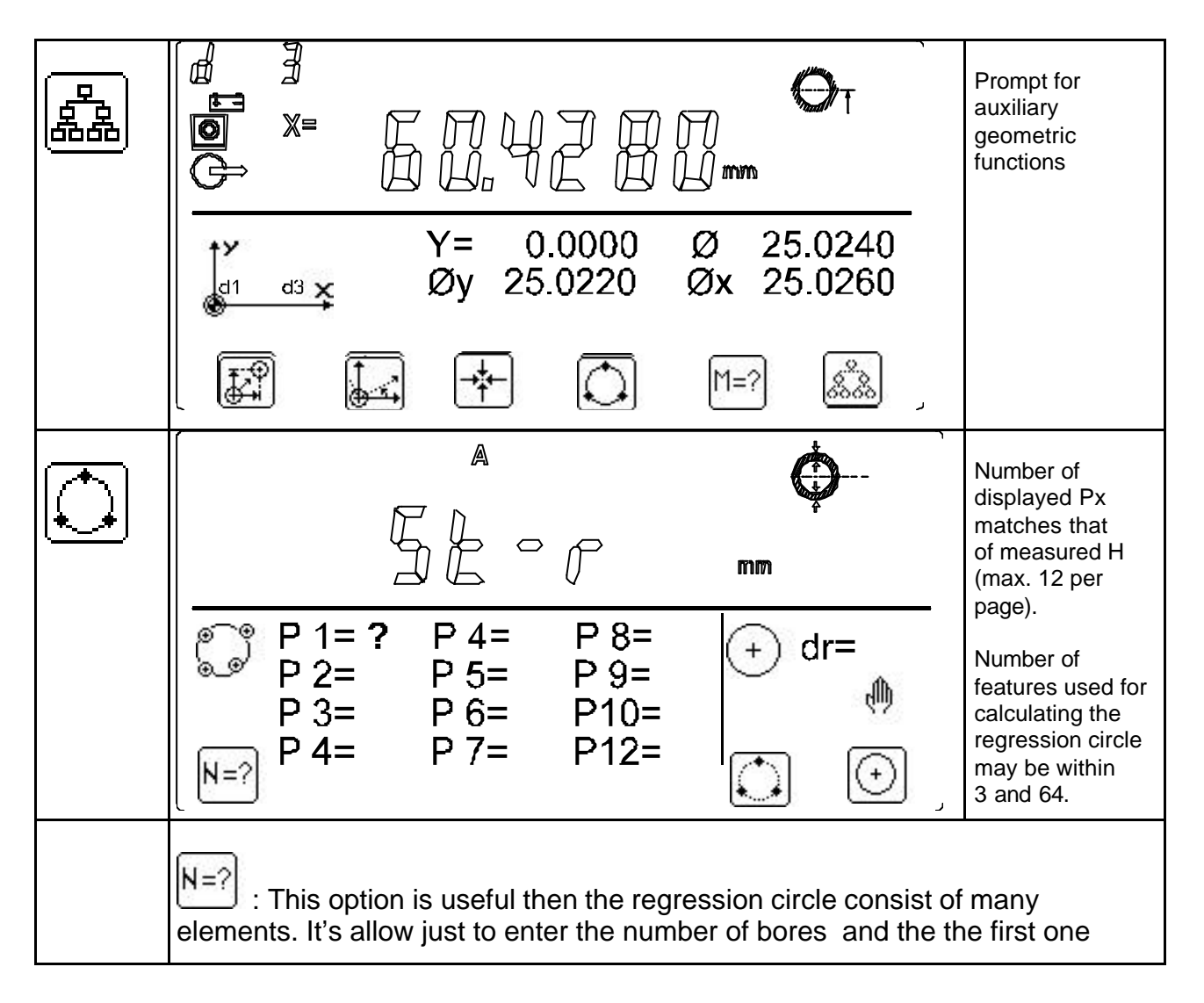

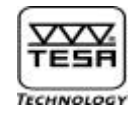

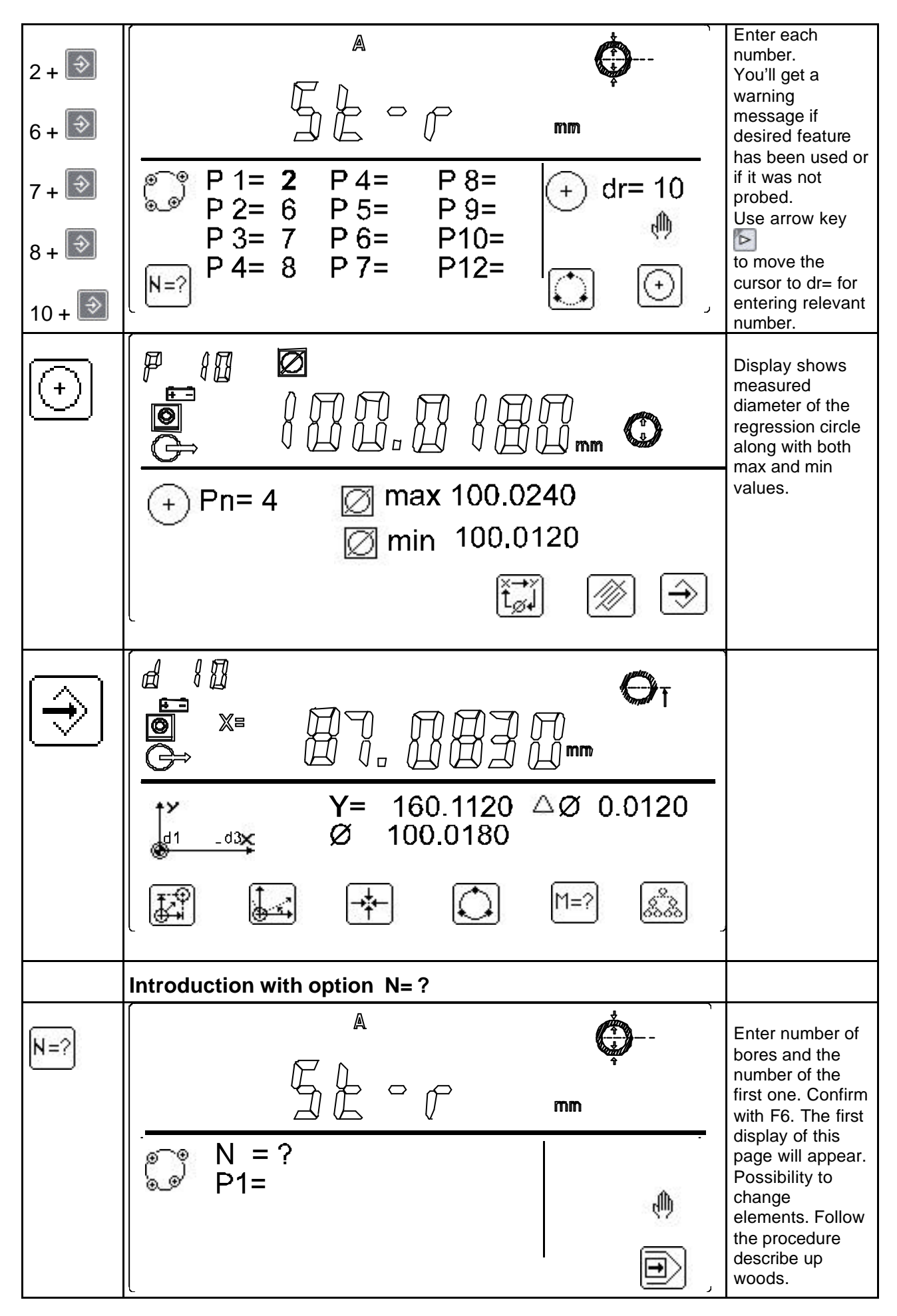

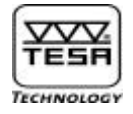

#### 15.6.5) Calculating the angle between 3 geometric elements

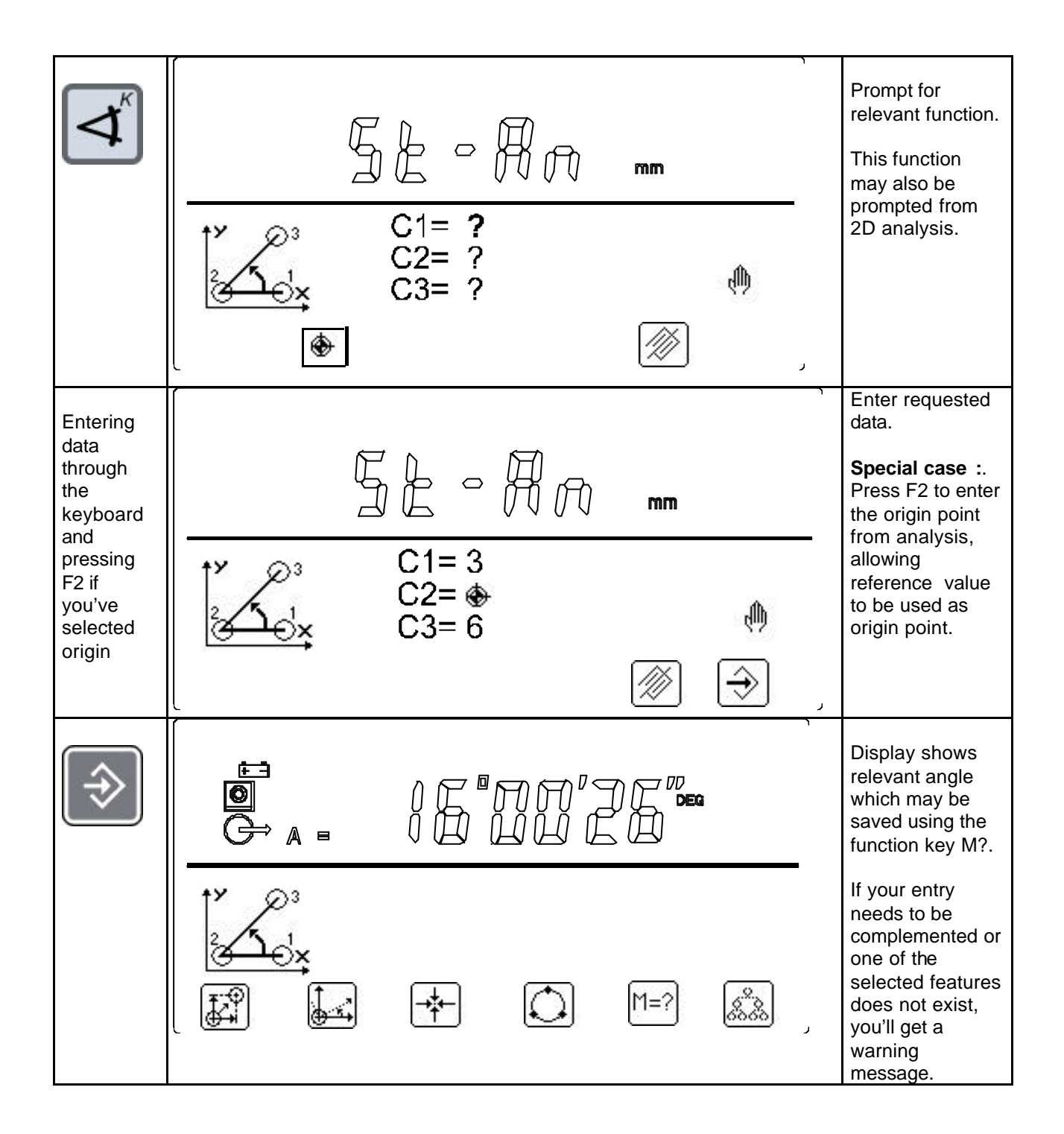

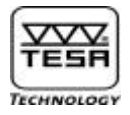

## 15.6.6) <u>Calculating the distance between 2 points</u>

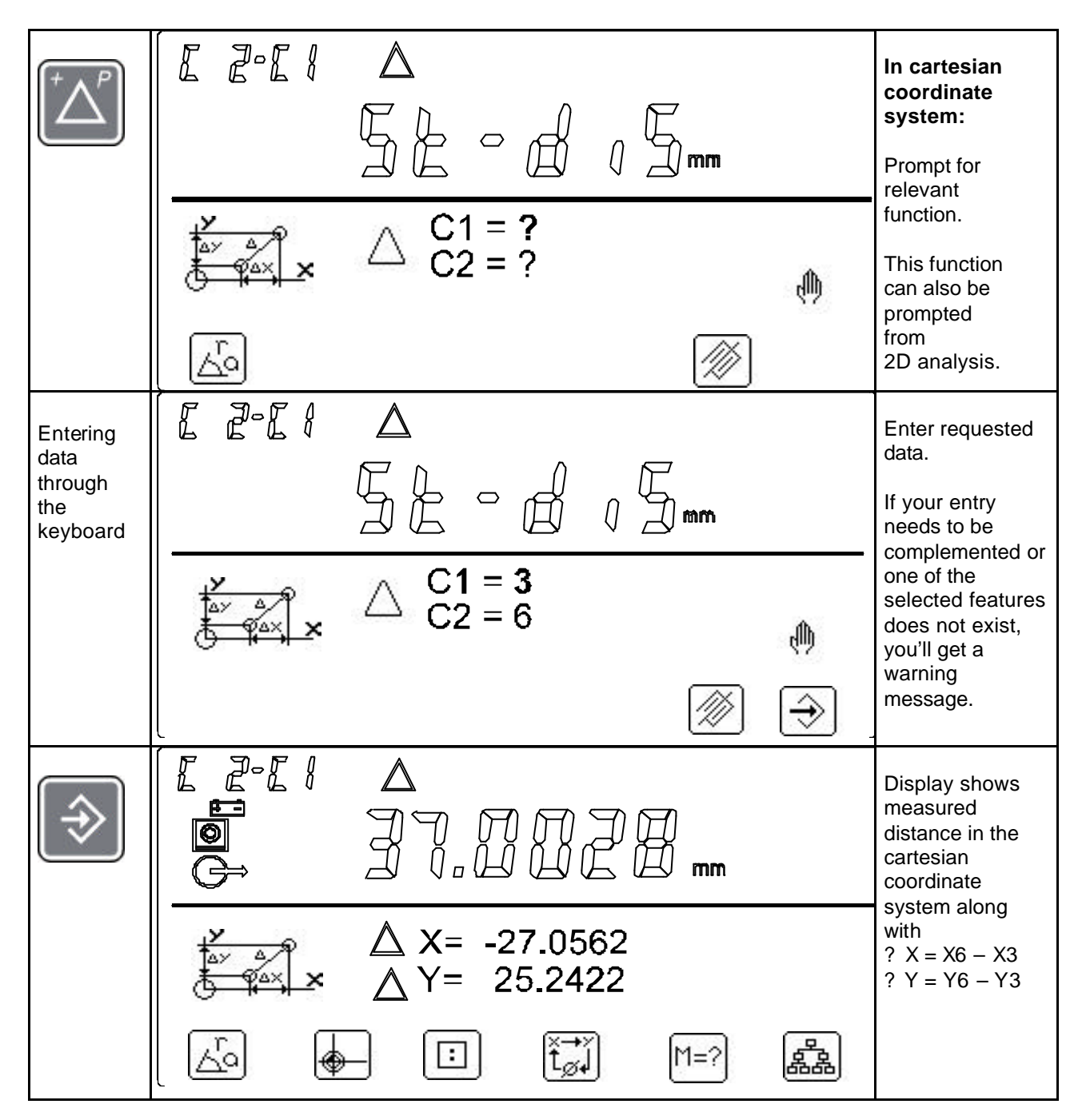

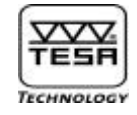

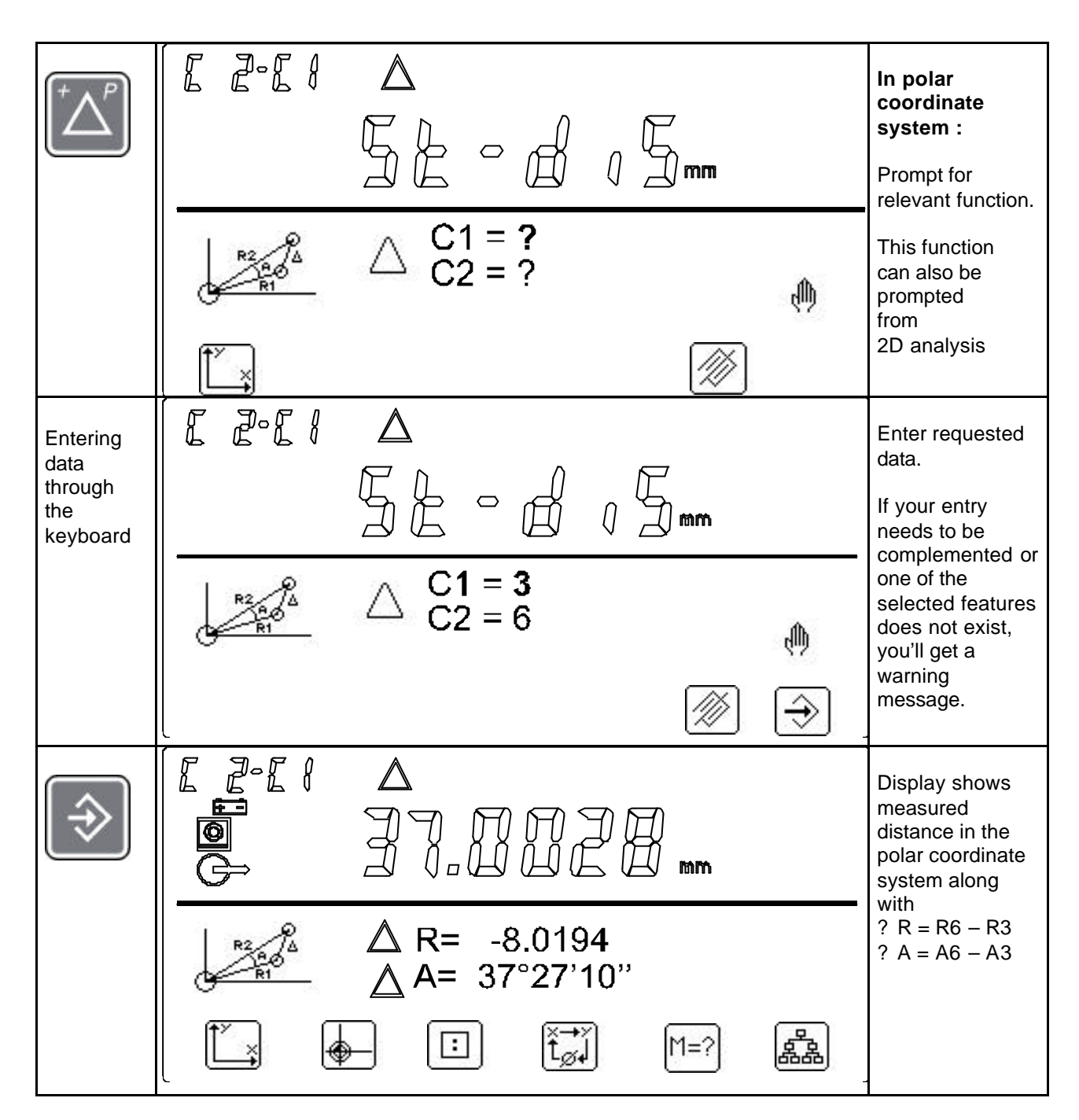

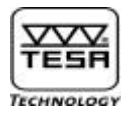

# 16) Creating a part programme by learning

To create a part programme by learning, you need just measure as usual, then press the key as detailed in the example that follows.

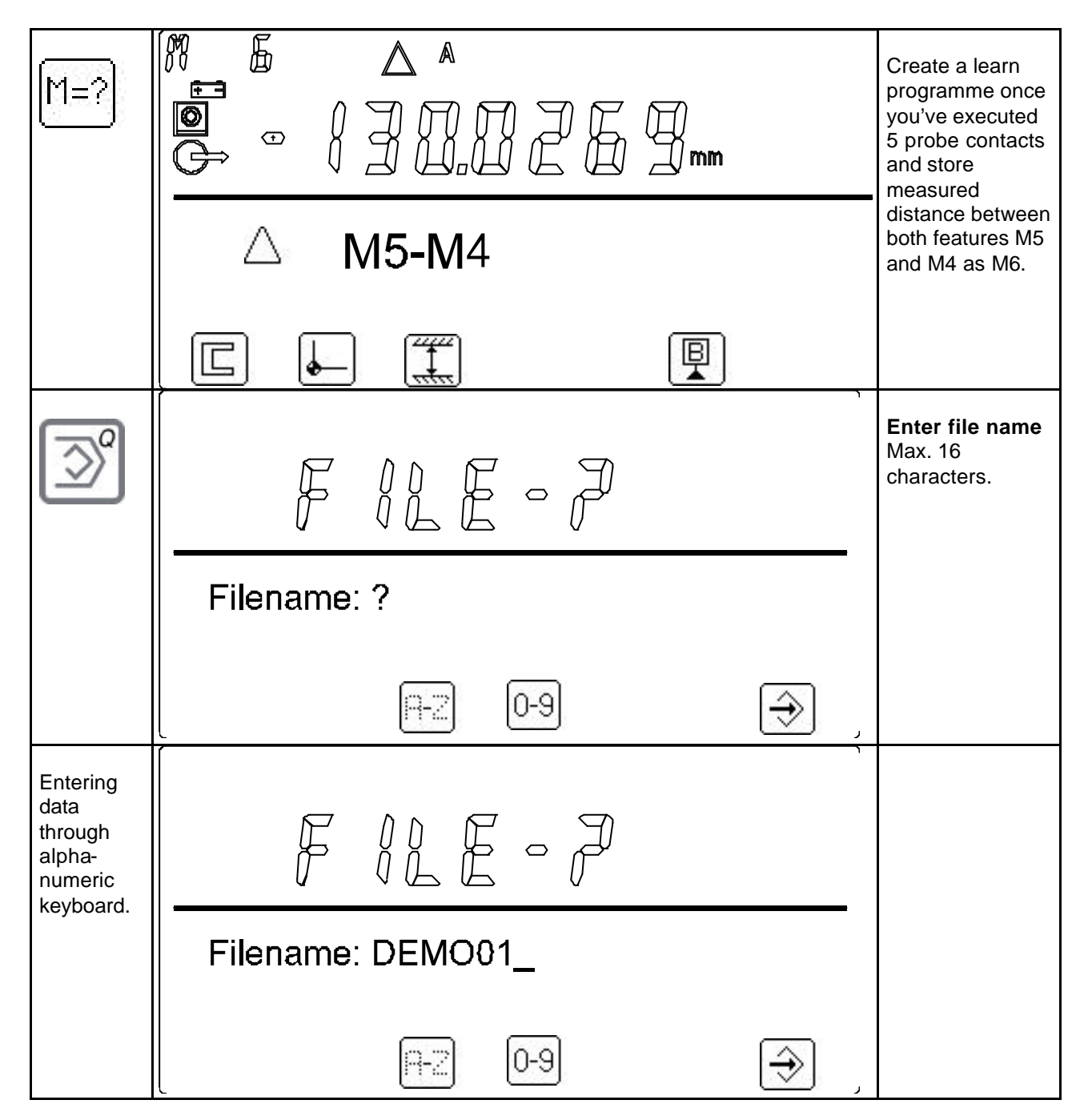

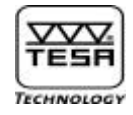

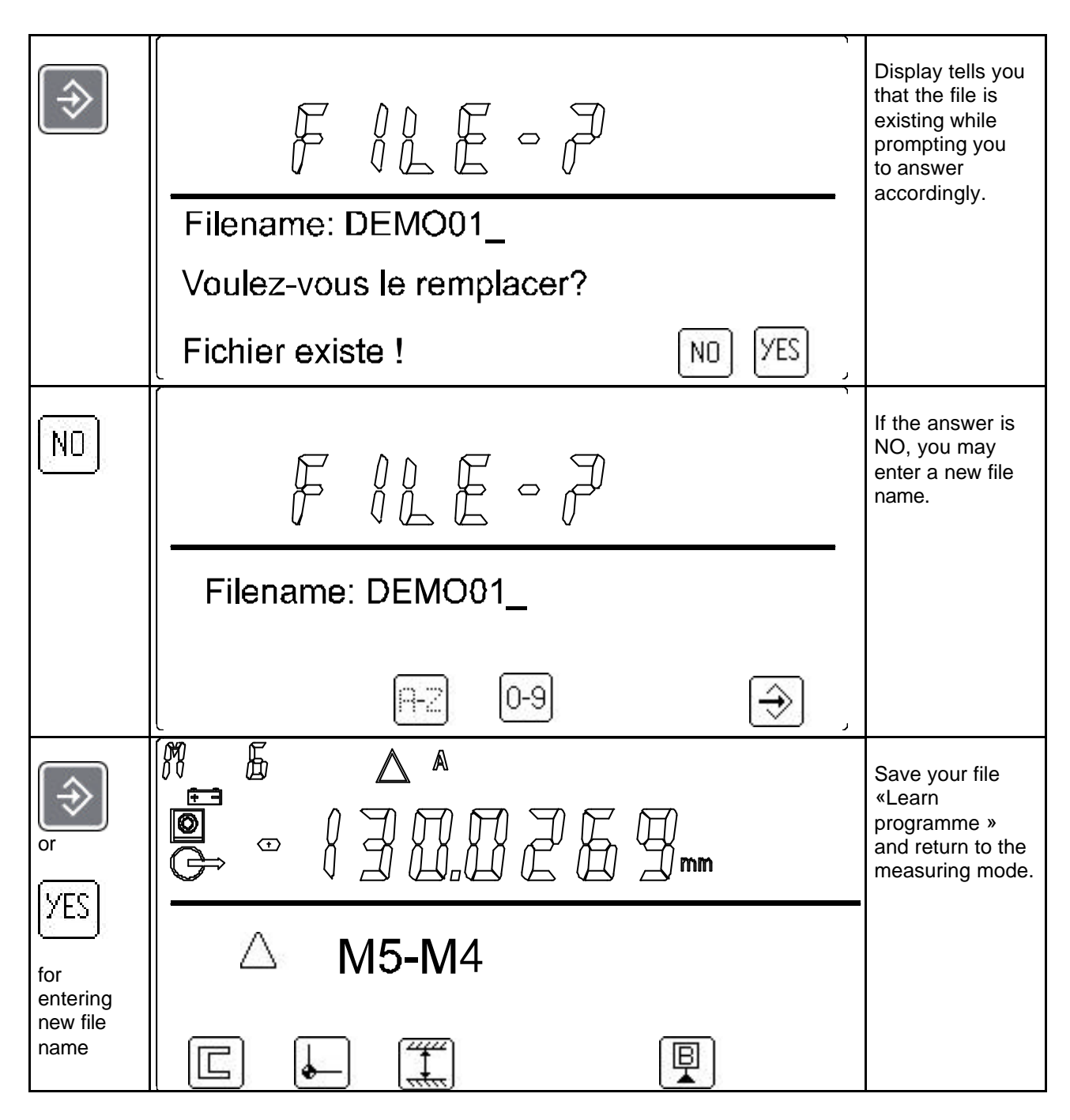

All measured values captured since you've switched your height gauge on will be registered together with those related to the probe constant <u>or the references</u>. If you

don't want to include constant or reference values, activate is to instruct the programme to only store those values measured since that time you've pressed this key.

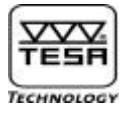

To create a 2D part programme, proceed in the same way. You may also access this mode after you've carry out a number of 1D measurements.

Procedure:

- Capture constant value prior to reference value <u>« St2</u> » by pressing
- Set counter to zero, if necessary, by pressing
- Perform 1D measurements, if required (optional)
- Access 2D mode by pressing
- Perform 2D measurements (Hy....Hx)
- Establish the origin of the coordinate system with alignment (levelling, d01...dn)
- Execute needed calculation, then assign desired numbered values (M01......Mn)
- Create a learn programme file where this procedure will be saved by pressing This file will contain the values captured in either of both 1D and 2D modes as well as those obtained when measuring angles or parallelism errors.

<u>Note</u>: You won't be able to create a part programme by learning unless you've enable automatic value numbering.

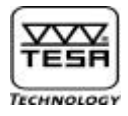

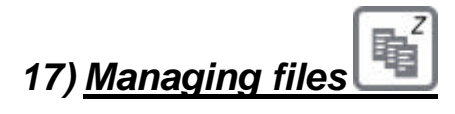

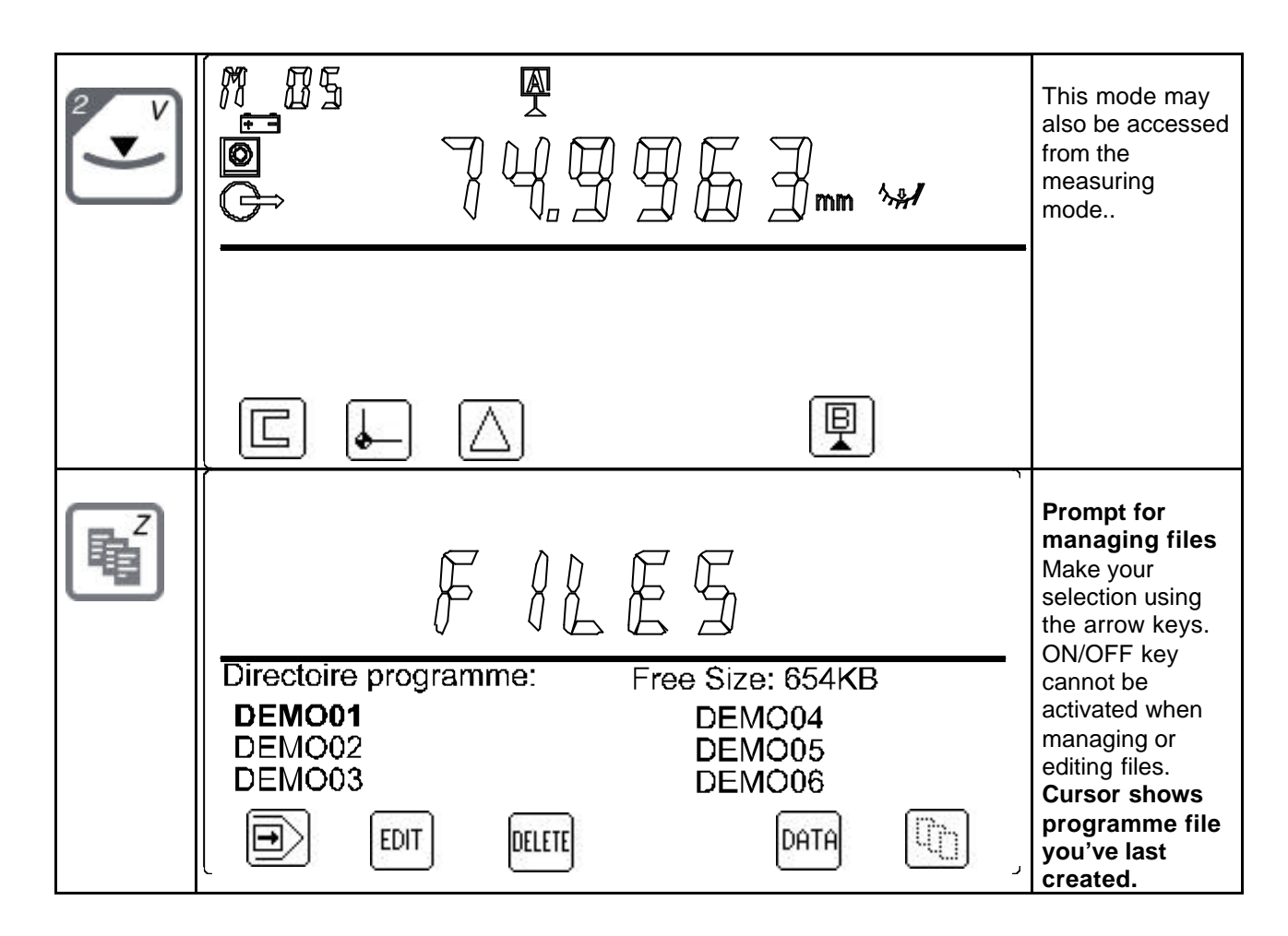

To load numbered values from the programme into the memory back again. At this point, you're also allowed to add any value, especially in 2D mode.

EDIT

To edit a desired part programme where you may add tolerance values or enter or erase numbered values.

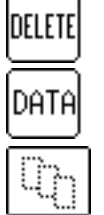

To delete selected part programme in the memory.

To access data files with the measurement results.

To exit from relevant menu.

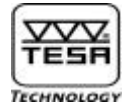

# 17.1) <u>Restoring a measurement programme</u>

| Z | Directoire programme: Free Size: 654KB<br>DEMO01 DEMO04<br>DEMO02 DEMO05<br>DEMO03 DEMO06<br>DEMO06 | Prompt for<br>managing files<br>Make your<br>selection using<br>the arrow keys.<br>The ON/OFF key<br>cannot be<br>activated when<br>managing or<br>editing files.<br>Cursor shows<br>programme file<br>you've last |
|---|----------------------------------------------------------------------------------------------------|----------------------------------------------------------------------------------------------------|
|   |                                                                                                    | created.                                                                                                    |
| Ð | FILES                                                                                               | Confirm both<br>displayed file<br>and data.                                                                                                    |
|   | Directoire programme:<br>Load File DEMO01<br>Load Data DEMO01.00                                    |                                                                                                    |
|   |                                                                                                    |                                                                                                    |
|   |                                                                                                    | Provided<br>constant and<br>reference values<br>have not been<br>changed in the<br>meanwhile.                                                                                                    |
|   | △ M5-M4                                                                                             | display shows<br>data as they<br>were as you've<br>saved the part<br>programme.                                                                                                    |
|   |                                                                                                    |                                                                                                    |

<u>Note</u>: This option lets you get back the measured values you've stored before switching your height gauge off, for instance. You may also add two-dimensional dimensions, what is not allowed from the edition menu.

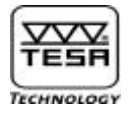

# 17.2) Editing a measurement programme

| Ľ    | FILES                                                                                                    | Prompt for<br>managing files<br>Make your<br>selection using<br>the arrow keys.                                           |
|------|----------------------------------------------------------------------------------------------------|----------------------------------------------------------------------------------------------------|
|      | Directoire programme:       Free Size: 654KB         DEMO01       DEMO04         DEMO02       DEMO05         DEMO03       DEMO06         Image: Difference of the second second secon | cannot be<br>activated when<br>managing or<br>editing files.<br>Cursor shows<br>programme file<br>you've last<br>created. |
| EDIT | Edoboan                                                                                                    | Edit chosen<br>tolerance and<br>printing options.<br>The programme<br>based                                               |
|      | DEMO01<br><b>T±OFF</b> /ON<br>n = 0 Echantillons<br>Imprimante Int. : Cotes hors tol.<br>Sortie RS : Toutes les cotes                                                                                                    | configuration can<br>only be changed<br>from this menu.                                                                   |
|      | NEXT ELIT                                                                                                    |                                                                                                    |

T±OFF/ON: To work with or without tolerances (arrows ? and ? ).N = 0: To define the sample size if you want to use control limits.A4 printer:Built-in printer:RS outputs:

So as to have the desired values printed on your reports, you may choose between the options available from each of the three outputs, namely:

- All dimensions
- Out-of-tolerance dimensions
- Classification

To move from a field to another, use the arrow keys ? and ? .

To select the print command, use the arrow keys? and?

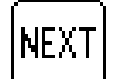

To move to the next programme sequence.

To print the selected part programme if you hold this key down (only on A4 printer).

| NEXT |                                                                                                    | Displayed<br>constant value<br>which may needs<br>to be captured as<br>the programme is<br>started up.           |
|------|----------------------------------------------------------------------------------------------------|----------------------------------------------------------------------------------------------------|
|      |                                                                                                    | If not, jump to the next step.                                                                                   |
|      |                                                                                                    |                                                                                                    |
| NEXT | mm                                                                                                    | Capture<br>reference value.<br>You may also<br>input a preset<br>value or enter<br>desired retraction<br>travel. |
|      |                                                                                                    | Capture constant<br>value as the<br>programme is                                                                 |
|      | r=? Insert Delete Next EDIT                                                                                                    | required.<br>If not, jump to the<br>next step (M1).                                                              |
| NEXT |                                                                                                    | Display shows<br>probing direction<br>to capture the<br>reference value.                                         |
|      | Pal. Bas                                                                                                    |                                                                                                    |
|      | H-2 0-9 INSERT DELETE NEXT COUT                                                                                                    |                                                                                                    |
| NEXT |                                                                                                    | <b>Common case:</b><br>Display shows<br>entered<br>tolerances with<br>both control limits<br>UCL and LCL.        |
|      | Pal. Bas         Nominale: $\pm$ 55.0000           T± ON         UCL X         0.0000         LCL X         0.0000           T+ 0.6500         UCL S         0.0000         LCL S         0.0000           T0.1000         UCL R         0.0000         LCL R         0.0000           Auto         Pos         INSERT         DELETE         NEXT         EUT | If displayed<br>sample size is 0,<br>this means that<br>no control limits<br>will be displayed<br>and entered.   |

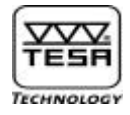

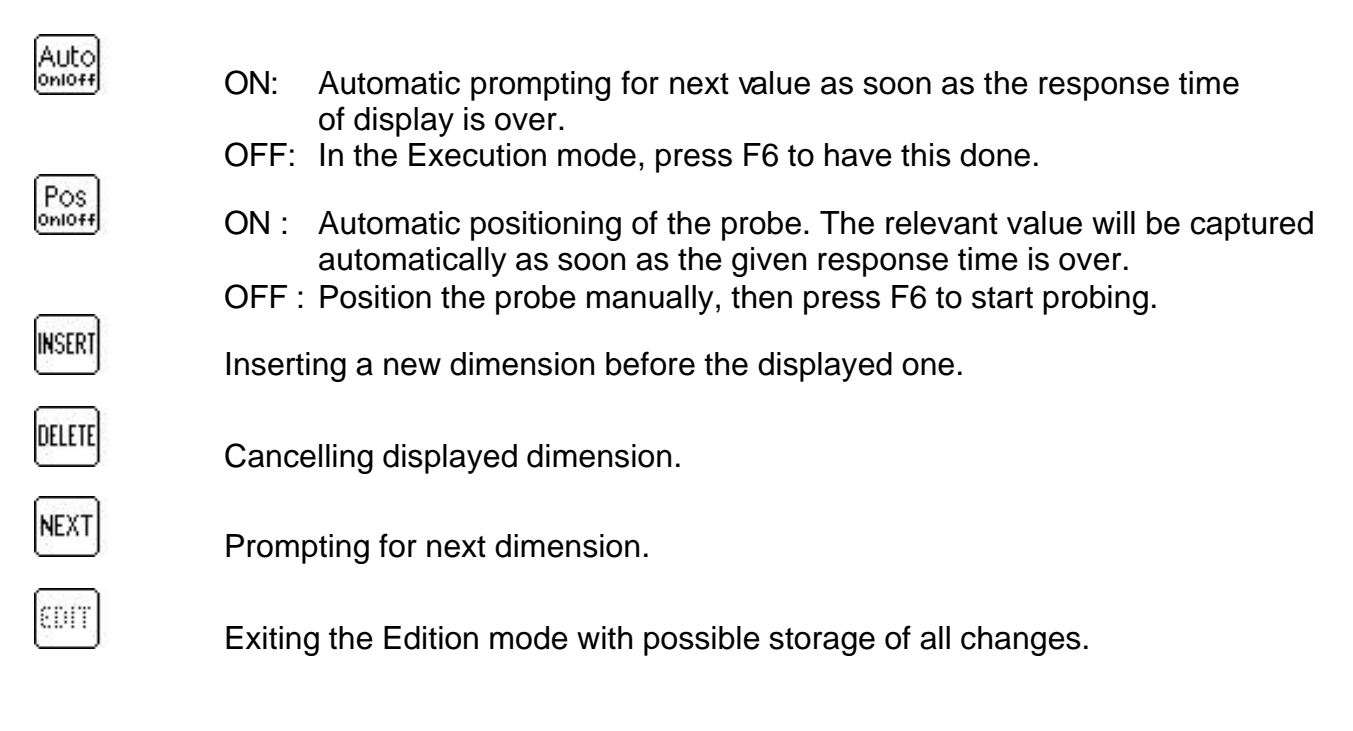

To move from a field to another, use the arrow keys ? , ?

| T± ON<br>Probing down | Use the arrow key? to set this option to OFF.<br>Default name corresponds to the definition of the probe contact to be<br>made. Once you've accessed this field using the arrow keys, you may |
|-----------------------|----------------------------------------------------------------------------------------------------|
|                       | enter a specific name for each numbered d value (max. 16 characters).                                                                                                    |
|                       | If so, confirm each entry by pressing 🔛                                                                                                    |
| Nominal               | Default value is displayed when creating the part programme. Once                                                                                                    |
|                       | you've accessed this field using the arrow keys, you may ask for the                                                                                                    |
|                       | relevant nominal value to be edited. If so, confirm by pressing                                                                                                    |

Proceed in the same way to edit desired tolerances.

- T+ Upper tolerance limit
- T- Lower tolerance limit
- UCL X Upper control limit for X (mean of sample)
- LCL X Lower control lmit for X
- UCL S Upper control limit for S (standard deviation of sample), non-active
- LCL S Lower control limit for S, non-active
- UCL R Upper control limit for R (range of sample), non-active
- LCL R Lower control limit for R, non-active

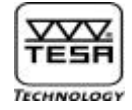

|                   | Direct access to a dimension                                                                                                    |                                                                                                    |
|-------------------|----------------------------------------------------------------------------------------------------|----------------------------------------------------------------------------------------------------|
| [] ← B<br>2:<br>n |                                                                                                    | Prompt for<br>listed<br>dimensions<br>Select desired<br>dimension using                                                                 |
|                   | M       4       Paip. Bas $205.0232$ M       3       Paip. Bas $160.0342$ M       2       Paip. Bas $115.0065$ M       1       Paip. Bas $55.0225$ M       1       Paip. Bas $55.0225$ M       =? $\bigotimes$ | the arrow keys or<br>enter relevant<br>number through<br>the keyboard.<br>Confirm by<br>pressing                                        |
|                   | Inserting a dimension                                                                                                    | <u>.</u>                                                                                                    |
| INSERT            | mm                                                                                                    | First choose the<br>programme step<br>you want to be<br>inserted before<br>the one shown<br>on display :<br>- Capturing                 |
|                   |                                                                                                    | constant value<br>(F1)<br>- Capturing<br>reference value<br>(F2)<br>- Capturing a<br>measured value<br>by pressing the<br>relevant key. |
| (•)               |                                                                                                    | Entering a<br>bore centre<br>instead of<br>numbered<br>value M1                                                                         |
|                   | = ?<br>∅ = ?<br>№ NEXT                                                                                                    | Input bore<br>centre and<br>diameter<br>through the<br>keyboard.                                                                        |

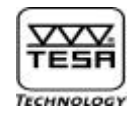

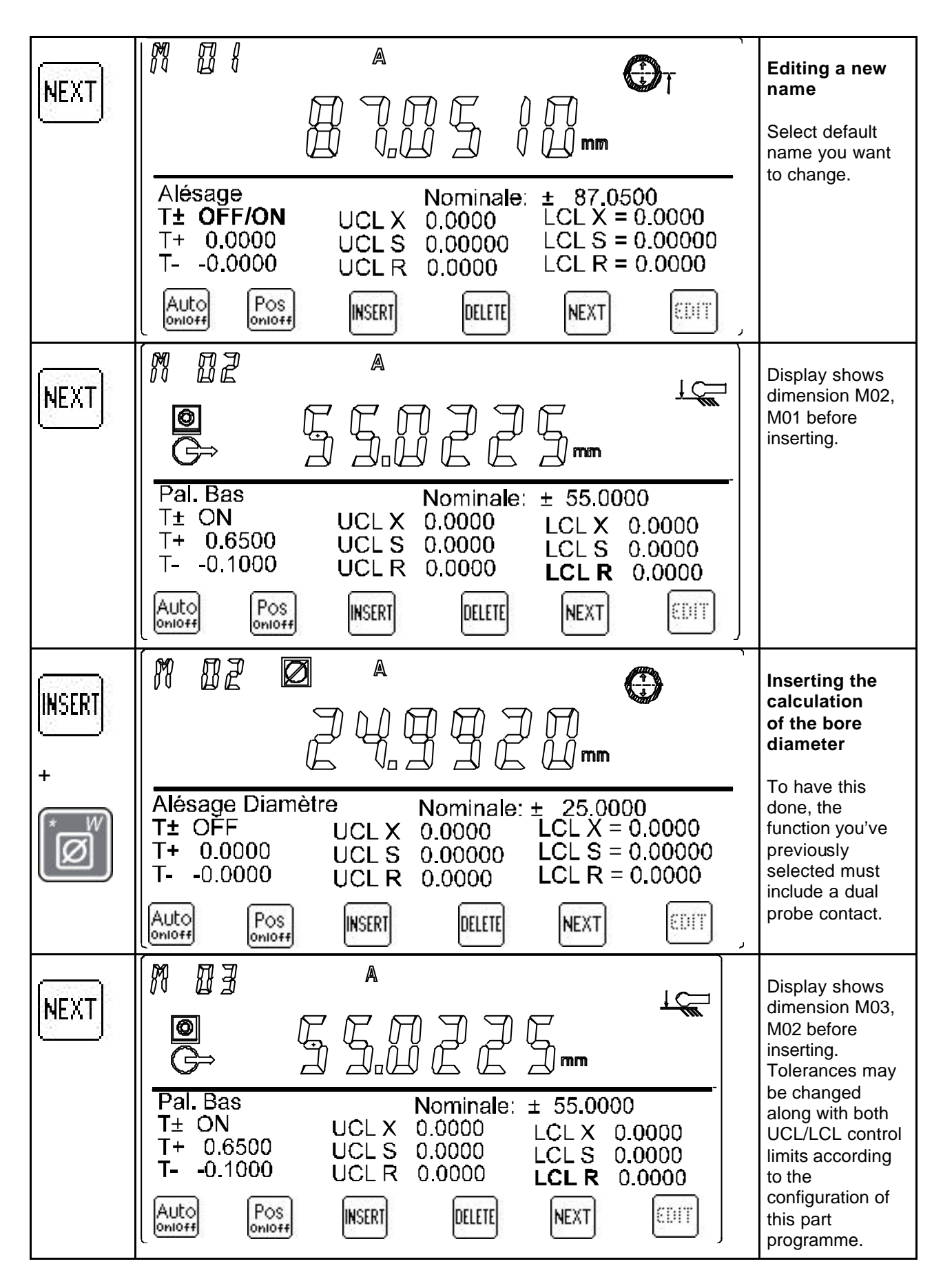

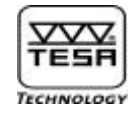

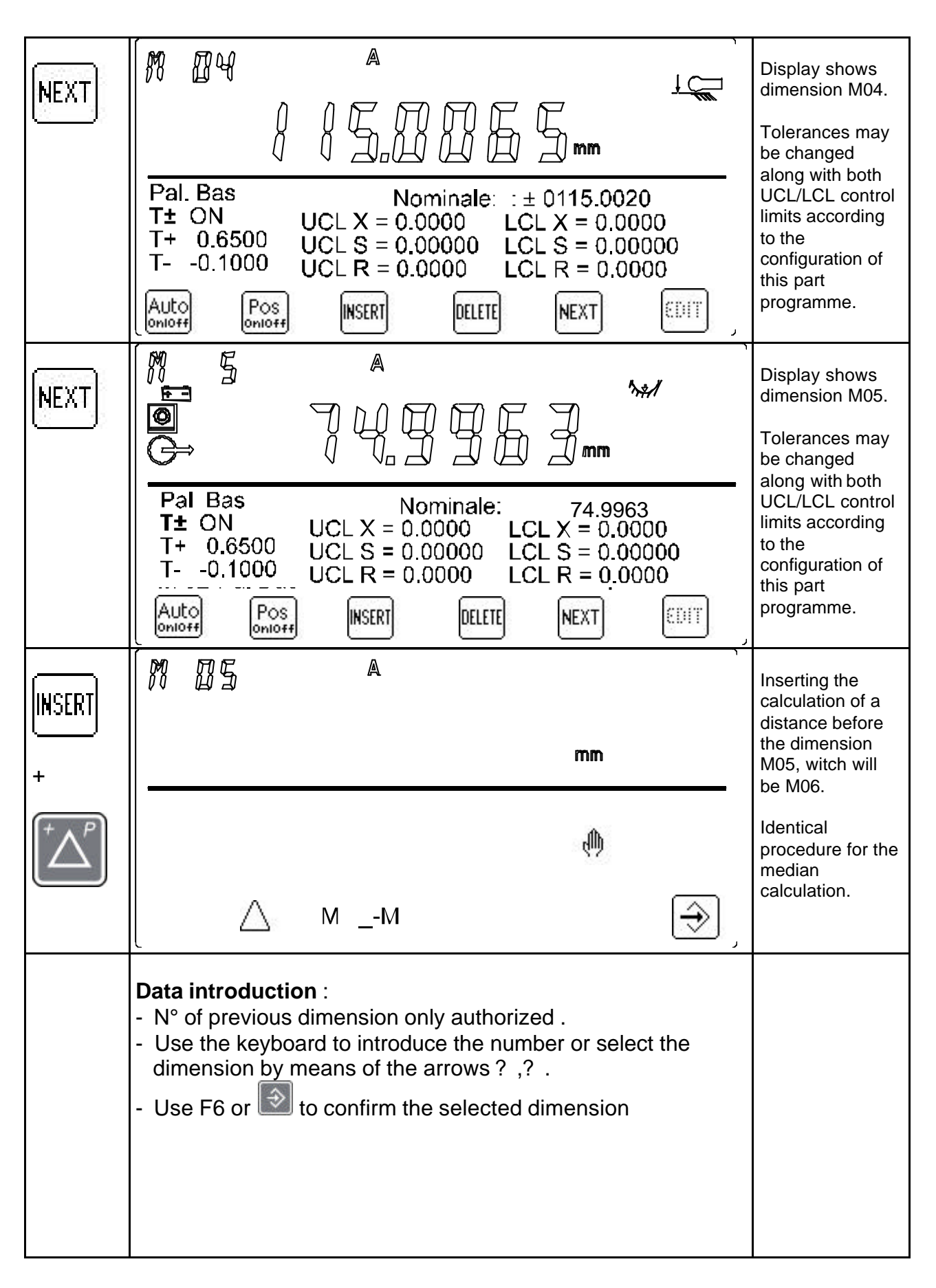

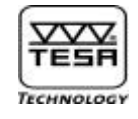

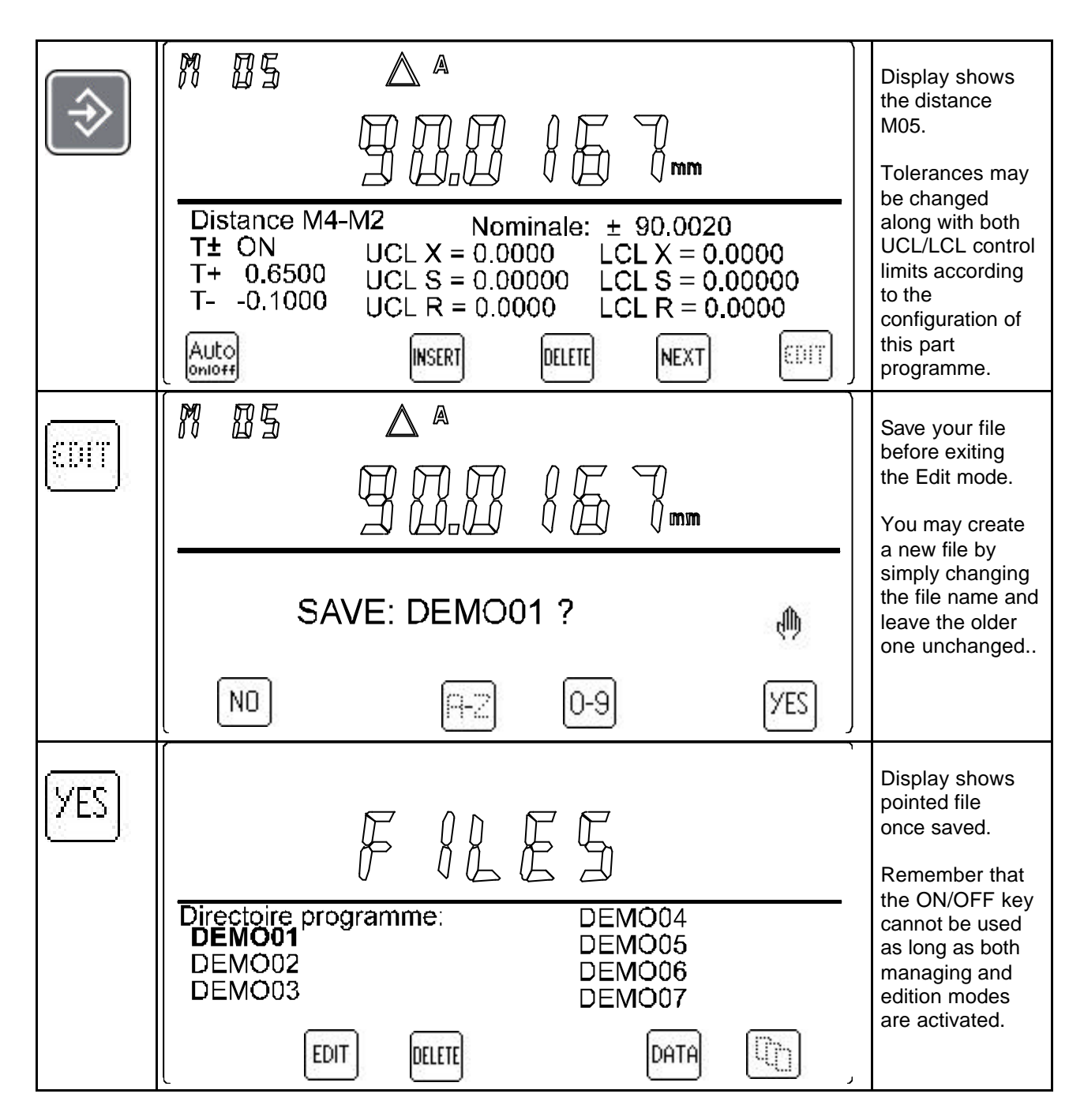

# 17.3) <u>Cancelling a measurement programme [DELETE]</u>

| Z      | Directoire programme: Free Size: 654KB<br>DEMO01 DEMO04<br>DEMO02 DEMO05<br>DEMO03 DEMO06<br>DELETE DATA | Prompt for<br>managing files<br>Select desired<br>programme file<br>using the arrow<br>keys.<br>Do not use the<br>ON/OFF key<br>while both<br>managing and<br>edition modes<br>are activated.<br>Programme file<br>which was last<br>saved is<br>pointed. |
|--------|----------------------------------------------------------------------------------------------------|----------------------------------------------------------------------------------------------------|
| DELETE | FILES                                                                                                    | Confirm your<br>selection by<br>answering<br>prompt<br>accordingly.<br>All related data                                                                                                    |
|        | Delete File DEMO01<br>Delete Data Files DEMO01.0105                                                      | files are<br>automatically<br>cancelled as<br>selected file is                                                                                                    |
|        | Es-te vous sur?                                                                                          | from the programme.                                                                                                    |
| YES    | FILES                                                                                                    |                                                                                                    |
|        | Directoire programme: Free Size: 654KB<br>DEMO04                                                         |                                                                                                    |
|        | DEMO02 DEMO05<br>DEMO03 DEMO06                                                                           |                                                                                                    |
|        |                                                                                                    |                                                                                                    |

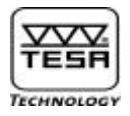

# 17.4) Managing measurement files

| Z    | Directoire programme: Free Size: 654KB<br>DEMO01 DEMO04<br>DEMO02 DEMO05<br>DEMO03 DEMO06<br>DET DELETE DATA | Prompt for<br>managing<br>measurement<br>files<br>Select desired<br>data file using<br>the arrow keys.<br>Do not use the<br>ON/OFF key<br>while both<br>Generation and<br>Edition modes<br>are activated.<br>Programme file<br>which was last<br>saved is<br>highlighted. |
|------|----------------------------------------------------------------------------------------------------|----------------------------------------------------------------------------------------------------|
| DATA | FILES                                                                                                    | Prompt for<br>result files<br>Select desired<br>file using the<br>arrow keys.                                                                                                    |
|      | Directoire résultats:Free Size: 654KBDEMO01.01DEMO04.01DEMO01.02DEMO04.02DEMO01.03DEMO04.03DELETEPROG        | To erase files<br>one after the<br>other, use the<br>function key                                                                                                    |
|      | To exit this mode and return to the measuring mode, press the function key                                   |                                                                                                    |

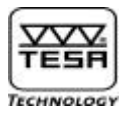

#### 18) Executing a part programme

The configuration menu provides a number of parameters which may need to be specifically set for each part programme. The settings that need be made for running this part programme are described as follows:

- Probing speed: 7,5 / 15 mm/s
- Fast displacement: 20 / 30 / 40 mm/s. Probe will automatically be positioned at the selected speed when starting probing.
- Response time of display: given value indicates in seconds how long display remains blocked before next numbered value appears. This options is enabled when AUTO is set to ON.
- Waiting time for stabilisation: given value indicates in seconds how long you've to wait before starting probing after the probe has reached its correct position. This option is enabled when POS is set to ON.

|      |     | Prompt    | Positioning                              | Response | Waiting       | Displayed                                                                                                    |
|------|-----|-----------|------------------------------------------|----------|---------------|----------------------------------------------------------------------------------------------------|
| AUTO | POS | for next  |                                          | time of  | time for      | value                                                                                                    |
|      |     | unnension |                                          | uispiay  | StabiliSation |                                                                                                    |
| OFF  | OFF | Enter     | Manual<br>+ Enter<br>to start<br>probing | Infinite | Infinite      | Last measured<br>value.<br>Next value is<br>prompted once<br>Enter is pressed.                                                                            |
| OFF  | ON  | Enter     | Auto                                     | Infinite | As set        | Last measured<br>value.<br>Probe is positioned<br>once Enter is<br>pressed.<br>Next value is<br>prompted once<br>given waiting time<br>is over.           |
| ON   | OFF | Auto      | Manual<br>+ Enter<br>to start<br>probing | As set   | Infinite      | Last measured<br>value.<br>Next value is<br>prompted once<br>given response<br>time is over.<br>Subsequent value<br>is prompted once<br>Enter is pressed. |
| ON   | On  | Auto      | Auto                                     | As set   | As set        | Last measured<br>value.<br>Probe is positioned<br>once response<br>time is over.<br>Nex value is<br>prompted once<br>waiting time is<br>over.             |

# <u>Note</u> : The function key F6 may be activated instead of Enter or the power control may be rotated by one click.

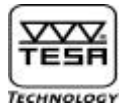

#### 18.1) <u>Simple 1D programme :</u>

Follow this procedure to execute a part programme:

|                                | Accessing the Execution mode                                                                                                    |                                                                                                    |
|--------------------------------|----------------------------------------------------------------------------------------------------|----------------------------------------------------------------------------------------------------|
| X                              | Directoire programmes:<br>DEMO01<br>DEMO02<br>DEMO02<br>DEMO03<br>DEMO06<br>DEMO07<br>START                                                 | Choose desired<br>measurement<br>programme<br>Select<br>desired file<br>using the<br>arrow keys<br>Press F1 to<br>return to<br>St-1/2.                                                                         |
|                                | Special case as this mode was first prompted                                                                                                |                                                                                                    |
| START                          | Fichiers data: DEMO01<br>Copie DEMO01.00 > DEMO01.01<br>Nouveau fichier                                                                     | Use Start if you<br>want the values<br>measured in the<br>Learn mode to<br>be loaded in data<br>file 01. Relevant<br>workpiece will be<br>given the number<br>1.<br>If not, move the<br>cursor to new<br>file. |
|                                | Procedure if numbered value M1 must be captured as<br>the part programme is started up<br>AUTO ON/OFF and POS ON/OFF as described hereafter |                                                                                                    |
| $\left  {\Rightarrow} \right $ |                                                                                                    | Example with<br>creation of a new<br>data file.<br>If, the copy of the<br>1 <sup>st</sup> part is<br>choosen, the unit                                                                                         |
|                                | Tp = 22.5°C<br>END Pièces 1                                                                                                    | will display the<br>end of the cycle<br>and indicate the<br>classification.                                                                                                    |

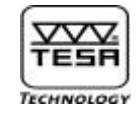

| START                                                    |                            | Display shows<br>next part feature<br>to be probed  |
|----------------------------------------------------------|----------------------------|-----------------------------------------------------|
| e<br>I                                                   |                            | <b>Condition</b> :<br>M0 : Auto/OFF,                |
| depending<br>on<br>previous                              | 87.0000                    | M1 : Pos/OFF<br>Position probe                      |
| setting<br>or<br>using the<br>rotary<br>power<br>control | M 1 Alésage 🕢 🔊 🗩          | manually.                                           |
| Ð                                                        |                            | Probe relevant<br>bore                              |
| or                                                       |                            |                                                     |
| ⊲≫                                                       |                            |                                                     |
| or using<br>the rotary<br>power<br>control               |                            |                                                     |
| Numbered<br>value M1<br>has been                         |                            | Display shows<br>numbered value<br>M1               |
| captured                                                 | ตั้ ั <sub>่</sub> ผ้ วิ   | Proposal for M2:<br>calculating bore                |
|                                                          | 💋 24.9920 mm               | diameter M1<br>Condition :                          |
|                                                          | M 2 Alésage Diamètre 🛛 🔊 🗩 | M1: Auto/OFF<br>M2: Pos/ON                          |
|                                                          |                            | Display shows<br>bore diameter                      |
| or                                                       |                            | M2<br>along with next<br>measurement<br>to be taken |
| $\Rightarrow$                                            |                            | Conditions :<br>M2 : Auto/ON<br>M3 : Pos/ON         |
| or using<br>the rotary<br>power<br>control               | M 3 Palpage Bas            |                                                     |

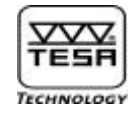

| Automatic<br>positioning                        | M     A       249920mm       55.0020 | Probe is<br>automatically<br>positioned to the<br>part feature M3.<br><b>Positioning</b><br><b>options:</b><br>- at the centre of<br>a bore or a<br>groove<br>-3 mm away from<br>the surface to be<br>probed once for |
|-------------------------------------------------|--------------------------------------|----------------------------------------------------------------------------------------------------|
|                                                 | M 3 Palpage Bas                      | a shaft or a rib                                                                                                    |
| Automatic<br>positioning<br>is ended            |                                      | Activate double<br>beep sound once<br>probing point has<br>been approached                                                                                                    |
|                                                 | 55.0020                              | function M3 as<br>soon as the<br>required waiting<br>time for                                                                                                    |
|                                                 | M 3 Palpage Bas                      | over.                                                                                                    |
| Automatic<br>capture of<br>numbered<br>value M3 |                                      | Probe part<br>feature M3                                                                                                    |
|                                                 | ~~                                   |                                                                                                    |
| Numbered<br>value M3<br>has been<br>captured    |                                      | Display shows<br>numbered value<br>M3<br>along with next<br>measurement to<br>be taken                                                                                                    |
|                                                 |                                      | Condition:<br>M3 : Auto/ON,<br>M4 : Pos/ON                                                                                                    |
|                                                 | M4 palpage Bas                       |                                                                                                    |

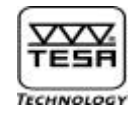

| Automatic<br>positioning<br>as set                                                      | M     I       Image: Second state     Image: Second state       Image: Second state     Image: Second state       Image: Image: Second state     Image: Second state       Image: Image: Second state     Image: Second state       Image: Image: Second state     Image: Second state       Image: Image: Second state     Image: Second state       Image: Image: Second state     Image: Second state       Image: Image: Second state     Image: Second state       Image: Image: Second state     Image: Second state       Image: Image: Second state     Image: Second state       Image: Image: Second state     Image: Second state       Image: Image: Image: Second state     Image: Second state       Image: Image: Ima | Probe is<br>automatically<br>positioned to the<br>next part feature<br>(M4).           |
|-----------------------------------------------------------------------------------------|----------------------------------------------------------------------------------------------------|----------------------------------------------------------------------------------------|
|                                                                                         | M4 palpage Bas                                                                                                    |                                                                                        |
| Numbered<br>value M4<br>has been<br>captured                                            |                                                                                                    | Display shows<br>numbered value<br>M4<br>Response and                                  |
|                                                                                         |                                                                                                    | waiting times are<br>those previously<br>entered in the<br>configuration<br>mode.      |
|                                                                                         | M 5 Distance M4-M2 🔊 🗊                                                                                                    |                                                                                        |
| Depending<br>on your<br>settings in<br>the edition<br>mode (e.g.<br>AUTO/OFF<br>for M4) |                                                                                                    | Display shows<br>numbered value<br>M 5<br>Last measured<br>value usually<br>includes : |
| or                                                                                      | Pièces 1: 🖟 ou 🛅                                                                                                    | Workpiece<br>classification<br>with good or<br>scrap as well                           |
| or<br>using<br>the rotary<br>power<br>control                                           |                                                                                                    | as automatic<br>printing if<br>selected in<br>the edition mode.                        |

#### End of measure part N° 1 :

Indication of the part classification:

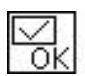

Symbol appearing if the part is within tolerance.

Symbol appearing if the part is rejected or needs to be reworked since at least one measured value is out of tolerance.

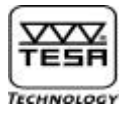

Once each workpiece has been measured, the following options are available:

To save the measured values in the relevant data file, close data file, return to first step for selecting another part programme or exit.

To view out-of-tolerance values

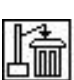

END

To cancel the measured workpiece

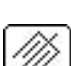

To erase last measured value

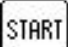

To save the measured values in data file and start probing another workpiece

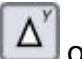

 $\Delta^{v}$  or  $\overline{v}$  to list M and H values in their chronological order.

To print the measured values with header (hold key down to have this done)

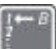

GA

To prompt for the header you want to modify

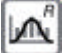

To prompt for the statistics menu

| END | SEAre                                                                     | Choose another<br>part programme<br>or return to<br>St-1/2 |
|-----|---------------------------------------------------------------------------|------------------------------------------------------------|
|     | Directoire programmes:<br>DEMO01 DEMO05<br>DEMO02 DEMO06<br>DEMO03 DEMO07 |                                                            |
| F1  |                                                                           | Return to<br>St-1/2                                        |
|     | △ M 4-M 2                                                                 |                                                            |
|     |                                                                           |                                                            |

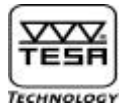

#### 18.2) Programme with angle, perpendicularity and 2D measurements:

The way some specific measurements are carried out is described hereafter:

|                                                                                     | Generating the capture of a new reference B              |                                                                                                    |
|-------------------------------------------------------------------------------------|----------------------------------------------------------|----------------------------------------------------------------------------------------------------|
| Activating<br>key<br>according<br>to set<br>parameters<br>in the<br>edition<br>mode | $\begin{bmatrix} M & M & M & M & M & M & M & M & M & M $ | Display shows<br>numbered value<br>M 5<br>Response and<br>waiting times are<br>those previously<br>entered in the<br>configuration<br>mode.              |
| Enabling<br>automatic<br>probing<br>sequence                                        | ×<br>ال                                                  | Probing down is<br>in progress.<br>Displayed data<br>depend on the<br>type of<br>measurement to<br>be taken.                                             |
| Activating<br>key<br>according<br>to set<br>parameters<br>in the<br>edition<br>mode |                                                          | Display shows<br>numbered value<br>M6 (reference B)<br>Response and<br>waiting times are<br>those previously<br>entered in the<br>configuration<br>mode. |
|                                                                                     | 🛛 🕅 🖌 Palpage Bas 🛛 🔊 🗩                                  |                                                                                                    |

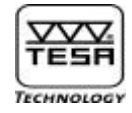

|                                                                                                    | Carrying on with flatness measurement |                  |                                                                                                    |
|----------------------------------------------------------------------------------------------------|---------------------------------------|------------------|----------------------------------------------------------------------------------------------------|
| Activating<br>key<br>according<br>to the<br>previous<br>dim ension<br>parameters<br>set in the<br>edition<br>mode | 550225mm<br>~                         | ,<br>            | Access the<br>measuring mode.<br>Programme is<br>waiting until first<br>probe contact is<br>started up.                                                                                      |
|                                                                                                    | M8 Planéité 🖉                         |                  |                                                                                                    |
| or using                                                                                                    | <u> </u>                              | ,                | Display shows<br>floating value.<br>V-sign indicates<br>moving direction.                                                                                                    |
| rotary<br>power<br>control                                                                                        | M8 Planéité                           | ~                | The rotary<br>power control<br>may also be<br>used for for<br>approaching<br>the probing<br>point.                                                                                           |
|                                                                                                    |                                       |                  |                                                                                                    |
|                                                                                                    |                                       | ţÇ               | Contact the<br>workpiece<br>surface with<br>the probe and<br>start probing                                                                                                    |
|                                                                                                    | M8 Planéité                           | ,<br>₩           | Contact the<br>workpiece<br>surface with<br>the probe and<br>start probing<br>once it has<br>stabilised.                                                                                     |
|                                                                                                    | M8 Planéité                           | , C<br>, C       | Contact the<br>workpiece<br>surface with<br>the probe and<br>start probing<br>once it has<br>stabilised.                                                                                     |
|                                                                                                    | M8 Planéité                           | t€<br>,          | Contact the<br>workpiece<br>surface with<br>the probe and<br>start probing<br>once it has<br>stabilised.<br>Main display<br>shows instant<br>value.<br>V-sign indicates<br>moving direction. |
|                                                                                                    | M8 Planéité                           | •<br>•<br>•<br>• | Contact the<br>workpiece<br>surface with<br>the probe and<br>start probing<br>once it has<br>stabilised.<br>Main display<br>shows instant<br>value.<br>V-sign indicates<br>moving direction. |

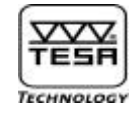

| or<br>or using                                                                                                   |                                       | Main display<br>shows numbered<br>value M8.<br>Auxiliary display<br>shows next part<br>feature to be<br>probed.                              |
|----------------------------------------------------------------------------------------------------|---------------------------------------|----------------------------------------------------------------------------------------------------|
| the rotary<br>power<br>control                                                                                   | M9 Maximum 👘 😥 🗩 🖉                    |                                                                                                    |
| Activating<br>key<br>according<br>to the<br>previous<br>dimension<br>parameters                                  |                                       | Next step<br>depends on the<br>action you want<br>to take, i.e:<br>execute another<br>measurement,<br>measure                                |
| set in the<br>edition<br>mode                                                                                    | Start -2D                             | perpendicularity<br>or flatness,<br>perform a 2D<br>measurement.<br>In this example,<br>display asks for a<br>2D measurement<br>to be taken. |
|                                                                                                    | Carrying on with angle measurement    |                                                                                                    |
| Activating<br>key<br>according<br>to the<br>previous<br>dimension<br>parameters<br>set in the<br>edition<br>mode |                                       | Prompt for<br>angle<br>measurement<br>using a gauge<br>block                                                                                 |
|                                                                                                    | P1 $P1$ $P1$ $P1$ $P1$ $P1$ $P1$ $P1$ | Proceed<br>step by step<br>for all angle<br>measurement.                                                                                     |
|                                                                                                    | ſ₽                                    | First probe<br>contact                                                                                                    |
| or using<br>the rotary<br>power<br>control                                                                       | P2 palpage bas                        |                                                                                                    |

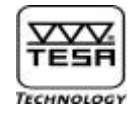

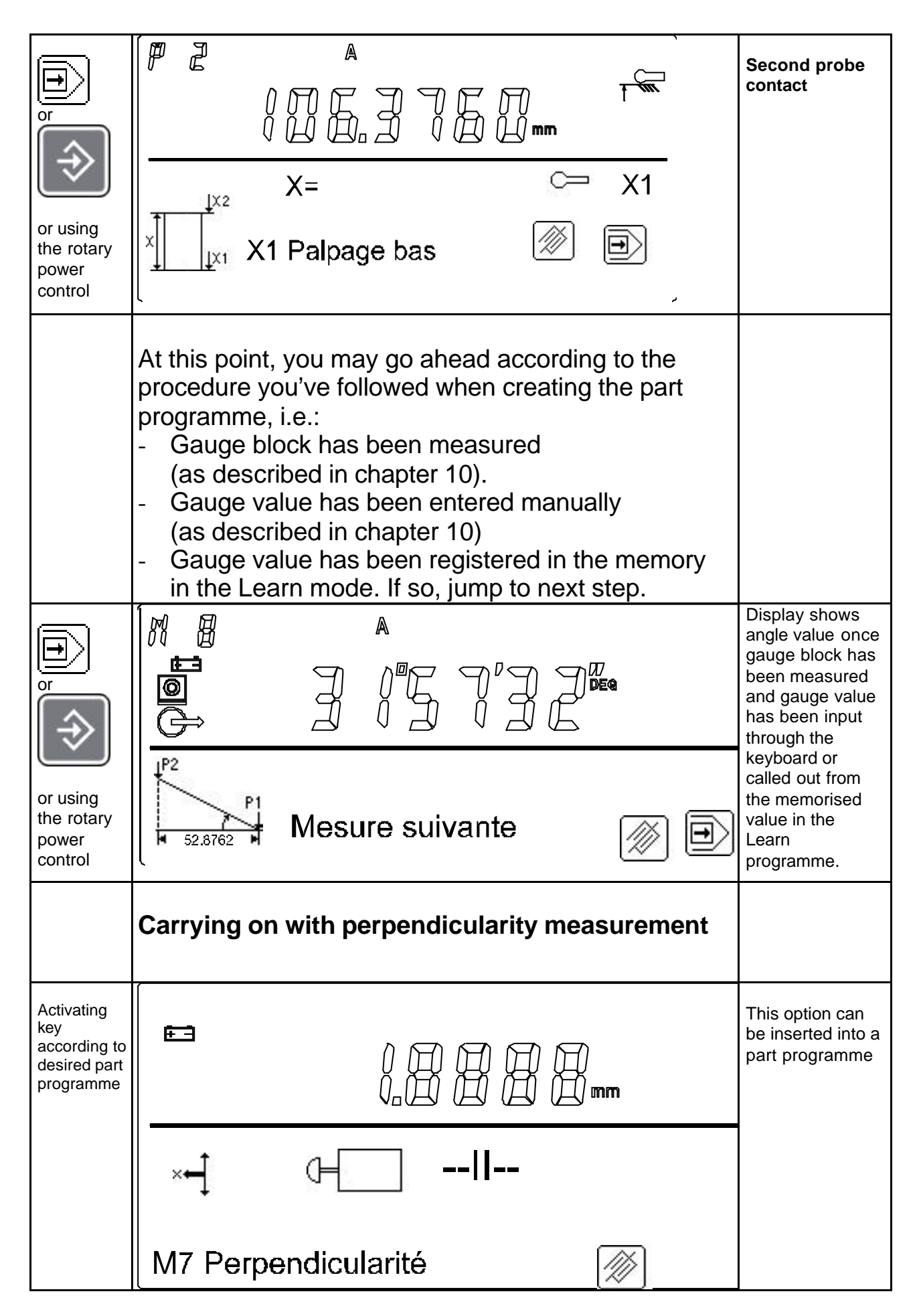

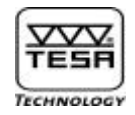

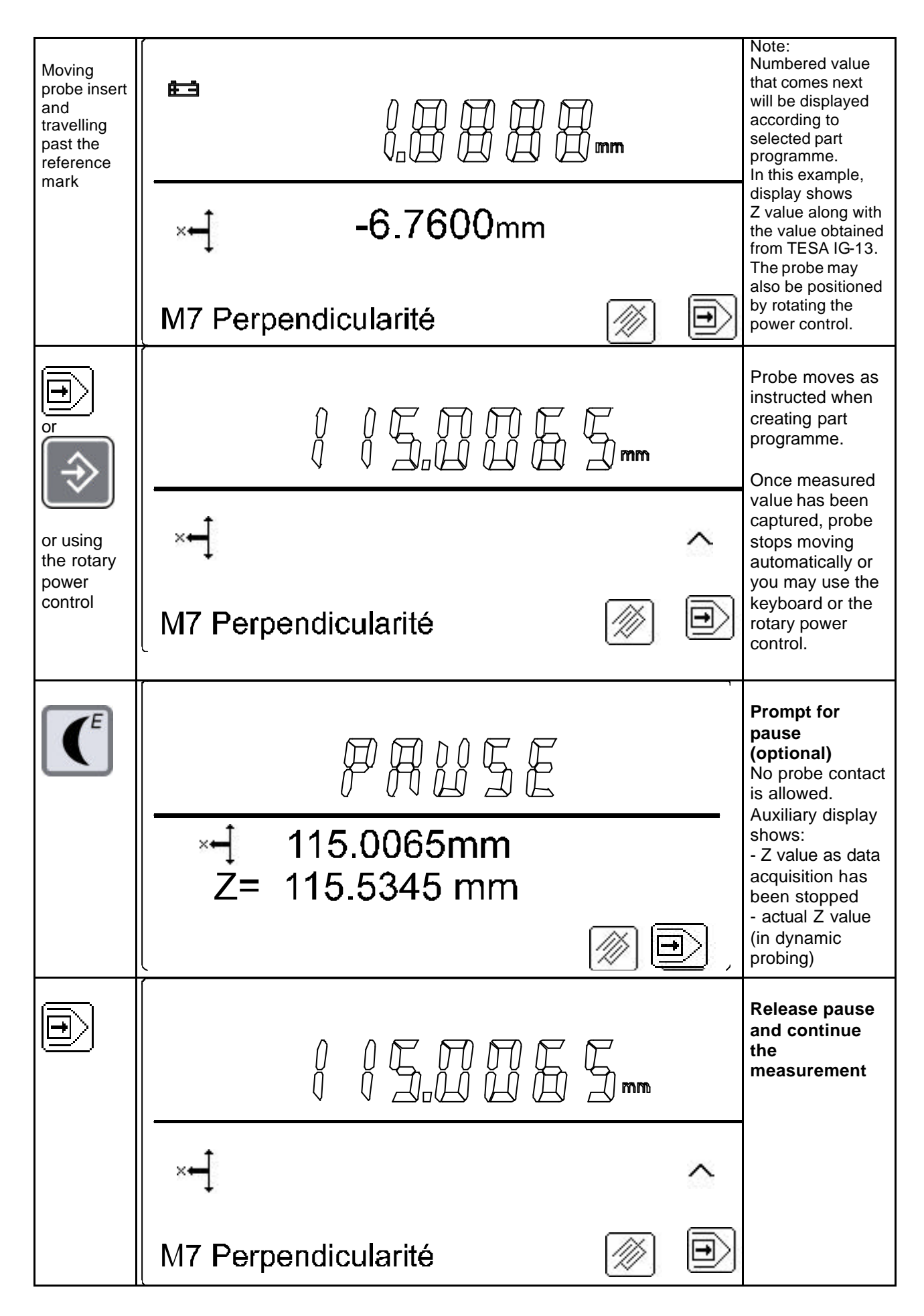
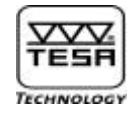

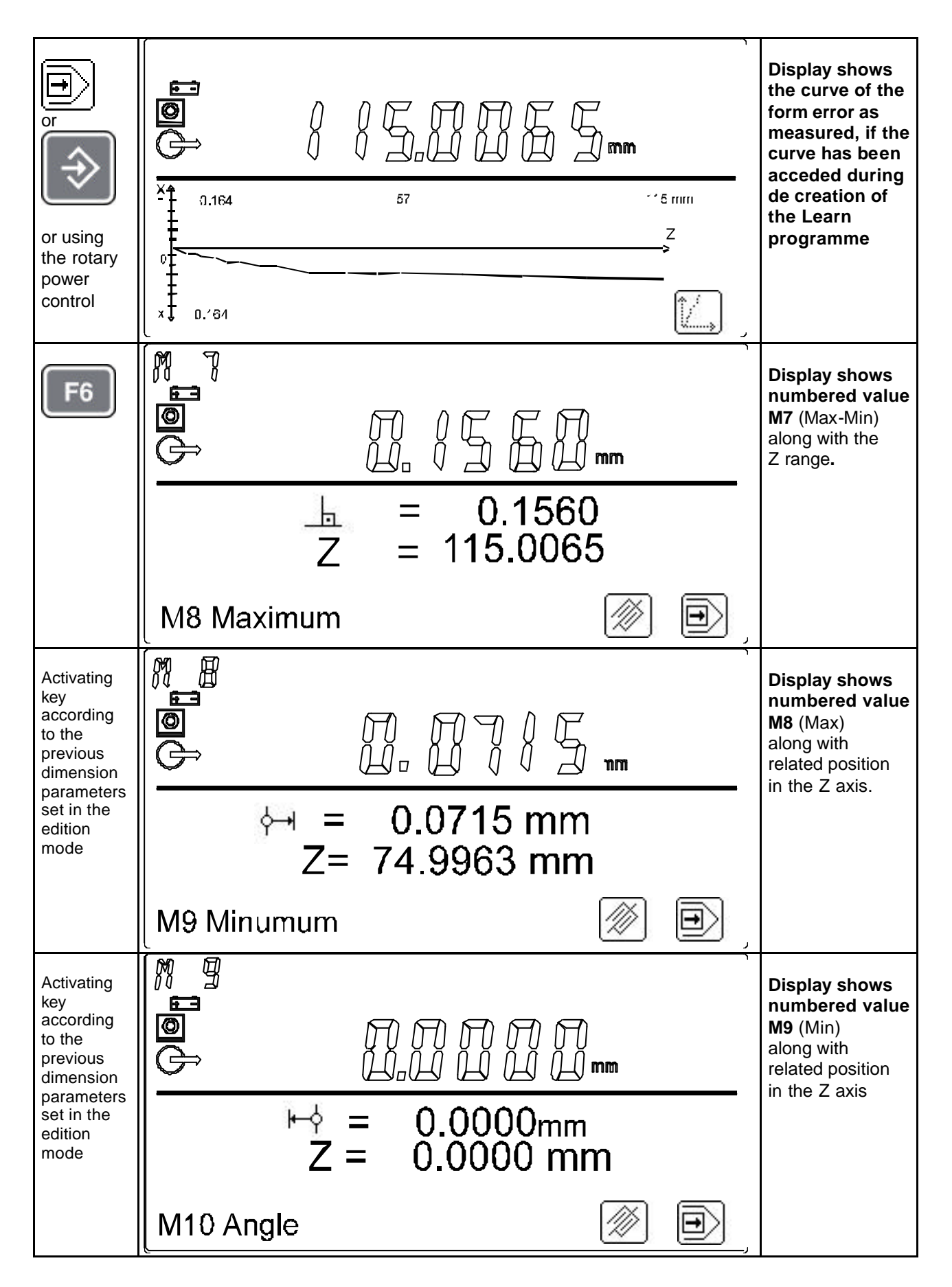

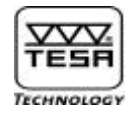

| Activating<br>key<br>according<br>to the<br>previous<br>dimension<br>parameters                                                            |                                                                                                    | Display shows<br>angle value M10                                       |  |
|----------------------------------------------------------------------------------------------------|----------------------------------------------------------------------------------------------------|------------------------------------------------------------------------|--|
| set in the<br>edition<br>mode                                                                                                    | $\triangleleft$                                                                                                    |                                                                        |  |
|                                                                                                    | M11 Rectitude                                                                                                    |                                                                        |  |
| Activating<br>key<br>according<br>to the<br>previous<br>dimension                                                                          |                                                                                                    | Display shows<br>straightness<br>value M11                             |  |
| parameters<br>set in the<br>edition<br>mode                                                                                                |                                                                                                    |                                                                        |  |
|                                                                                                    | Défaut de forme                                                                                                    |                                                                        |  |
|                                                                                                    | Carrying on with 2D measurement                                                                                                    |                                                                        |  |
| Displaying<br>positioning<br>along with<br>related<br>probe<br>contact                                                                     |                                                                                                    | Usual<br>configuration :<br>Automatic<br>displaying and<br>positioning |  |
| This<br>sequence<br>may be<br>interrupted<br>using the<br>rotary<br>power<br>control.                                                      | Hy 1                                                                                                    | based on both<br>given response<br>and waiting<br>times.               |  |
| Displaying<br>positioning<br>along with<br>related<br>probe<br>contact<br>This<br>sequence<br>may be<br>interrupted<br>using the<br>rotary | $ \begin{array}{c c} & A \\ \hline \bullet \\ \hline \bullet \\ \hline \bullet \\ \hline \end{array} \end{array} \\ \hline mm \end{array} $ | Display shows<br>probe position<br>for value capture<br>(H1).          |  |
|                                                                                                    | T 70.1500                                                                                                    |                                                                        |  |
| power<br>control                                                                                                    | <b>Hy 1</b>                                                                                                    |                                                                        |  |

N° ME07.99077

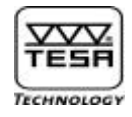

| Displaying<br>positioning<br>along with<br>related<br>probe<br>contact<br>This<br>sequence<br>may be<br>interrupted<br>using the<br>rotary<br>power<br>control |                                    | Displayed value<br>once captured<br>as soon as given<br>response time<br>went by go to the<br>next step. |
|----------------------------------------------------------------------------------------------------|------------------------------------|----------------------------------------------------------------------------------------------------|
|                                                                                                    | t <sup>*</sup> Ø 45.0090<br>Hy 3 Ø |                                                                                                    |
| Displaying<br>positioning<br>along with<br>related<br>probe<br>contact                                                                                         |                                    | Display shows<br>probe position<br>for next value<br>capture (H3)                                        |
| This<br>sequence<br>may be<br>interrupted<br>using the<br>rotary<br>power<br>control                                                                           | T 87.1050<br>Hy 3                  |                                                                                                    |
| Displaying<br>positioning<br>along with<br>related<br>probe<br>contact<br>This<br>sequence<br>may be<br>interrupted<br>using the<br>rotary<br>power<br>control |                                    | Displayed value<br>H3 once done.<br>After response<br>time is over,<br>probe moves<br>into position for  |
|                                                                                                    | ₩ 24.9910<br>₩ 4<br>Hy 6           | next value<br>capture (H6).                                                                              |
| Displaying<br>positioning<br>along with<br>related<br>probe<br>contact<br>This<br>sequence<br>may be<br>interrupted<br>using the                               |                                    | Displayed value<br>H6.                                                                                   |
|                                                                                                    | <sup>▶</sup> Ø 15.0050             |                                                                                                    |
| rotary<br>power<br>control                                                                                                    | Rot 🖾 🛛 🖉 🗩                        |                                                                                                    |

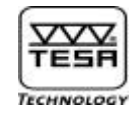

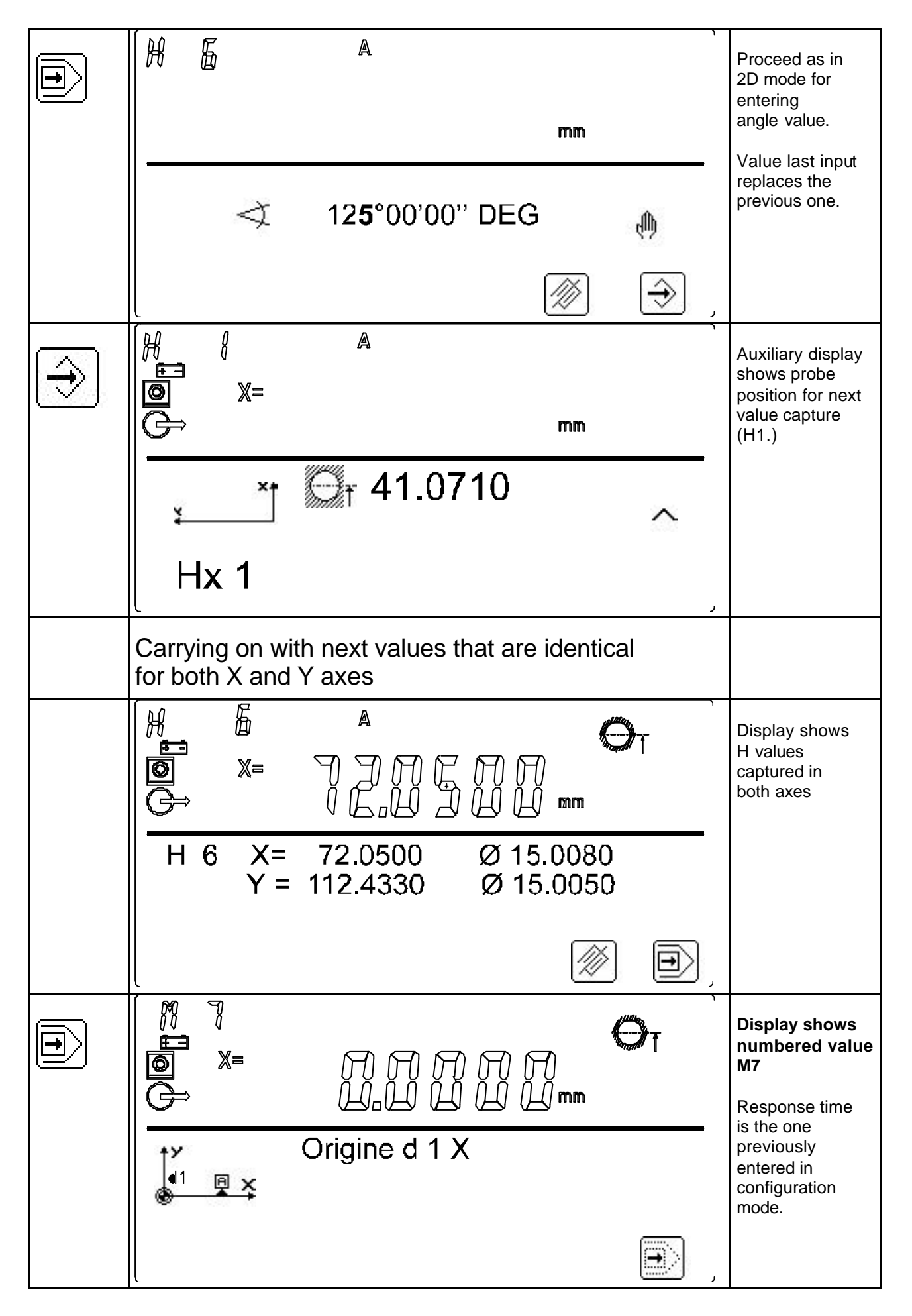

### POWER PANEL plus M

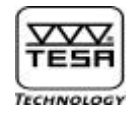

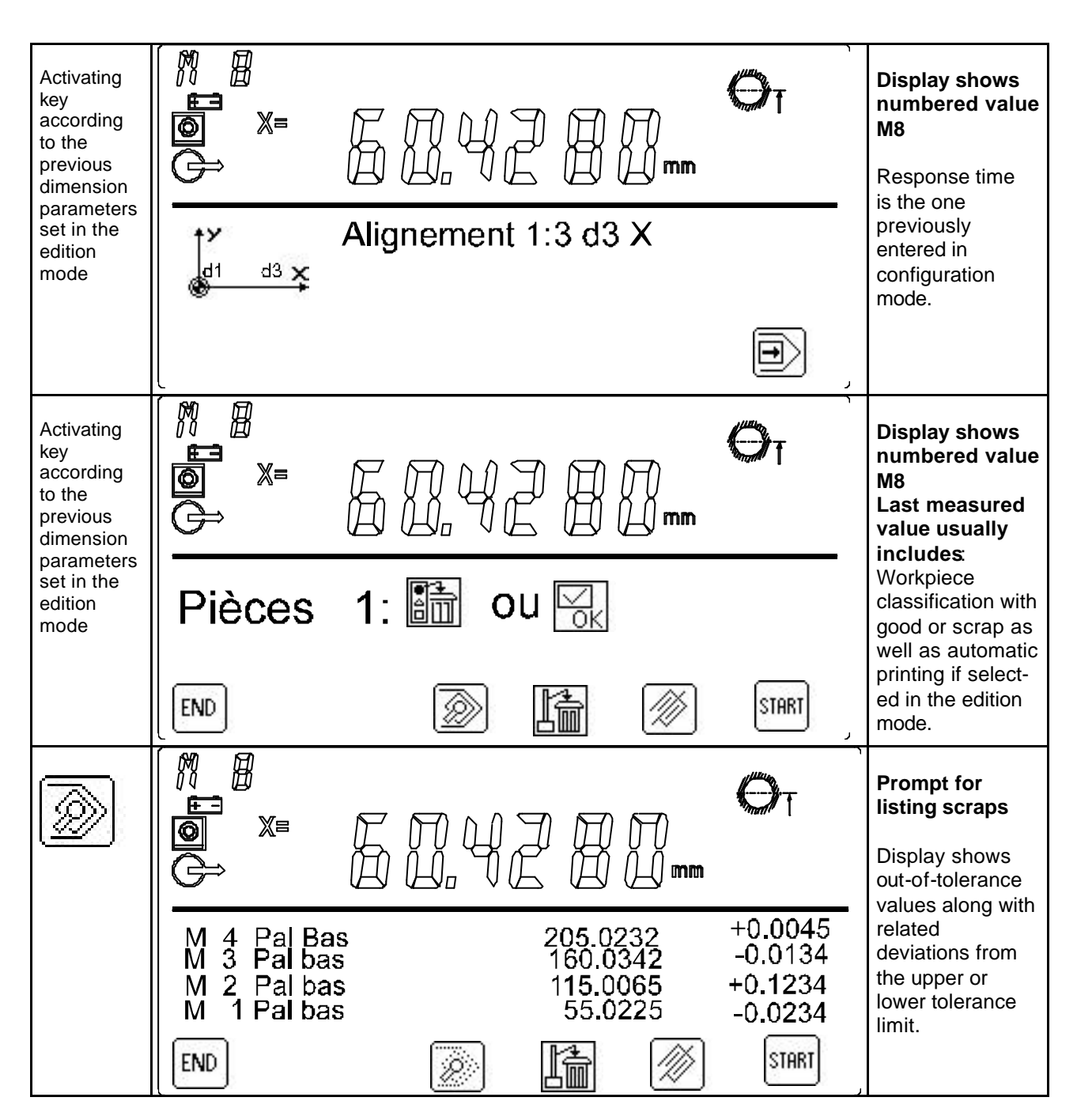

# POWER PANEL plus M

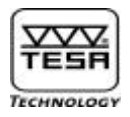

# 19) <u>Statistics menu</u>

This menu can be called out from either of the three following sequences:

- 1) Measuring mode
- 2) Execution mode
- 3) Managing data file menu

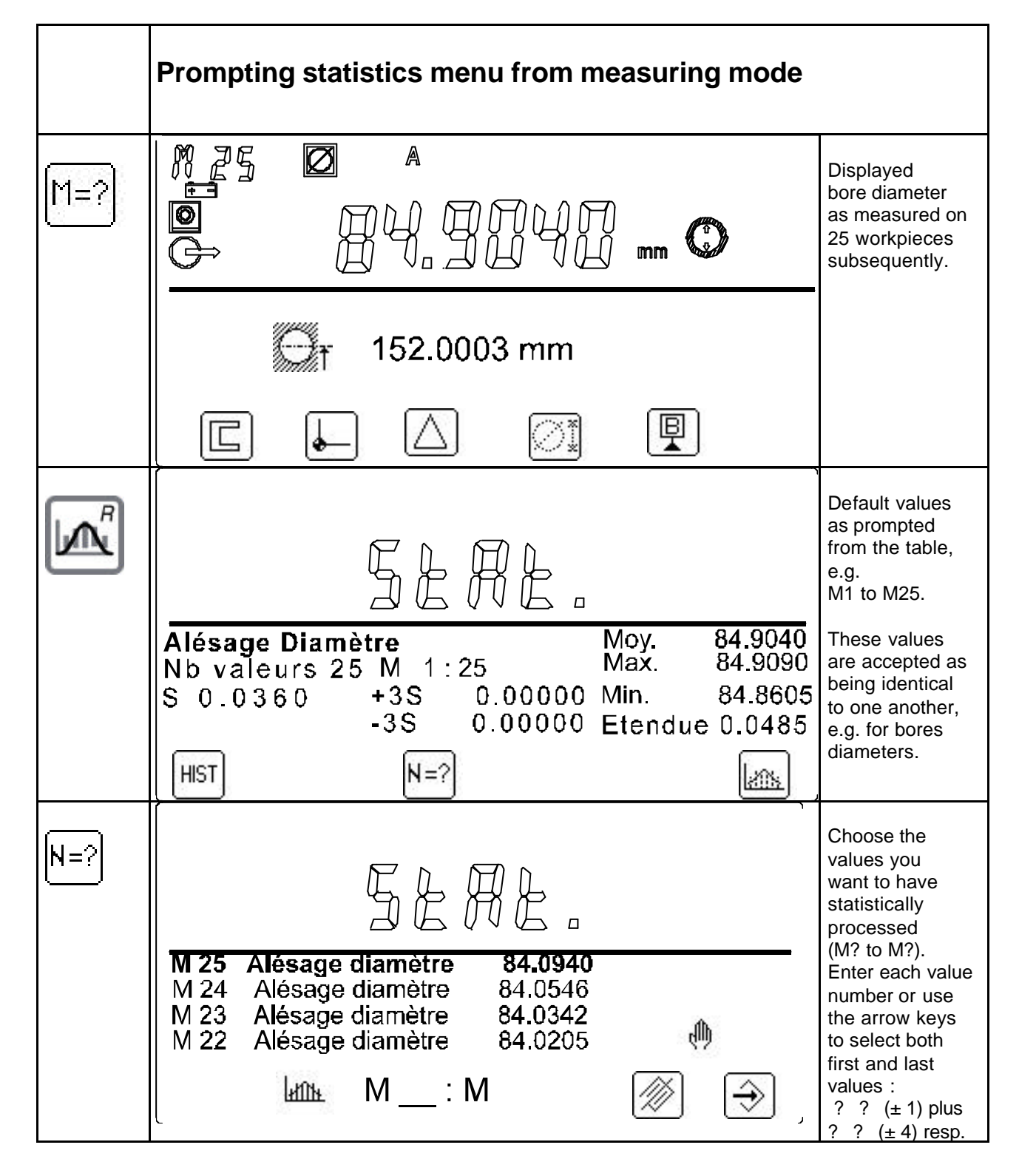

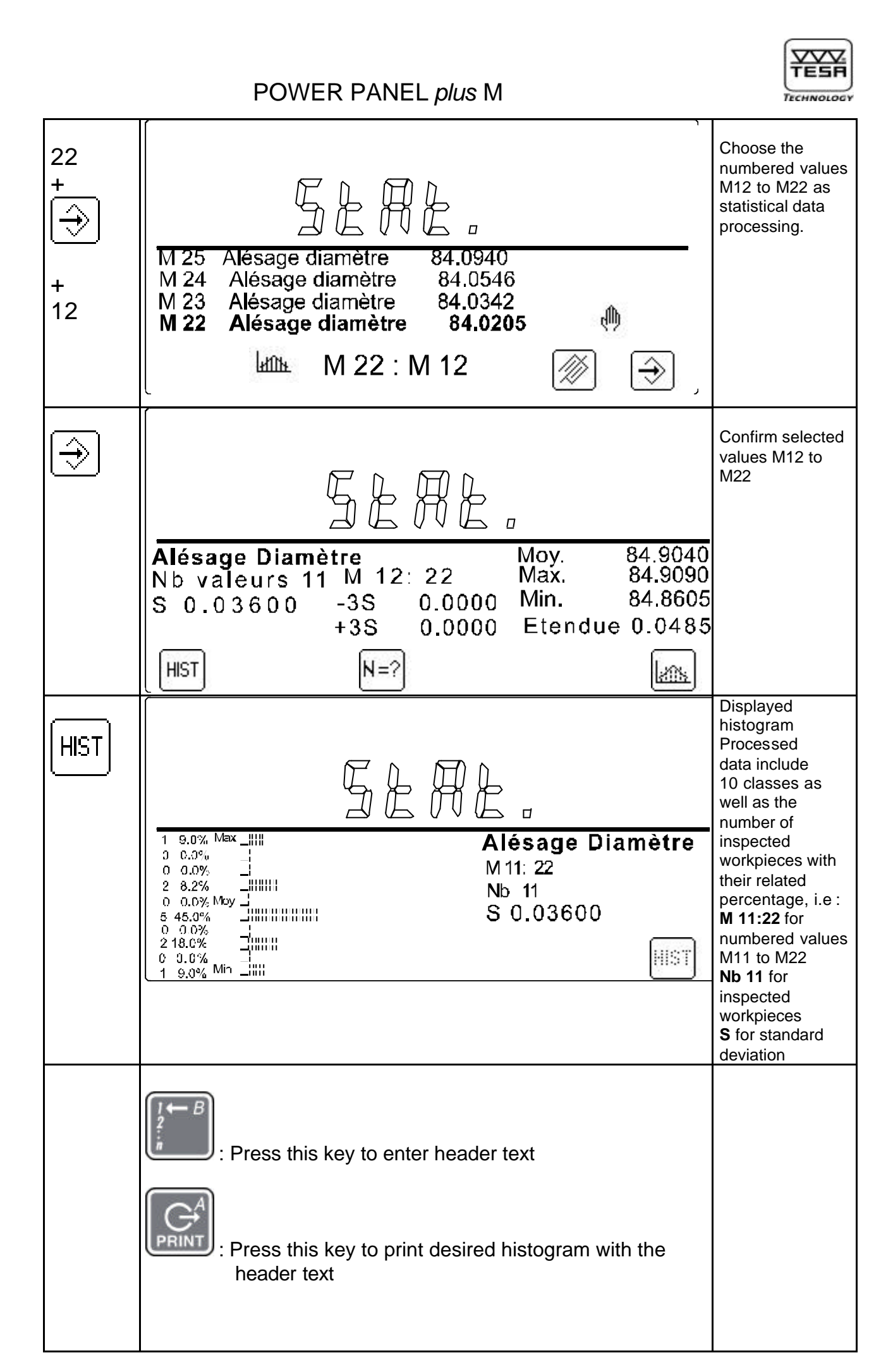

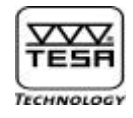

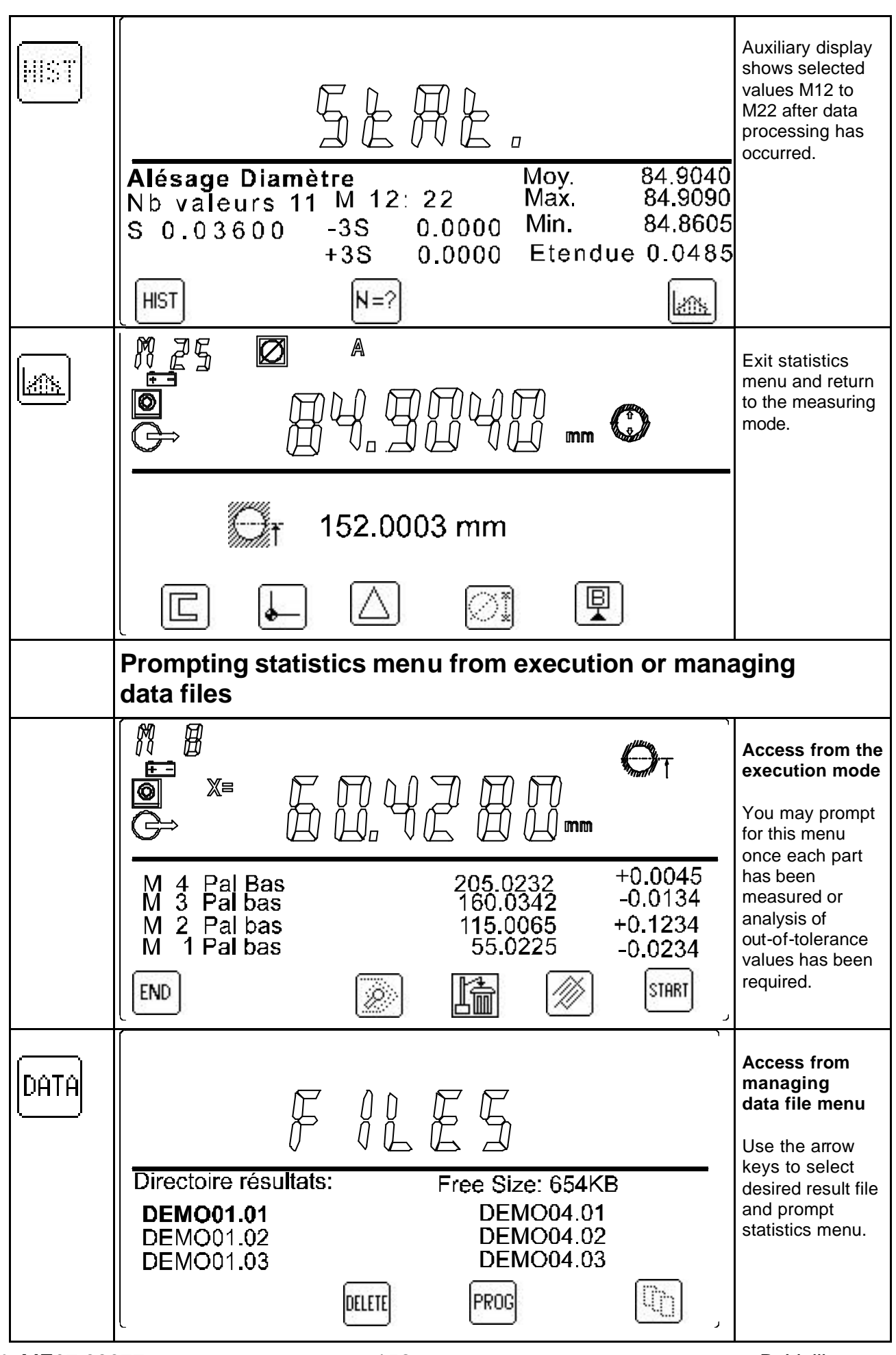

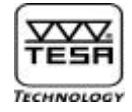

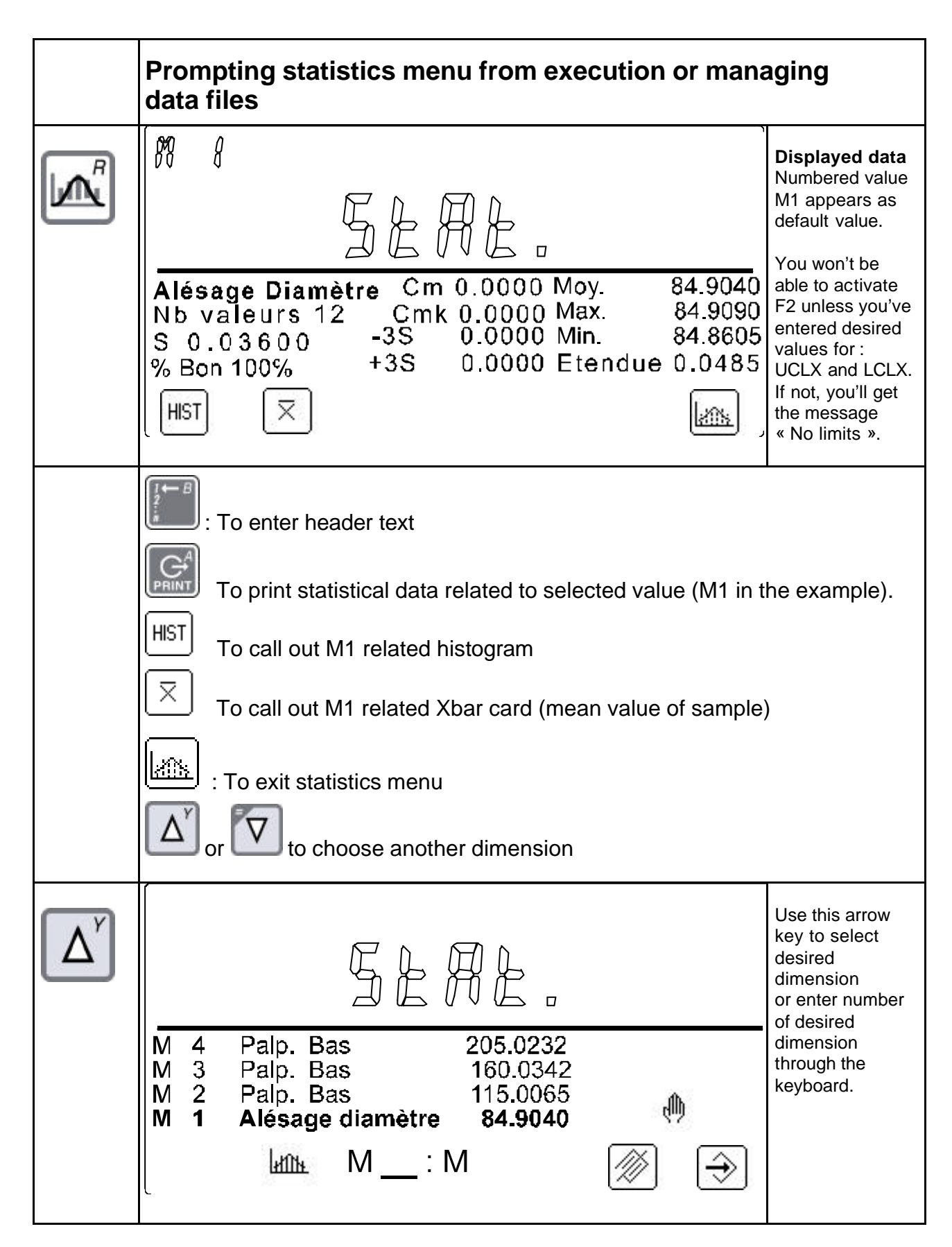

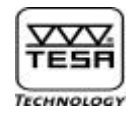

|      | Image: Construction of the second state of the second state of the second s | Auxiliary display<br>shows processed<br>values that relate<br>to selected<br>dimension.                                                                                                    |
|------|----------------------------------------------------------------------------------------------------|----------------------------------------------------------------------------------------------------|
|      | Prompting for histogram                                                                                                    |                                                                                                    |
| HIST | Image: Normal system       Image: Normal system       Image: Normal system         1       9.0%       Image: Normal system       Image: Normal system         1       9.0%       Image: Normal system       Image: Normal system         1       9.0%       Image: Normal system       Image: Normal system         1       9.0%       Image: Normal system       Image: Normal system         2       8.2%       Normal system       Image: Normal system         0       0.0%       Image: Normal system       Image: Normal system         2       9.0%       Image: Normal system       Image: Normal system         2       9.0%       Image: Normal system       Image: Normal system         2       9.0%       Image: Normal system       Image: Normal system         2       9.0%       Image: Normal system       Image: Normal system         2       9.0%       Image: Normal system       Image: Normal system         1       9.0%       Image: Normal system       Image: Normal system                                                                                                    | Displayed data<br>related to M1<br>with:<br>8 good classes<br>2 out-of tolerance<br>values<br>Standard<br>deviation (S)<br>Cp= (upper T minus<br>lower T) / 6S<br>Cm= (upper T minus<br>lower T) / 8S |
|      | To enter header text Find the histogram of the selected dimension (M1 in this or or is to choose another dimension Image: Constant of the selected dimension Image: Constant of the selected dimension Im                                                                                                    | example)                                                                                                    |

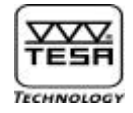

|                         | Prompting for Xbar card                                                                                                    |                                                                                                    |
|-------------------------|----------------------------------------------------------------------------------------------------|----------------------------------------------------------------------------------------------------|
| $\overline{\mathbf{X}}$ | $\begin{bmatrix} n \\ m \\ m \\ m \\ m \\ m \\ m \\ m \\ m \\ m \\$                                                                                                    | Displayed<br>measuring<br>process for M1.<br>X scale always<br>shows the last<br>25 samples of<br>n workpieces.                   |
|                         | $ \begin{array}{c ccccccccccccccccccccccccccccccccccc$                                                                                                    | not within control<br>limits are either<br>marked with the<br>arrow key ? or<br>with ? pointed to<br>the relevant limit<br>value. |
|                         | or $\sim$ : to choose another dimension<br>or $\sim$ : to display previous or next samples (25 items)                                                                                                    |                                                                                                    |
| $\square$               | FERE.                                                                                                    | Quit Xbar card                                                                                                    |
|                         | Alésage Diamètre       Cm       0.0000       Moy.       84.9040         Nb       valeurs       12       Cmk       0.0000       Max.       84.9090         S       0.03600       -3S       0.0000       Min.       84.8605         % Bon       100%       +3S       0.0000       Etendue       0.0485         HIST       X       X       X       X       X |                                                                                                    |
|                         | Return to the execution mode or in the managing files menu.                                                                                                    |                                                                                                    |

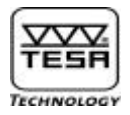

# 20) Interfaces

This section describes the input sockets on the top and back of your control panel.

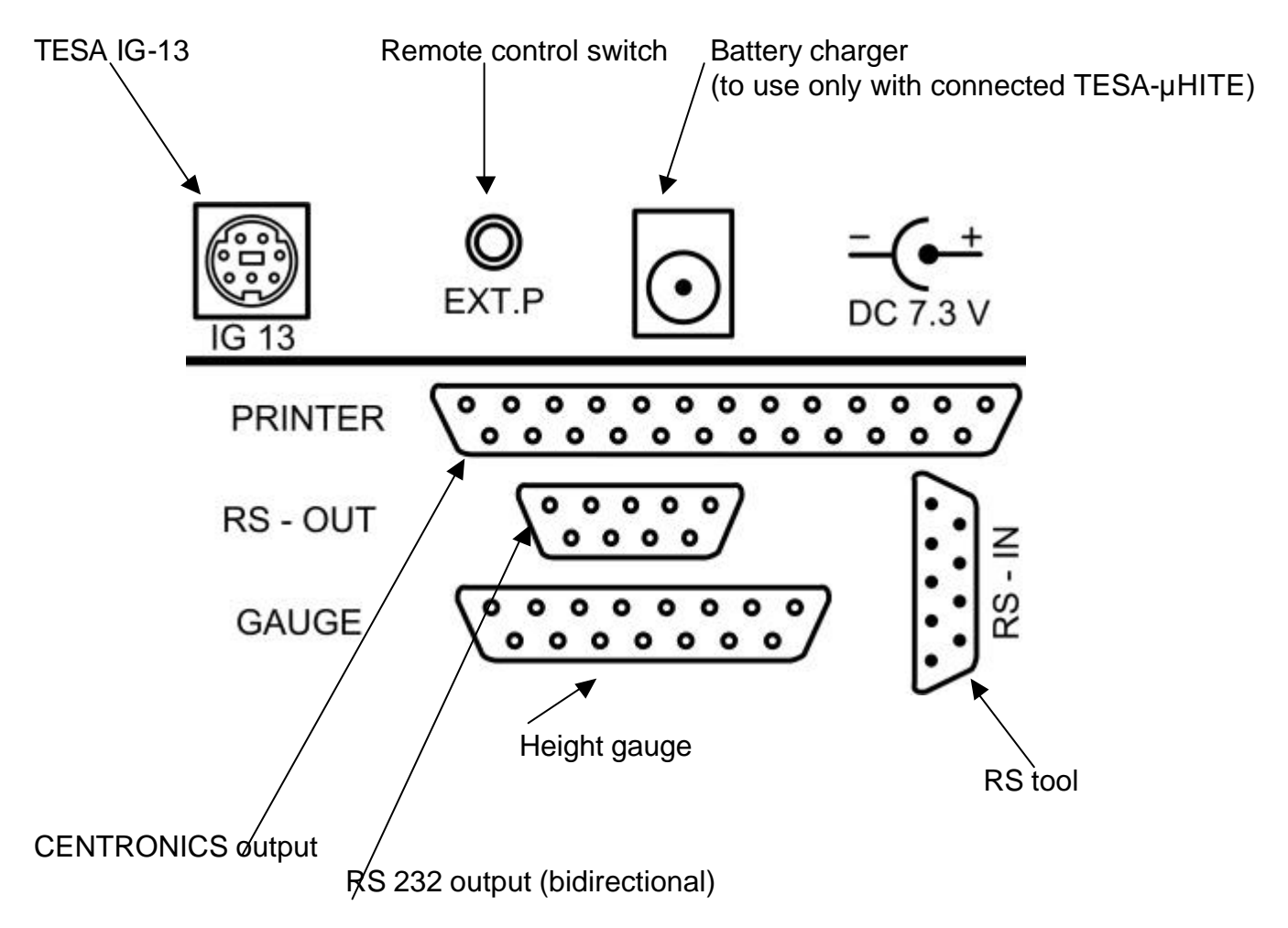

### 20.1) RS 232 digital input

This input allows the connection of an opto-electronic measuring instrument, RS type, which can be purchased from TESA or any other manufacturer. The following parameters can be altered as desired in the configuration menu:

| Data rate:        |  |
|-------------------|--|
| Character length: |  |
| Start :           |  |
| Stop :            |  |
| Parity :          |  |

4800 bauds 7 bits 1 bit 2 bits even

Transmission format : With use of the cable No. 04761049, bidirectional : as above or opto-RS With use of the cable No. 04761046, monodirectional : 4800 bauds (or 1200 bauds for a measuring instrument from an earlier generation), 7b, 2P, 2S, oh.

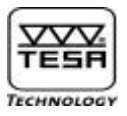

## 20.2) RS 232 digital output

The connecting cable 04761052 is used to link TESA Micro-hite *plus* M to SPC Printer or a host computer.

| Data rate: | 4800 bauds |
|------------|------------|
| Data bits: | 7 bits     |
| Start :    | 1 bit      |
| Stop :     | 2 bits     |
| Parity :   | even       |

These parameters can be altered in the configuration mode.

#### Monodirectional or bidirectional data transfer

Data transfer may either be triggered off by activating the function key or using a remote control switch (hand or foot switch) connected to « EXT.P » at the rear of your control panel.

| Data     | mm : | ±9999.999(9) <cr lf=""></cr> |
|----------|------|------------------------------|
| transfer | ln : | ±99.99999 <cr lf=""></cr>    |

#### **Bidirectional data transfer**

This transfer mode allows direct control of the height gauge from a PC. Given instructions are as below. Each order must be ended using ASCII code « CR ».

| ? <cr></cr>     | Measured value             |                          |
|-----------------|----------------------------|--------------------------|
| ID ? <cr></cr>  | Insrument's identification | TE… <cr lf=""></cr>      |
| VER ? <cr></cr> | Instrument's version       | 2.1 <cr lf=""></cr>      |
| UNI ? <cr></cr> | Unit system                | MM or IN <cr lf=""></cr> |
| MM <cr></cr>    | Metric (mm)                | <cr lf=""></cr>          |
| IN <cr></cr>    | Inch (in)                  | <cr lf=""></cr>          |

Pin layout on the 9-pin (female) connector:

| Control panel:   |               | PC: |
|------------------|---------------|-----|
| 2 TXD (Data Out) | $\rightarrow$ | RXD |
| 3 RXD (Data Req) | ←             | TXD |
| 5 GND            |               |     |

Additional pins (unused):

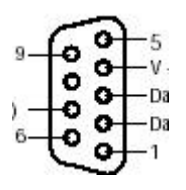

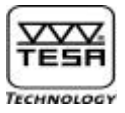

# 20.3) CENTRONICS output and printer type (A4)

The Centronics output can accept any A4 printer type fitted with a parallel port.

Choice of drivers that can be used:

A) Epson LX 80B) HP PCL (HP Laser Jet 1200 series)

Paper length: From 9 to 13 inches. Standard length is 12 inches.

Use the configuration menu to select desired printer.

Note: As long as the printer buffer does not contained a full page, most of the Laser printer do not start to print. To print a <u>non completed page press</u>

the appropriate button on the printer of the key on the panel.

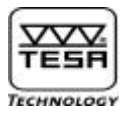

#### 21 Printing formats

<u>SPC Printer</u> Perpendicularity curve

Part Nbr:.... Series Nbr:.... Part name:... Drawing Nbr:... Company:... Operator:...

Deviation from perpendicularity: X = 0.3460 mm: Z = 100.7285 mmHighest value: X1= 0.0000 mm: Z1= 0.0000 mmLowest value:

X2= -0.3460 mm : Z2= 99.9635 mm Deviation from straightness :RCT= 0.00283460 mm Sloping deviation: ANG= 0°05'26' deg

Graphical curve

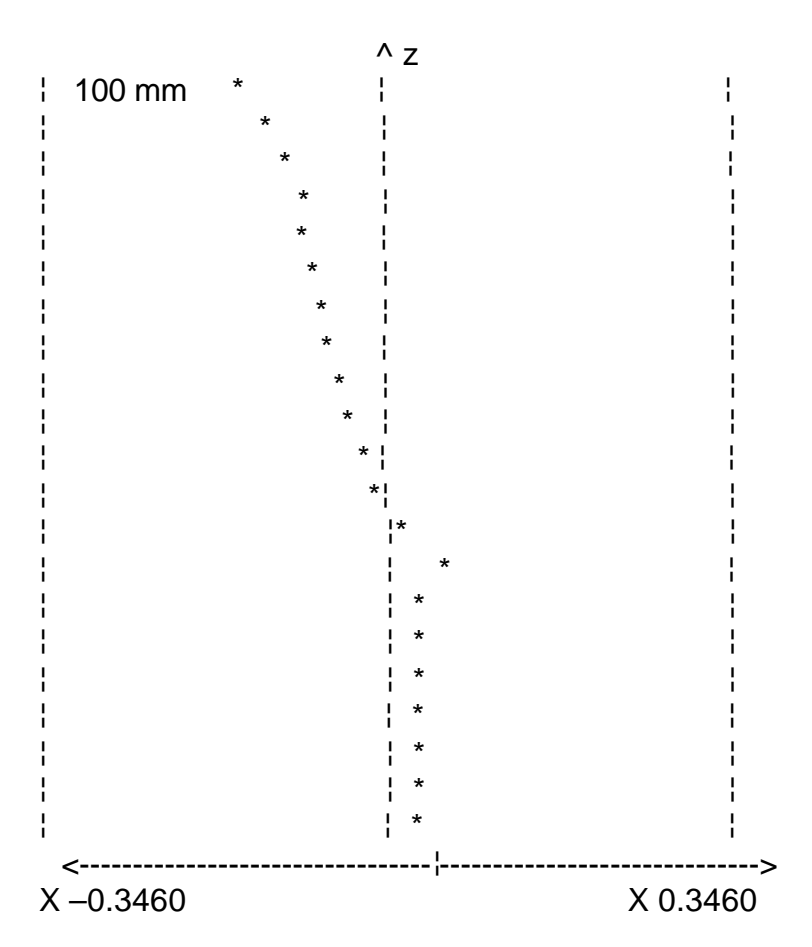

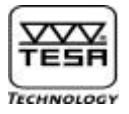

#### <u>Centronics</u> Perpendicularity curve

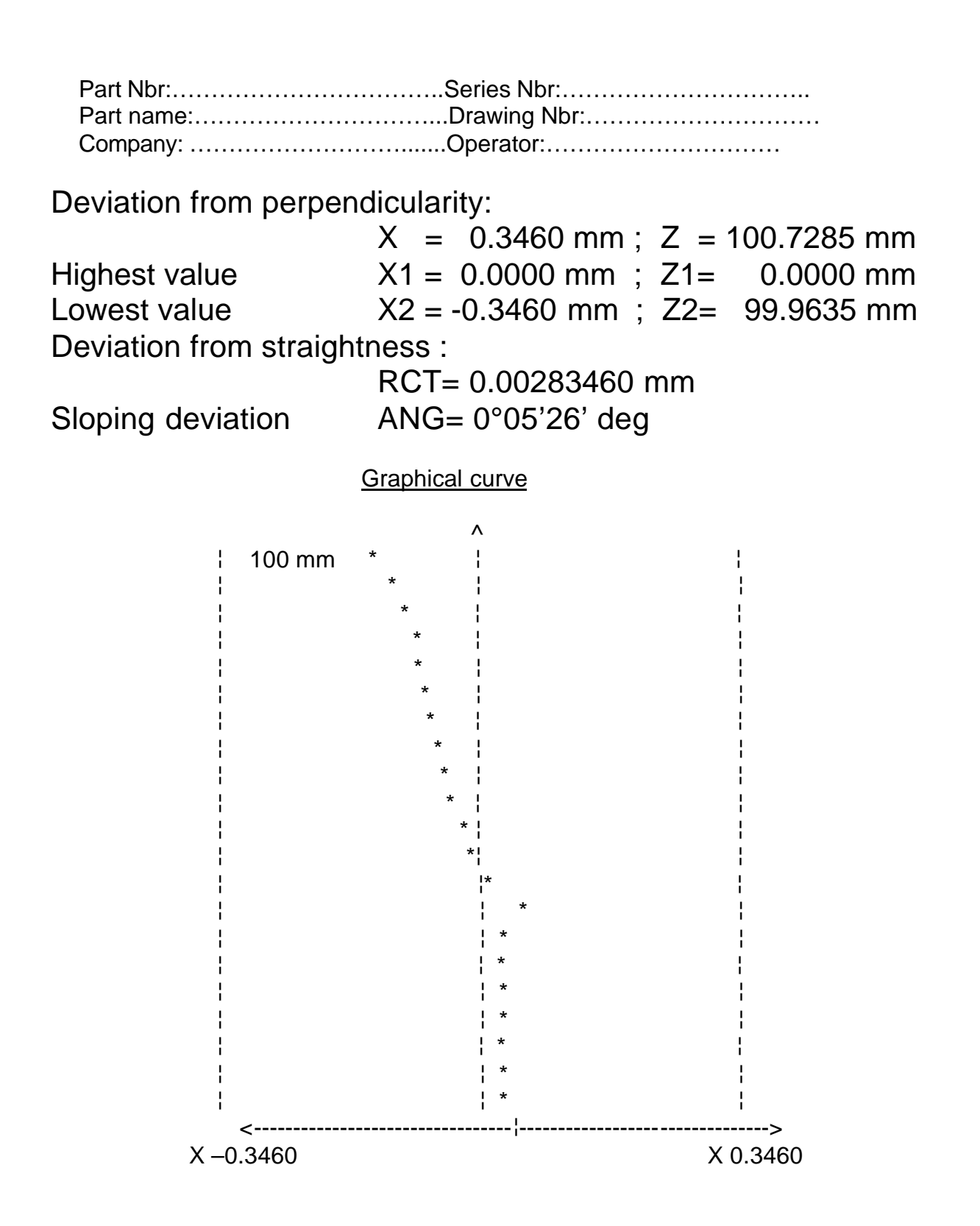

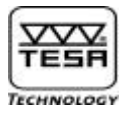

#### 22) Exporting data files to PC

A program used on a PC allows the transfer of program and data files from the column gauge into the PC and in the opposite way. By means of this program it is possible to load a language file into the column gauge.

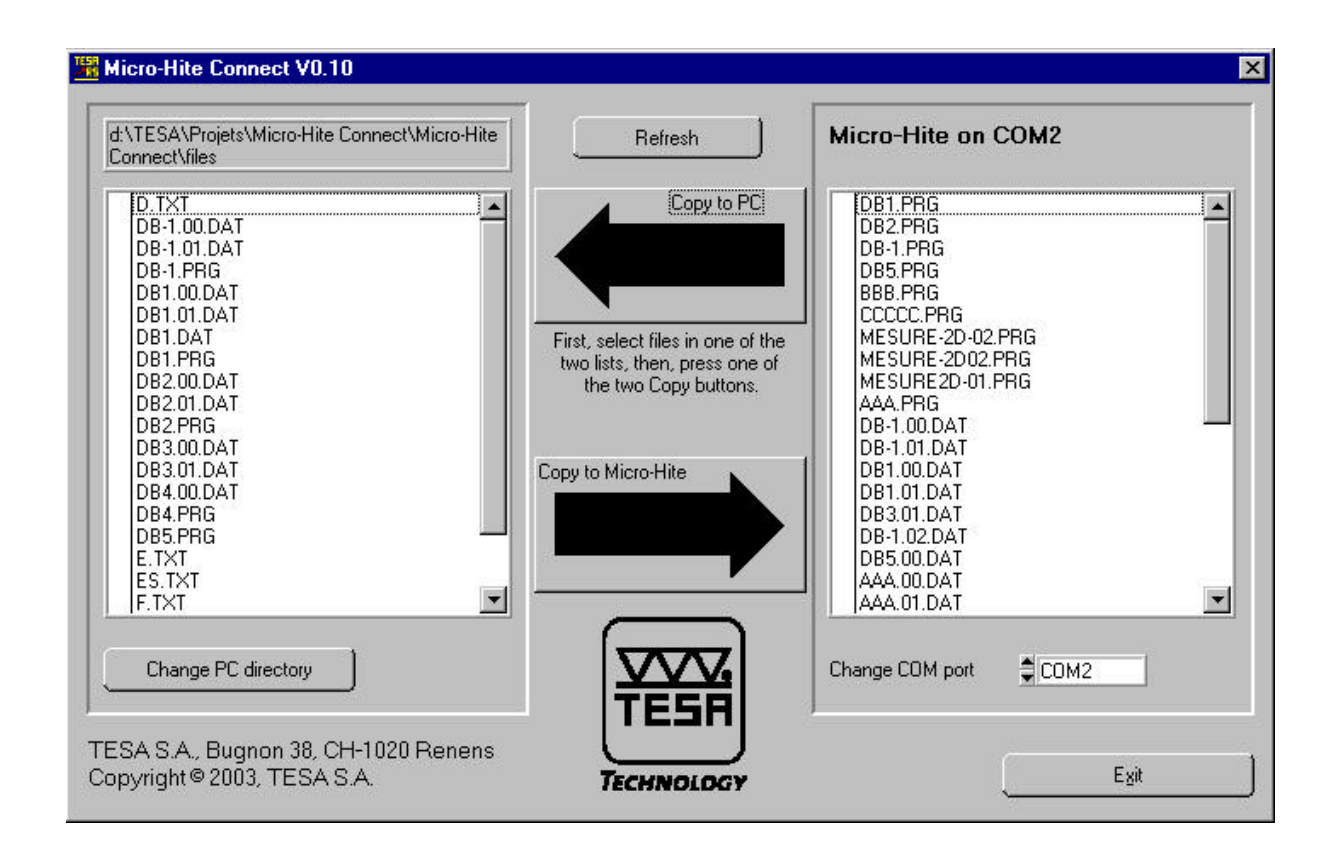

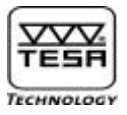

# 22.1) <u>Data file format</u>

The format of the results file created on the PC is the following:

Number of measured value, described Parameters, Value, Nominal, Upper Tol., Lower Tol., Diff. (Deviation from nominal),

Date:2003/03/24 Time:17:43:09 Time:17:47:12 Date:2003/03/24 Part No: Serial No: Part name: Drawings No: Company: Operator: **BEGIN** 1 M001, "Radius d6 1:3", 52.4787, 52.4771, 0.0100, 0.0000, 0.0016 M002,"Angle d6 1:3",0.6539,0.6540,0.0100,0.0100,-0.0001 M003,"lg. totale: Centre X",9.6075,9.6000,0.0500,-0.0500,0.0075, M004,"lg. 6.8: Centre X",-6.7933,-6.8000,0.0500,-0.0500,0.0067, M005,"angle 0.08x45°: Angle XY",-45.664,-45.000,2.000,-2.000,-0.664, M006,"lg.0.50: Composante X",0.6159,0.5000,0.0500,-0.0500,0.1159,0.0659, M007,"Lg. 1.4: Composante X",1.4153,1.4000,0.0500,-0.0500,0.0153, M008, "Ø1.63: Composante Y", 1.6323, 1.6300, 0.0200, -0.0300, 0.0023, M009, "Ø1.83: Composante Y", 1.8262, 1.8300, 0.0300, -0.0300, -0.0038, M010,"Lg. 0.08: Composante X",0.0956,0.0800,0.0200,-0.0300,0.0156, M011,"lg. 2.40: Centre X",-2.4124,-2.4000,0.1000,-0.1000,-0.0124, M012,"largeur 0.27: Composante Y",0.2573,0.2700,0.0300,-0.0200,-0.0127, END

#### 23) Sales programme

| POWER PANEL <i>plus</i> M with built-in printer            | TESA Order N°: 00760220 |
|------------------------------------------------------------|-------------------------|
| Pupitre POWER PANEL <i>plus</i> M without built-in printer | TESA Order N°: 00760221 |
| Options :                                                  |                         |
| Thermal paper roll,<br>57 mm wide                          | TESA order N°: 04765008 |
| Battery Back-up                                            | TESA order N°: 031269   |
|                                                            |                         |

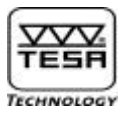

# 25) <u>Warranty</u>

We guarantee this product against any fault of design, manufacture or material for a period of 12 months from the date of purchase. any repair work carried out under the guarantee conditions is free of charge. Our responsibility is limited to the repair of the product or, if we consider it necessary, to its free replacement.

The following are not covered by our guarantee:

batteries and damages due to incorrect handling, failure to observe the instruction manual, or attempts by any non-qualified party to repair the product; any consequences whatever which may be connected either directly or indirectly with the prod-uct supplied or its use.

(Extract from our General Terms of Delivery, December 1, 1981)

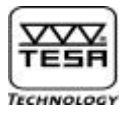

#### 26) <u>Declaration of conformity</u>

We thank you very much for your confidence in purchasing this product.

#### Declaration of conformity with confirmation of traceability

We declare under our sole responsibility that this product is in conformity with all technical data as specified in our sales literature (instruction manual, leaflet, general catalogue). In addition, we certify that the measuring equipment used to check this product refers to national reference standards.

Traceability of the measured values is ensured by our Quality Assurance.

#### Declaration of conformity with ISO/CEI Guide 22 as well as EN 45014

#### Manufacturer:

TESA S.A.

#### Full name and address:

TESA SA Rue du Bugnon 38 CH-1020 RENENS Switzerland

# We declare that the following product(s):

**Product name** 

Product type

TESA MICRO-HITE *plus* M Power Panel *plus* M 00730060 / 00730061 / 00730062 00730063 / 00730064 / 00730065 00760220 / 00760221

is (are) in compliance with the following standard (\*): EN 61326-1, Classe B

\* with unplugged battlery charger

Each product supplied conform with the European guidelines 73/23/CEE and 89/336/CEE, which were modified at a later date according to the guideline 93/68/CEE

Renens, 31st March 2003

@ Richard

J.D. Richard Manager of Quality Assurance